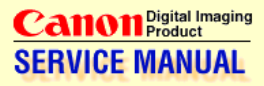

# PowerShot S400 DIGITAL IXUS 400

#### **Digital Camera**

**English Edition** 

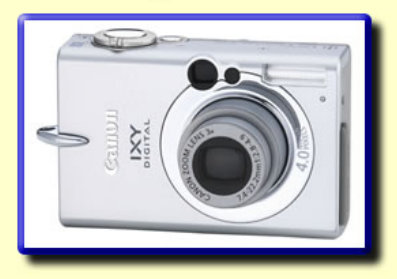

© CANON INC. All Right Reserved

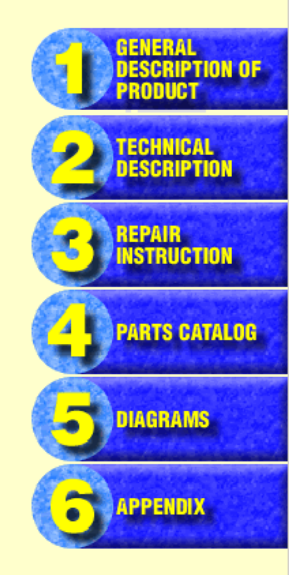

Photo Products Service Administration Division First Edition 2003

# Application

This manual has been issued by Canon Inc. for qualified persons to learn technical theory, and repair of the products.

## Corrections

This manual could include typographical errors or technical inaccuracies due to improvements or changes in the products. When changes occur in applicable products or in the content of this manual, Canon will release service manual report as the need arises. In the event of major changes in the contents of this manual over a long or short period, Canon may issue new editions of this manual.

The following paragraph does not apply to any countries where such provisions are inconsistent with local law.

## Trademarks

The product names and company names described in this manual are the registered trademarks of the individual companies.

# Copyright

This manual is copyrighted with all rights reserved. Under the copyright laws, this manual may not be copied, reproduced, published (including on the World Wide Web) or translated into another language, in whole or in part, without the written consent of Canon Inc..

Copyright © 2002 by Canon Inc. CANON INC. Digital Imaging Products Service Dept. 30-2, Shimomaruko 3-Chome, Ohta-ku, Tokyo 146-8501, Japan

#### SAFETY PRECAUTIONS

The following precautions should be observed when servicing.

- 2. When servicing, observe the original lead dress. If a short circuit is found, replace all parts which have been overheated or damaged by the short circuit.
- 3. After servicing, see to it that all the protective devices such as insulation barriers, insulation papers shields are properly installed.
- 4. After servicing, make the following leakage current checks to prevent the customer from being exposed to shock hazards.
  - 4-1 Leakage Current Cold Check
    - 1) Unplug the AC cord and connect a jumper between the two prongs on the plug.
    - 2) Measure the resistance value, with an ohmmeter, between the jumpered AC plug and each exposed metallic cabinet part on the equipment such as screwheads, connectors, control shafts, etc. When the exposed metallic part has a return path to the chassis, the reading should be between  $1M\Omega$  and  $5.2M\Omega$ . When the exposed metal does not have a return path to the chassis, the reading must be  $\infty$ .
  - 4-2 Leakage Current Hot Check
    - 1) Plug the AC cord directly into the AC outlet. Do not use an isolation transformer for this check.
    - Connect a 1.5KΩ 10 watt resistor, paralleled by 0.15µF capacitor, between each exposed metallic parts on the unit and a good earth ground such as a water pipe, as shown in the figure below.
    - 3) Use an AC voltmeter, with  $1000\Omega$ /volt or more sensitivity, to measure the potential across the resistor.
    - Check all exposed metallic parts of the cover (Cable connection, Handle bracket, metallic cabinet. Screwheads, Metallic overlays, etc), and measure the voltage at each point.
    - 5) Reverse the AC plug in the AC outlet and repeat each of the above measurements.
    - 6) The potential at any point should not exceed 0.75V RMS.

A leakage current tester (FLUKE MODEL : 8000A equivalent) may be used to make the hot checks.

Leakage current must not exceed 0.5 milliamp.

In case a measurement is outside of the limits specified, there is a possibility of a shock hazard, and corrective action must be taken before returning the instrument to the customer.

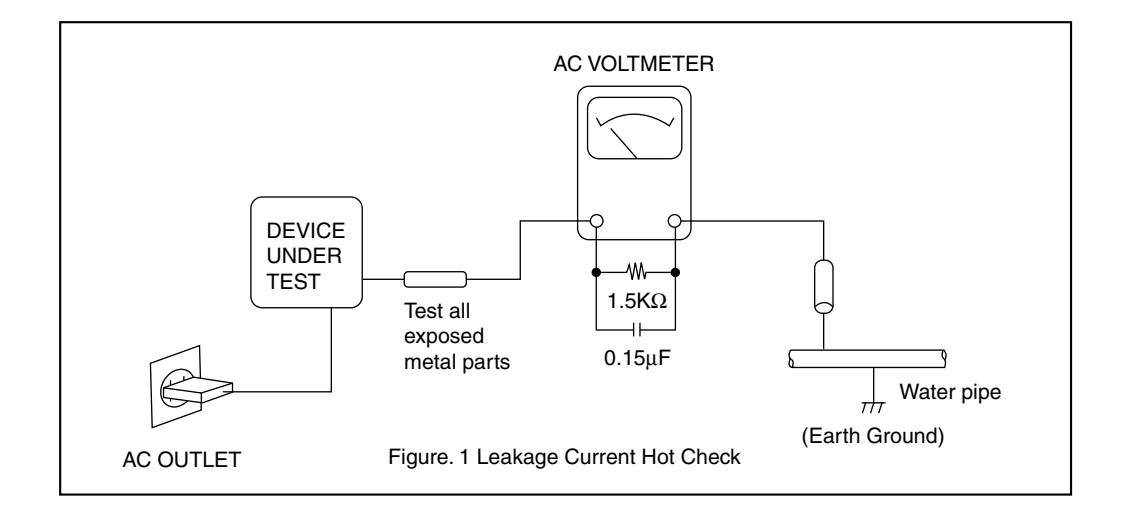

# CHAPTER 1. GENERAL DESCRIPTION OF PRODUCT

# CONTENTS

| 1 Development Background                                            |      |
|---------------------------------------------------------------------|------|
| 1-1 Development Objectives                                          |      |
| 1-2 Product Concept                                                 | 1-1  |
| 1-3 Design Concept                                                  |      |
| 1-4 IXY DIGITAL 400 and IXY DIGITAL 320 Specifications Comparison   | 1-6  |
| 2 Features                                                          |      |
| 2-1 High Quality Design / Ultra Compact                             |      |
| 2-2 Full Features/Ease of Operation                                 |      |
| 2-3 High Image Quality                                              | 1-13 |
| 2-4 System accessories                                              | 1-14 |
| 3 Exterior                                                          |      |
| 3-1 Exterior photos                                                 | 1-15 |
| 3-2 6-dimentional diagram                                           | 1-16 |
| 3-3 Nomenclature                                                    | 1-17 |
| 3-4 UI Information                                                  | 1-18 |
| 4 Specifications                                                    |      |
| 4-1 Camera Specifications                                           | 1-22 |
| 4-2 Functions' availability and data's memory in each shooting mode |      |
| 4-3 Replay compatibility                                            | 1-31 |
| 5 System                                                            |      |

| 5-1 Accessories' compatibility | -1-32 | 2 |
|--------------------------------|-------|---|
| 5-2 System diagram             | 1-34  | 4 |

\* The "IXY DIGITAL 400" Product designation used in this document refers to the IXY DIGITAL 400, The DIGITAL IXUS 400 and PowerShot S400 DIGITAL ELPH designations are used in various marketing areas.

#### **1 Development Background**

#### **1-1 Development Objectives**

The IXY DIGITAL, which went on sale in May 2000, is still a standard for many companies today and will go down in digital-camera history. By introducing six models in the IXY series in acknowledgement of customer's demands, Canon has instilled on the market the idea that "compact, lightweight, flat-body digital cameras = the IXY DIGITAL".

Keeping with this tradition, we are introducing a strategic product to the market that will be the world's smallest in its class, but still pack a 4-megapixel-class CCD sensor and widely hoped-for 3x zoom lens into the original IXY DIGITAL size. With an upgraded and refined exterior design on par with high-end models and the basic features\* of the IXY DIGITAL 320, we plan to use this camera to show off Canon's "true capabilities".

\* Because the CCD sensor is different than that of the IXY DIGITAL 320, the camera is not equiped with the high-quality VGA movie function.

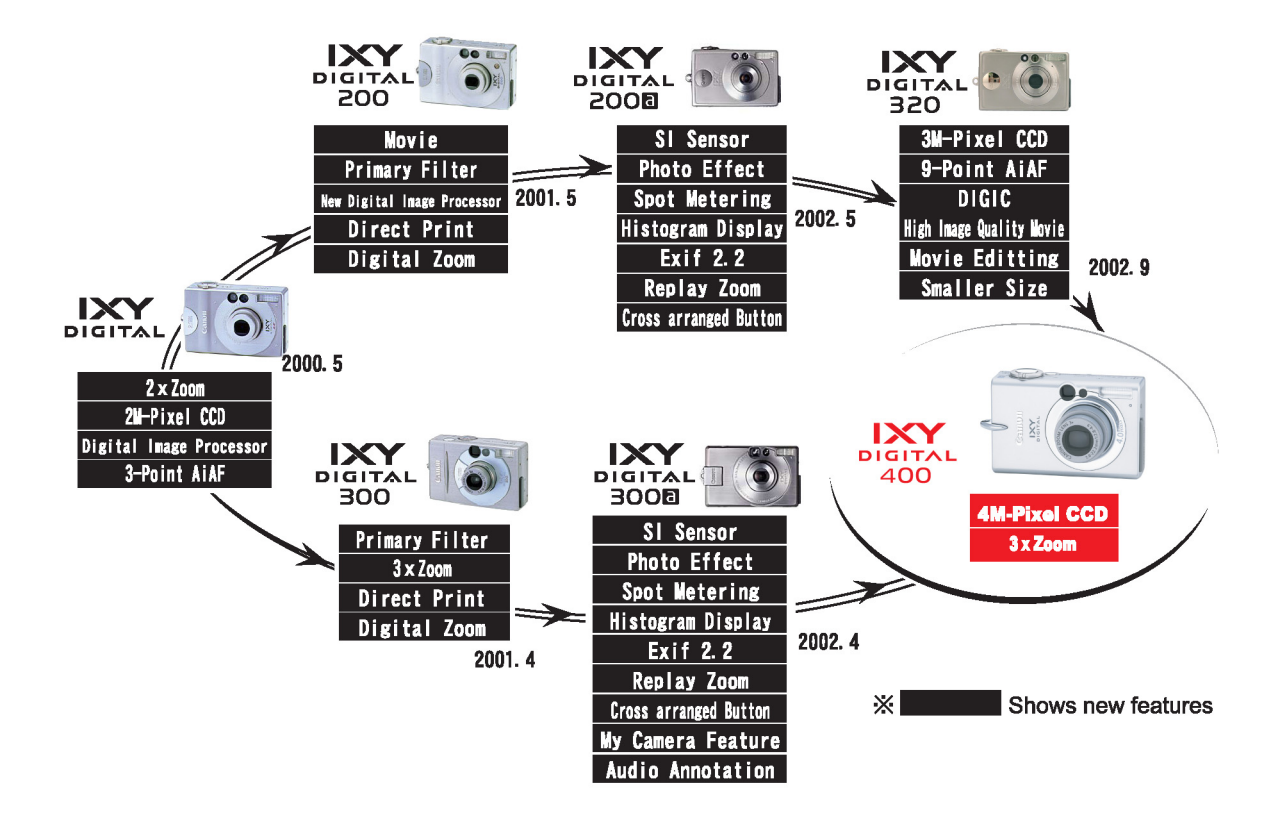

#### **1-2 Product Concept**

The concept behind the IXY DIGITAL 400 was to achieve a refined exterior distinct (Super Hard Cerabrite) from comparable competing models, in addition to providing excellent image quality and advanced features. The goals also included making the IXY DIGITAL 400 the world's smallest 4-megapixel, 3x-zoom model as the culmination of the IXY series.

★ New features unique to the IXY DIGITAL 400 (Spring 2003 model)

• Updated features from the IXY DIGITAL 320

O Succeeded features from the IXY DIGITAL 320

# **High Quality Design / Ultra Compact**

- Refined, stylish design befitting the finest model in IXY seriesl
- Surface finishing with ultracorpuscle aluminum-filled coating (Super Hard Cerabrite Finish) exudes sophistication
- Higher packing density achieved with double-sided CSP-IC mounting

O 1.5-inch Low-temperature poly-silicon TFT LCD monitor with thin and low power consumption back-light

O New designed small size light-guide flash

# **Full Features / Ease of Operation**

- $\star$  Ultra compact and real image type 3x optical viewfinder
- Macro function focuses close to 5 cm (wide-end) and 30 cm (telephoto-end)
- Three types of metering function (evaluative metering, center-weighted average metering and spot metering)
- Digital zoom function with continuously changing angle of view (Approx. 3.6x, Approx. 11x when used in conbination with optical zoom)
- Mode dial switches shooting and replay mode instantly
- Choice of high speed mode (approx. 2.5 shots/sec.) or normal mode (approx. 1.5 shots/sec.) in continuous shooting (Under LCD monitor off conditions)
- Maximum recording pixels of still image : 2272 x 1704
- My Camera function (Customizeable of Start-up image, Start-up sound, Operation sound, Self -timer sound and Shutter sound on-camera content can also be created )
- Sound memos of up to 60 seconds can be appended during replay
- Long time movie recording with audio (internal microphone and speaker, max. of 3 minutes)
- FAT12, FAT16 and FAT32 support
- O 9-point AiAF and single-point AF selectable
- O Settable display times for rec review (Off, 2 to 10 seconds) (Images can be erased during display)
- O Unwanted scenes can be deleted in movie replay mode (image and audio)
- O Total of 12 image quality modes (recording pixels (4) x compression (3))
- O Direct Print function compatible (Card Photo Printers and Bubble Jet printers)
- O 5 photo effect positions (Vivid color, Neutral color, Low sharpening, Sepia and Black & White)
- O AF, AE and FE lock function
- O On/Off selection of AF-assist Beam available
- O From 15-second to 1/2000-second shutter speeds
- O IO sensor automatically detects vertical or horizontal photography
- O Convenient operation with cross-configured buttons
- O Built-in flash with 5 flashing modes (Provides the range of 3.5 m in wide angle and 2.0 m in tele-photo end)
- O Self-Timer function for 2 or 10 seconds selectable
- O Histpgram displays during rec-review and replay
- O Reset of all settings by one-touch operation

- O High-speed image feed on replay
- O Magnified replay for convenient image confirmation (from approx. 2x to 10x zoom)
- O First frame, Last frame, Next frame, Previous frame, Fast forward and Rewind available during movie replay
- O Supports DPOF format image transfer
- O Selectable video output format (NTSC/PAL)
- O Computer connections with Picture Transfer Protocol (PTP) support
- O USB Interface with multi-use connecter (mini-B jack)
- O 12 languages international support UI
- O Index replay (9-images)

# **High Image Quality**

- ★ High resolution and ultra compact 3x zoom lens (Retractable)
- Approx. 4.0M camera effective pixel CCD (Total of approx. 4.1M pixels)
- O High definition and fast processing with the Digital Imaging Processor "DIGIC"
- O Fine color reproduction owing to primary color filters
- O High speed AF and high definition AE/AWB based on iSAPS technology
- O Noise reduction function reduces noize with slow shutter speed
- O IO sensor enhances precision of AF, AE and AWB
- O Wide range of ISO-equivalent speed settings including the high image quality ISO 50 (AUTO / ISO 50/100/200/400 equivalent)
- O High-precision white balance (Auto + Five preset positions + Custom)
- O Totally round aperture for better background blur
- O Exif 2.2 (Exif Print) compliant

# System Accessory

- $\star$  Waterproof case submersible to 40m (Equiped with flash light defusion plate)
- O Compact Li-ion battery with high energy capacity (Nominal capacity : 840mAH)
- O Dedicated car battery charger for Li-ion battery

# **Application Software**

\* Win: Windows Mac: Macintosh

- Full feature application software
  - ZoomBrowser EX (Win) / ImageBrowser (Mac) enables customized image control and dis play
  - · Photorecord (Win) for easy layout and printing of many pictures
  - · PhotoStitch (Win/Mac) for creating panoramic pictures with precision
  - RemoteCapture (Win/Mac) or remote picture-taking through a PC
  - File Viewer Utility (Win/Mac) for developing RAW images
  - Twain driver 5.0 / WIA driver 5.0 (Win)
  - USB Mounter (Mac) that allows the system to handle the camera as a card reader \*
  - Adobe Acrobat Reader (Win/Mac) for reading of manual
  - Well-established third-party software
  - Apple QuickTime (Win) (replay for movies)
  - ArcSoft PhotoImpression (Win/Mac) (processing/editing for still images)
  - ArcSoft VideoImpression (Win/Mac) (processing/editing for movies)

\*USB Mounter is not used in IXY DIGITAL 400.

\*The details for application software are written to "Software Configuration Guide".

#### 1-3 Design Concept

#### -Box and circle

-Adds evolutionary chrome plating to the original IXY series concept By adding chrome finish to the distinctive ring, which adds flare to the high-ratio lens, together with the strap rings, lends the camera an exquisite top-class sensibility.

#### -Compact design

-Large, crosswise ridged R

The small ridged R on the previous IXY series models makes each side look independent from each other. The crosswise ridged R was made as large as possible for the IXY DIGITAL 400 to make it appear thinner and smaller.

-Never-before smooth surface-joint construction

A never-before surface construction smoothly joins the bottom, front, top and rear sides. This gives a finishing touch to the overall design and creates a robust feel and beautiful look from any angle. It also puts value on how the camera "fits" in the hand.

#### -Two-tone silver

-Ultrafine aluminum-particle filler coating produces two-tone color

Since our competitors have been filling the racks with products with conventional stainless steel covers, we went on a quest for a new surface process that would set the IXY DIGITAL 400 apart. Our new technology allows us to apply an ultrathin film coating that gives the stainless steel cover a two-tone color without losing its metallic feel. The combination of this cover and the shape of its assembly create a fresh look for the IXY DIGITAL 400.

 $\Rightarrow$  Super Hard Cerabrite

#### -Strap ring badge

-Strap ring as a common design element

The strap ring was made the focus of the overall design as an element common to the new IXY series. By molding it into the front surface of the cover, it emphasizes the camera's low-slung image. The overall simplicity of the camera is also stressed by centering the design on functional components without adding superfluous elements.

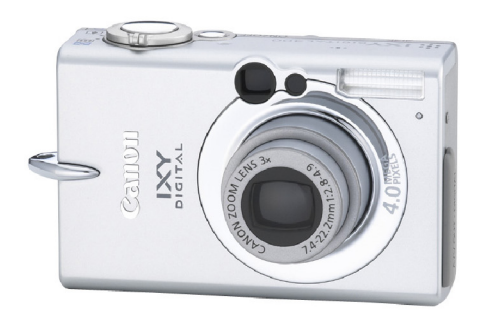

## 1-4 IXY DIGITAL 400 and IXY DIGITAL 320 Specifications Comparison

|                    | IXY DIGITAL 400                 |                                                                                       | IXY DIGITAL 320                                                                                                    |                                                                                   |
|--------------------|---------------------------------|---------------------------------------------------------------------------------------|----------------------------------------------------------------------------------------------------|-----------------------------------------------------------------------------------|
|                    |                                 |                                                                                       |                                                                                                    | Camera effective pixels :                                                         |
| Image sensor (CCD) |                                 |                                                                                       | (Total pixels: Approx: 4 M, 1/1.6 type                                                                                      | Approx. 3.2 M, 1/2.7"type                                                         |
| Color filter       |                                 |                                                                                       | Brimary color filter (Bayer type)                                                                                           | (Total pixels: Approx. 3.3 M)                                                     |
| Focal length       |                                 |                                                                                       | Finnary color niter (Bayer type)                                                                                            |                                                                                   |
|                    | (35mm film equiva               | alent)                                                                                | 36 - 108 mm                                                                                                    | 35 - 70 mm                                                                        |
| s                  | f/number                        |                                                                                       | F2.8 - 4.9                                                                                                    | F2.8 - 4.0                                                                        |
| Ler                | Optical zoom                    |                                                                                       | Зх                                                                                                    | 2x                                                                                |
|                    | Focusing range                  | Normal                                                                                | 46 cm - infinity                                                                                                    | 47 cm - infinity                                                                  |
|                    | (from tip of the lens)          | Macro                                                                                 | 5 - 46 cm (W), 30 - 46 cm (T)                                                                                               | 10 - 47 cm (W), 27 - 47 cm (T)                                                    |
|                    |                                 | Туре                                                                                  | Real-image zoom viewfinder                                                                                                  | <                                                                                 |
| Op                 | tical viewfinder                | Dioptric                                                                              | <u>-</u>                                                                                                    | <                                                                                 |
|                    |                                 | adjustment                                                                            | 1.5 inch low temperature polycrystelling sillioon                                                                           |                                                                                   |
| LC                 | D monitor                       |                                                                                       | TET color I CD (Approx 118k-pixels)                                                                                         | <                                                                                 |
|                    | Focusing frame                  |                                                                                       | 9-point AiAF / 1-point AF (Fixed to center)                                                                                 | <                                                                                 |
| bu                 | Manual focus                    |                                                                                       |                                                                                                    | <                                                                                 |
| cusi               | AF lock                         |                                                                                       | 0                                                                                                    | <                                                                                 |
| Ъ                  | On/Off selection o              | of                                                                                    | 0                                                                                                    | -                                                                                 |
|                    | AF-assist beam                  |                                                                                       | 0                                                                                                    | ·                                                                                 |
| ontrol             | Metering modes                  |                                                                                       | Evaluation / Center-weighted averaging / Spot<br>(Metering frame when Spot : Center)                                        | Evaluation / Spot<br>(Metering frame when Spot:<br>Center)                        |
| 8                  | Exposure control                | systems                                                                               | Program AE                                                                                                    | <                                                                                 |
| sure               | AE lock                         |                                                                                       | 0                                                                                                    | <                                                                                 |
| ð                  | Exposure comper                 | nsation                                                                               | +/- 2 EV in 1/3-step increments                                                                                             | <                                                                                 |
| ш                  | Sensitivity (ISO filr           | m speed)                                                                              | AUTO / ISO 50/100/200/400 equivalent                                                                                        | <                                                                                 |
|                    | White balance                   |                                                                                       | Auto + Pre-set (Daylight / Cloudy / Tungsten / Fluorescent /<br>Fluorescent H) + Custom                                     | <                                                                                 |
| e h                | uttor                           | Туре                                                                                  | Mechanical shutter + electronic shutter                                                                                     | <                                                                                 |
| Sn                 | uller                           | Speed                                                                                 | 15 - 1/2,000 sec.                                                                                                    | 15 - 1,500 sec.                                                                   |
| An                 | arturo                          | Туре                                                                                  | Round shaped aperture                                                                                                    | <                                                                                 |
| Λþ                 |                                 | f/number                                                                              | f/2.8 / 7.1 (W), f/4.9 / 13.0 (T)                                                                                           | f/2.8 / 7.2 (W), f/4.0 / 10.0 (T)                                                 |
|                    | Operation modes                 | peration modes Auto / Red-eye reduction auto / Flash On / Flash Off /<br>Slow-Syncro. |                                                                                                    | <                                                                                 |
|                    | Flash range                     |                                                                                       | 30 cm - 3.5 m (W), 30 cm - 2.0 m (T)<br>(When ISO equivalen speed is set to AUTO)                                           | 27 cm - 3.0 m (W), 27 cm - 2.0 m (T)<br>(When ISO equivalent speed is set to 100) |
| ast                | Flash exposure co               | ompensation                                                                           | -                                                                                                    | <                                                                                 |
| Ē                  | Manual setting of f             | flash output                                                                          | -                                                                                                    | <                                                                                 |
|                    | FE lock                         |                                                                                       | 0                                                                                                    | <                                                                                 |
|                    | Slow-sync.                      |                                                                                       | 0                                                                                                    | <                                                                                 |
|                    | Second curtain fla              | sh sync.                                                                              | -                                                                                                    | <                                                                                 |
|                    | Shooting modes                  |                                                                                       | AUTO/ Manual / Stitch Assist / Movie                                                                                        | <                                                                                 |
|                    | Digital zoom                    |                                                                                       | Approx. 3.6x                                                                                                    | 3.2x                                                                              |
|                    | Photo effects                   |                                                                                       | Vivid / Neutral / Low sharpening / Sepia / Black & White                                                                    | <                                                                                 |
|                    | Image quality adju<br>function  | sting                                                                                 | -                                                                                                    | <                                                                                 |
| ions               | Noise reduction                 |                                                                                       | 0                                                                                                    | <                                                                                 |
| cat                | Focus bracketing                |                                                                                       | -                                                                                                    | <                                                                                 |
| ecifi              | AEB (Auto Exposu<br>Bracketing) | ure                                                                                   | -                                                                                                    | <                                                                                 |
| ds E               | Rec-review                      |                                                                                       | 0                                                                                                    | <                                                                                 |
| Shooting           | Continuous shooti               | ing                                                                                   | High speed (Approx. 2.5 shots/sec.)<br>Normal (Approx. 1.5 shots/sec.)<br><large fine,="" lcd="" monitor="" off=""></large> | Approx. 2.0 shots/sec.                                                            |
|                    | Intervalometer                  |                                                                                       | -                                                                                                    | <                                                                                 |
|                    | Self-timer                      |                                                                                       | Operates with approx. 2/10 sec. Count-down.                                                                                 | <                                                                                 |
|                    | Wireless controle               | r                                                                                     | -                                                                                                    | <                                                                                 |
| 1                  | Shooting operation              | n from PC                                                                             | 0                                                                                                    | <                                                                                 |

|                  |                                                                                                    |                        | IXY DIGITAL 400                                                                                                    | IXY DIGITAL 320                                                                                                    |
|------------------|----------------------------------------------------------------------------------------------------|------------------------|----------------------------------------------------------------------------------------------------|----------------------------------------------------------------------------------------------------|
| Storage media    |                                                                                                    |                        | CompactFlash card (Type I)                                                                                                    | <                                                                                                    |
|                  | File format                                                                                                    | Still                  | Design rule for Camera File system,<br>DPOF (Ver. 1.1) compliant                                                                 | <                                                                                                    |
| S                |                                                                                                    | Movie                  | AVI                                                                                                    | <                                                                                                    |
| tion             | D f                                                                                                    | Still                  | JPEG (Exif 2.2 compliant)                                                                                                    | <                                                                                                    |
| 8                | Recording format                                                                                                    | Movie                  | Image: Motion JPEG Audio: WAVE(Monaural)                                                                                         | <                                                                                                    |
| Recording specif |                                                                                                    | Still                  | (L) 2272 x 1704、(M1) 1600 x 1200<br>(M2) 1024 x 768、(S) 640 x 480                                                                | (L) 2048 x 1536<br>(M1) 1600 x 1200<br>(M2) 1024 x 768<br>(S) 640 x 480                                                                       |
|                  | Number of<br>recording pixels                                                                                                    | Movie                  | (QVGA) 320 x 240 Approx. 3 min. at 15 fps<br>(QQVGA) 160 x 120 Approx. 3 min. at 15 fps                                          | (VGA) 640 x 480<br>Approx. 30 sec. at 15 fps<br>(QVGA) 320 x 240<br>Approx. 3 min. at 15 fps<br>(QQVGA) 160 x 120<br>Approx. 3 min. at 15 fps |
|                  | Play modes                                                                                                    |                        | Single / Index (9 thumbnail images) / Magnification / Movie                                                                      | <                                                                                                    |
|                  |                                                                                                    | Magnified<br>replay    | 2 - 10x                                                                                                    | <                                                                                                    |
| s                |                                                                                                    | Auto V/H<br>detection  | O (By IO sensor)                                                                                                    |                                                                                                    |
| cation           | Still                                                                                                    | Histogram<br>display   | 0                                                                                                    | <                                                                                                    |
| specif           |                                                                                                    | Sound<br>memos         | The max. record/play time is approx. 60 sec                                                                                      | <                                                                                                    |
| ay               |                                                                                                    | DPOF                   | Print Order/ Slide show/Image transfer                                                                                           | <                                                                                                    |
| Rep              |                                                                                                    | Direct print           | CP-100/CP-10, New card photo printers in 2003,<br>BJ printers with direct print support (free trimming)                          | CP-100/CP-10,<br>BJ 895PD/535PD<br>(free trimming)                                                                                            |
|                  | Movie                                                                                                    | Special<br>replay      | Next frame, Previous frame, Fast forward, Rewind,<br>First frame and Last frame                                                  | -                                                                                                    |
|                  |                                                                                                    | Editing                | Unnecessary scenes can be erased.                                                                                                | -                                                                                                    |
| Lar              | nguages                                                                                                    |                        | 12 languages (English, German, French, Dutch, Danish,<br>Finnish, Italian, Norwegian, Swedish, Spanish, Chinese and<br>Japanese) | <                                                                                                    |
| Му               | Camera settings                                                                                                    |                        | Start-up image/ Start-up sound/ Shutter sound/ Operation<br>sound and Self-timer sound<br>(Creation of on-camera content)        | -                                                                                                    |
| Inte             | erface                                                                                                    |                        | USB, Audio / Video output                                                                                                    | <                                                                                                    |
|                  |                                                                                                    | Primary<br>batteries   | -                                                                                                    | <                                                                                                    |
| se               | Power sources                                                                                                    | Secondary<br>batteries | Rechargeable Lithium-ion battery (NB-1LH/NB-1L)                                                                                  | <                                                                                                    |
| bli              |                                                                                                    | AC Adapter             | Compact Power Adapter kit (ACK500)                                                                                               | <                                                                                                    |
| /er sul          |                                                                                                    | Car Battery<br>Adapter | Car Battery Cable Kit (CBC-NB1)                                                                                                  | <                                                                                                    |
| Power            | Battery<br>performance         Number of<br>shots         Approx. 190 shots (LCD monitor ON)<br>Approx. 440 shots (LCD monitor OFF) |                        | Approx. 190 shots (LCD monitor ON)<br>Approx. 440 shots (LCD monitor OFF)                                                        | Approx. 170 shots<br>(LCD monitor ON)<br>Approx. 420 shots<br>(LCD monitor OFF)                                                               |
|                  |                                                                                                    | Replay time            | Approx. 140 min.                                                                                                    | Approx. 130 min.                                                                                                    |
| Din              | nensions (W x H x                                                                                                    | D)                     | 87.0 x 57.0 x 27.8 mm                                                                                                    | 87.0 x 57.0 x 26.7 mm                                                                                                    |
| We               | hight (camera body                                                                                                    | (only)                 | Approx 185 g                                                                                                    | Approx 180 a                                                                                                    |

#### 2 Features

#### 2-1 High Quality Design / Ultra Compact

#### -Refined, stylish design befitting the finest model in IXY seriesl

While sticking to the basic IXY series design concept (box and circle), the IXY DIGITAL 400 features a two-tone color and employs a large crosswise-ridged R to create a look appropriate for a top-of-the-line model.

 $\rightarrow$  Refer to 1-3 Design Concept for details.

#### -Surface finishing with ultracorpuscle aluminum-filled coating exudes sophistication

The IXY DIGITAL 400 adopts a surface finishing with ultracorpuscle aluminum-filled coating (Super Hard Cerabrite Finish). This finishing is based on ultra-thin film coting with new technology and renders a sophisticated exterior.

 $\rightarrow$  Refer to 1-3 Design Concept for details.

#### -Higher packing density achieved with double-sided CSP-IC mounting

The IXY DIGITAL 400 continues to use the double-sided CSP mounts from the IXY DIGITAL 200a.

However, by cutting the area of the 1005 size package and IC solder lands by nearly 40 percent, components can be mounted closer together than before.

In addition, the area of the secondary board has been reduced by moving the DC/DC converter, which was mounted on the secondary board in the IXY DIGITAL 320, to the main board. Also, the secondary board now uses a normal double-sided board creating a cost-performance advantage over the previous rigid-flexible board.

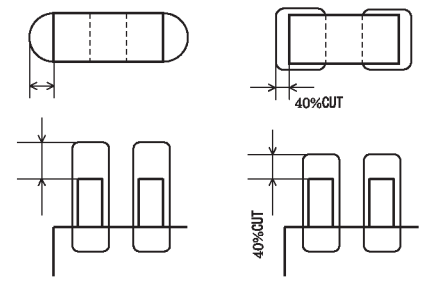

Figure 2-1 Solder land dimension

With these improvements, the IXY DIGITAL 400's total board area is reduced to 83 percent of that of the IXY DIGITAL 320.

#### 2-2 Full Features/Ease of Operation

#### -Ultra-compact, real-image 3x optical zoom viewfinder

The IXY DIGITAL 400's optical viewfinder is a real-image viewfinder composed of an objective lens, a total reflection prism, a roof prism and an eyepiece lens.

In order to make a viewfinder small enough to fit in the IXY DIGITAL 400's slim shape, the objective lens was constructed from three lenses and each reflection surface was positioned so that the optic axis bends through the same plane in the two prism elements. As well, a newly developed space-saving prism was employed. Furthermore, a brighter viewfinder with better visibility was achieved by making the total reflection surfaces four-sided to minimize the amount of light lost and by placing the flare-cut aperture more effectively to eliminate unnecessary light rays. Finally, because the eye relief has been lengthened to 16 mm, eyeglass wearers too can see more clearly.

#### - Macro function focuses close to 5 centimeters (wide-end) and 30 centimeters (telephoto-end)

With the IXY DIGITAL 400, macro shots can be taken as close as 5 centimeters from the top of the lens in wide-angle mode and 30 centimeters in telephoto mode.

In this case, the area of the photographed subject is approximately 58 mm by 43 mm in the wide-angle mode and 107 mm by 80 mm in the telephoto mode.

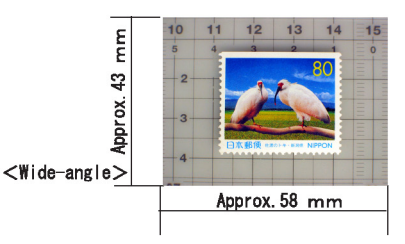

Figure 2-2 Sooting Area

# - Three types of metering function (evaluative metering, center-weighted average metering and spot metering)

3 light metering modes can be selected on the IXY DIGITAL 400, like the PowerShot S40/S30 — evaluative metering, center-weighted average metering and spot metering. When spot metering is selected, the light metering point can be chosen to be either linked to the AF frame or fixed to the center of the photo frame.

# - Digital zoom function with continuously changing angle of view (Approx. 3.6x, Approx. 11x when used in combination with optical zoom )

The digital zoom magnification of the IXY DIGITAL 400 enlarges from 3.2x a that is employed on IXY DIGITAL 320 to approx. 3.6x owing to employment of 4.0M camera effective pixel CCD. It can adjust the field of view by up to a maximum of approx. 11x (35 mm film equivalent: 36 to 383 mm) by combining a 3.6x digital zoom magnification with the optical 3x zoom lens.

Furthermore, several dozen image input positions are calibrated for the monitor display to ensure a smooth digital zoom of the image on the monitor display. The actual zoom position can be stopped in five positions in consideration of practicability.

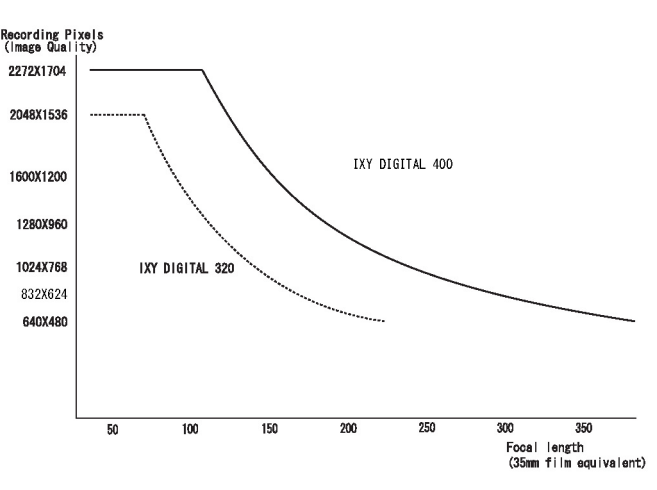

Figure 2-3 Relation between Digital zoom and image Quality

Due to fast signal processing, the optical zoom and digital zoom are driven at nearly the same speed so that no peculiarity is sensed in operation (during switchover).

#### -Mode Dial switches shooting and reply mode instantly

The IXY DIGITAL 400 comes with the same Mode Dial found on the Power Shot S45/40/30 models. With this dial, the user can switch shooting modes with one touch.

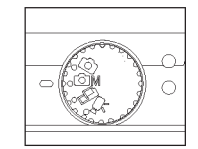

Figure 2-4 Shooting Mode Dial

# -Coice of "High speed" mode (approx. 2.5 shots/sec.) or "Normal" mode (approx. 1.5 shots/sec.) in continuous shooting

Similar to the PowerShot G and S series, the IXY DIGITAL 400 comes equipped with two selectable continuous shooting modes, the High Speed mode and the Normal mode. In the High Speed mode, the IXY DIGITAL 400 differs from conventional cameras in that it saves image data temporarily in a buffer. For continuous shooting, the IXY DIGITAL 400 can take approximately 2.5 shots/sec (using Large/Fine). However, at those speeds, the number of shots that can be taken successively is approximately 5 images (using Large/Fine) and LCD monitor goes to black-out.

Normal mode is similar to high-speed continuous shooting with conventional cameras, but slower than the current High Speed mode. the IXY DIGITAL 400 take approximately 1.5 shots/sec (using Large/Fine, LCD monitor off). At those speeds, the number of shots that can be taken successively is approximately 8 images (using Large/Fine) with the IXY DIGITAL 400 and enables image confirmation on the LCD monitor during shooting.

When the buffer becomes full, regardless of which mode was selected, the continuous shooting speed slows to one picture per second due to the need to create space for each picture while continuing to shoot. Shooting can still continue at this pace until the CF card becomes full.

Providing these two continuous shooting modes allows the user to select whichever is best suited to the application at hand.

#### - Maximum recording pixels of still image : 2272 x 1704

Since the number of camera effective pixels on the CCD has been increased to approx. 4.0M with the IXY DIGITAL 400, the recording pixels in "Large size" increase to  $2,272 \times 1,704$ .

There are now 4 possible settings for the number of recording pixels: Large, Medium 1, Medium 2, and Small. Since there are also 3 compression rates (Superfine, Fine and Normal), a total of 12 different combinations can be selected.

|          | Recording Pixels |
|----------|------------------|
| Large    | 2,272 × 1,704    |
| Medium 1 | 1,600 × 1,200    |
| Medium 2 | 1,024 × 768      |
| Small    | 640 × 480        |

Table 2-1 Recording Pixels

#### - My Camera function (Customizeable of Start-up image, Start-up sound, Operation sound, Self -timer sound and Shutter sound on-camera content can also be created )

The IXY DIGITAL 400 can be customized start-up image, start-up sound, operation sounds, self-timer sound and shutter sound with the My Camera function from the Solution Disk included with the camera or from the My Camera Contents in the "On-line service" on the Canon Image Gateway\*1 Web site accessible via ZoomBrowser EX/ImageBrowser.

Also, images or sounds\*2 captured with the camera itself can be used as camera contents.

- \*1 Only for the Japanese market.
- \*2 The start-up sound, operation sound, self-timer sound and shutter sound can be recorded separately with the microphone.

#### -Sound menos of up to 60 seconds can be appended during replay

When replaying images on the IXY DIGITAL 400, because a sound recording of up to 60 seconds can be appended to images, you can easily attach comments to images as desired. The recording format is WAVE (monaural).

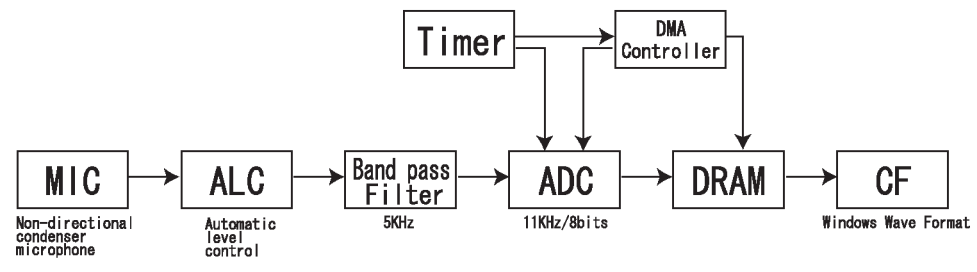

Figure 2-5 Block-diagram for Sound memos

#### -Long time movie recording with audio (internal microphone and speaker, max. of 3 minutes)

The IXY DIGITAL 400 can record moving images at 15 frames per second along with audio in 2 formats, QVGA (320 by 240 pixels) and QQVGA (160 x 120 pixels). Because a method is employed that consecutively writes images that are temporary stored in the buffer to the CF card while recording, long continuous filming times are also achieved.

In practice, if the write speed of the CF card is slower<sup>\*1</sup> than the speed to write an image to the buffer, the recording will stop when the buffer capacity is reached. Taking this circumstance into account, the specification limits the maximum recording time in both QVGA and QQVGA formats to three minutes. Even after three minutes of elapsed filming, the IXY DIGITAL 400 allows the next recording to be resumed in less time than previous models.

During filming, the values for the focus, exposure and white balance determined at the beginning are used continuously to the end of the recording. The storage time is also displayed on the LCD monitor during filming.

The file is saved in AVI format, while the image is saved as Motion JPEG data and the audio data in WAVE format (monaural).

Since the camera is equipped with an internal microphone and speaker, movie with sound can be played on the camera without connecting to a computer.

- \*1 The write speed varies depending on the brand and capacity of the CF card.
- \*2 If the free space on the CF card is less than the size of the recording, recording will stop just prior to the CF card reaching full capacity.

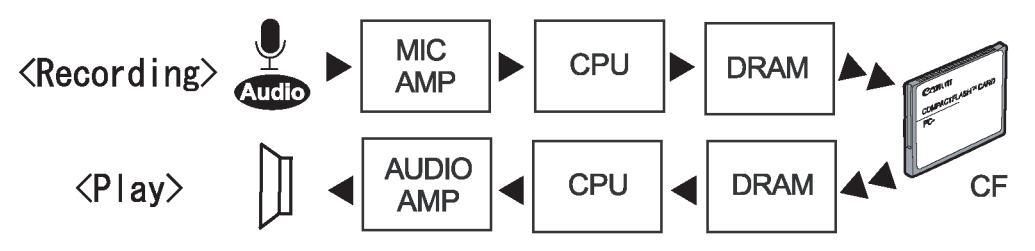

Figure 2-6 Block diagram for Audio recording and replay

#### -FAT12, FAT16 and FAT32 support

In the near future, memoty cards with 2GB or more storage capacity will be released. The IXY DIGITAL 400 automatically uses FAT32\*1/2 to format such memory cards. In addition, the IXY DIGITAL 400 automatically uses FAT12 or FAT16 to format memory cards under 2GB, depending on the storage capacity of the memory card.

- \*1 File Allocation Table
- \*2 The memory card with 2GB or more storage capacity is not recognized by Canon digital cameras which were released before spring in 2002.

#### 2-3 High Image Quality

#### -High-resolution, ultra-compact, 3x zoom lens (retractable)

The IXY DIGITAL 400 lens is a 3x zoom lens with a 7.4 to 22.2 mm focal length (equivalent to 36 to 108 mm on a 35 mm camera) and is suitable for a wide range of shooting conditions from landscapes to snapshots.

The lens is built in three blocks using 7 elements in 5 groups including two aspherical lenses. The rear focus method permits focusing by moving only one lens. Minimizing the number of focusing lenses saves energy and increases focusing speed.

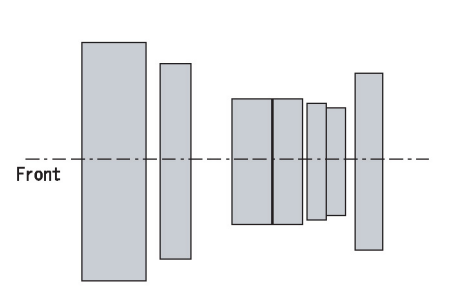

The power position of each lens group has been optimized and the lens shape revised to shorten the overall retraction Figure 2-7 Conceptional cross-section of lens length and the total optical length when shooting. The lens also has sufficient resolution to support the 4-megapixel

CCD sensor. As a result, the total retraction length is about 5 mm shorter than on the PowerShot S30/ S40. This allows a 3x optical zoom lens to be incorporated in the width of the original IXY DIGITAL camera.

#### -Approx. 4.0M camera effective pixel CCD (Total of approx. 4.1M pixels)

The IXY DIGITAL 400 equipped with approx. 4.0 million camera effective pixel CCD (total of approx. 4.1 million pixels) which was equipped with PowerShot G and S series.

The large size of recording pixels on the IXY DIGITAL 400 is 2272 x 1704. As a result, postcard size will, as an example, produce a print with a resolution of  $6.3 \text{ lp} \times 2/\text{mm}$ , which is close to the limits of visual acuity in humans. Even large (A4) size will produce a print with a practical resolution of 3.7 lp/mm.

| Print Size<br>(WxH)<br>Unit:mm | Large (A4) size<br>(254X203) | 5x7 <sup>"</sup> (cabinet)size<br>(165X120) | Postcard size<br>(148X100) | Service(E)size<br>(120X82) | Card size<br>(86X54) |
|--------------------------------|------------------------------|---------------------------------------------|----------------------------|----------------------------|----------------------|
|                                |                              |                                             |                            |                            |                      |
| Resolution<br>(Unit:lp/mm)     | 3. 7                         | 5. 6                                        | 6. 3                       | 7.8                        | 10. 8                |

Table 2-2 Print Size and Resolutions Produced by the IXY DIGITAL 400 (Calculated Values)

\*The resolutions indicated are derived from the number of pixels in the CCD; in actual practice,

these resolutions will be affected by the printer resolution.

<sup>\*</sup>lp(line-pair):Count 1 unit with pair of black and white lines

#### 2-4 System accessories

#### -Waterproof case submersible to 40 m (Equiped with flash light defusion plate)

An optional waterproof housing is available so that the camera can be used in locations where it is liable to get wet, such as in the rain, at the beach or at construction sites.

The waterproof housing has been strengthened so that it can now withstand water pressure to 40 meters from the previous 30 meters. Furthermore, in addition to the diffusion plate in front of the flash, the front lens glass has been constructed of two layers to prevent fogging when immersed in water.

 $\Rightarrow$  A separate Technical Guidance is issued concerning the waterproof case.

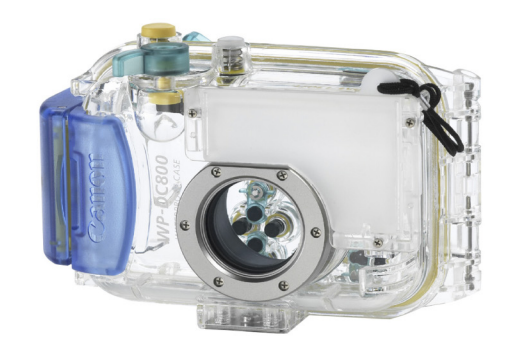

#### **3** Exterior

#### **3-1 Exterior Photos**

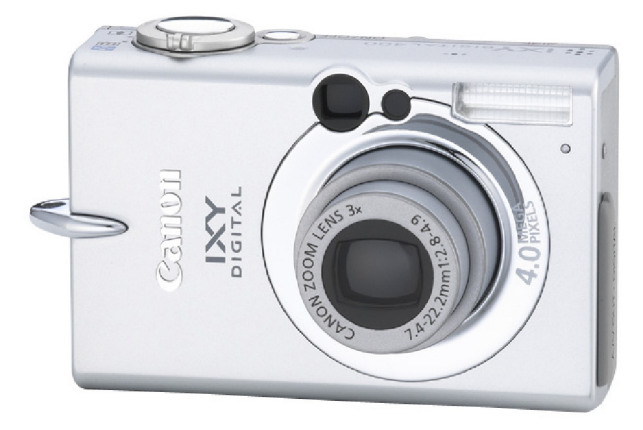

Photo 3-1 IXY DIGITAL 400 Front

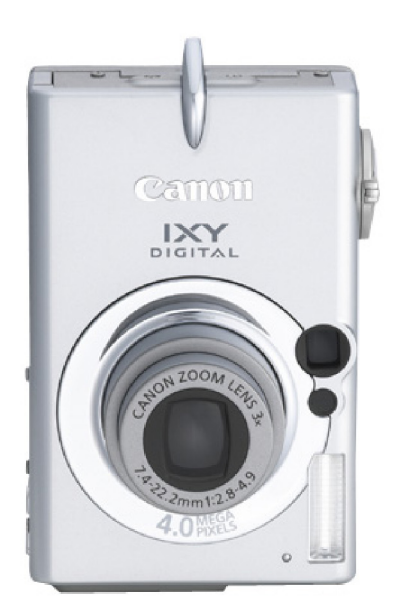

Photo 3-2 IXY DIGITAL 400 Vertical angle

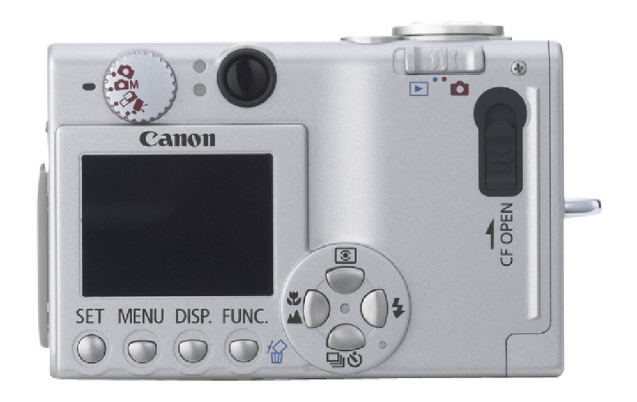

Photo 3-3 IXY DIGITAL 400 Rear

### 3-2 6-dimentional diagram

(4

٩

**@** 

•

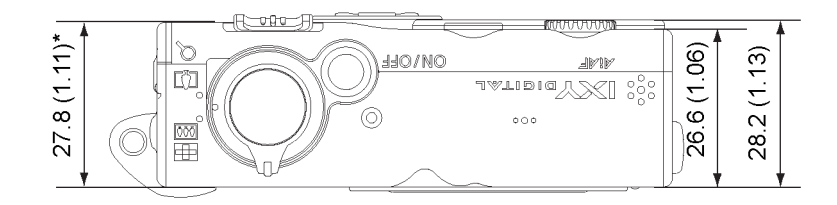

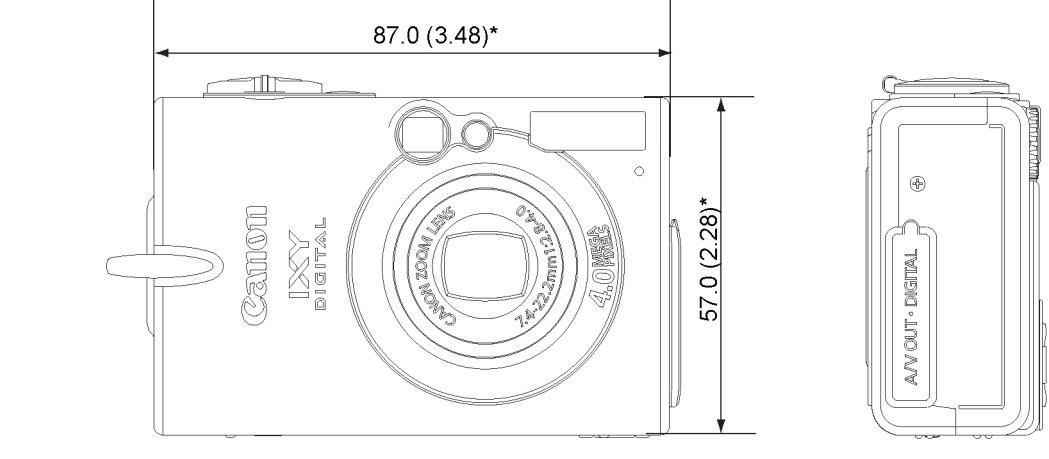

\* nominal value

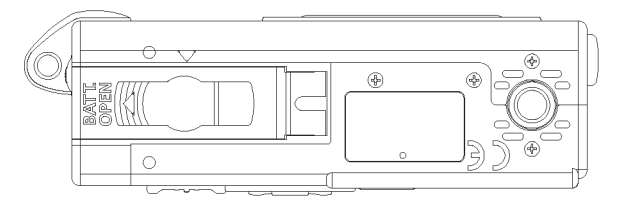

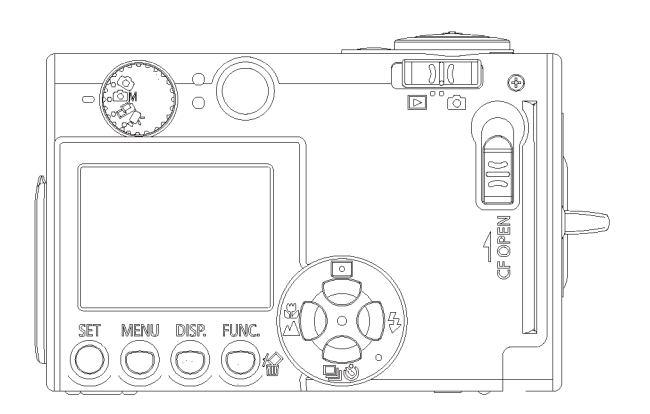

Unit : mm (inch)

#### 3-3 Nomenclature

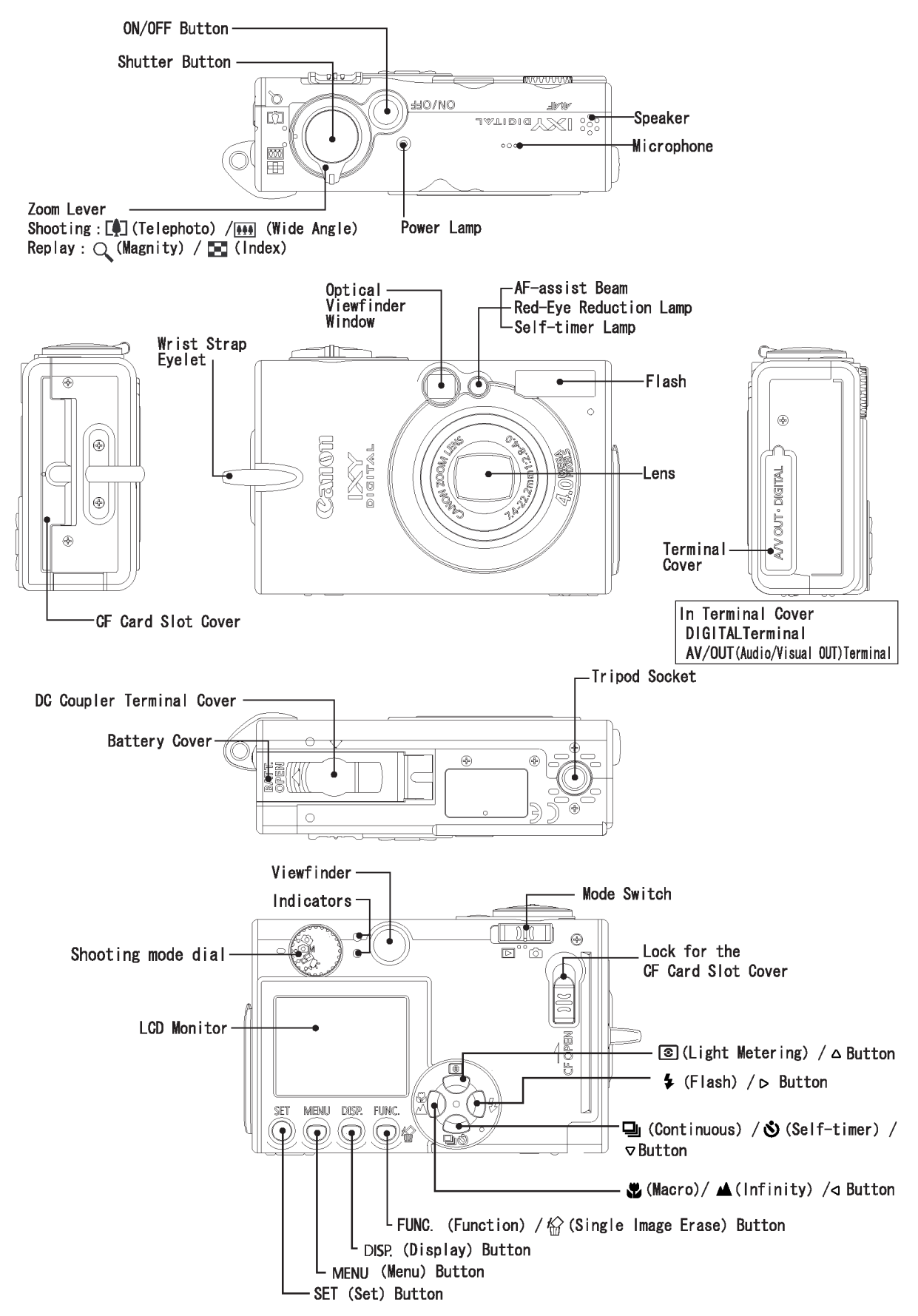

#### **3-4 UI Information**

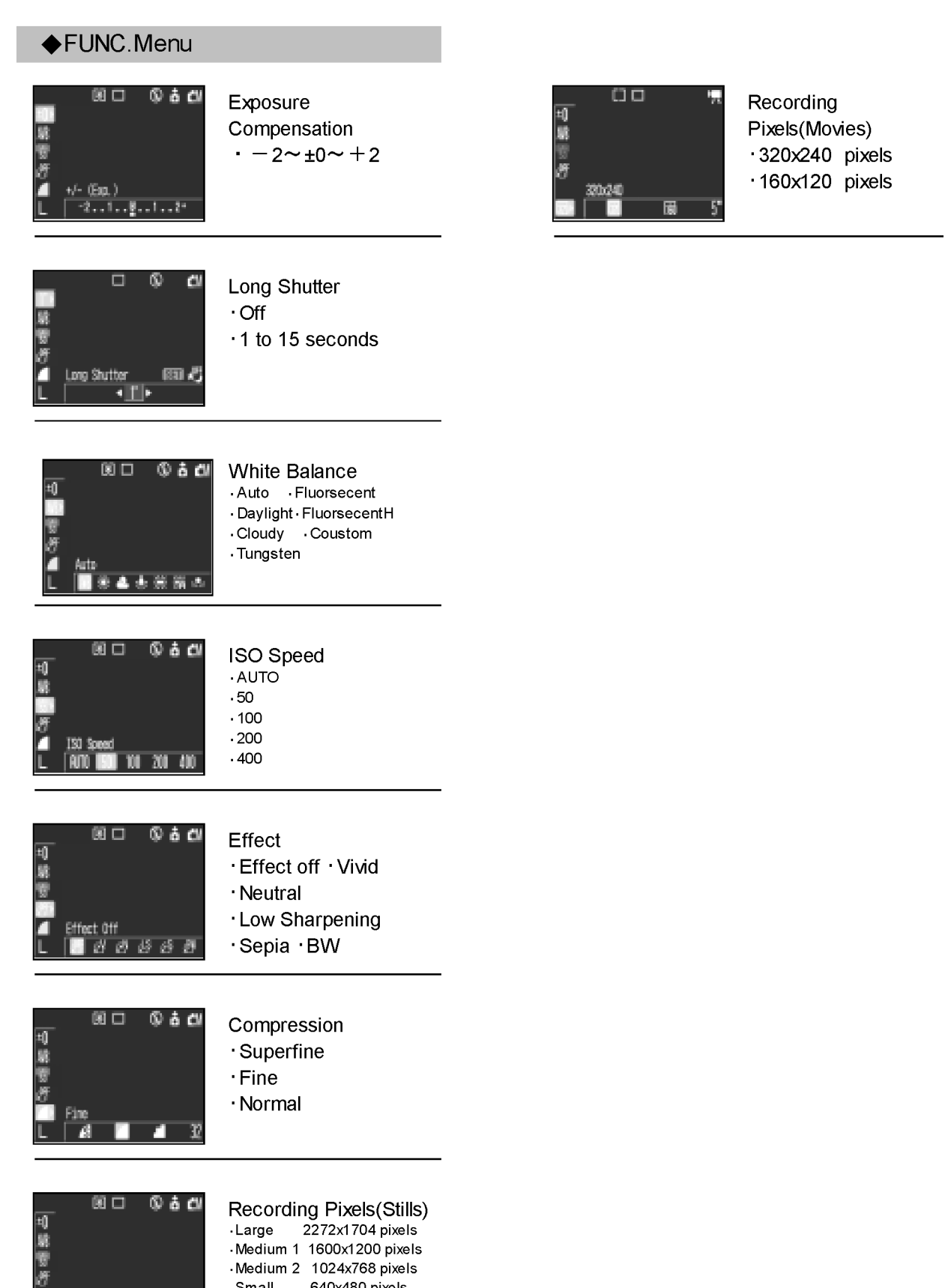

2272:1704

NI NE S

 $\mathbf{x}$ 

 $\mathbf{r}$ 

## ♦REC.MENU

| 844<br>84<br>84<br>84<br>85<br>85<br>85<br>85<br>85<br>85<br>85<br>85<br>85<br>85<br>85<br>85<br>85                                                                                                    | AiAF<br>• On<br>• Off                                                                                   | These Sei 1 45 43<br>Start-up Inse 1<br>Start-6 Said 1 011<br>Decretion Sound 1<br>Saiftiner Sound 1<br>Shutter Sound 1 | <ul> <li>○ Theme</li> <li>○ Start-up Image</li> <li>○ Start-up Sound</li> <li>○ Operation Sound</li> <li>○ Self-timer Sound</li> <li>○ Shutter Sound</li> </ul> |
|----------------------------------------------------------------------------------------------------|----------------------------------------------------------------------------------------------------|----------------------------------------------------------------------------------------------------|----------------------------------------------------------------------------------------------------|
| Cont. Shooting<br>every Dr<br>Cont. Shooting<br>every Dr<br>Cont<br>every Cont<br>every Co | Continuous Shooting<br>Mode<br>• Standard continuous<br>Shooting<br>• High-speed continuous<br>shooting |                                                                                                    |                                                                                                    |
| O         I         Self-timer           ext         0n         O           O         O         O           O         O         <                                                                                                    | Self-timer<br>• 10 seconds<br>• 2 seconds                                                               |                                                                                                    |                                                                                                    |
| Protect      Protect      Protect      Sound Means      Pricese all      \$11de Show      An Print Order                                                                                                    | AF-assist Beam<br>• On<br>• Off                                                                         |                                                                                                    |                                                                                                    |
| Image: Second Second                                                                                                    | Digital Zoom<br>• On<br>• Off                                                                           |                                                                                                    |                                                                                                    |
| Protect     Sourd Menc.      Print Order                                                                                                    | Review <ul> <li>Off</li> <li>2-10 seconds</li> <li>(1-second increments)</li> </ul>                     |                                                                                                    |                                                                                                    |
| C II II Los Stutter<br>C G<br>H <sup>2</sup> C<br>H <sup>2</sup> C<br>SS Off<br>H <sup>2</sup> 2 sec.<br>C O Off                                                                                                    | Long Shutter<br>• On<br>• Off                                                                           |                                                                                                    |                                                                                                    |

♦My Camera Menu

### ◆Play Menu

#### Protect

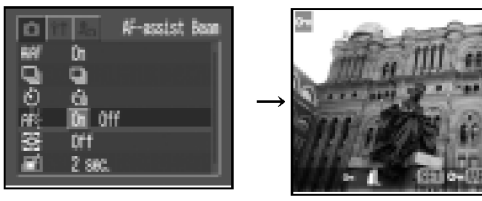

#### Rotate

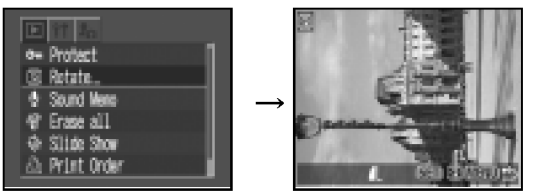

#### Sound Memo

| Ó                                       | it Ja        | BoxLow |
|-----------------------------------------|--------------|--------|
|                                         | 9            |        |
| ٥.                                      | Ġ            |        |
| AR:                                     | 01           |        |
| 8                                       | <u>. Uff</u> |        |
| 11년 11년 11년 11년 11년 11년 11년 11년 11년 11년 | 12 586       | ·      |
| -                                       | UT           |        |

#### Erase all

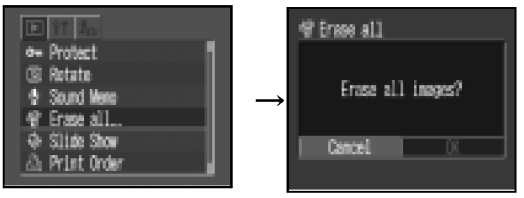

#### Slide Show

| 3 Rotzte          |
|-------------------|
| 🔮 Sound Wene      |
| 48° Erase all     |
| Slide Show.       |
| 👌 Print Order     |
| C+ Transfer Order |

#### Print Oder

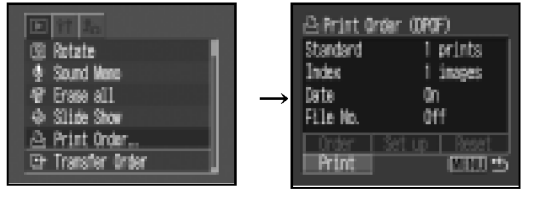

#### Transfer Order

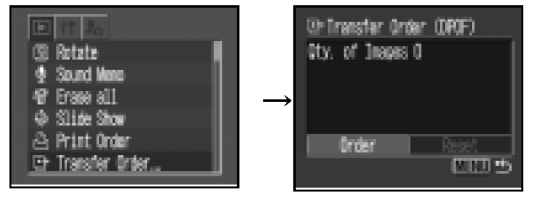

### ♦Set up Menu

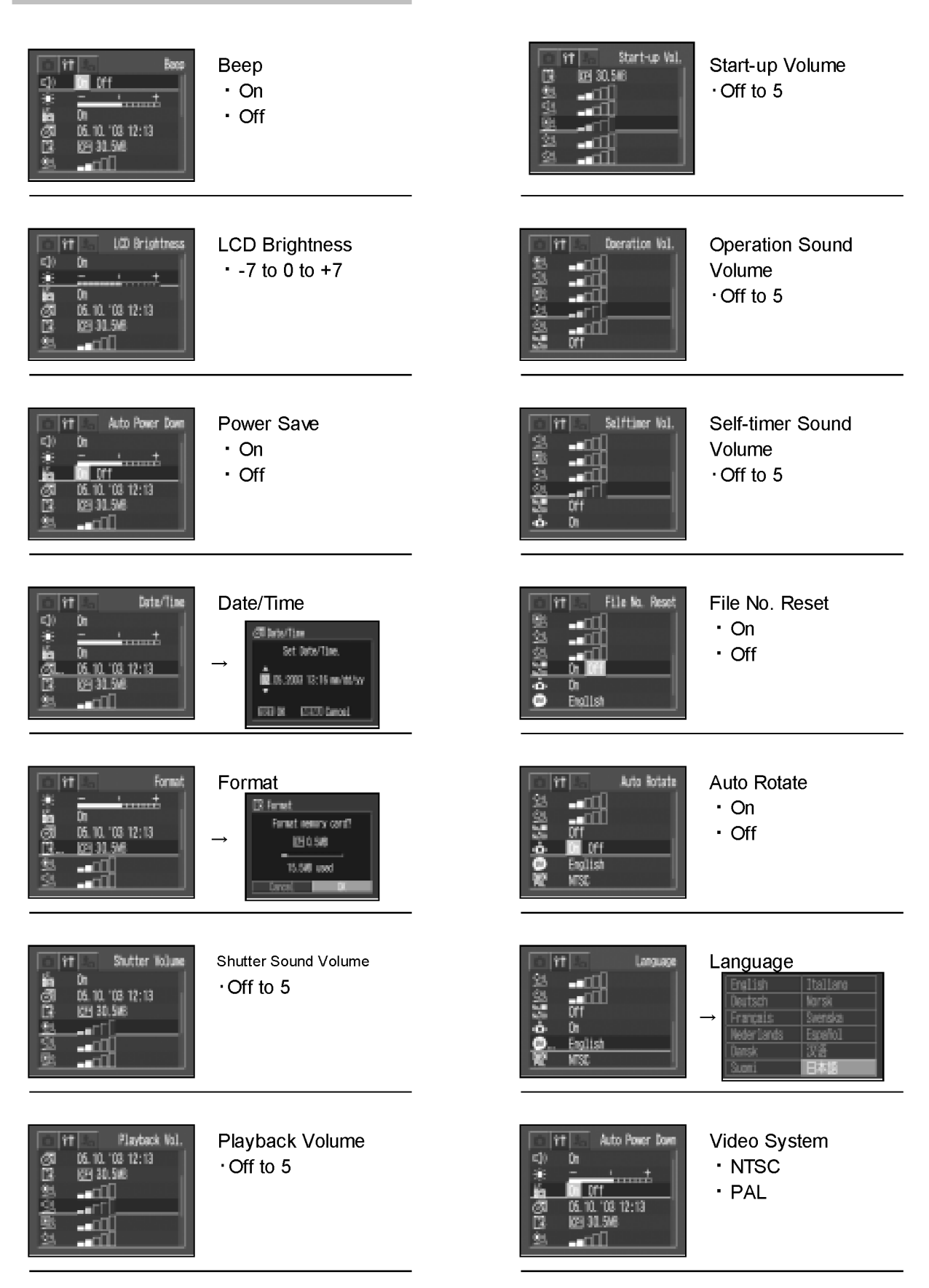

### **4** Specifications

#### 4-1 Camera specifications

| ■ Image sensor (CCD)<br>Camera effective pixels<br>Total pixels<br>Transfer method<br>Chip size<br>Aspect ratio<br>Filter type                                        | Approx. 4.0 M pixels<br>Approx. 4.1 M pixels<br>Interline<br>1/1.8 in.<br>4:3<br>Primary color filter (Beyer)                                                                                                    |
|----------------------------------------------------------------------------------------------------|----------------------------------------------------------------------------------------------------|
| Lens                                                                                                    |                                                                                                    |
| Focal length<br>f/number<br>Lens construction<br>Optical zoom<br>Focusing range<br>(from tip of the lens)<br>Area of photograph<br>(at the minimum focal<br>distance) | 7.4(W) - 22.2 (T) mm (35mm film equivalent: 36 (W) - 108 (T) mm)<br>F2.8(W) - 4.9 (T)<br>7 elements in 5 groups (including 2 aspherical lenses)<br>3 x<br>Normal : 46 cm (1.5 ft.) - infinity<br>Macro : 5 - 46 cm (2.0 in 1.5 ft.)(W), 30 - 46 cm (1.0 ft 1.6 ft.)(T)<br>Manual : Not available<br>58 x 43 mm (2.3 x 1.7 in.)(W) , 107x 80 mm (4.2 x 3.1 in.)(T) |
| Magnification of photograph<br>(at the minimum focal<br>distance)                                                                                                    | 0.60 x (W) , 0.32 x (T) (35 mm film equivalent)                                                                                                    |
| Optical viewfinder                                                                                                    |                                                                                                    |
| Type<br>Evenoint                                                                                                    | Real-Image zoom viewinder                                                                                                    |
| Diopter adjustment                                                                                                    | Not available                                                                                                    |
| ■LCD monitor                                                                                                    |                                                                                                    |
| Type<br>Effective pixels<br>Display size<br>Picture coverage<br>Brightness adjustment                                                                                 | Low-temperature polycrystalline silicon TFT color LCD<br>Approx. 118 K pixels<br>39 mm diagonal (1.5 in.)<br>100 %<br>15 steps                                                                                                    |
| ■Focusing                                                                                                    |                                                                                                    |
| Control system                                                                                                    | TTL Autofocus                                                                                                    |
| Manual focus                                                                                                    | Not available                                                                                                    |
| Focusing frame                                                                                                    | 9-point AiAF / 1-point AF<br>1-point AF: Center                                                                                                    |
| Focusing range                                                                                                    | Normal / Macro / Landscape                                                                                                    |
| AF lock                                                                                                    | Available                                                                                                    |
| AF-assist beam On/Off                                                                                                    | Available                                                                                                    |

| Exposure control<br>Metering methods  | Evaluation / Center-weighted averaging / Spot                                                         |
|---------------------------------------|----------------------------------------------------------------------------------------------------|
| Exposure control methods              | Program AE                                                                                            |
| AE lock                               | Available                                                                                             |
| Exposure compensation                 | +/- 2 EV in 1/3-step increments                                                                       |
| Sensitivity (Equivalent film          | AUTO / ISO 50/100/200/400 equivalent                                                                  |
| speed)                                | *Camera automatically sets optimum speed when "AUTO" is slected.                                      |
| ND (Neutral Density) Filter<br>On/Off | Not available                                                                                         |
| ■White balance                        |                                                                                                    |
| Modes                                 | TTL auto / Pre-set (Daylight / Cloudy / Tungsten / Fluorescent /                                      |
|                                       | Fluorescent H) / Custom                                                                               |
| Shutter and aperture                  |                                                                                                    |
| Shutter type                          | Mechanical shutter and electronic shutter                                                             |
| Aperture type                         | Round shaped aperture                                                                                 |
| Shutter speed                         | 15 - 1/2,000 sec.                                                                                     |
|                                       | *1.0 - 15 sec. shutter speed is available with manual setting in long shutter mode.                   |
| f/number                              | f/2.8 / 7.1 (W), f/4.9 / 13.0 (T)                                                                     |
| ∎Flash (Built-in)                     |                                                                                                    |
| Operation modes                       | Auto / Red-eye reduction auto / On / Off/ Slow-syncro.                                                |
| Flash range                           | 30 cm - 3.5 m (1.0 - 12 ft.)(W), 30 cm - 2.0 m (1.0 - 6.7 ft.)(T)<br>(When ISO speed is set to AUTO.) |
| Flash sync speed                      | 1/60 - 1/500 sec. (when in Flash on mode)                                                             |
|                                       | 1-1/500 sec. (when in Slow-syncro. mode)                                                              |
| Perioding time (Full flash)           | 10 sec. or shorter (battery voltage = 3.7.\0                                                          |
| Flash exposure                        | To sec. of shorter (ballery voltage $-5.7$ V)                                                         |
| compensation                          | Not available                                                                                         |
| Manual flash output setting           | Not available                                                                                         |
| FE lock                               | Available                                                                                             |
| Slow-sync.                            | Available                                                                                             |
| Second curtain sync.                  | Not available                                                                                         |
| ∎Flash (External)                     | Not available                                                                                         |
| Flash contacts                        |                                                                                                    |
| Recommended flashes                   |                                                                                                    |
| Flash exposure                        |                                                                                                    |
| compensation<br>FE lock               |                                                                                                    |
|                                       |                                                                                                    |
|                                       |                                                                                                    |
| Second-curtain svnc.                  |                                                                                                    |

### ■ Shooting specifications

| Shooting modes           | Auto / I                                                                                                    | Auto / Manual / Stitch Assist / Movie                |                   |                |                  |                    |              |
|--------------------------|----------------------------------------------------------------------------------------------------|------------------------------------------------------|-------------------|----------------|------------------|--------------------|--------------|
| Shooting functions       |                                                                                                    |                                                      |                   |                |                  |                    |              |
| Digital zoom             | Maximum of approx. $3.6 \times$ (Maximum of approx. $11 \times zoom$ is available when combined with optical zoom.) |                                                      |                   |                |                  |                    |              |
| Photo effects            | Vivid / Neutral / Low sharpening / Sepia / Black & White                                                            |                                                      |                   |                |                  |                    |              |
| Image quality adjustment | Not available                                                                                                    |                                                      |                   |                |                  |                    |              |
| Noise reduction          | When s                                                                                                    | When shutter speed is set between 1.3 sec and 15 sec |                   |                |                  |                    |              |
| Bracketing               | Not ava                                                                                                    | ilable                                               | p                 |                |                  |                    |              |
| Eccus Bracketing         | not ave                                                                                                    |                                                      |                   |                |                  |                    |              |
|                          |                                                                                                    |                                                      |                   |                |                  |                    |              |
|                          |                                                                                                    | 10                                                   | (4                |                |                  |                    |              |
| Review                   | Off / 2-                                                                                                    | 10 sec.                                              | (1 sec. Inc       | reaments)      |                  |                    |              |
| Camera start-up time     | Mada                                                                                                    |                                                      | <b>F</b> inder    |                | Camera start-up  | Release time lag   |              |
| / Release time lag       | Mode                                                                                                    |                                                      | Finder            |                | time (sec.)      | (sec.)             |              |
|                          | Chaoting                                                                                                    | LCD mon                                              | itor On (Start-u  | ıp display On) | 2.7              | 0.1                |              |
|                          | Shooting                                                                                                    | LCD mon                                              | itor Off (Start-u | p display Off) | 2.3              | 0.1                |              |
|                          | D. I.                                                                                                    |                                                      | Start-up display  | /On            | 2.7              | -                  |              |
|                          | Replay                                                                                                    |                                                      | Start-up displa   | y Off          | 2.4              | -                  |              |
| Obsections interval      | 17                                                                                                    | () <b>A</b> /: -1                                    |                   |                | ) / 1 0 ()//     |                    |              |
| Shooling Interval        | 1./ sec                                                                                                    | . (wide a                                            |                   | nonitor on     | ) / 1.9 sec. (w  |                    | monitor off) |
|                          | ^ Ine                                                                                                    | actuals                                              | shooting int      | erval time (   | consists of the  | shutter speed      | time added   |
| Continuous shooting      | tot                                                                                                    | ne above                                             | e times .         |                |                  |                    |              |
| Speed mode selection     | Lligh or                                                                                                    | ood / N                                              | ormal enco        | d              |                  |                    |              |
| Speed mode selection     | Ligh or                                                                                                    |                                                      | urray 2 E a       | u<br>hoto/ooo  | Normal anod      | · Approx 1 5 o     | hata/aga     |
| Speeu                    | nign sp                                                                                                    | eeu. Ap                                              | 1010X. 2.5 S      |                |                  | . Approx. 1.5 S    | nois/sec.    |
| Number of the fa         | (Larę                                                                                                    | ge / Fine                                            | e mode and        |                |                  |                    |              |
| Number of shots          |                                                                                                    |                                                      |                   | High- Speed    | l Standard       |                    |              |
|                          |                                                                                                    |                                                      | L/SF              | 3              | 4                |                    |              |
|                          |                                                                                                    |                                                      |                   | 5              | 8                |                    |              |
|                          |                                                                                                    |                                                      | M1/SF             | 9              | 8                |                    |              |
|                          |                                                                                                    |                                                      | M1/F              | 9              | 15               |                    |              |
|                          | Recordir                                                                                                    | ng Pixels/                                           | M1/N              | 16             | 29               |                    |              |
|                          | Com                                                                                                    | pression                                             | M2/SF             | 8              | 15               |                    |              |
|                          |                                                                                                    |                                                      | M2/F              | 14             | 25               |                    |              |
|                          |                                                                                                    |                                                      | M2/N              | 25             | 47               |                    |              |
|                          |                                                                                                    |                                                      | S/SF              | 1/             | 33               |                    |              |
|                          |                                                                                                    |                                                      | S/N               | 49             | 96               |                    |              |
|                          |                                                                                                    |                                                      |                   |                |                  |                    |              |
|                          | * I he                                                                                                    | above da                                             | ata shows th      | e maximum      | number of shot   | is for recording p | ixels and    |
|                          | *Desi                                                                                                    | oite achie                                           | eving the max     | ximum num      | ber of shots, co | ntinuous shootin   | a is still   |
|                          | avai                                                                                                    | lable. Hov                                           | wever the sh      | ooting spee    | d is reduced.    |                    | <b>J</b>     |
| Intervalometer           | Not ava                                                                                                    | ilable                                               |                   |                |                  |                    |              |
| Self-timer               | Operate                                                                                                    | es with a                                            | approx. 2 se      | ec. or appr    | ox. 10 sec. co   | ount-down.         |              |
| Wireless control         | Not ava                                                                                                    | ilable                                               | -                 |                |                  |                    |              |
| Operation from PC        | Shootir                                                                                                    | ng opera                                             | tion is pose      | sible with th  | ne use of "Ren   | noteCapture" s     | oftware      |
|                          | when camera is connected to the PC.                                                                                 |                                                      |                   |                |                  |                    |              |

### ■ Recording specifications

| <still image=""></still>  |                                     |                |                     |                 |                 |                    |                    |         |                |          |                                       |        |        |      |
|---------------------------|-------------------------------------|----------------|---------------------|-----------------|-----------------|--------------------|--------------------|---------|----------------|----------|---------------------------------------|--------|--------|------|
| File format               | Design rule for Camera File system, |                |                     |                 |                 |                    |                    |         |                |          |                                       |        |        |      |
|                           | Digital Pri                         | nt Ord         | ler Fo              | rmat            | (DPC            | F) V               | ersio              | n 1.1   | com            | oliant   |                                       |        |        |      |
| Image recording format    | JPEG(Exif 2.2)                      |                |                     |                 |                 |                    |                    |         |                |          |                                       |        |        |      |
| JPEG compression mode     | Super Fine / Fine / Normal          |                |                     |                 |                 |                    |                    |         |                |          |                                       |        |        |      |
| Number of recording pixel | Large: 22                           | 72 x 1         | 704.                | Mid             | lium 1          | : 160              | 0 x 12             | 200.    |                |          |                                       |        |        |      |
| 51                        | Midium 2:                           | 1024           | x 768               | , s             | small:          | 640 x              | (480               | ,       |                |          |                                       |        |        |      |
| Recording capacity *      | Image Qualit                        | V L/SF         | L/F                 | L/N             | M1/SF           | M1/F               | M1/N               | M2/SF   | M2/F           | M2/N     | S/SF                                  | S/F    | S/N    |      |
| 5 1 5                     | File Size (KB                       | 2002           | 1116                | 556             | 1002            | 558                | 278                | 570     | 320            | 170      | 249                                   | 150    | 84     |      |
|                           | FC-8M                               | 3              | 6                   | 13              | 7               | 13                 | 26                 | 12      | 23             | 42       | 29                                    | 47     | 83     |      |
|                           | FC-16M                              |                | 13                  | 26              | 14              | 26                 | 52                 | 25      | 46             | 84       | 58                                    | 94     | 165    |      |
|                           | FC-64M                              | 30             | 54                  | 110             | 61              | 109                | 217                | 107     | 189            | 349      | 241                                   | 393    | 676    |      |
|                           | FC-128M                             | 61             | 110                 | 220             | 122             | 219                | 435                | 215     | 379            | 700      | 482                                   | 788    | 1355   |      |
|                           | FC-256MH                            | 123            | 222                 | 443             | 246             | 440                | 868                | 431     | 762            | 1390     | 962                                   | 1563   | 2720   |      |
|                           | *The abov                           | ve data        | is me               | asure           | ed und          | er Cai             | non te             | sting s | standa         | ard and  | d may                                 | vary o | depend | ling |
|                           | on the s                            | cene, s        | subjec <sup>.</sup> | ts or o         | camera          | a setti            | ngs.               |         |                |          |                                       |        |        |      |
| <movie></movie>           |                                     |                |                     |                 |                 |                    |                    |         |                |          |                                       |        |        |      |
| File format               | AVI                                 |                |                     |                 |                 |                    |                    |         |                |          |                                       |        |        |      |
| Recording format          | Image: Mo                           | otion J        | PFG                 | Au              | idio : V        | VAVF               | = (Mo              | naura   | aD             |          |                                       |        |        |      |
| Number of recording       | $\cap (C \land \cdot 3)$            | $0 \times 2/$  |                     |                 | 2A · 16         | $0 \sim 1^{\circ}$ | 20                 | naane   | ~''            |          |                                       |        |        |      |
| nivels                    |                                     | 0 / 24         |                     |                 |                 |                    | 20                 |         |                |          |                                       |        |        |      |
| Frama rata / Deparding    |                                     |                |                     |                 |                 |                    | 7                  |         |                |          |                                       |        |        |      |
| frame rate / Recording    |                                     | Fram           | he rate             | Re              | cordin          | g time             | •                  |         |                |          |                                       |        |        |      |
|                           | 000 × 040                           | (1             | (Tps) (min)*        |                 |                 |                    |                    |         |                |          |                                       |        |        |      |
|                           | $320 \times 240$                    |                | 15                  |                 | 3               |                    | -                  |         |                |          |                                       |        |        |      |
|                           | 100 × 120                           |                | 15                  |                 | <u> </u>        |                    | _                  |         |                |          |                                       |        |        |      |
|                           | *The max                            | imum           | record              | ling tir        | ne wit          | h an ir            | ndividu<br>Fixed e | ial mo  | vie cli        | р        |                                       |        |        |      |
| ¥                         |                                     | Jaiuis         | requi               | eu lo           | Contai          | ii uie i           | iixeu s            | pace    |                | <b>.</b> |                                       |        |        |      |
| Recording capacity *      | Recording I                         | Pixels         | 320×2               | 240             | 160×1           | 120                |                    |         |                |          |                                       |        |        |      |
|                           | File Size (                         | KB.)           | 33                  | 0               | 120             | )                  |                    |         |                |          |                                       |        |        |      |
|                           | FC-8N                               | 1              | 21                  |                 | 58'             | '                  |                    |         |                |          |                                       |        |        |      |
|                           | FC-16                               |                | 44                  |                 | 118             | 5 <sup></sup>      |                    |         |                |          |                                       |        |        |      |
|                           | FC-32                               | VI<br>VI       | 183                 | 2''             |                 | -<br>              |                    |         |                |          |                                       |        |        |      |
|                           | FC-128                              | M              | 368                 | ,<br>3''        | 973             | ,<br>;''           |                    |         |                |          |                                       |        |        |      |
|                           | FC-256                              | ИН             | 735                 | 5"              | 195             | 4''                |                    |         |                |          |                                       |        |        |      |
|                           | * Above d                           | ata is i       | measu               | ured u          | nder C          | anon'              | 's testi           | ina sta | andaro         | l and r  | nav                                   |        |        |      |
|                           | vary dep                            | ending         | on the              | e sce           | ne, sul         | ojects             | or ca              | mera :  | setting        | js.      | nay                                   |        |        |      |
| <common></common>         |                                     | -              |                     |                 |                 | -                  |                    |         |                |          |                                       |        |        |      |
| Storage media             | Compact                             |                |                     | 0077            | I (T            |                    | <b>`</b>           |         |                |          |                                       |        |        |      |
| Eormat                    |                                     | 18511<br>AT16  |                     | carc<br>30      | і (тур          | be I               | )                  |         |                |          |                                       |        |        |      |
| FUIMAL                    | FAIIZ / F<br>  *\//baa ·            | Forme          | / FAI               | J∠<br>11110 +14 |                 | nora               | it out             | omoti   | ically         | مامه     | to EA                                 | T10 /  | and    |      |
|                           |                                     | acco           | uny M<br>rdina      | nui lí<br>to th |                 | ncitu.<br>acitu    | n dul              |         | o and          | 30100    | ,,,,,,,,,,,,,,,,,,,,,,,,,,,,,,,,,,,,, | \II∠ č | UII    |      |
|                           |                                     | accu<br>the cr | nuny<br>macit       | v of (          | o capa<br>CE ao | rd ie              |                    | or 0."  | ⊃aiu.<br>≏r ⊏/ | 723      | اد دما                                | actad  |        |      |
|                           |                                     |                | apacit              | y 01 (          |                 | 1413               | 200                |         | u, i /         | 102      | 13 301                                | COLEU  | •      |      |

# ■ Replay specifications

| Replay modes                                | Single / Index (9 thumbnail images) / Magnification / Movie                                                                                                    |
|---------------------------------------------|----------------------------------------------------------------------------------------------------|
| <still image=""></still>                    |                                                                                                    |
| Magnification                               | Approx. 2 - 10 x                                                                                                    |
| Automatic vertical/<br>horizontal detection | Possible(Owing to IO sensor)<br>*Images are displayed vertically or horizontally according to the camera's shooting<br>position.                                                                                  |
| Image rotation                              | Rotate image to 90-degree or 270-degree                                                                                                    |
| Histogram display                           | Display brightness allocation of image. (Available during review.)                                                                                                    |
| Sound memos                                 | Maximum of 60sec. sound recording and sound replaying per image.                                                                                                    |
| Slide show                                  | Interval time : 3-10 sec. / 15 sec. / 30 sec. / Manual                                                                                                    |
|                                             | * The slide show function only plays images selected with the DPOF settings (with checkmarks).                                                                                                    |
|                                             | Repeat : On/Off                                                                                                    |
| DPOF                                        | Print order / Slide show / Image transfer                                                                                                    |
| Direct print                                | Card photo printers : CP-100, CP-10, New card photo printers in 2003                                                                                                    |
|                                             | BJ printers with Direct print support : BJ 895PD, 535PD, New models in 2003's spring                                                                                                    |
| <move></move>                               | Firstforms / Lastforms / Newtforms / Devisions forms / Fastforms ad / Devised                                                                                                    |
| Special replay                              | First frame / Last frame / Next frame / Previous frame / Fast forward / Rewind                                                                                                    |
| Editing                                     | Unnecessary scenes can be erased. (Refer to "Erasing mode".)                                                                                                    |
| Erasing specifications                      |                                                                                                    |
| Erasing modes                               | Still images: Single image / All images                                                                                                    |
|                                             | *The image data recorded with the Design rule for Camera File system's format can be erased. However, protected images can not be erased.                                                                         |
|                                             | Move : Part of imovie* / All of move                                                                                                    |
|                                             | Can be erased from start-point to mid-point or from mid-point to end-<br>point with the movie editing function. Furthermore, can be erased both<br>from start-point to mid-point and from mid-point to end-point. |
| Protection                                  | Erase prohibited (Set in replay mode.)                                                                                                    |
| ■ Interface                                 |                                                                                                    |
|                                             | LICP <sup>*</sup> (mini P inal)                                                                                                    |
|                                             | <sup>*</sup> All procedures performed with a connection to a USB 2.0 compliant                                                                                                    |
|                                             | board are not guaranteed.                                                                                                    |
| Communication settings                      | РТР                                                                                                    |
| Video                                       | NTSC/PAL                                                                                                    |
| Audio                                       | Monaural                                                                                                    |

| ■ Others                       |                                                                                                    |                                                                                         |                                    |                                                  |  |  |  |  |  |  |  |  |  |
|--------------------------------|----------------------------------------------------------------------------------------------------|-----------------------------------------------------------------------------------------|------------------------------------|--------------------------------------------------|--|--|--|--|--|--|--|--|--|
| Languages                      | 12 languages are available for menu and messages.<br>English, German, French, Dutch, Danish, Finnish, Italian, Norwegian,<br>Swedish, Spanish, Chinese and Japanese                                                                |                                                                                         |                                    |                                                  |  |  |  |  |  |  |  |  |  |
| My Camera settings             |                                                                                                    |                                                                                         |                                    |                                                  |  |  |  |  |  |  |  |  |  |
| Selectable items               | Start-up imag                                                                                                    | Start-up image, Start-up sound, Shutter sound, Operation sound and Self-<br>timer sound |                                    |                                                  |  |  |  |  |  |  |  |  |  |
|                                | *Each item                                                                                                    | s can b                                                                                 | e created by us                    | ers with the camera.                             |  |  |  |  |  |  |  |  |  |
| Specifications                 | Items File size Specifications                                                                                                    |                                                                                         |                                    |                                                  |  |  |  |  |  |  |  |  |  |
|                                | Start-up image                                                                                                    | 20 KB                                                                                   | 320×240 pixels, JPI                | EG file with 4:2:0 or 4:2:2. Aspect ratio of 4:3 |  |  |  |  |  |  |  |  |  |
|                                | Start-up sound                                                                                                    | 10.9 KB                                                                                 |                                    | 11 kHz: 1.0 sec. or less 8 kHz: 1.3 sec. or less |  |  |  |  |  |  |  |  |  |
|                                | Shutter sound                                                                                                    | 3.36 KB                                                                                 | WAVE (monaural)                    | 11 kHz: 0.3 sec. or less 8 kHz: 0.4 sec. or less |  |  |  |  |  |  |  |  |  |
|                                | Operation sound                                                                                                    | 3.36 KB                                                                                 | 8bit                               | 11 kHz: 0.3 sec. or less 8 kHz: 2.0 sec. or less |  |  |  |  |  |  |  |  |  |
|                                | Self-timer sound                                                                                                    | 21.7 KB                                                                                 |                                    | 11 kHz: 2.0 sec. or less 8 kHz: 0.4 sec. or less |  |  |  |  |  |  |  |  |  |
|                                |                                                                                                    |                                                                                         |                                    |                                                  |  |  |  |  |  |  |  |  |  |
| Power supplies                 |                                                                                                    |                                                                                         |                                    |                                                  |  |  |  |  |  |  |  |  |  |
| Primary batteries              | Not usable                                                                                                    |                                                                                         |                                    |                                                  |  |  |  |  |  |  |  |  |  |
| Secondary batteries            | Rechargeabl                                                                                                    | e Lithiu                                                                                | m-ion battery (N                   | NB-1LH/NB-1L)                                    |  |  |  |  |  |  |  |  |  |
| AC adapter                     | Compact Po                                                                                                    | wer Ada                                                                                 | apter (CA-PS50                     | 0)                                               |  |  |  |  |  |  |  |  |  |
| Car battery adapter            | Car Battery                                                                                                    | Adapter                                                                                 | (CBC-NB1)                          |                                                  |  |  |  |  |  |  |  |  |  |
| Sub-battery                    | Coin-type se                                                                                                    | condar                                                                                  | y Lithium batter                   | y (MS-614S)                                      |  |  |  |  |  |  |  |  |  |
| Battery performance            |                                                                                                    |                                                                                         |                                    |                                                  |  |  |  |  |  |  |  |  |  |
| Number of shots                | LCD monitor                                                                                                    | On : A                                                                                  | oprox. 190 shot                    | S                                                |  |  |  |  |  |  |  |  |  |
|                                | LCD monitor                                                                                                    | Off : A                                                                                 | pprox. 440 shot                    | S                                                |  |  |  |  |  |  |  |  |  |
|                                | *Under Ca                                                                                                    | anon tes                                                                                | ting standard                      |                                                  |  |  |  |  |  |  |  |  |  |
|                                | Using NB-1LH. Normal temperature (23 °C). LCD viewfinder is On. Shoot image at wide angle and at telephoto end alternately with 20 seconds intervals. Use flash at every fourth shot. Turn camera off and on at every eighth shot. |                                                                                         |                                    |                                                  |  |  |  |  |  |  |  |  |  |
| Replay time                    | Approx 140 min.                                                                                                    |                                                                                         |                                    |                                                  |  |  |  |  |  |  |  |  |  |
|                                | *Under Canon testing standard:<br>Using NB-1LH. Normal temperature (23 °C). Repeat replay automatically at a<br>speed of 1 image per 3 seconds.                                                                                    |                                                                                         |                                    |                                                  |  |  |  |  |  |  |  |  |  |
| Battery charging time          |                                                                                                    |                                                                                         |                                    |                                                  |  |  |  |  |  |  |  |  |  |
| Inside the camera              | Not available                                                                                                    |                                                                                         |                                    |                                                  |  |  |  |  |  |  |  |  |  |
| Charger                        | Approx. 130<br>*Battery Cha                                                                                                    | minutes<br>rger : CE                                                                    | s. <b>(NB-1LH)</b> / Ap<br>32LS(E) | prox. 120 minutes.(NB-1L)                        |  |  |  |  |  |  |  |  |  |
| Power-saving function On / Off | Available                                                                                                    |                                                                                         |                                    |                                                  |  |  |  |  |  |  |  |  |  |
| -                              | Shooting mo                                                                                                    | de: I                                                                                   | Powers down a                      | pprox. 3 minutes after last operation.           |  |  |  |  |  |  |  |  |  |
|                                | Replaving m                                                                                                    | ode:                                                                                    | Powers down a                      | pprox. 5 minutes after last operation.           |  |  |  |  |  |  |  |  |  |
|                                | , ,                                                                                                    | Do                                                                                      | es not power de                    | own in Slide show mode.                          |  |  |  |  |  |  |  |  |  |
|                                | Printer conn                                                                                                    | ection <sup>.</sup>                                                                     | Power down an                      | oprox. 5 minutes after last operation            |  |  |  |  |  |  |  |  |  |
|                                | PC connecti                                                                                                    | on:                                                                                     | Does not powers                    | down even if power-saving function is On.        |  |  |  |  |  |  |  |  |  |

# ■Camera specifications

| 0 - 40 °C                                                                                                    |
|----------------------------------------------------------------------------------------------------|
| 10 - 90 %                                                                                                    |
| $87.0 \times 57.0 \times 27.8 \text{ mm} (3.43 \times 2.24 \times 1.09 \text{ in.})$ (Excluding protrusions) |
| Approx. 185 g (6.52 oz) (Camera body only)                                                                   |
|                                                                                                    |

#### 4-2 Functions' availability and data's memory in each shooting mode

|                       |                           | Manual        | Long     | Αυτο          | Stitch        | Movie              |                                                              |  |  |  |  |  |  |  |  |
|-----------------------|---------------------------|---------------|----------|---------------|---------------|--------------------|--------------------------------------------------------------|--|--|--|--|--|--|--|--|
| Exposure compensation | +0                        | D             | D        |               |               |                    |                                                              |  |  |  |  |  |  |  |  |
|                       | ~ + 2                     | Õ             | ×        | ×             | <u>ک</u>      | 6                  | Explanatory notes                                            |  |  |  |  |  |  |  |  |
| White balance         |                           | D             | 10       | D             |               |                    | •The PLAY ⇔ REC switch set is maintained                     |  |  |  |  |  |  |  |  |
| White balance         | Davlight                  | Ő             |          | ×             | <u>ک</u>      | 6                  | regardless of the color of the cell.                         |  |  |  |  |  |  |  |  |
|                       | Cloudy                    | Ŏ             |          | ×             |               | lõ –               |                                                              |  |  |  |  |  |  |  |  |
|                       | Tungsten                  | ŏ             |          | ×             |               | K I                | <ul> <li>Modes that do not have a separation line</li> </ul> |  |  |  |  |  |  |  |  |
|                       | Fluorespont               | ŏ             |          |               |               | K I                | between them have the same settings.                         |  |  |  |  |  |  |  |  |
|                       |                           | ĕ—            |          | <del>Î</del>  |               | K I                | (The $\Delta$ mark simply means that settings can            |  |  |  |  |  |  |  |  |
|                       | Custom1 *1                | ŏ             | 8        |               |               | K I                | assist mode. Settings are common )                           |  |  |  |  |  |  |  |  |
| Drive *2              | Single shot               |               |          | <u>^</u>      |               |                    |                                                              |  |  |  |  |  |  |  |  |
| Drive #2              | Continuous (Normal)       | 0             |          | V<br>V        |               |                    | <cell color=""></cell>                                       |  |  |  |  |  |  |  |  |
|                       | Continuous (Normal)       | 8             |          | Ĵ.            | Ĵ.            | $\hat{\mathbf{v}}$ | The setting is memorized.                                    |  |  |  |  |  |  |  |  |
|                       | Continuous (High-speed)   |               |          | -             | Â             | Â                  | (Mode that does not remember                                 |  |  |  |  |  |  |  |  |
|                       | Self-timer (2 sec)        | К<br>М        |          |               |               | K I                | settings, settings not remembered                            |  |  |  |  |  |  |  |  |
| Constitution in a     | Self-timer (10 sec)       | $\frac{1}{2}$ | <b>_</b> |               |               |                    | when the camera is off.)                                     |  |  |  |  |  |  |  |  |
| /Equivalent film      |                           |               | ×        |               |               |                    | that does not share the setting                              |  |  |  |  |  |  |  |  |
|                       | 150 50                    |               |          | <del>÷</del>  | $\hat{\cdot}$ | <u>^</u>           |                                                              |  |  |  |  |  |  |  |  |
| speeu/                | 150 100                   |               |          | <u>×</u>      | ×             | ×                  | <cell description=""></cell>                                 |  |  |  |  |  |  |  |  |
|                       | 150 200                   |               |          | $\frac{2}{2}$ | <u>~</u>      | ×                  | The setting follows the registered                           |  |  |  |  |  |  |  |  |
|                       | 150 400                   | 0             |          | <u>^</u>      | <u>^</u>      |                    | shooting mode.                                               |  |  |  |  |  |  |  |  |
| Photo effect          |                           | 0             |          |               |               |                    | D Default value                                              |  |  |  |  |  |  |  |  |
|                       | Vivid color               | 0             |          | ×             |               |                    | O Selectable                                                 |  |  |  |  |  |  |  |  |
|                       | Neutral color             |               |          | ×             |               |                    | × Not selectable                                             |  |  |  |  |  |  |  |  |
|                       | Low sharpening            | 0             | 0        |               |               |                    | $\Delta$ Only the first shot in stitch assist can            |  |  |  |  |  |  |  |  |
|                       | Sepia                     | 0             |          | ×             |               |                    | be selected.                                                 |  |  |  |  |  |  |  |  |
|                       | Black & White             | 0             |          | ×             |               | 0                  | ★ If the mode is selected with a suitable                    |  |  |  |  |  |  |  |  |
| Number of             | L                         | D             |          |               |               | ×                  | value, D is set.                                             |  |  |  |  |  |  |  |  |
| recording pixels      | M1                        | 0             |          |               |               | ×                  | If the value is changed afterwards it is                     |  |  |  |  |  |  |  |  |
| (Still Image)         | M2                        | 0             |          |               |               | ×                  | If the value is not changed it is also                       |  |  |  |  |  |  |  |  |
|                       | 5                         | 0             |          | U             | $\square$     | ×                  | effective in subsequent modes.                               |  |  |  |  |  |  |  |  |
| Number of             | 320x240                   | X             |          |               |               | D                  | Best The camera sets the optimal value.                      |  |  |  |  |  |  |  |  |
| recording pixels      | 160x120                   | ×             |          |               |               | 0                  | <ul> <li>Item values with an asterisk(*) next</li> </ul>     |  |  |  |  |  |  |  |  |
| JPEG compression      | Super Fine                | 0             |          |               |               | ×                  | to them are the default value.                               |  |  |  |  |  |  |  |  |
| mode                  | Fine                      | D             |          |               |               | ×                  |                                                              |  |  |  |  |  |  |  |  |
|                       | Normal                    | 0             | -        | 0             |               | ×                  |                                                              |  |  |  |  |  |  |  |  |
| Metering methods      | Evaluation                | D             | D        | Best          | Best          | Best               |                                                              |  |  |  |  |  |  |  |  |
|                       | Center-weighted averaging | 0             | ×        | ×             | ×             | ×                  |                                                              |  |  |  |  |  |  |  |  |
|                       | Spot                      | 0             | ×        | ×             | ×             | ×                  |                                                              |  |  |  |  |  |  |  |  |
| Long shutter          | 1 sec.                    | ×             | D        | ×             | ×             | ×                  |                                                              |  |  |  |  |  |  |  |  |
| setting               | ~15 sec.                  | ×             | 0        | ×             | ×             | ×                  |                                                              |  |  |  |  |  |  |  |  |
| AE/FE lock            | Off                       | 0             | ×        | ×             | ×             | ×                  |                                                              |  |  |  |  |  |  |  |  |
| AFlock                | Off                       | 0             | 0        | ×             | ×             | ×                  |                                                              |  |  |  |  |  |  |  |  |
| Zoom position *3      | Optical (Wide)            | D             |          |               |               | _                  |                                                              |  |  |  |  |  |  |  |  |
|                       | Optical (Other)           | <u>o</u>      |          |               |               |                    |                                                              |  |  |  |  |  |  |  |  |
|                       | Digital zoom              | 0             |          |               | ×             | ×                  |                                                              |  |  |  |  |  |  |  |  |
| AF range              | Normal                    | D             |          | D             | D             | D                  |                                                              |  |  |  |  |  |  |  |  |
|                       | Macro                     | <u>o</u>      |          | 0             |               | 0                  |                                                              |  |  |  |  |  |  |  |  |
|                       | Landscape                 | 0             |          | ×             | Δ             |                    |                                                              |  |  |  |  |  |  |  |  |
| Flash                 | Auto                      | 0             | ×        | 0             | ×             | ×                  |                                                              |  |  |  |  |  |  |  |  |
|                       | Red-ey e reduction auto   | D             | ×        | D             | ×             | ×                  |                                                              |  |  |  |  |  |  |  |  |
|                       | Slow-sync.                | 0             | 0        | ×             | Δ             | ×                  |                                                              |  |  |  |  |  |  |  |  |
|                       | Flash On                  | 0             | 0        | ×             | Δ             | ×                  |                                                              |  |  |  |  |  |  |  |  |
|                       | Flash Off                 | 0             | D        | 0             | D             | ×                  |                                                              |  |  |  |  |  |  |  |  |
| Display EVF           | OVF                       | 0             |          |               | <b>*</b>      | *                  |                                                              |  |  |  |  |  |  |  |  |
|                       | EVF only                  | D             |          |               |               |                    |                                                              |  |  |  |  |  |  |  |  |
|                       | EVF+INFO                  | 0             |          |               |               |                    |                                                              |  |  |  |  |  |  |  |  |
| Stitching direction   | Left                      | ×             |          |               | D             | ×                  |                                                              |  |  |  |  |  |  |  |  |
| selection             | Right                     | ×             |          |               | $\Delta$      | ×                  |                                                              |  |  |  |  |  |  |  |  |

| REC MENU                              |                                                                                                    | Manual Long<br>shutter                                                                            | AUTO                                                  | Stitch                                         | Movie        |                                                                       |  |  |  |  |  |  |  |  |  |
|---------------------------------------|----------------------------------------------------------------------------------------------------|---------------------------------------------------------------------------------------------------|-------------------------------------------------------|------------------------------------------------|--------------|-----------------------------------------------------------------------|--|--|--|--|--|--|--|--|--|
| AiAF                                  | On                                                                                                    | D                                                                                                 | D                                                     | D                                              | D            | Explanatory notes                                                     |  |  |  |  |  |  |  |  |  |
|                                       | Off                                                                                                    | 0                                                                                                 |                                                       |                                                |              |                                                                       |  |  |  |  |  |  |  |  |  |
| Continuous                            | Normal speed                                                                                                    | D                                                                                                 | D                                                     | ×                                              | ×            | I • The PLAY ⇔ REC switch set is                                      |  |  |  |  |  |  |  |  |  |
| shooting mode                         | High speed                                                                                                    | 0                                                                                                 | ×                                                     | ×                                              | ×            | maintained                                                            |  |  |  |  |  |  |  |  |  |
| Self-t imer                           | 2 sec.                                                                                                    | 0                                                                                                 |                                                       | Δ                                              |              | regardless of the color of the coll.                                  |  |  |  |  |  |  |  |  |  |
|                                       | 10 sec.                                                                                                    | D                                                                                                 |                                                       |                                                |              | •Modes that do not have a separation line                             |  |  |  |  |  |  |  |  |  |
| AF- assist beam                       | On                                                                                                    | D                                                                                                 |                                                       |                                                |              | between them have the same settings.                                  |  |  |  |  |  |  |  |  |  |
|                                       | Off                                                                                                    | 0                                                                                                 |                                                       | Δ                                              |              | (The $\Delta$ mark simply means that settings                         |  |  |  |  |  |  |  |  |  |
| Digital zoom                          | On                                                                                                    | 0                                                                                                 |                                                       | ×                                              | ×            | can only be selected for the first image in                           |  |  |  |  |  |  |  |  |  |
|                                       | Off                                                                                                    | D                                                                                                 |                                                       | ×                                              | ×            | stich assist mode. Settings are common.)                              |  |  |  |  |  |  |  |  |  |
| Review                                | Off                                                                                                    | 0                                                                                                 |                                                       | Δ                                              | ×            | <cell color=""></cell>                                                |  |  |  |  |  |  |  |  |  |
|                                       | 2 sec.                                                                                                    | D                                                                                                 |                                                       |                                                | ×            | The setting is memorized.                                             |  |  |  |  |  |  |  |  |  |
|                                       | ~10 sec.                                                                                                    | 0                                                                                                 |                                                       | Δ                                              | ×            | (Mode that does not remember                                          |  |  |  |  |  |  |  |  |  |
| Long shutter                          | On                                                                                                    | 0                                                                                                 | ×                                                     |                                                |              | settings, settings not remembered                                     |  |  |  |  |  |  |  |  |  |
| shooting                              | Off                                                                                                    | D                                                                                                 | ×                                                     |                                                |              | when the camera is off.)                                              |  |  |  |  |  |  |  |  |  |
|                                       |                                                                                                    |                                                                                                   |                                                       |                                                |              | Resets when switching to a mode                                       |  |  |  |  |  |  |  |  |  |
| X All items in this subsequent shots. | chart are locked in for t                                                                                                    | he first image and                                                                                | l cannnot                                             | be change                                      | ed for       | <pre></pre>                                                           |  |  |  |  |  |  |  |  |  |
|                                       |                                                                                                    | · · ·                                                                                             | -                                                     |                                                |              | D Default value                                                       |  |  |  |  |  |  |  |  |  |
|                                       |                                                                                                    | Manual Long                                                                                       | AUTO                                                  | Stitch                                         | Movie        | D? Default varies according to region.                                |  |  |  |  |  |  |  |  |  |
| Веер                                  | On                                                                                                    | D                                                                                                 | -                                                     | •                                              |              | O Selectable                                                          |  |  |  |  |  |  |  |  |  |
|                                       | Off                                                                                                    | 0                                                                                                 |                                                       | Δ                                              |              | × Not selectable                                                      |  |  |  |  |  |  |  |  |  |
| LCD brightness (multisten)            | 1~8*~15                                                                                                    | Õ                                                                                                 |                                                       |                                                | can          |                                                                       |  |  |  |  |  |  |  |  |  |
| Auto power down                       | On                                                                                                    | D                                                                                                 |                                                       |                                                | be selected. |                                                                       |  |  |  |  |  |  |  |  |  |
|                                       | Off                                                                                                    | 0                                                                                                 |                                                       | Δ                                              |              | ★ If the mode is selected with a                                      |  |  |  |  |  |  |  |  |  |
| Date/Time                             | •                                                                                                    | 0                                                                                                 |                                                       |                                                | suitable     |                                                                       |  |  |  |  |  |  |  |  |  |
| Date style                            | m/d/v*.d/m/v.v/m/d                                                                                                    | õ                                                                                                 |                                                       | <u> </u>                                       |              | value, D is set.                                                      |  |  |  |  |  |  |  |  |  |
| CE card formatting                    |                                                                                                    | Õ                                                                                                 |                                                       | ×                                              |              | If the value is changed afterwards it                                 |  |  |  |  |  |  |  |  |  |
| Shutter sound vol                     | 012*345                                                                                                    | 0                                                                                                 |                                                       | Δ                                              |              | IS offective in subsequent modes                                      |  |  |  |  |  |  |  |  |  |
| Replay sound vol                      | 012*345                                                                                                    | 0                                                                                                 |                                                       |                                                |              | effective in subsequent modes.<br>If the value is not changed it is a |  |  |  |  |  |  |  |  |  |
| Start-up sound vol                    | 012*345                                                                                                    | 0                                                                                                 |                                                       |                                                |              | effective in subsequent modes.                                        |  |  |  |  |  |  |  |  |  |
| Operation sound vol                   | 012*345                                                                                                    | 0                                                                                                 |                                                       |                                                |              | Best The camera sets the optimal value                                |  |  |  |  |  |  |  |  |  |
| Self-timer sound vol                  | 012*345                                                                                                    | 0                                                                                                 |                                                       | Δ                                              |              |                                                                       |  |  |  |  |  |  |  |  |  |
| File No reset                         | On                                                                                                    | 0                                                                                                 |                                                       |                                                |              |                                                                       |  |  |  |  |  |  |  |  |  |
|                                       | Off                                                                                                    | D                                                                                                 |                                                       |                                                |              |                                                                       |  |  |  |  |  |  |  |  |  |
| Auto rotate                           | On                                                                                                    | ם                                                                                                 |                                                       |                                                | ×            |                                                                       |  |  |  |  |  |  |  |  |  |
|                                       | Off                                                                                                    | 0                                                                                                 |                                                       | Δ                                              | D            |                                                                       |  |  |  |  |  |  |  |  |  |
| Language                              | <b>v</b>                                                                                                    | D2                                                                                                |                                                       | <u> </u>                                       | 2            |                                                                       |  |  |  |  |  |  |  |  |  |
| Video system                          | NTSC                                                                                                    | D2                                                                                                |                                                       | <u> </u>                                       |              |                                                                       |  |  |  |  |  |  |  |  |  |
| video system                          |                                                                                                    | D:<br>D2                                                                                          |                                                       | <u> </u>                                       |              |                                                                       |  |  |  |  |  |  |  |  |  |
|                                       | X All items in this cha         Settings vary according         Region       Japan         Language       Japan         Video       NTSC         Date style       YYMM | rt are locked in fo<br>g to region as folk<br>USA Eu<br>ese English En<br>NTSC P/<br>DD MMDDYY DI | or the first<br>rope C<br>glish Er<br>AL F<br>DMMYY D | image and<br>Oceania<br>nglish<br>PAL<br>DMMYY | d cannnot    | be changed for subsequent shots.                                      |  |  |  |  |  |  |  |  |  |
|                                       | • The time is not set b                                                                                                    | etore shipping.                                                                                   |                                                       |                                                |              |                                                                       |  |  |  |  |  |  |  |  |  |

#### 4-3 Replay compatibility

|      |                    |             |           | Replay Cameras    |             |           |                  |                            |                  |                           |                           |                          |                   |                      |                                                  |                           | 1                                       |        |
|------|--------------------|-------------|-----------|-------------------|-------------|-----------|------------------|----------------------------|------------------|---------------------------|---------------------------|--------------------------|-------------------|----------------------|--------------------------------------------------|---------------------------|-----------------------------------------|--------|
|      |                    |             | PS<br>350 | PS<br>A5/<br>A5 Z | PS<br>Pro70 | PS<br>A50 | PS S10<br>PS S20 | PS G1<br>PS<br>Pro90<br>IS | ID 200<br>ID 300 | IXY D<br>PS A20<br>PS A10 | PS G2<br>PS S40<br>PS S30 | PS<br>A200<br>PS<br>A100 | EOS<br>D30<br>D60 | EOS<br>1Ds<br>EOS 1D | PS A40<br>PS A30<br>ID 300a<br>ID 200a<br>PS A60 | PS S45<br>PS G3<br>PS S50 | ID 320<br>PS A70<br>IXY D400<br>PS A300 |        |
|      | PS 350             | CIFF        | 0         | 0                 | 0           | 0         | 0                | ×                          | ×                | ×                         | ×                         | ×                        | ×                 | ×                    | x                                                | ×                         | x                                       | O:Re   |
|      | PS A5/A5 Z         | CIFF        | Δ         | O*1               | O*1         | O*1       | O*1              | ×                          | ×                | ×                         | ×                         | ×                        | ×                 | ×                    | ×                                                | ×                         | ×                                       | ⊥ : No |
|      | PS Pro70           | CIFF        | Δ         | O*2               | O*1         | O*1       | O*1              | ×                          | ×                | ×                         | ×                         | ×                        | ×                 | ×                    | ×                                                | ×                         | ×                                       | 🔺 : Th |
|      | PS A50             | CIFF        | Δ         | O*2               | O*1         | O*1       | O*1              | ×                          | ×                | ×                         | ×                         | ×                        | ×                 | ×                    | ×                                                | ×                         | ×                                       | × : No |
|      |                    | DCF         | ×         | ×                 | ×           | O*1       | O*1              | O*1                        | O*1              | O*1                       | O*1                       | O*1                      | O*1               | 0*7                  | O*1                                              | O*1                       | O*1                                     |        |
|      | PS S10/S20         | DCF (Still) | ×         | ×                 | ×           | O*3       | 0                | 0                          | 0                | 0                         | 0                         | 0                        | 0                 | 0*7                  | 0                                                | 0                         | 0                                       | 1      |
|      | PS G1              | DCF (Still) | ×         | ×                 | ×           | O*1*3     | O*1              | 0                          | O*1              | O*1                       | 0                         | O*1                      | 0                 | 0*7                  | O*1                                              | 0                         | O*1                                     |        |
|      | PS Pro90 IS        | (Movie)     | ×         | ×                 | ×           | <b></b>   | <b>A</b>         | 0                          | 0*5              | <b>A</b>                  | 0                         | 0*5                      |                   | <b></b>              | O*5                                              | 0                         | 0                                       |        |
|      | IXY DIGITAL        | DCF (Still) | ×         | ×                 | ×           | 0         | 0                | 0                          | 0                | 0                         | 0                         | 0                        | 0                 | 0*7                  | 0                                                | 0                         | 0                                       |        |
|      | 200/300            | (Movie)     | ×         | ×                 | ×           | <b>A</b>  | <b></b>          | O*6                        | 0                | <b></b>                   | 0                         | O*5*6                    |                   | <b>A</b>             | 0                                                | 0                         | 0                                       |        |
| ras  | IXY D/PS A10/A20   | DCF (Still) | ×         | ×                 | ×           | 0         | 0                | 0                          | 0                | 0                         | 0                         | 0                        | 0                 | 0*7                  | 0                                                | 0                         | 0                                       |        |
| l al | PS G2              | DCF (Still) | ×         | ×                 | ×           | O*1*3     | O*1              | 0                          | O*1              | O*1                       | 0                         | O*1                      | 0                 | 0*7                  | O*1                                              | 0                         | O*1                                     |        |
| ပိ   | PS S40/S30         | (Movie)     | ×         | ×                 | ×           | <b>A</b>  | <b></b>          | O*5 *6                     | O*5*6            | <b></b>                   | 0                         | O*5*6                    |                   | <b>A</b>             | O*5*6                                            | 0                         | 0                                       |        |
| ing  | PS A200/A100       | DCF (Still) | ×         | ×                 | ×           | 0         | 0                | 0                          | 0                | 0                         | 0                         | 0                        | 0                 | 0*7                  | 0                                                | 0                         | 0                                       |        |
| ta   |                    | (Movie)     | ×         | ×                 | ×           | <b>A</b>  | <b>A</b>         | O*6                        | O*5              | <b>A</b>                  | 0                         | 0                        |                   | <b>A</b>             | 0                                                | 0                         | 0                                       |        |
| age  | ID 200a/300a       | DCF (Still) | ×         | ×                 | ×           | 0         | 0                | 0                          | 0                | 0                         | 0                         | 0                        | 0                 | 0*7                  | 0                                                | 0                         | 0                                       |        |
| Ĕ    |                    | (Movie)     | ×         | ×                 | ×           | <b></b>   | <b>A</b>         | O*6                        | 0                | <b>A</b>                  | 0                         | O*5*6                    |                   | <b></b>              | 0                                                | 0                         | 0                                       |        |
|      | EOS D30/D60/1D     | DCF (Still) | ×         | ×                 | ×           | O*1*3     | O*1              | 0                          | O*1              | O*1                       | 0                         | O*1                      | 0                 | O*7                  | O*1                                              | 0                         | O*1                                     |        |
|      | EOS 1Ds            | DCF (Still) | ×         | ×                 | ×           | O*1*3*4   | O*4              | O*4                        | O*4              | O*4                       | 0*4                       | 0*4                      | 0*4               | O*7                  | O*4                                              | O*4                       | O*4                                     |        |
|      | PS A40/A30         | DCF (Still) | ×         | ×                 | ×           | 0         | 0                | 0                          | 0                | 0                         | 0                         | 0                        | 0                 | 0*7                  | 0                                                | 0                         | 0                                       |        |
|      | PS A60             | (Movie)     | ×         | ×                 | ×           | <b>A</b>  | <b>A</b>         | O*6                        | 0*5              | <b>A</b>                  | 0                         | O*5*6                    |                   | <b>A</b>             | 0                                                | 0                         | 0                                       |        |
|      | PS S45/G3          | DCF (Still) | ×         | ×                 | ×           | O*1*3     | O*1              | 0                          | O*1              | O*1                       | 0                         | O*1                      | 0                 | 0*7                  | O*1                                              | 0                         | O*1                                     |        |
|      | PS S50             | (Movie)     | ×         | ×                 | ×           | <b>A</b>  | <b>A</b>         | O*5*6                      | O*5*6            | <b>A</b>                  | O*5*6                     | O*5*6                    |                   | <b>A</b>             | O*5*6                                            | 0                         | 0                                       |        |
|      | ID 320/PS A70      | DCF (Still) | ×         | ×                 | ×           | O*3       | 0                | 0                          | 0                | 0                         | 0                         | 0                        | 0                 | 0*7                  | 0                                                | 0                         | 0                                       |        |
|      | IXY D400 / PS A300 | (Movie)     | ×         | ×                 | ×           |           |                  | ○*5*6                      | O*5*6            |                           | O*5*6                     | O*5*6                    |                   |                      | O*5*6                                            | 0                         | 0                                       |        |
|      | DCF models         | DCF (Still) | ×         | ×                 | ×           | O*3       | 0*4              | O*4                        | O*4              | O*4                       | 0*4                       | O*4                      | O*4               | 0*7                  | O*4                                              | O*4                       | O*4                                     |        |
|      | without Canon      | (Movie)     | ×         | ×                 | ×           |           |                  |                            |                  |                           |                           |                          |                   |                      |                                                  |                           |                                         |        |

: Replayable

- $_{\rm 1}$  Not replayable when RAW image
- $_{\rm f}$  Thumbnail replays when movie
- × : Notreplayable

\*1 : Thumbnail displays of RAW image

\*2 : Thumbnail displays of RAW image / JPEG file replays up to 1024×768 pixels

\*3 : JPEG file replays up to 1632×1232 pixels / (Thumbnail displays when more than 1632×1232 pixels)

\*4 : JPEG file replays up to 3200×2400 pixels / (Thumbnail displays when more than 3200×2400 pixels)

\*5 : Not replay when file size exceeds fixed capacity

\*6 : Not replay when movie's play time exceeds time limit

\*7 : Thumbnail displays

### 5 System

## **5-1** Accessories' compatibility

|                 | IXY<br>DIGITAL<br>400 | PS A300<br>PS A200<br>PS A100 | PS A70<br>PS A60 | PS S50<br>PS S45<br>PS S40<br>PS S30 | PS G3       | I D 320<br>I D 200a<br>I D 200 | I D 300a<br>I D 300 | PS A40<br>PS A30<br>PS A20<br>PS A10 | PS G2       | IXY<br>DIGITAL | PS Pro<br>90 IS | PS G1      | PS S10<br>PS S20 | PS<br>Pro70 | PS A5<br>PS A5 Z<br>PS A50 |
|-----------------|-----------------------|-------------------------------|------------------|--------------------------------------|-------------|--------------------------------|---------------------|--------------------------------------|-------------|----------------|-----------------|------------|------------------|-------------|----------------------------|
| < Batterv>      |                       |                               |                  |                                      |             |                                |                     |                                      |             |                |                 |            |                  |             |                            |
| NB-5H           | -                     | -                             | -                | -                                    | -           | -                              | -                   | -                                    | -           | -              | -               | -          | 0                | -           | 0                          |
| NB-4H           | -                     | -                             | -                | -                                    | -           | -                              | -                   | -                                    | -           | -              | -               | -          |                  | 0           |                            |
| NB-1L           | 0                     | -                             | -                | -                                    | -           | 0                              | 0                   | -                                    | -           | 0              | -               | -          | -                | -           | -                          |
| BP-511          | -                     | -                             | -                | -                                    | 0           | -                              | -                   | -                                    | 0           | -              | 0               | 0          | -                | -           | -                          |
| BP-512          | -                     | -                             | -                | -                                    | Ō           | -                              | -                   | -                                    | 0           | -              | -               | -          | -                | -           | -                          |
| NB4-100         | -                     | O*1                           | 0                | -                                    | -           | -                              | -                   | 0                                    | -           | -              | -               | -          | -                | -           | -                          |
| NB-2L           | -                     | -                             | -                | 0                                    | -           | -                              | -                   | -                                    | -           | -              | -               | -          | -                | -           | -                          |
| NB-1LH          | 0                     | -                             | -                | -                                    | -           | 0                              | 0                   | -                                    | -           | 0              | -               | -          | -                | -           | -                          |
|                 |                       |                               | *1:2 sets        | of 2 batteri                         | es (4 batte | erv package                    | es).                |                                      |             |                |                 |            |                  |             | I                          |
| < Adapter/Charg | or \                  |                               |                  |                                      |             | .,,,                           | /-                  |                                      |             |                |                 |            |                  |             |                            |
| CA-PS100/100F   | -                     | -                             | -                | -                                    | -           | -                              | -                   | -                                    | -           | -              | _               | -          | 0                | -           | 0                          |
| CA-PS200        | -                     | -                             | -                | -                                    | -           | -                              | -                   | -                                    | -           | -              | -               | -          | -                | 0           |                            |
| CA-PS300        | -                     | -                             | -                | -                                    | -           | -                              | -                   | -                                    | -           | 0              | -               | -          | -                | -           | -                          |
| CA-PS500        | 0                     | -                             | $-(0)^{*2}$      | -                                    | -           | 0                              | 0                   | $-(0)^{*2}$                          | -           | 0              | -               | -          | -                | -           | -                          |
| CA-560          | -                     | -                             | -                | -                                    | 0           | -                              | -                   | -                                    | 0           | -              | 0               | 0          | -                | -           | -                          |
| CR-560          | -                     | -                             | -                | -                                    | 0           | -                              | -                   | -                                    | 0           | -              | 0               | 0          | -                | -           | -                          |
| CA-PS800        | -                     | 0                             | -                | -                                    | -           | -                              | -                   | -                                    | -           | -              | -               | -          | -                | -           | -                          |
| CB-2L/2LE       | -                     | -                             | -                | -                                    | -           | -                              | -                   | -                                    | -           | 0              | -               | -          | -                | -           | -                          |
| CB-2LS/2LSE     | 0                     | -                             | -                | -                                    | -           | 0                              | 0                   | -                                    | -           | -              | -               | -          | -                | -           | -                          |
| CB-3AH          | -                     | O* <sup>3</sup>               | 0                | -                                    | -           | -                              | -                   | 0                                    | -           | -              | -               | -          | -                | -           | -                          |
| CBK100          | -                     | O* <sup>3</sup>               | 0                | -                                    | -           | -                              | -                   | 0                                    | -           | -              | -               | -          | -                | -           | -                          |
| CB-2LT/CB-2LTE  | -                     | -                             | -                | 0                                    | -           | -                              | -                   | -                                    | -           | -              | -               | -          | -                | -           | -                          |
| CBC-NB1         | 0                     | -                             | -                | -                                    | -           | 0                              | 0                   | -                                    | -           | -              | -               | -          | -                | -           | -                          |
| CBC-NB2         | -                     | -                             | -                | 0                                    | -           | -                              | -                   | -                                    | -           | -              | -               | -          | -                | -           | -                          |
|                 |                       |                               | *2: It is po     | ssible to u                          | se by inse  | rting the ac                   | apter's DO          | C plug in th                         | e jack of P | S A40/A30/     | /A20/A10 ca     | ameras dir | rectly witho     | ut using D  | C coupler.                 |
|                 |                       |                               | *3: 4 batte      | ries (2 set                          | of 2) can b | e recharge                     | ed.                 |                                      |             |                |                 |            |                  |             |                            |
| DR-100/100A     | -                     | -                             | -                | -                                    | -           | -                              | -                   | -                                    | -           | -              | -               | -          | 0                | _           | 0                          |
| DR-200          | -                     | -                             | -                | -                                    | -           | -                              | -                   | -                                    | -           | -              | -               | -          | -                | 0           |                            |
| DR-300          | _                     | -                             | -                | -                                    | -           | -                              | -                   | -                                    | -           | 0              | -               | -          | -                | -           | -                          |
| DR-500          | 0                     | -                             | -                | -                                    | -           | 0                              | 0                   | -                                    | -           | -              | -               | -          | -                | -           | -                          |
| DR-700          | -                     | -                             | -                | 0                                    | -           | -                              | -                   | -                                    | -           | -              | -               | -          | -                | -           | -                          |
| < Lens Accesory | $\sim$                |                               | 1                |                                      |             |                                |                     |                                      |             |                |                 |            |                  |             |                            |
| WC-DC58         | -                     | -                             | -                | -                                    | _           | _                              | - I                 | -                                    | 0           | - I            | 0               | 0          | _                | _           | - 1                        |
| WC-DC52         | -                     | -                             | 0                | -                                    | -           | -                              | -                   | 0                                    | -           | -              | -               | -          | -                | -           | -                          |
| WC-DC58N        | -                     | -                             | -                | -                                    | 0           | -                              | -                   | -                                    | -           | -              | -               | -          | -                | -           | -                          |
| TC-DC58         | -                     | -                             | -                | -                                    | -           | -                              | -                   | -                                    | 0           | -              | -               | 0          | -                | -           |                            |
| TC-DC58N        | -                     | -                             | -                | -                                    | 0           | -                              | -                   | -                                    | -           | -              | -               | -          | -                | -           | -                          |
| 250D 58mm       | -                     | -                             | -                | -                                    | ŏ           | -                              | -                   | -                                    | 0           | -              | -               | 0          | -                | -           | -                          |
| 500D 58mm       | -                     | -                             | -                | -                                    | -           | -                              | -                   | -                                    | -           | -              | 0               | -          | -                | -           | -                          |
| 250D 52mm       | -                     | -                             | 0                | -                                    | -           | -                              | -                   | 0                                    | -           | -              | -               | -          | -                | -           | -                          |
| LA-DC58         | -                     | -                             | -                | -                                    | -           | -                              | -                   | -                                    | 0           | -              | -               | 0          | -                | -           | -                          |
| LA-DC52         | -                     | -                             | -                | -                                    | -           | -                              | -                   | -                                    | -           | -              | -               | -          | -                | -           | -                          |
| LA-DC58N        | -                     | -                             | -                | -                                    | 0           | -                              | -                   | -                                    | -           | -              | -               | -          | -                | -           | -                          |
| LH-DC58         | -                     | -                             | -                | -                                    | -           | -                              | -                   | -                                    | -           | -              | 0               | -          | -                | -           | -                          |
| TC-DC52         | -                     | -                             | 0                | -                                    | -           | -                              | -                   | 0                                    | -           | -              | -               | -          | -                | -           | -                          |
| LA-DC52B        | -                     | -                             | -                | -                                    | -           | -                              | -                   | 0                                    | -           | -              | -               | -          | -                | -           | -                          |
| LA-DC52C        | -                     | -                             | 0                | -                                    | -           | -                              | -                   | -                                    | -           | -              | -               | -          | -                | -           | -                          |
| < Speed Light>    |           |              |          |   |   |             |         |            |   |   |     |          |          |          |             |
|-------------------|-----------|--------------|----------|---|---|-------------|---------|------------|---|---|-----|----------|----------|----------|-------------|
| 220EX             | -         | -            | -        | - | 0 | -           | -       | -          | 0 | - | 0   | 0        | -        | 0        | -           |
| 380EX             | -         | -            | -        | - | 0 | -           | -       | -          | 0 | - | 0   | 0        | -        | 0        | -           |
| 550EX             | -         | -            | -        | - | 0 | -           | -       | - 1        | 0 | - | 0   | 0        | -        | -        | -           |
| 420EX             | -         | -            | -        | - | 0 | -           | -       | -          | 0 | - | 0   | 0        | -        | -        | -           |
| (MR-14EX)         | -         | -            | -        | - | 0 | -           | -       | -          | 0 | - | -   | -        | -        | -        | -           |
| (MT-24EX)         | -         | -            | -        | - | 0 | -           | -       | -          | - | - | -   | -        | -        | -        | -           |
| < Remote Switc    | h>        |              |          |   |   |             |         |            |   |   |     |          |          |          |             |
| WI -DC100         | -         | -            | -        | _ | 0 | -           | -       | - 1        | 0 | - | 0   | 0        | _        | _        | -           |
| RS-8N3            | _         |              | -        | - | - | -           | -       |            | - | - | -   | -        | -        | 0        | -           |
| < Cable (Others ) | \<br>\    |              |          | 1 |   | 1           |         |            |   |   | 1   | 1        |          |          |             |
|                   |           | -            | 1        | 1 | 1 | 1           | 1       |            |   | 1 | 1   | 1        | 0        | 0        | 0           |
| VC 200            | -         | · ·          | -        | - | - |             | -       | O(A30/A20) | - | - |     |          | <u> </u> | <u> </u> | - <u> </u>  |
| AVC DC100         | -         | -            | -        | - | - |             | -       | 0(140)     | - |   | -   | -        | -        |          |             |
| AVC-DC100         | 0         | -            | <u> </u> |   |   | -           |         | O(A40)     | 0 | - |     | <u> </u> | -        | -        | -           |
| IEC 100PCS        |           |              | -        | - | - |             | -       |            | - | - | -   | -        | -        | -        | -           |
| IFC-100PCS        | -         |              | -        | - | - | -           | -       |            | - | - | -   |          | -        |          |             |
| IFC-200PCS        |           |              | -        |   |   |             | -       |            | - | - | -   | -        | -        |          |             |
| IFC-200PCU        |           |              | -        |   |   |             |         |            | - | - | - O |          | ŏ        |          |             |
| IFC-200MC         |           |              | -        | _ |   | -           | -       | -          | - | - | õ   | ŏ        | ŏ        |          | -           |
| IFC-300PCU        | 0         | 0            | 0        | 0 |   | -           | 0       | 0          | _ | - | -   |          | -        |          | -           |
|                   | -         | 0            |          | - |   |             |         |            |   |   | 0   | 0        | 0        | 0        | 0           |
| DIE-100           | 0         | 0            | 0        | 0 | 0 |             | 0       | 0          | 0 |   | -   | -        | -        | -        | -           |
| DIF-200           | -         | -            | -        | - | - | 0           | -       | -          | - | - | -   | -        | -        | -        | -           |
|                   |           |              |          | I | I |             |         |            |   |   | I   | I        | I        |          |             |
| SC-PS100          | -         | -            | -        | - | - | -           | -       | -          | - | - | -   | -        | 0        | -        | 0           |
| SC-PS300          | -         |              | -        | - | - | O(200a/200) | -       |            | - | 0 | -   | -        | -        | -        | -           |
| SC-PS400          | -         | · ·          | -        | - | - | -           | -       |            | - | - | -   | 0        | -        | -        | -           |
| SC-PS500          | -         | -            | -        | - | - | -           | 0       | - 1        | - | - | -   | -        | -        | -        | -           |
| SC-PS600          | -         | -            | 0        | - | - | -           | -       | 0          | - | - | -   | -        | -        | -        | -           |
| SC-PS700          | -         | -            | -        | - | - | -           | -       | -          | 0 | - | -   | -        | -        | -        | -           |
| SHC-PS200         | -         | -            | -        | - | - | -           | -       | - 1        | - | - | -   | -        | -        | 0        | -           |
| SHC-PS300         | -         | -            | -        | - | - | -           | -       | - 1        | - | - | 0   | -        | -        | -        | -           |
| SC-PS800          | -         | -            | -        | 0 | - | -           | -       | - 1        | - | - | -   | -        | -        | -        | -           |
| SC-PS900          | -         | 0            | -        | 0 | - | -           | -       | - 1        | - | - | -   | -        | -        | -        | -           |
| IXC-200A/B        | 0         | -            | -        | - | - | 0           | -       | -          | - | 0 | -   | -        | -        | -        | -           |
| IXC-300A/B        | -         | -            | -        | - | - | -           | 0       | -          | - | - | -   | -        | -        | -        | -           |
| SC-DC10           | -         | -            | -        | - | 0 | -           | -       | -          | - | - | -   | -        | -        | -        | -           |
| < All Wether Cas  | se / Wate | er Proof C   | Case>    |   |   |             |         |            |   |   |     |          |          |          |             |
| AW-PS100          | -         | -            | -        | - | - | -           | -       | - 1        | - | - | -   | -        | -        | -        | O(A5)       |
| AW-PS110          | -         | -            | -        | - | - | -           | -       | -          | - | - | -   | -        | -        | -        | O(A57 (A50) |
| AW-PS200          | -         | -            | -        | - | - | -           | -       | -          | - | 0 | -   | -        | -        | -        | -           |
| WP-DC100          | -         | · ·          | -        | - | - | -           | O(300)  | -          | - | - | -   | -        | -        | -        | -           |
| WP-DC200          | -         | -            | -        | - | - | -           | -       | O(A20/A10) | - | - | -   | -        | -        | -        | -           |
| WP-DC300          | -         | -            | -        | 0 | - | -           | -       | -          | - | - | -   | -        | -        | -        | -           |
| WP-DC200s         | -         | -            | -        | - | - | -           | -       | 0          | - | - | -   | -        | -        | -        | -           |
| WP-DC400          | -         | O(A200/A100) | -        | - | - | -           | -       | -          | - | - | -   | -        | -        | -        | -           |
| WP-DC500          | -         | -            | -        | - | - | -           | O(300a) | -          | - | - | -   | -        | -        | -        | -           |
| WP-DC600          | -         | -            | -        | - | - | 0           | -       | - 1        | - | - | -   | -        | -        | -        | -           |
| WP-DC700          | -         | -            | 0        | - | - | -           | -       | -          | - | - | -   | -        | -        | -        | -           |
| WP-DC800          | 0         | -            | -        | - | - | -           | -       | -          | - | - | -   | -        | -        | -        | -           |

5-2 System Diagram

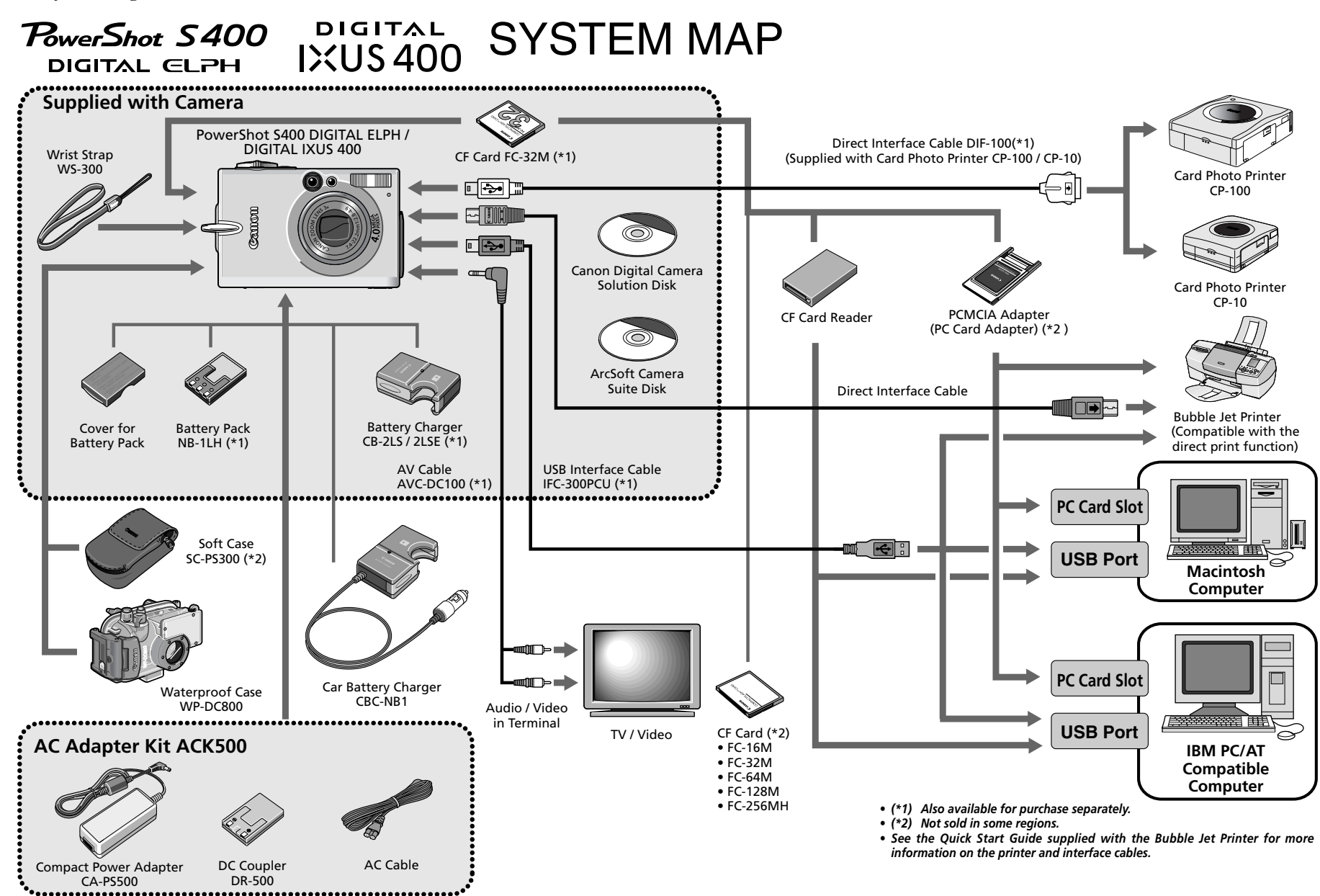

# CHAPTER 2. TECHNICAL DESCRIPTION

## CONTENTS

| 1.                        | Fun  | ctions o | f each unit                                   |     |
|---------------------------|------|----------|-----------------------------------------------|-----|
|                           | 1.1  | MAIN     | PCB ASS'Y                                     | 2-1 |
|                           | 1.2  | ST UN    | ITT                                           | 2-1 |
| 2. Outline of Circuits    |      |          |                                               |     |
|                           | 2.1  | Power    | Supply Control                                | 2-2 |
|                           |      | 2.1.1    | Power Supply Block Diagram                    | 2-2 |
|                           |      | 2.1.2    | Power Control Sequence                        | 2-2 |
|                           | 2.2  | Signal   | Processing                                    | 2-3 |
|                           |      | 2.2.1    | System Control                                | 2-3 |
|                           |      | 2.2.2    | Picture Processing                            | 2-4 |
|                           |      | 2.2.3    | Audio Processing (During record and playback) | 2-4 |
| 3.                        | Trou | ublesho  | oting                                         |     |
|                           | 3.1  | When     | an Error Code is Displayed                    | 2-5 |
| 3.2 When a Problem Occurs |      |          |                                               | 2-7 |

## 1. Functions of each unit

### 1.1 MAIN PCB ASS'Y

- 1) Driving the CCD Sensor.
- 2) Conversion of the image signal from the analog signal to the digital signal.
- 3) Controlling the power supply and the system by CPU. (Refer to Sections 2.1 and 2.2.)
- 4) Image processing, and reading and writing the image signal to and from the CF card using DSP. (Refer to Section 2.2.2.)
- 5) LCD drive and amplification of the video and audio output. (Refer to Section 2.2.3.)
- 6) Power supply drive (DC/DC converter).

### 1.2 ST UNIT

1) Flash drive and charging circuit for the flash.

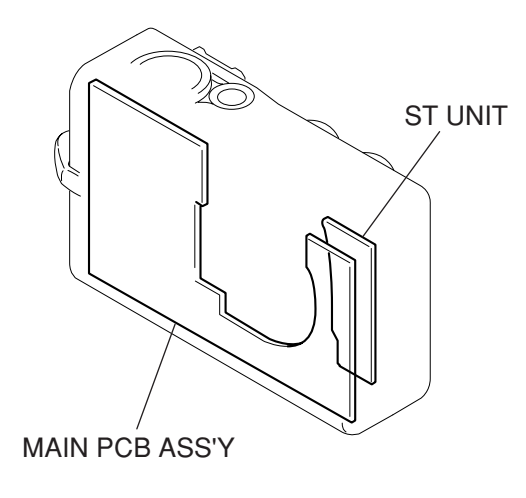

Fig. 1

## 2. Outline of Circuits

### 2.1 Power Supply Control

The power supply is controlled by the CPU mounted on the MAIN PCB ASS'Y.

### 2.1.1 Power Supply Block Diagram

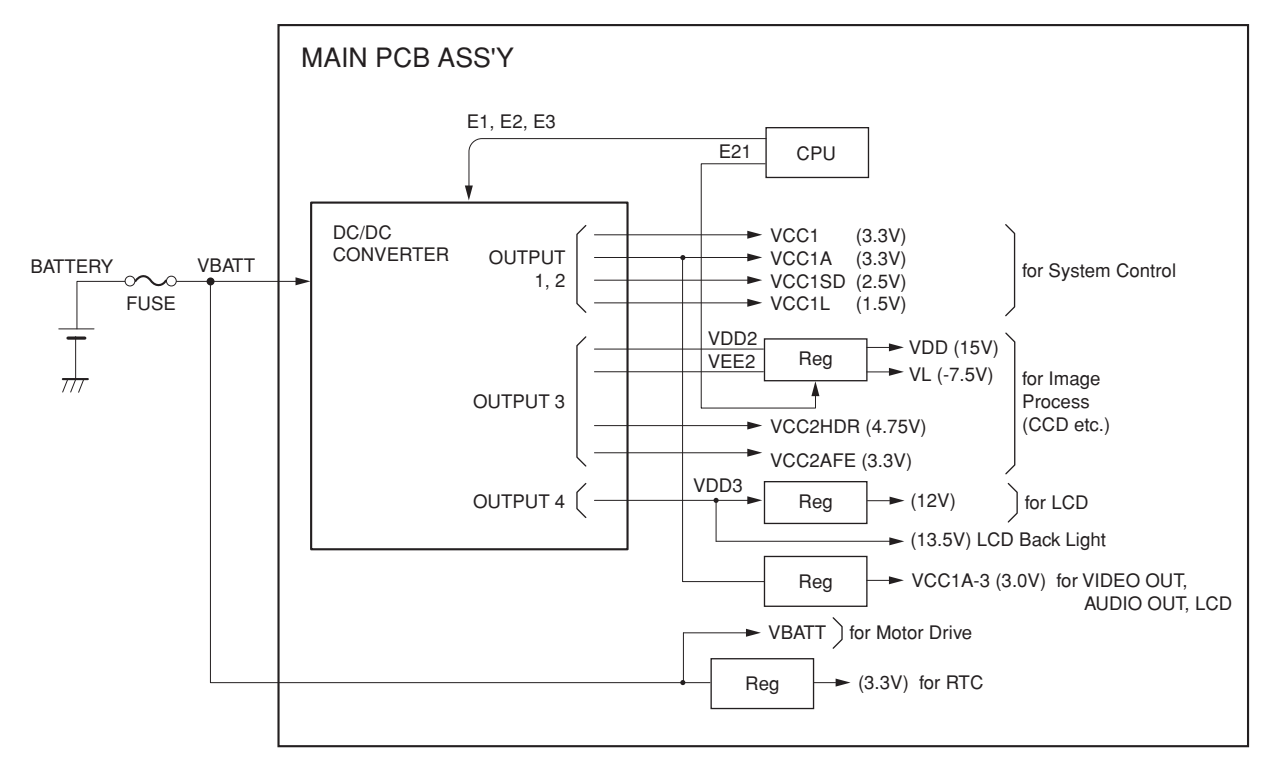

Fig. 2 Power System Block Diagram

### 2.1.2 Power Control Sequence

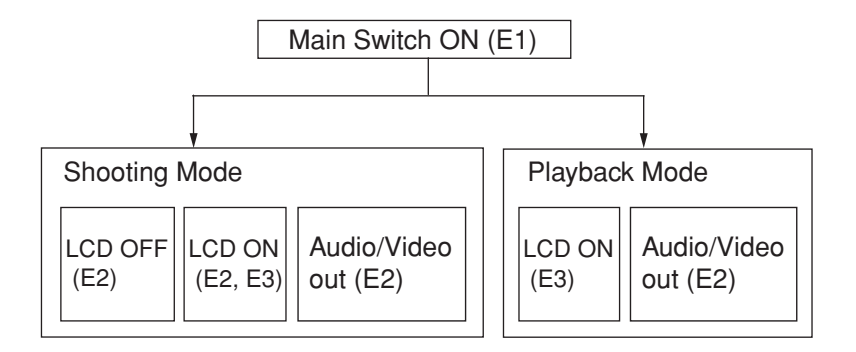

### 2.2 Signal Processing

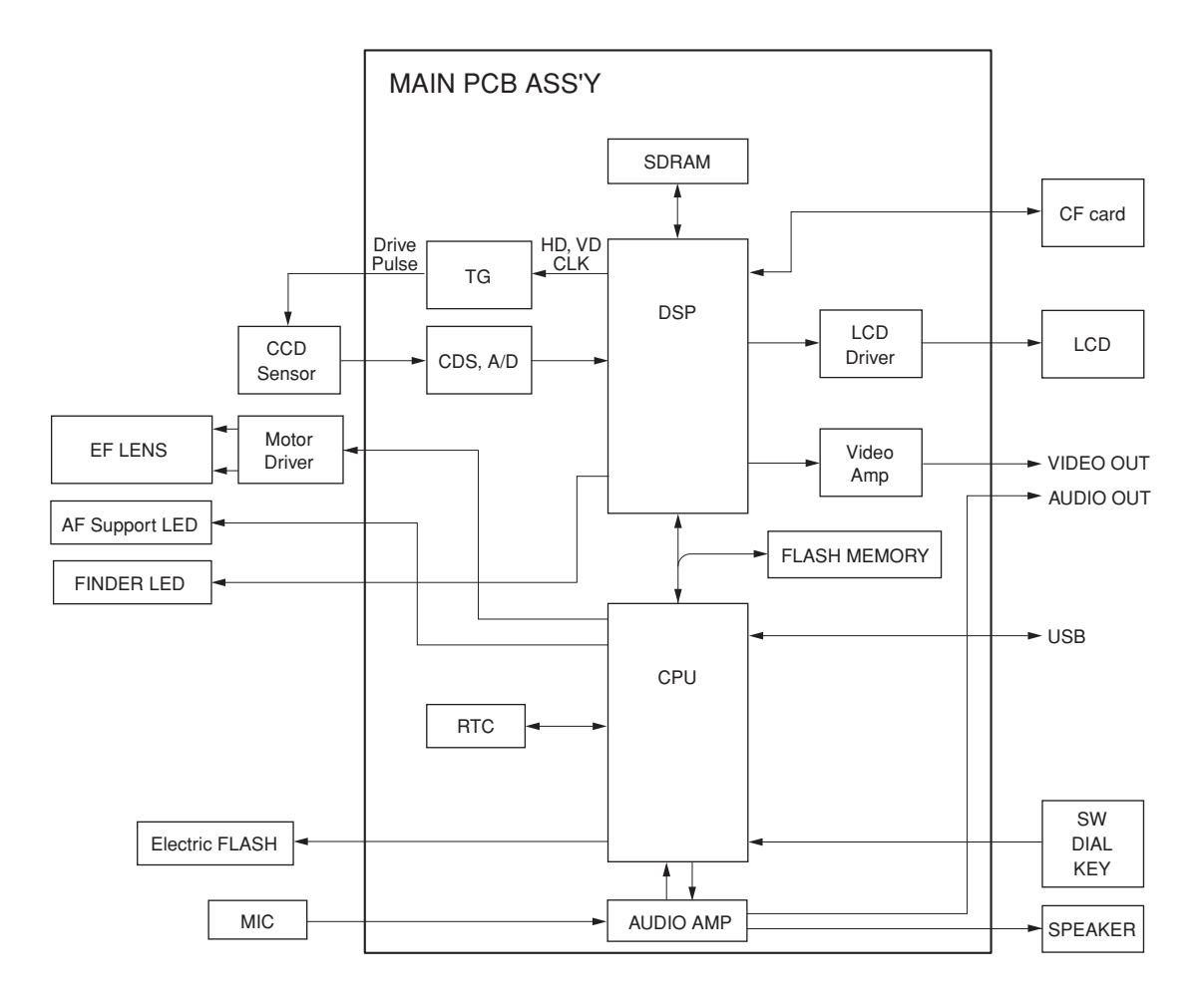

Fig. 3 Signal System Block Diagram

### 2.2.1 System Control

The CPU on the main PCB ass'y controls the EF lens (motor, shutter), operation switch receiver, USB communication and flowing circuits.

- TG: Creation of the CCD drive pulse
- CDS, A/D: CCD signal processing and conversion of the digital data
- LCD Driver: Driving the LCD
- FLASH MEMORY: Firmware memory
- DSP: Picture processing
- RTC: Clock count for watch
- AF Support LED: AF auxiliary, self-timer and red-eye protection also serves as a lamp
- Electric Flash: Flash and charging circuit

### 2.2.2 Picture Processing

1) The drive pulse of the CCD sensor is created by both clock from DSP and TG that is operated by sync. signal.

The picture signal by the drive pulse is output from CCD sensor.

The output signal of the CCD picture is converted to the signal processing and the digital data by the CDS and A/D converter, and is sent to the DSP.

- 2) The DSP circuit performs the following signal processing.
  - Processes the picture data (using the SDRAM).
  - Writes and reads the picture data to and from the CF card.
  - Outputs analog video signal to the LCD and VIDEO OUT.
- 3) The LCD driver converts the digital video signal coming from DSP to the analog video signal and display the video signal on the LCD panel.
- 4) The video amplifier is activated when the video plug is inserted to the AV connector and drives the video signal in 75  $\Omega$ .

### 2.2.3 Audio Processing (During record and playback)

- 1) During animation recording.
  - The microphone audio signal is converted to the digital data by CPU and is recorded.
- 2) During playback, the data is converted back to the analog audio signal and is output to the AV connector and speaker.

## 3. Troubleshooting

### 3.1 When an Error Code is Displayed

[Remedy]

- Check for any abnormalities in the mounting of probable faulty parts or connector connections referring to the table below.
- Try replacing probable faulty parts referring to the below.

#### [NOTE]

- The error code is displayed on the LCD Monitor.
- Adjustments must be performed after the part has been replaced. For details, see the chapter of "Adjustments".

| Error Code | Name         | Occurrence Conditions                         | Cause and Probable Faulty Part |
|------------|--------------|-----------------------------------------------|--------------------------------|
| E02        | AF           | AF processing did not end within the          | MAIN PCB ASS'Y                 |
|            | TIME OUT     | specified time.                               |                                |
|            |              | The focus lens was not driven.                | MAIN PCB ASS'Y                 |
| E03        | EF           | Auto Flash Control did not end within the     | MAIN PCB ASS'Y                 |
|            | TIME OUT     | specified time.                               |                                |
| E09        | JPEG DMA     | JPEG processing did not end within the        | MAIN PCB ASS'Y                 |
|            | TIME OUT     | specified time.                               |                                |
| E14        | UNKOWN       | When unkown error, cause of which is          | UNKOWN                         |
|            |              | not known, occurs.                            |                                |
| E16        | IMAGING TIME | When communication between CPU and            | MAIN PCB ASS'Y                 |
|            | OUT          | peripheral IC is not completed within the     |                                |
|            |              | specified time during recording using         |                                |
|            |              | EVF or after completion of recording.         |                                |
| E18        | ZOOM LENS    | Movement of the lens barrel did not end       | MAIN PCB ASS'Y                 |
|            | ERROR        | within the specified time.                    |                                |
| E23        | CF NO SPACE  | When the CF becomes full during writing       | MAIN PCB ASS'Y                 |
|            |              | of photographed images to CF, writing is      |                                |
|            |              | repeatedly performed with the JPEG            |                                |
|            |              | compression ratio successively increased      |                                |
|            |              | to reduce the size of the image file until it |                                |
|            |              | can be successfully written to CF.            |                                |
|            |              | This error occurs when writing of the         |                                |
|            |              | JPEG image file fails after 10 retries at     |                                |
|            |              | increasingly higher compression ratios.       |                                |
| E24        | POWER ON     | The power of the imaging circuit on the       | MAIN PCB ASS'Y                 |
|            | ERROR        | MAIN PCB ASS'Y was not detected.              |                                |
| E25        | FOCUS PI     | Detection of the focus PI (photo-             | OPTICAL MODULE UNIT            |
|            | ERROR        | interrupter) failed.                          | MAIN PCB ASS'Y                 |
| E26        | CAPTURE      | Writing of the photograph image to            | MAIN PCB ASS'Y                 |
|            | TIME OUT     | SDRAM did not end within the specified        |                                |
|            |              | time.                                         |                                |

### CHAPTER 2. TECHNICAL DESCRIPTION

| Error Code | Name         | Occurrence Conditions                   | Cause and Probable Faulty Part            |
|------------|--------------|-----------------------------------------|-------------------------------------------|
| E27        | CF WRITE     | Free area could not be secured in the   | CF CARD                                   |
|            | TIME OVER    | buffer for the photograph image within  |                                           |
|            |              | the specified time in the continuous    | MAIN PCB ASS'Y                            |
|            |              | shooting mode.                          |                                           |
| E30        | POWER OFF    | The camera power was turned OFF while   | The battery or DC plug was removed        |
|            | ERROR        | the image was being recorded to the CF  | while the image was being recorded to     |
|            |              | Card. (The error code is displayed when | the CF Card.                              |
|            |              | the camera is next turned ON.)          | $\rightarrow$ Remedy: Restart the camera. |
|            |              | * This error may occur after E23.       |                                           |
| E50        | CF FORMAT    | The CF Card could not be formatted      | CF CARD                                   |
|            | ERROR        | properly.                               |                                           |
| E51        | CF ACCESS    | When image data cannot be read from     | CF CARD                                   |
|            | ERROR        | CF normally.                            |                                           |
| E52        | QUICK REVIEW | Review of the photograph image failed.  | MAIN PCB ASS'Y                            |
|            | ERROR        |                                         |                                           |

### 3.2 When a Problem Occurs

[Remedy]

- Check for any abnormalities in the mounting of probable faulty parts or connector connections referring to the table below.
- Try replacing probable faulty parts referring to the table below.

[NOTE]

• Adjustments must be performed after the part has been replaced. For details, see the chapter of "Adjustments".

| Problem (when an error code is not displayed)              | Cause and Probable Faulty Part |
|------------------------------------------------------------|--------------------------------|
| The camera does not work.                                  | MAIN PCB ASS'Y                 |
|                                                            | FLASH/BASE UNIT                |
|                                                            | BATTERY BOX UNIT               |
| The image is not displayed on the LCD Monitor.             | MAIN PCB ASS'Y                 |
|                                                            | LCD PANEL                      |
|                                                            | BACK LIGHT UNIT                |
| The photograph image is abnormal.                          | OPTICAL UNIT                   |
|                                                            | MAIN PCB ASS'Y                 |
| The zoom does not function.                                | OPTICAL UNIT                   |
|                                                            | MAIN PCB ASS'Y                 |
|                                                            | BATTERY BOX UNIT               |
| The Built-in Flash does not fire.                          | FLASH/BASE UNIT                |
| Video output is strange.                                   | MAIN PCB ASS'Y                 |
| Communications with the personal computer is not possible. | MAIN PCB ASS'Y                 |
| The CF card or Micro Drives is not recognized.             | CF CARD                        |
|                                                            | MAIN PCB ASS'Y                 |
| Buttons/The Mode dial do not work.                         | OPERATION KEY UNIT             |
|                                                            | RLS FPC                        |

# CHAPTER 3. REPAIR INSTRUCTION

## CONTENTS

| 1. | Befe         | ore Star | ting the Repair Work                                                                                                    | 3-1  |
|----|--------------|----------|----------------------------------------------------------------------------------------------------|------|
|    | 1.1          | Precau   | tion on Flash High Tension Circuit                                                                                                    | 3-1  |
|    | 1.2          | List of  | Tools                                                                                                    | 3-1  |
|    | 1.3          | List of  | Supplies                                                                                                    | 3-1  |
|    | 1.4          | Flexib   | le Connectors                                                                                                    | 3-2  |
| 2. | Disa         | assembl  | y/Assembly                                                                                                    | 3-3  |
|    | 2.1          | Procee   | lure                                                                                                    | 3-3  |
|    | 2.2          | BATT     | ERY COVER, DC COUPLER COVER                                                                                                    | 3-4  |
|    | 2.3          | SIDE     | COVER UNIT, CF COVER, REAR COVER UNIT                                                                                                    | 3-5  |
|    | 2.4          | LCD S    | PACER, MODE DIAL, CF COVER LOCK                                                                                                    | 3-6  |
|    | 2.5          | FRON     | T COVER UNIT. JACK COVER. STRAP RING                                                                                                    | 3-7  |
|    | 2.6          | SHUT     | TER BUTTON UNIT. LITHIUM (2ND) BATTERY                                                                                                    | 3-8  |
|    | 2.7          | OPER     | ATION KEY UNIT                                                                                                    |      |
|    | 2.8          | MAIN     | PCB ASS'Y, SHIELD SHEET UNIT                                                                                                    | 3-10 |
|    | 2.9          | LCD      | PANEL BACK LIGHT UNIT                                                                                                    | 3-11 |
|    | 2.10         | BAT      | TERY BOX UNIT                                                                                                    | 3-12 |
|    | 2.10         | CEU      | NIT                                                                                                    | 3-13 |
|    | 2.11         | OPTI     | CALUNIT FINDER UNIT - (1)                                                                                                    | 3.14 |
|    | 2-12<br>2-13 |          | CAL UNIT, FINDER UNIT - (2)                                                                                                    | 3-14 |
|    | $2^{-1}$     |          | RAPPEL CAP LENS RAPPEL SHEET                                                                                                    | 3-15 |
|    | 2-1-         | E DASI   | PIER PLATE BARREL CAP EPONT CAP                                                                                                    |      |
|    | 2.15         |          | NER LEATE, DARREE CAL, TRONT CAL                                                                                                    | 3 18 |
|    | 2.10         | DANI     | NER DASE, DARREL DRIVE FLATE, DARRIER DRIVE RING                                                                                                    | 3-18 |
|    | 2-17         |          | UD SOCKET                                                                                                    | 3-19 |
|    | 2-10         | Sorau    | H DASE UNIT                                                                                                    | 3-20 |
| 2  | 2.19         | sciew    | LIST                                                                                                    | 3-21 |
| э. |              | Domlor   | S Danta and A divertment Items                                                                                                    | 2.02 |
|    | 3.1          | Replac   | remem Parts and Aujustment items                                                                                                    | 3-22 |
|    | 3.Z          | Adjus    | Starting Electrical Adjustments                                                                                                    | 3-23 |
|    | 3.3          | Belore   | TRUAIN D in a loss line line in a second second | 3-24 |
|    |              | 3.3.1    | TwAin Driver Installation                                                                                                    | 3-24 |
|    |              | 3.3.2    | Factory Mode Driver Installation                                                                                                    | 3-24 |
|    |              | 3.3.3    | Adjustment Software Installation                                                                                                    | 3-24 |
|    |              | 3.3.4    | Preparation                                                                                                    | 3-26 |
|    |              | 3.3.5    | Starting up the Adjustment Software                                                                                                    | 3-27 |
|    |              | 3.3.6    | Menu Window                                                                                                    | 3-27 |
|    |              | 3.3.7    | How to Use the Adjustment Software                                                                                                    | 3-27 |
|    | 3.4          | Calibr   | ation                                                                                                    | 3-28 |
|    |              | 3.4.1    | Calibration                                                                                                    | 3-28 |
|    | 3.5          | Adjust   | ment Procedure                                                                                                    | 3-33 |
|    |              | 3.5.1    | CCD Adjustment                                                                                                    | 3-33 |
|    |              | 3.5.2    | Optical Unit Adjustment                                                                                                    | 3-35 |
|    |              | 3.5.3    | Imaging Process Adjustment                                                                                                    | 3-37 |
|    |              | 3.5.4    | Color Adjustment                                                                                                    | 3-40 |
|    |              | 3.5.5    | Pixel Dot Adjustment                                                                                                    | 3-42 |
|    |              | 3.5.6    | LCD Adjustment                                                                                                    | 3-44 |
|    |              | 3.5.7    | Flash Adjustment                                                                                                    | 3-45 |
|    |              | 3.5.8    | Checking of sound recording/output                                                                                                    | 3-47 |

## 1. Before Starting the Repair Work

Be sure to read the following precaution before starting the repair work.

### 1.1 Precaution on Flash High Tension Circuit

- When the MAIN PCB ASS'Y is removed, be sure to discharge the main capacitor. (Discharging resistor :  $1 k\Omega$ , approx. 5 W.)
- First contact the GND  $\bigcirc$  terminal of the main capacitor with the discharging resistor. Then contact the positive  $\oplus$  terminal of the main capacitor.

#### **CAUTION:**

Be careful of electric shock because the circuit is the high tension circuit.

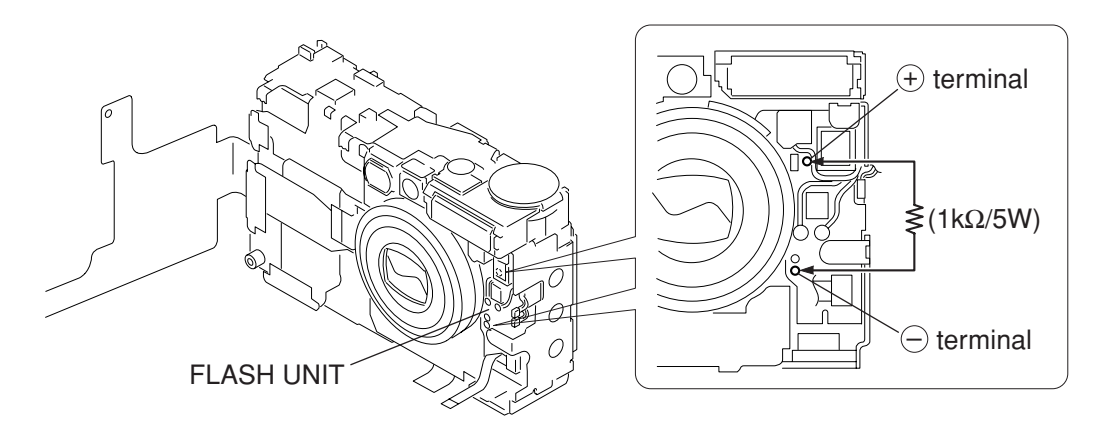

Fig. 3-1 Precaution on flash high tension circuit

### 1.2 List of Tools

The following tools are used for the re-assembling during service.

(1) List of tools

| New Na | ame of tools                   | Part No. | Remarks |
|--------|--------------------------------|----------|---------|
| Sc     | rewdriver (Local Purchase)     |          |         |
| Тм     | weezers (Local Purchase)       |          |         |
| So     | oldering iron (Local Purchase) |          |         |

### 1.3 List of Supplies

The following supplies are used for the re-assembling during service.

(1) List of supplies

| New | Name of supplies         | Part No.     | Remarks           |
|-----|--------------------------|--------------|-------------------|
|     | ADHESIVE TAPE SONY T4000 | CY4-6012-000 | Double-sided Tape |
|     | DIA BOND No.1663G        | CY9-8129-000 |                   |
|     | LOGENEST RAMBDA A-74     | CY9-8102-000 |                   |
|     | HANARL FL-778            | DY9-3026-010 |                   |
|     | Solder (Local Purchase)  |              |                   |

### 1.4 Flexible Connectors

This product uses the five types of the flexible connectors.

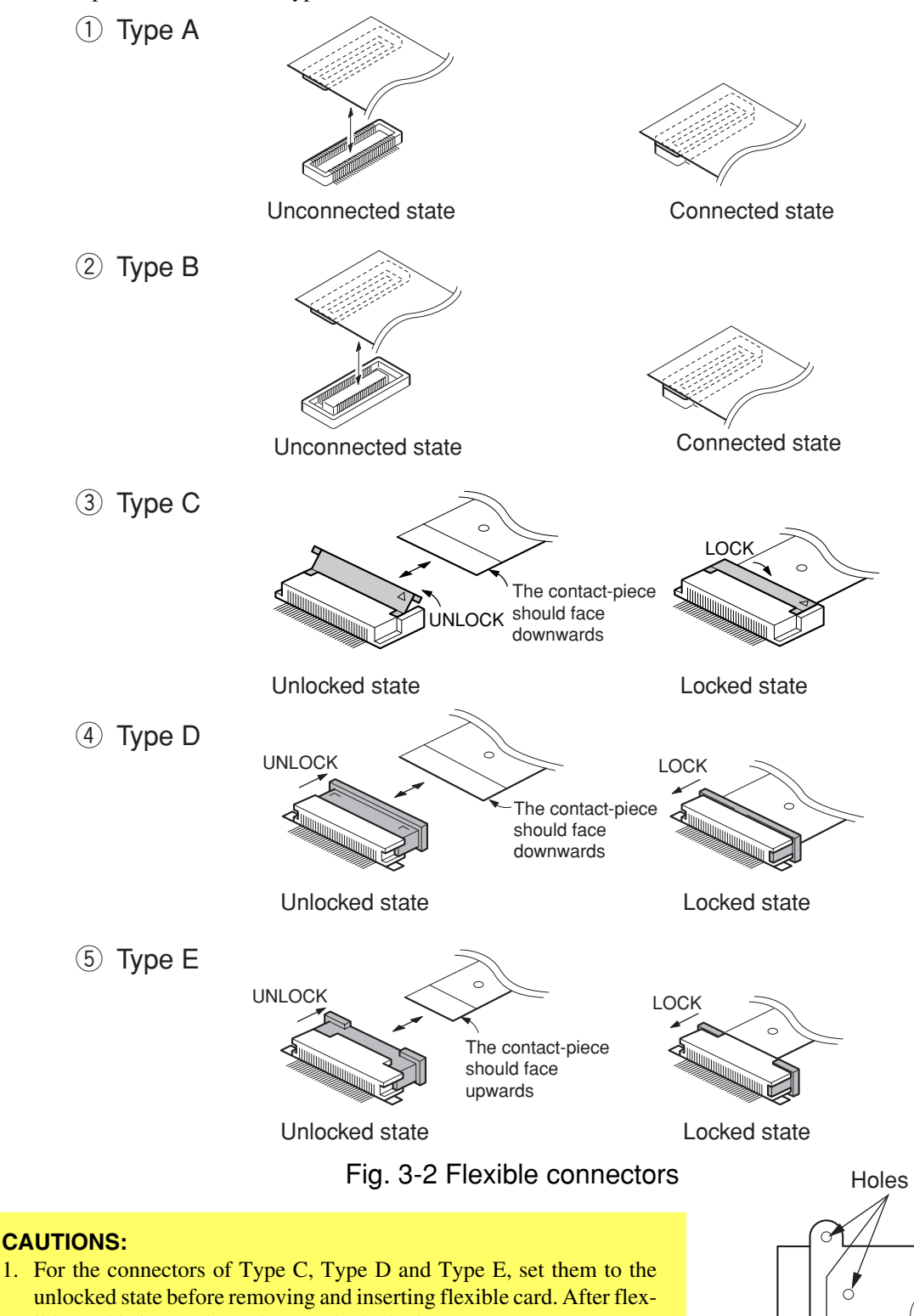

ible card is inserted, set them to the locked state.2. The flexible card is equipped with the holes as shown. Use them for removal and insertion by inserting the tweezers into them as required.

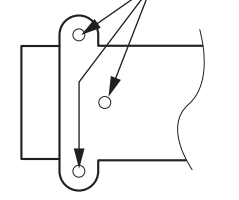

Fig. 3-3 Holes for removal

## 2. Disassembly/Assembly

### 2.1 Procedure

Disassembling procedure of PowerShot S400 is shown by the following flowchart. Reverse the disassembling procedure to reassemble them. \* The pages to refer are shown in parenthesis ( ).

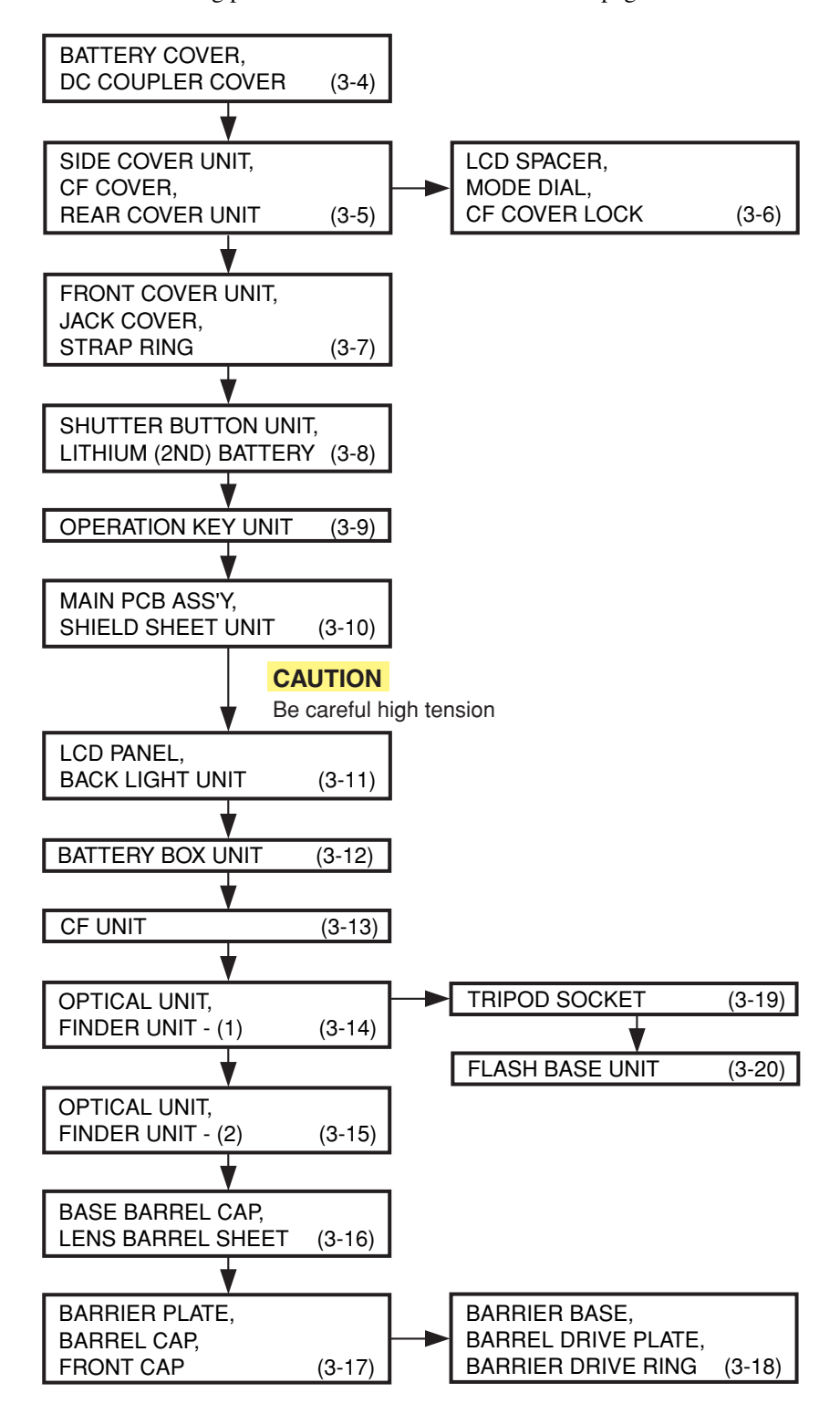

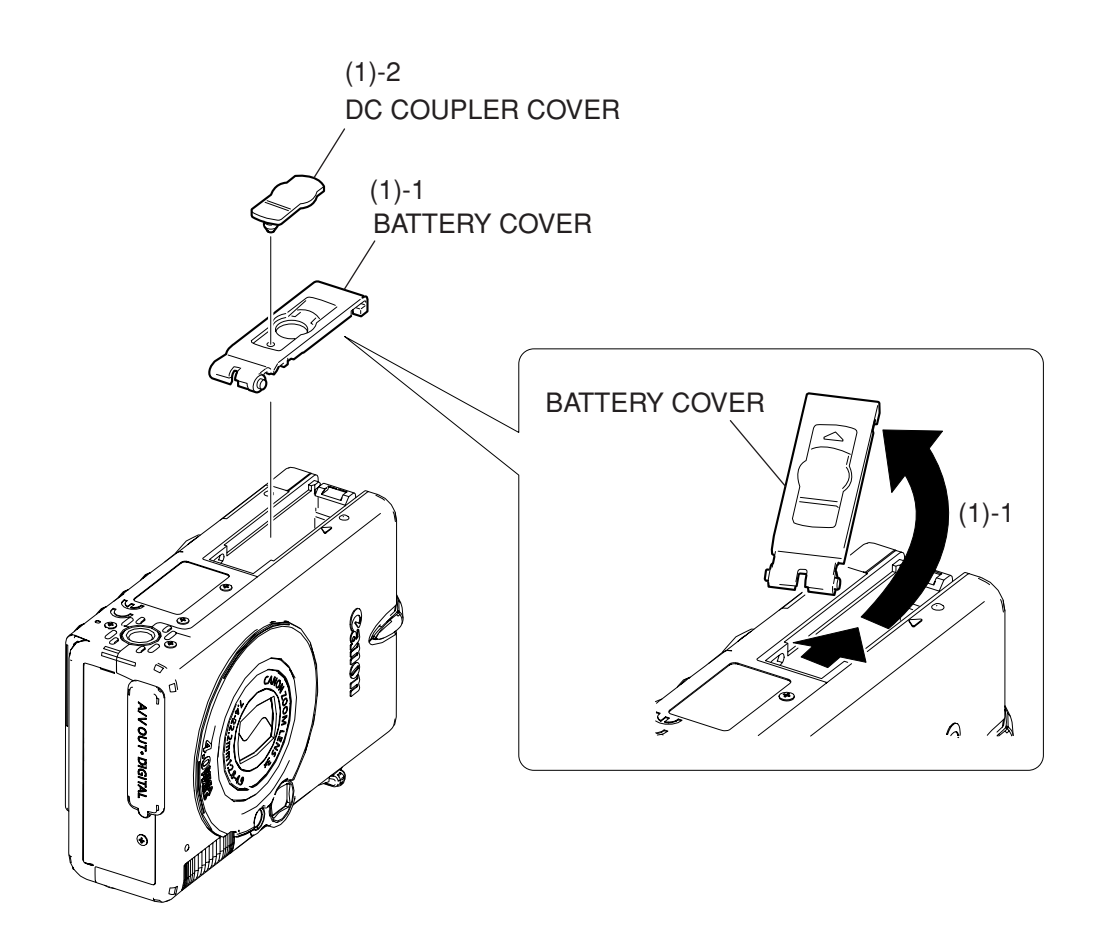

Fig. 3-4 BATTERY COVER, DC COUPLER COVER

### 2.2 BATTERY COVER, DC COUPLER COVER

(1) Slide and twist the BATTERY COVER in the direction of arrow, then remove the BATTERY COVER.

(2) Remove the DC COUPLER COVER.

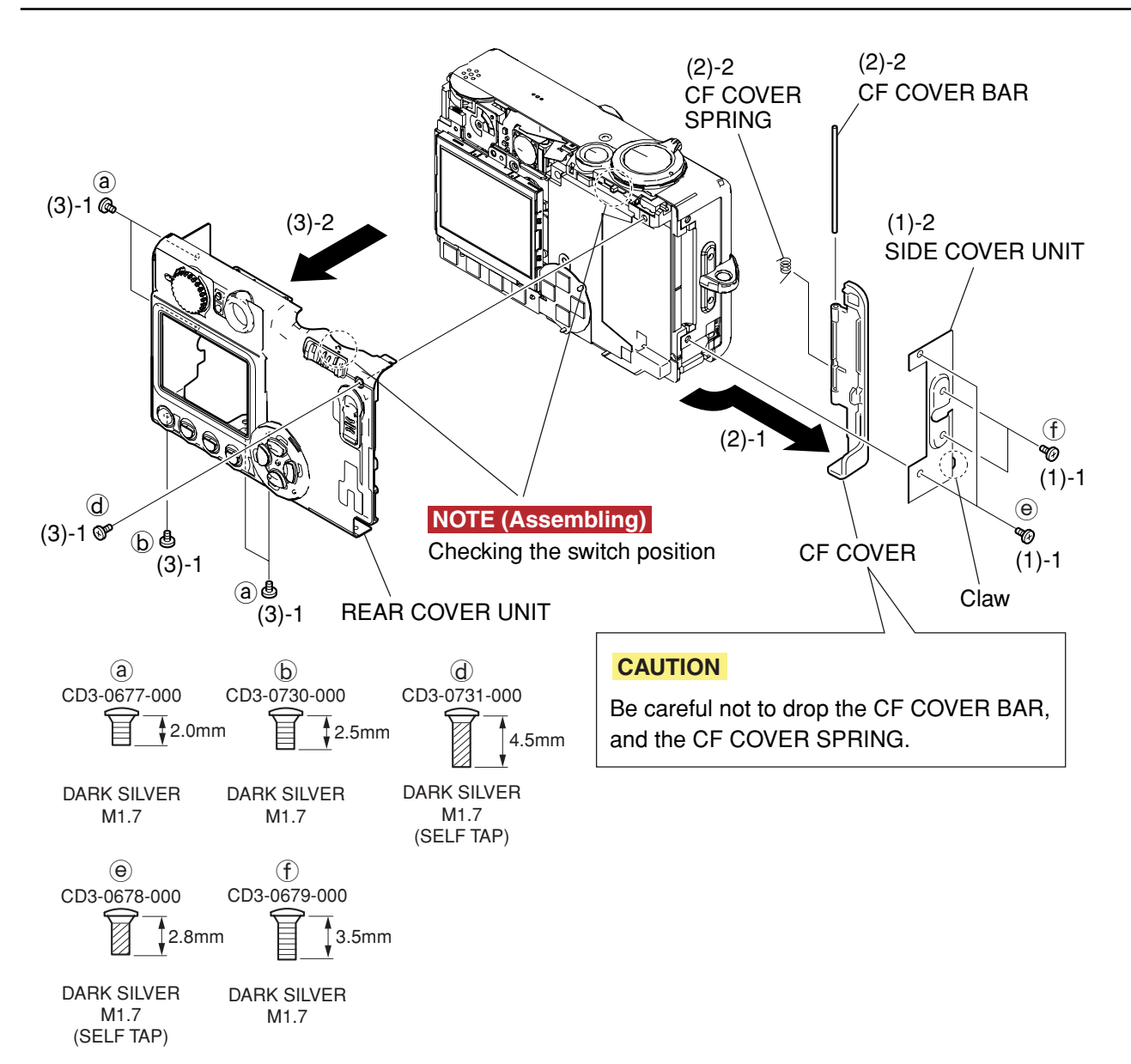

### Fig. 3-5 SIDE COVER UNIT, CF COVER, REAR COVER UNIT

### 2.3 SIDE COVER UNIT, CF COVER, REAR COVER UNIT

#### (1) SIDE COVER UNIT

- 1. Remove the two screws of e, and the two screws of f.
- 2. Remove the one claw and remove the SIDE COVER UNIT.
- (2) CF COVER
  - 1. Remove the CF COVER in the direction of arrow.

#### CAUTION

- Be careful not to drop the CF COVER BAR, and the CF COVER SPRING.
- 2. Remove the CF COVER BAR, and the CF COVER SPRING.
- (3) REAR COVER UNIT
  - 1. Remove the four screws of (a), the screw of (b), and the screw of (d).
  - 2. Remove the REAR COVER UNIT.

#### NOTE (Assembling)

When assembling, check that the switch is in the correct position.

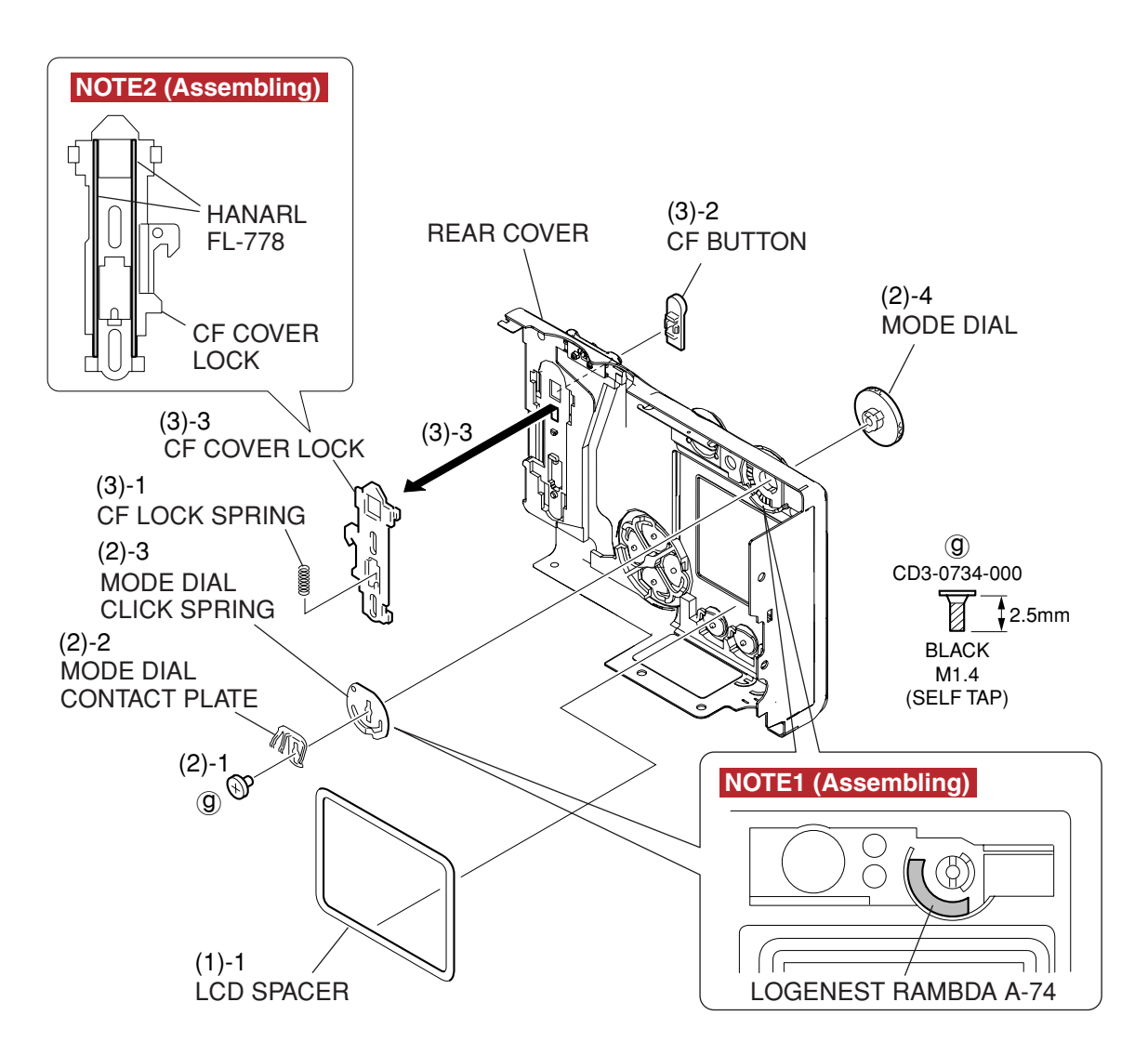

Fig. 3-6 LCD SPACER, MODE DIAL, CF COVER LOCK

### 2.4 LCD SPACER, MODE DIAL, CF COVER LOCK

#### (1) LCD SPACER

- 1. Remove the LCD SPACER.
- (2) MODE DIAL
  - 1. Remove the screw of  $(\mathfrak{g})$ .
  - 2. Remove the MODE DIAL CONTACT PLATE.
  - 3. Remove the MODE DIAL CLICK SPRING.

#### NOTE1 (Assembling)

Coat it with the LOGENEST RAMBDA A-74 at the area as shown in the figure.

- 4. Remove the MODE DIAL.
- (3) CF COVER LOCK
  - 1. Remove the CF LOCK SPRING.
  - 2. Remove the CF BUTTON.
  - 3. Remove the CF COVER LOCK in the direction of arrow.

#### NOTE2 (Assembling)

Coat the contact surface of the CF COVER LOCK and the REAR COVER with the HANARL FL-778 as shown in the figure.

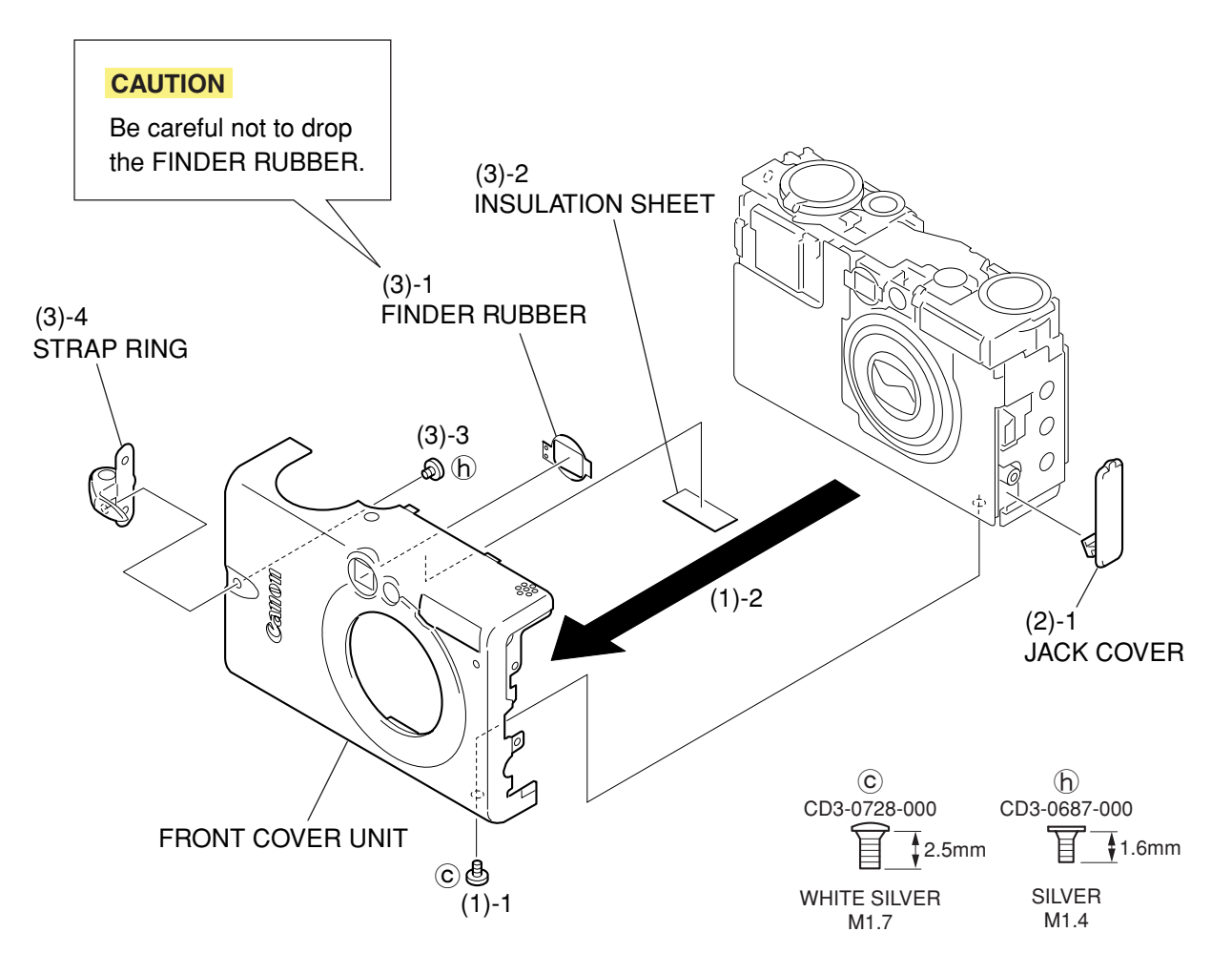

Fig. 3-7 FRONT COVER UNIT, JACK COVER, STRAP RING

### 2.5 FRONT COVER UNIT, JACK COVER, STRAP RING

#### (1) FRONT COVER UNIT

- 1. Remove the screw of  $\bigcirc$ .
- 2. Remove the FRONT COVER UNIT in the direction of arrow.

#### CAUTION

- Be careful not to drop the FINDER RUBBER.
- (2) JACK COVER
  - 1. Remove the JACK COVER.
- (3) STRAP RING
  - 1. Remove the FINDER RUBBER.
  - 2. Remove the INSULATION SHEET.
  - 3. Remove the screw of (b).
  - 4. Remove the STRAP RING.

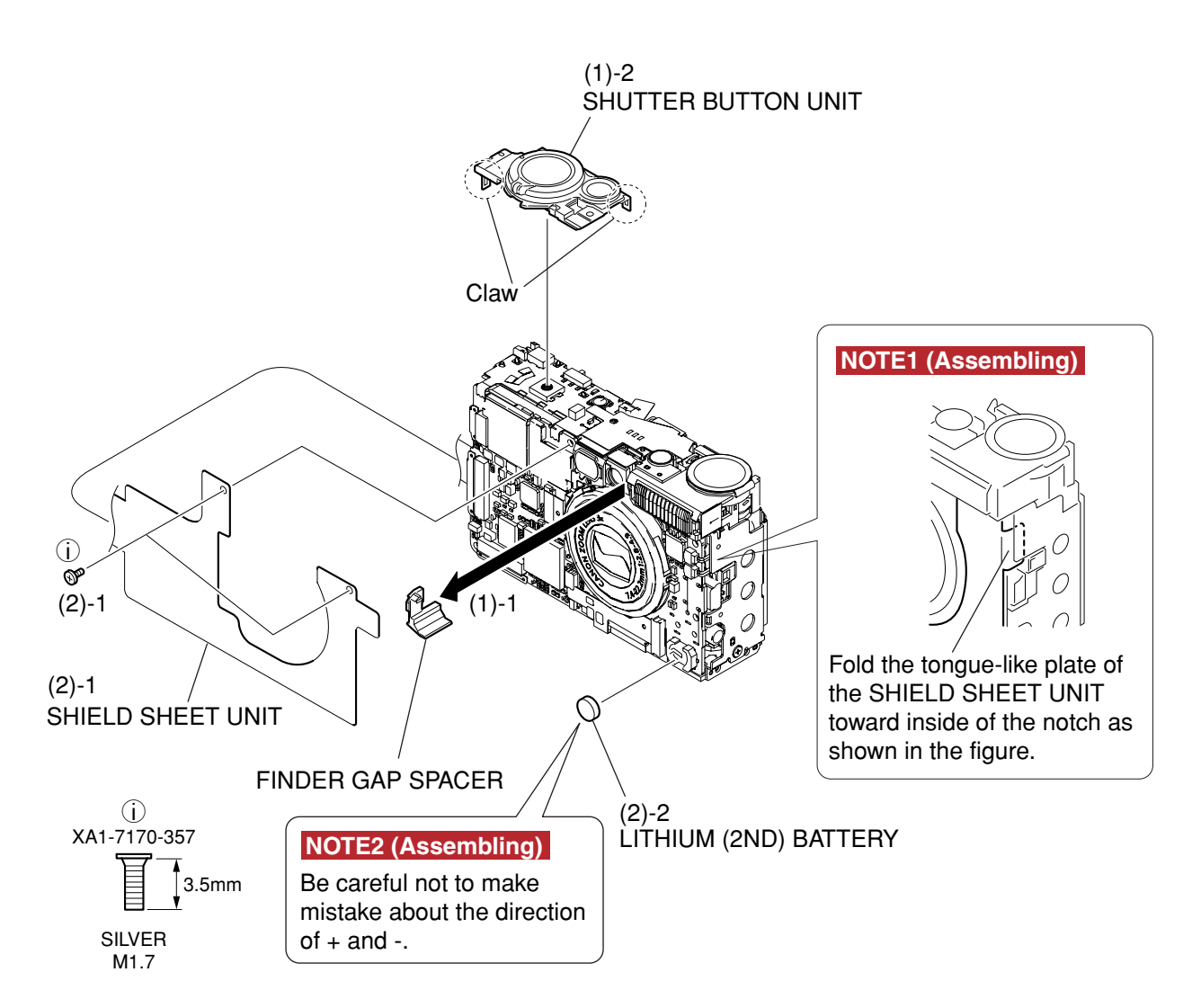

Fig. 3-8 SHUTTER BUTTON UNIT, LITHIUM (2ND) BATTERY

### 2.6 SHUTTER BUTTON UNIT, LITHIUM (2ND) BATTERY

#### (1) SHUTTER BUTTON UNIT

- 1. Remove the FINDER GAP SPACER in the direction of arrow.
- 2. Remove the two claws and remove the SHUTTER BUTTON UNIT.
- (2) LITHIUM (2ND) BATTERY

1. Remove the two screws of  $(\hat{i})$ , and open the SHIELD SHEET UNIT.

#### NOTE1 (Assembling)

Fold the tongue-like plate of the SHIELD SHEET UNIT toward inside of the notch as shown in the figure. 2. Remove the LITHIUM (2ND) BATTERY.

#### NOTE2 (Assembling)

Be careful not to make mistake about (+) and (-) direction.

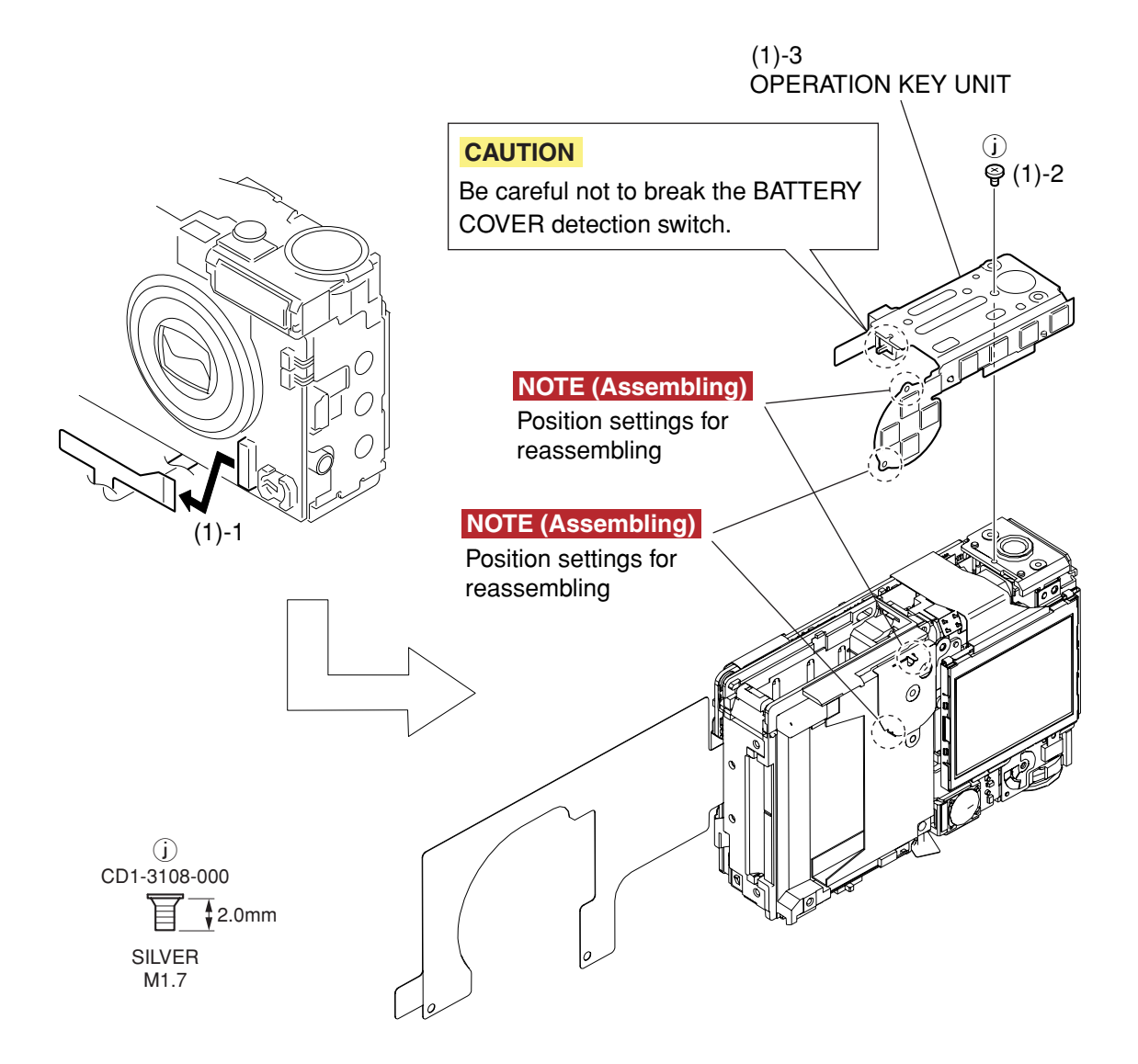

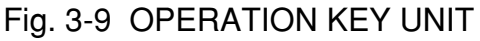

### 2.7 OPERATION KEY UNIT

#### (1) OPERATION KEY UNIT

- 1. Disconnect the connector of the flexible board.
- 2. Remove the screw of (j).
- 3. Remove the OPERATION KEY UNIT.

#### CAUTION

Be careful not to break the BATTERY COVER detection switch.

#### NOTE (Assembling)

Align the main body with the two dowels for position setting of OPERATION KEY UNIT.

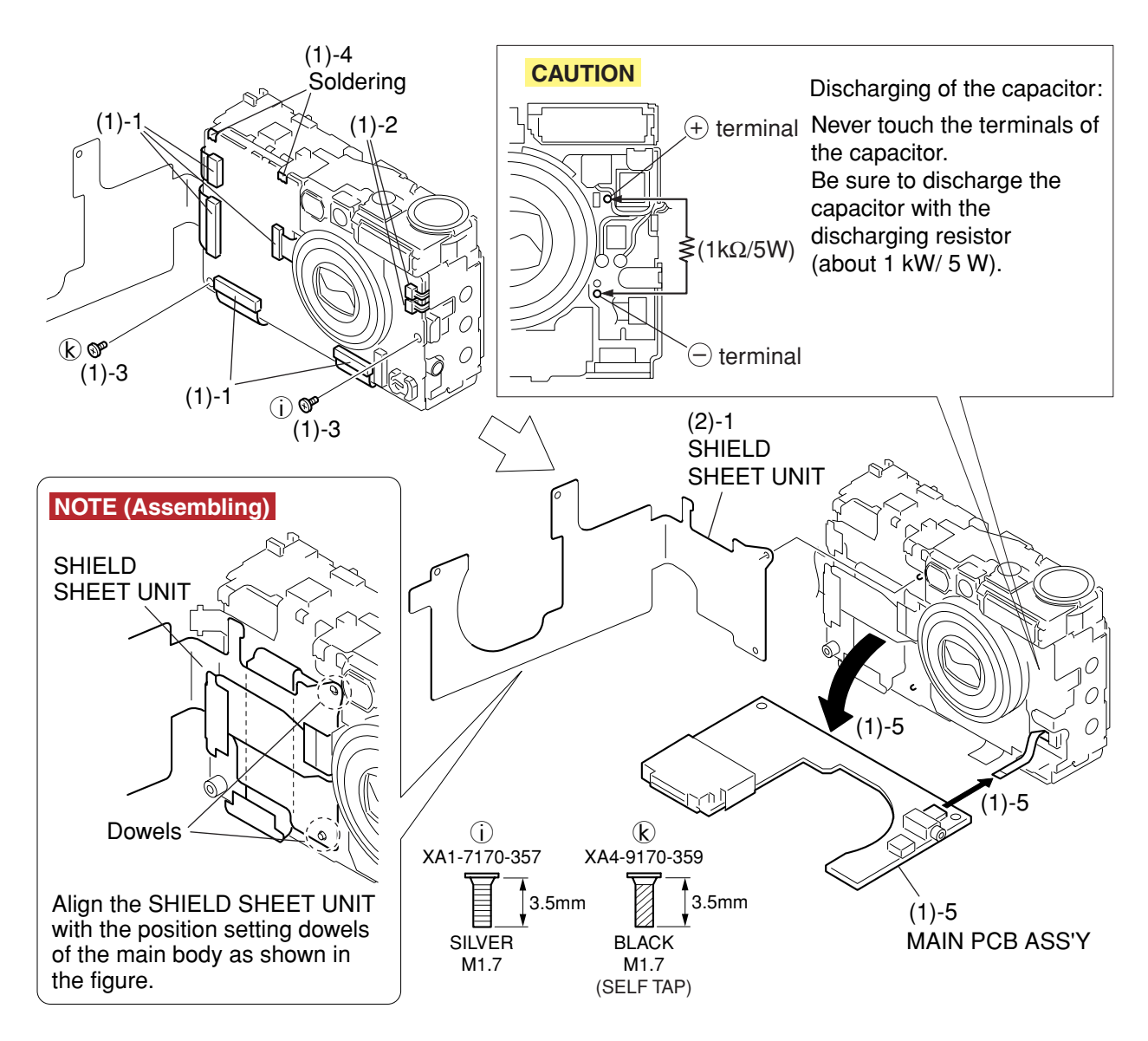

### Fig. 3-10 MAIN PCB ASS'Y, SHIELD SHEET UNIT

### 2.8 MAIN PCB ASS'Y, SHIELD SHEET UNIT

#### (1) MAIN PCB ASS'Y

- 1. Disconnect the five connectors.
- 2. Remove the two connector-cables.
- 3. Remove the screw of (i), and the screw of (k).
- 4. Remove the soldering (in the two places)
- 5. Slant the MAIN PCB ASS'Y in the direction of arrow, and disconnect the connector (in one place) then remove the MAIN PCB ASS'Y.

#### CAUTION

Never touch the terminals of the capacitor. Be sure to discharge the capacitor with the discharging resistor (about 1 kW/5 W).

(2) SHIELD SHEET UNIT

1. Remove the SHIELD SHEET UNIT.

#### NOTE (Assembling)

Align the SHIELD SHEET UNIT with the position setting dowels of the main body as shown in the figure.

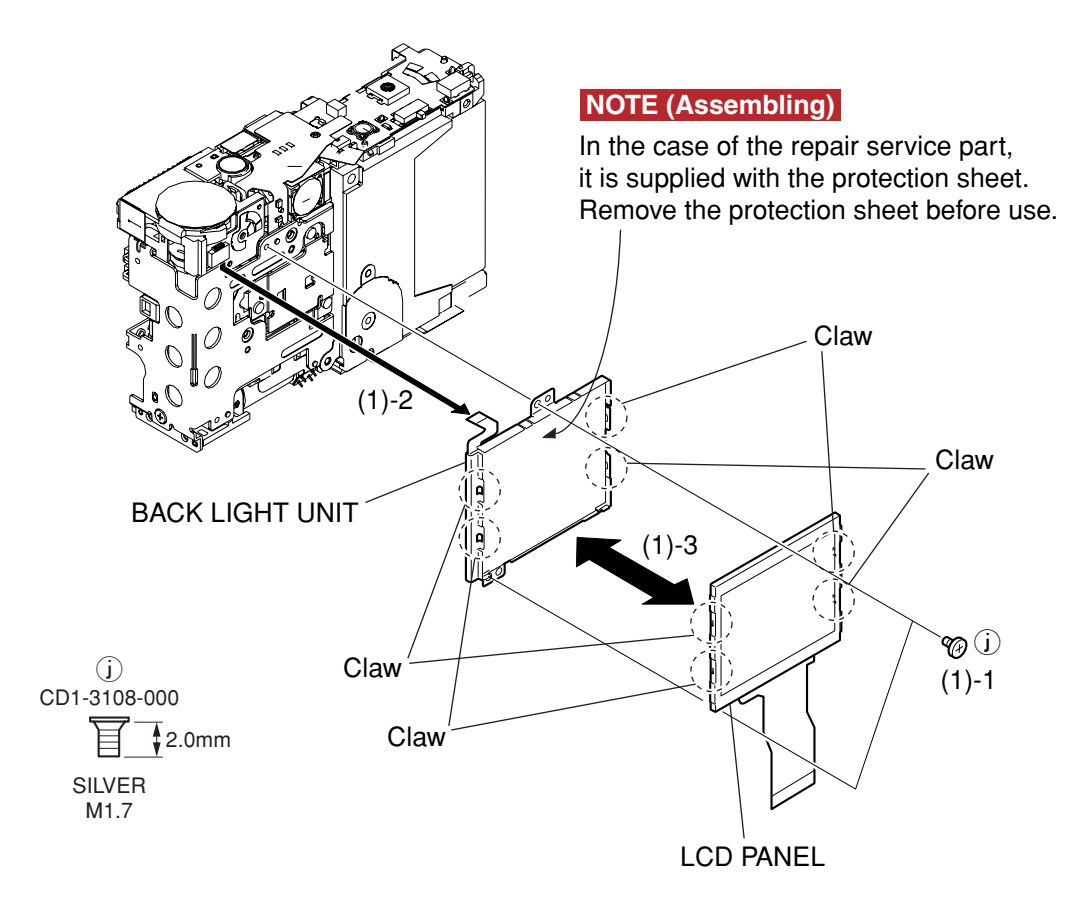

### Fig. 3-11 LCD PANEL, BACK LIGHT UNIT

### 2.9 LCD PANEL, BACK LIGHT UNIT

#### (1) LCD PANEL, BACK LIGHT UNIT

- 1. Remove the two screws of (j).
- 2. Disconnect the connector.

3. Remove the four claws and separate the LCD PANEL from the BACK LIGHT UNIT.

#### NOTE (Assembling)

In the case of the repair service part, it is supplied with the protection sheet. Remove the protection sheet before use.

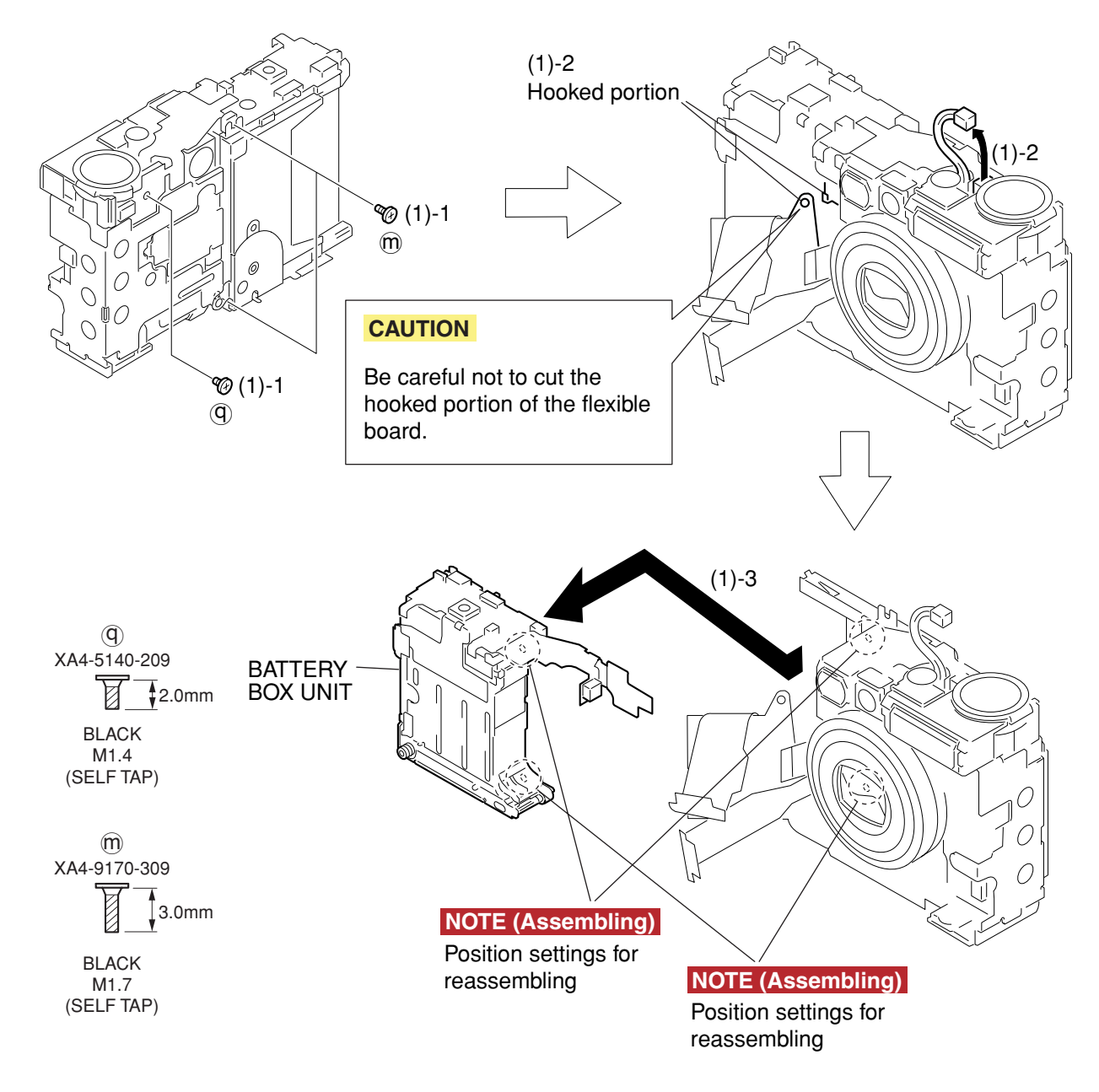

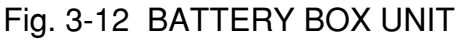

### 2.10 BATTERY BOX UNIT

- (1) BATTERY BOX UNIT
  - 1. Remove the two screws of 0, and the screw of 0.
  - 2. Release the hooked portion and remove the connector cable.

#### CAUTION

Be careful not to cut the hooked portion of the flexible board.

3. Remove the BATTERY BOX UNIT in the direction of arrow.

#### NOTE (Assembling)

Align the two position setting dowels of the BATTERY BOX UNIT.

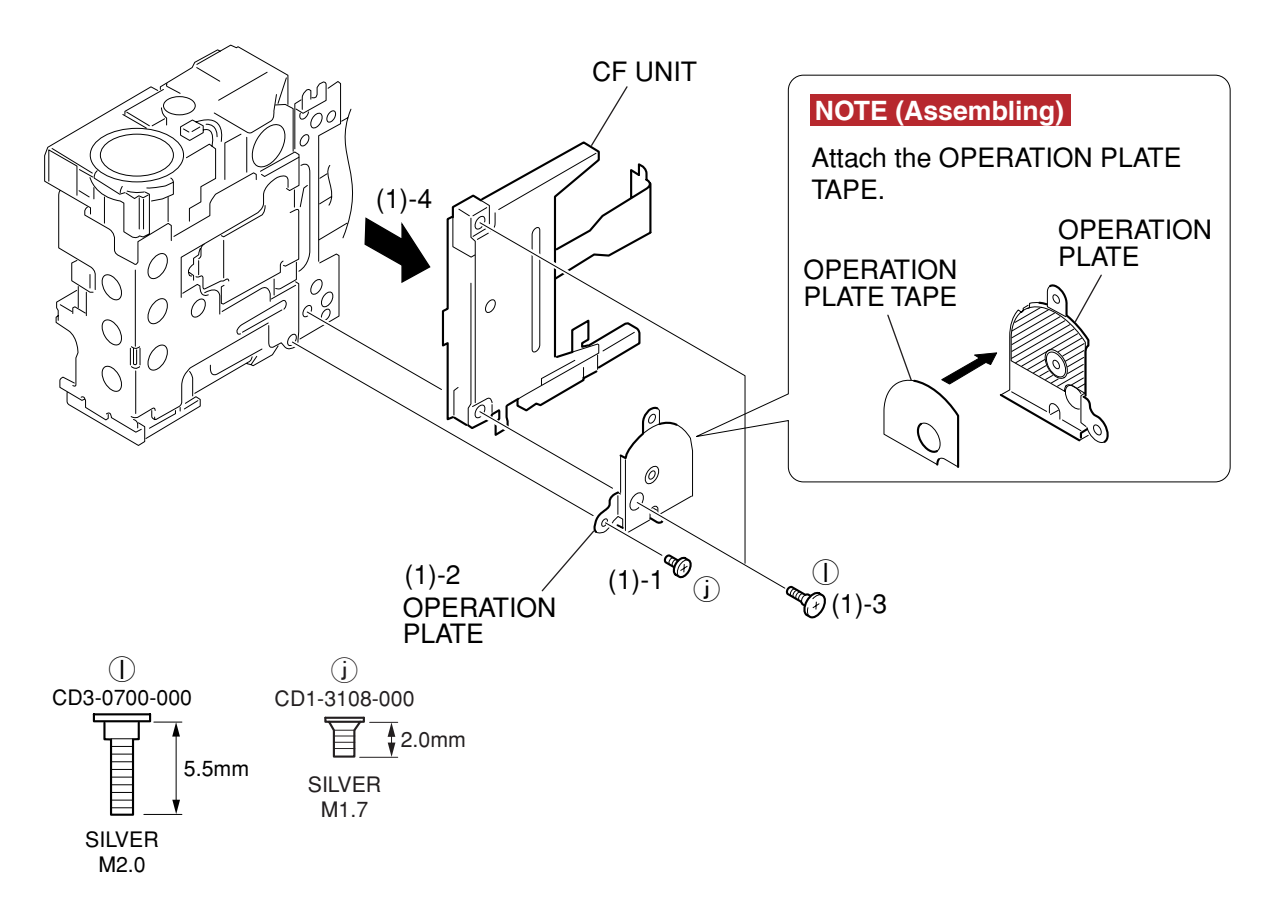

Fig. 3-13 CF UNIT

### 2.11 CF UNIT

#### (1) CF UNIT

- 1. Remove the screw of (j).
- 2. Remove the OPERATION PLATE.

#### NOTE (Assembling)

Attach the OPERATION PLATE TAPE.

- 3. Remove the two screws of  $\bigcirc$ .
- 4. Remove the CF UNIT.

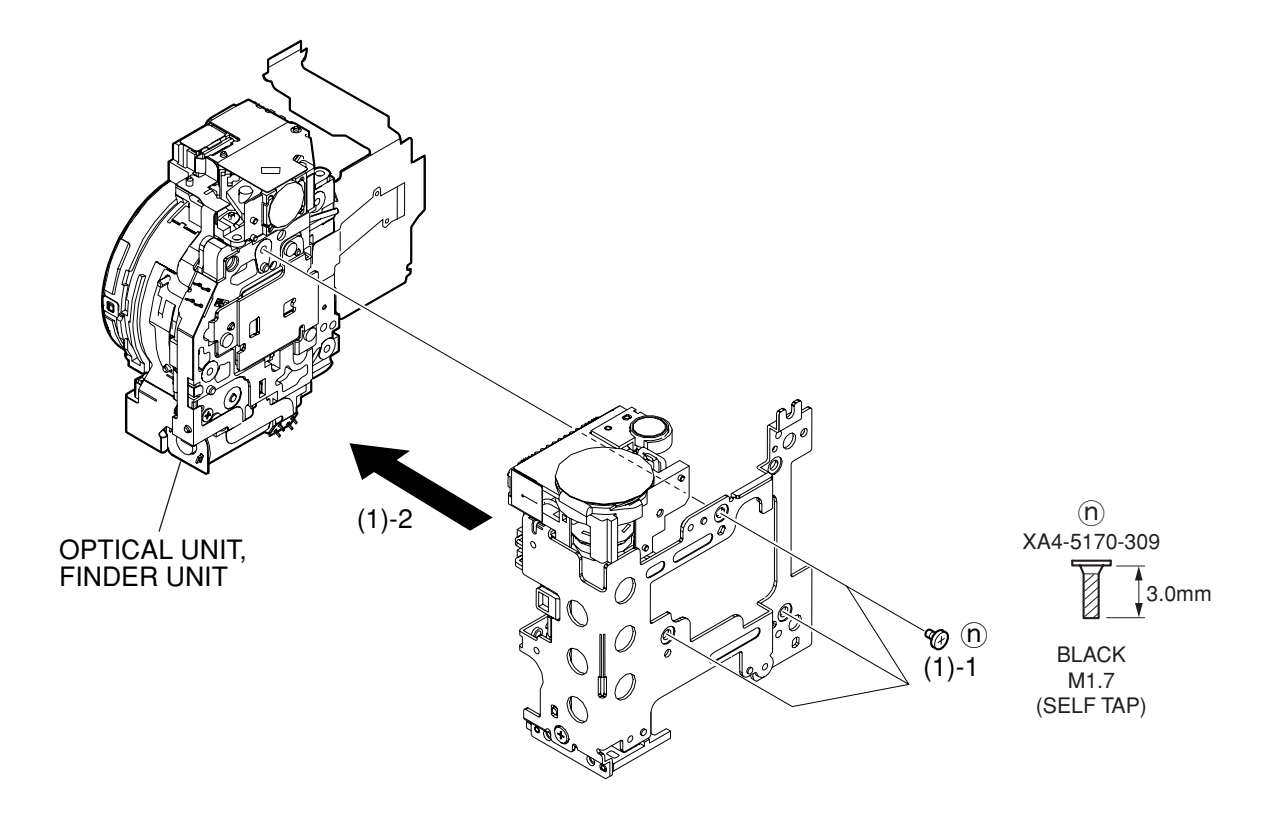

Fig. 3-14 OPTICAL UNIT, FINDER UNIT - (1)

### 2-12 OPTICAL UNIT, FINDER UNIT - (1)

- (1) OPTICAL UNIT, FINDER UNIT (1)
  - 1. Remove the three screws of  $(\mathbf{n})$ .
  - 2. Remove the OPTICAL UNIT, and the FINDER UNIT as an assembled unit.

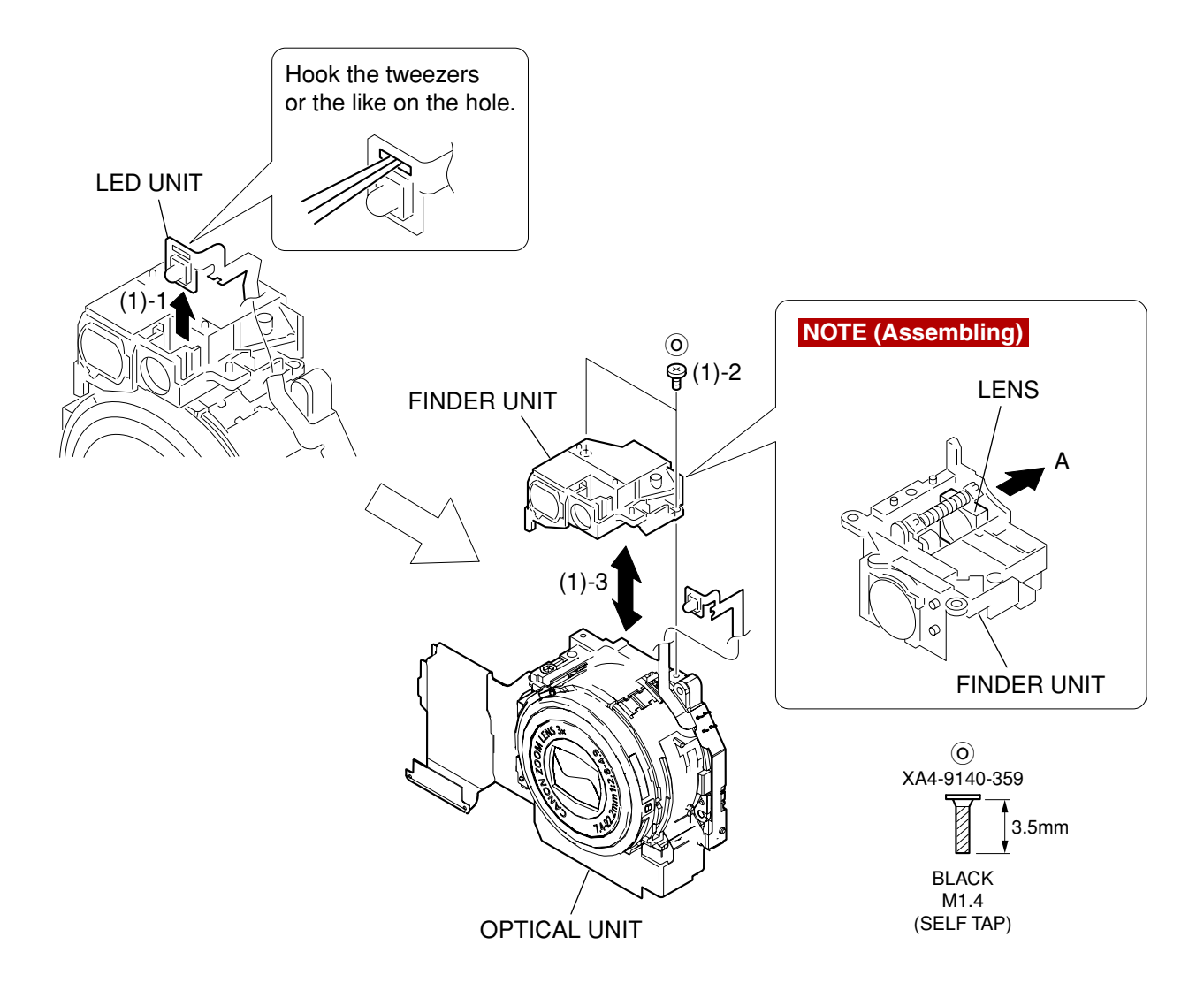

Fig. 3-15 OPTICAL UNIT, FINDER UNIT - (2)

### 2-13 OPTICAL UNIT, FINDER UNIT - (2)

#### (1) OPTICAL UNIT, FINDER UNIT - (2)

- 1. Hook the tweezers or the like on the hole of the LED flexible board, and remove the LED unit.
- 2. Remove the two screws of  $\bigcirc$ .
- 3. Separate the OPTICAL UNIT from the FINDER UNIT.

#### NOTE (Assembling)

Confirm that the LENS is pushed in the very end of the direction A as shown in the figure, and install the FINDER UNIT in the barrel that has been moved in the retracted position.

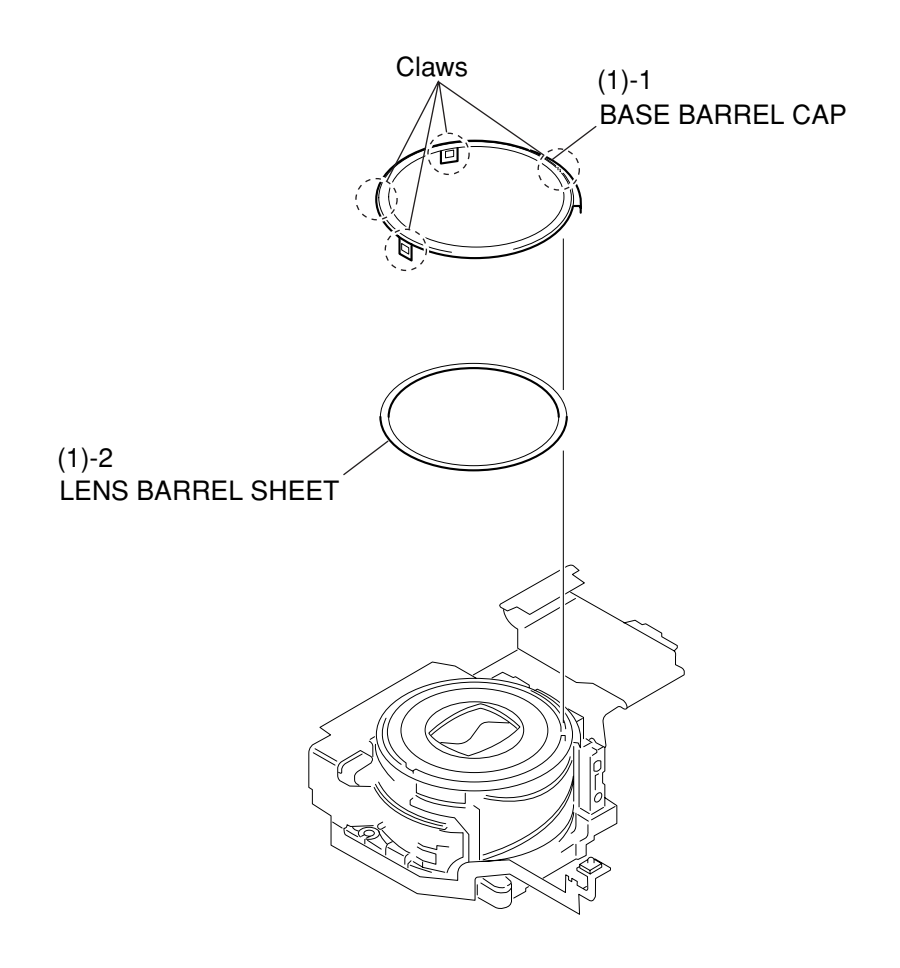

Fig. 3-16 BASE BARREL CAP, LENS BARREL SHEET

### 2-14 BASE BARREL CAP, LENS BARREL SHEET

- (1) BASE BARREL CAP, LENS BARREL SHEET
  - 1. Remove the four claws, and remove the BASE BARREL CAP.
  - 2. Remove the LENS BARREL SHEET.

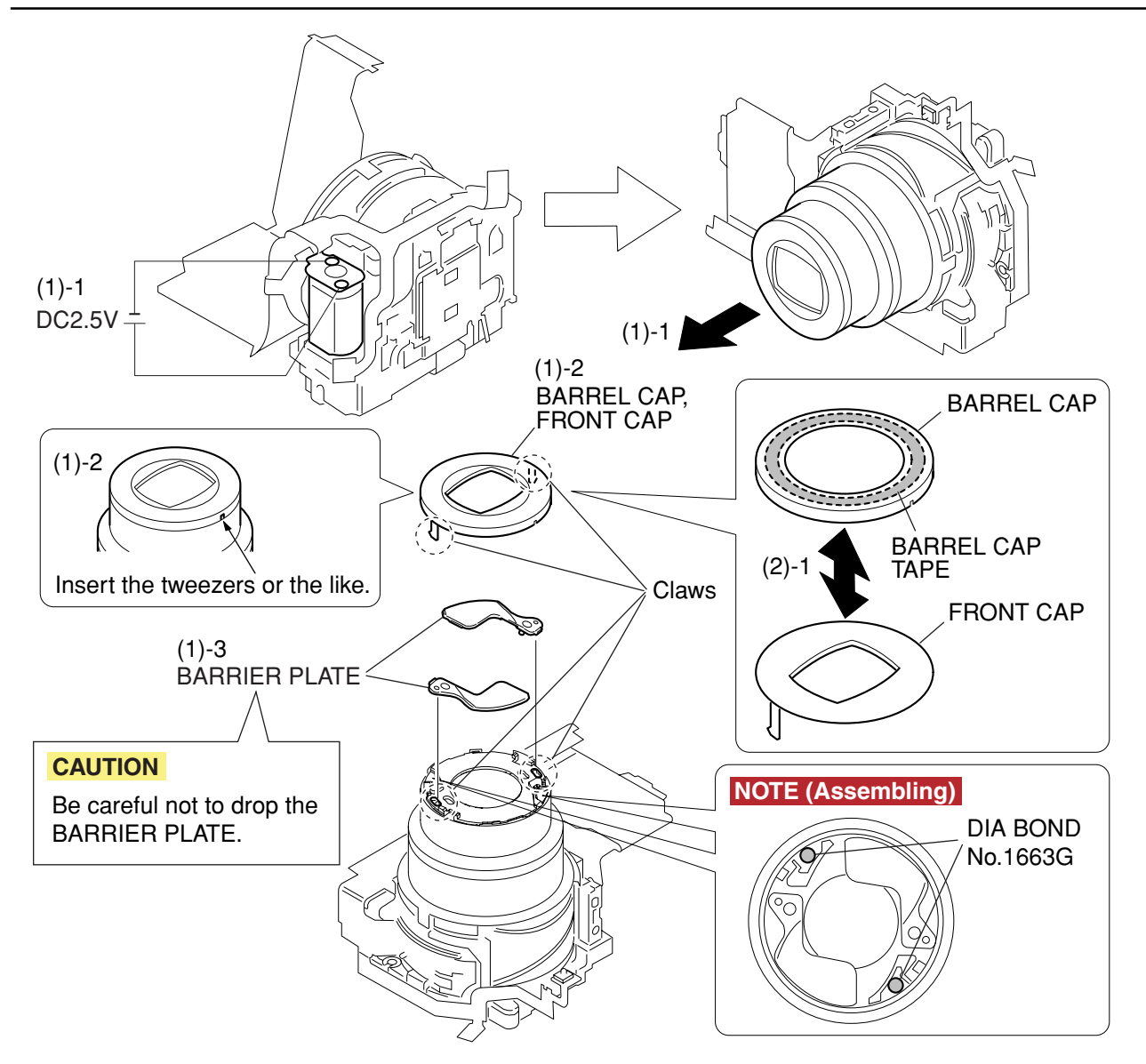

Fig. 3-17 BARRIER PLATE, BARREL CAP, FRONT CAP

### 2.15 BARRIER PLATE, BARREL CAP, FRONT CAP

#### (1) BARRIER PLATE

- 1. Apply the voltage (DC2.5V) across the motor terminal to drive the motor until the motor stops and the barrel fully comes out.
- 2. Insert the tweezers or the like into the groove of LENS BARREL CAP and remove the two claws, then remove the BARREL CAP, and the FRONT CAP as an assembled unit.

#### CAUTION

Be careful not to drop the BARRIER PLATE.

#### NOTE (Assembling)

Coat it with the DIA BOND No. 1663G at the area as shown in the figure.

- 3. Remove the BARRIER PLATE (2 pieces).
- (2) BARREL CAP, FRONT CAP
  - 1. Separate the BARREL CAP from the FRONT CAP which is installed with the BARREL CAP TAPE.

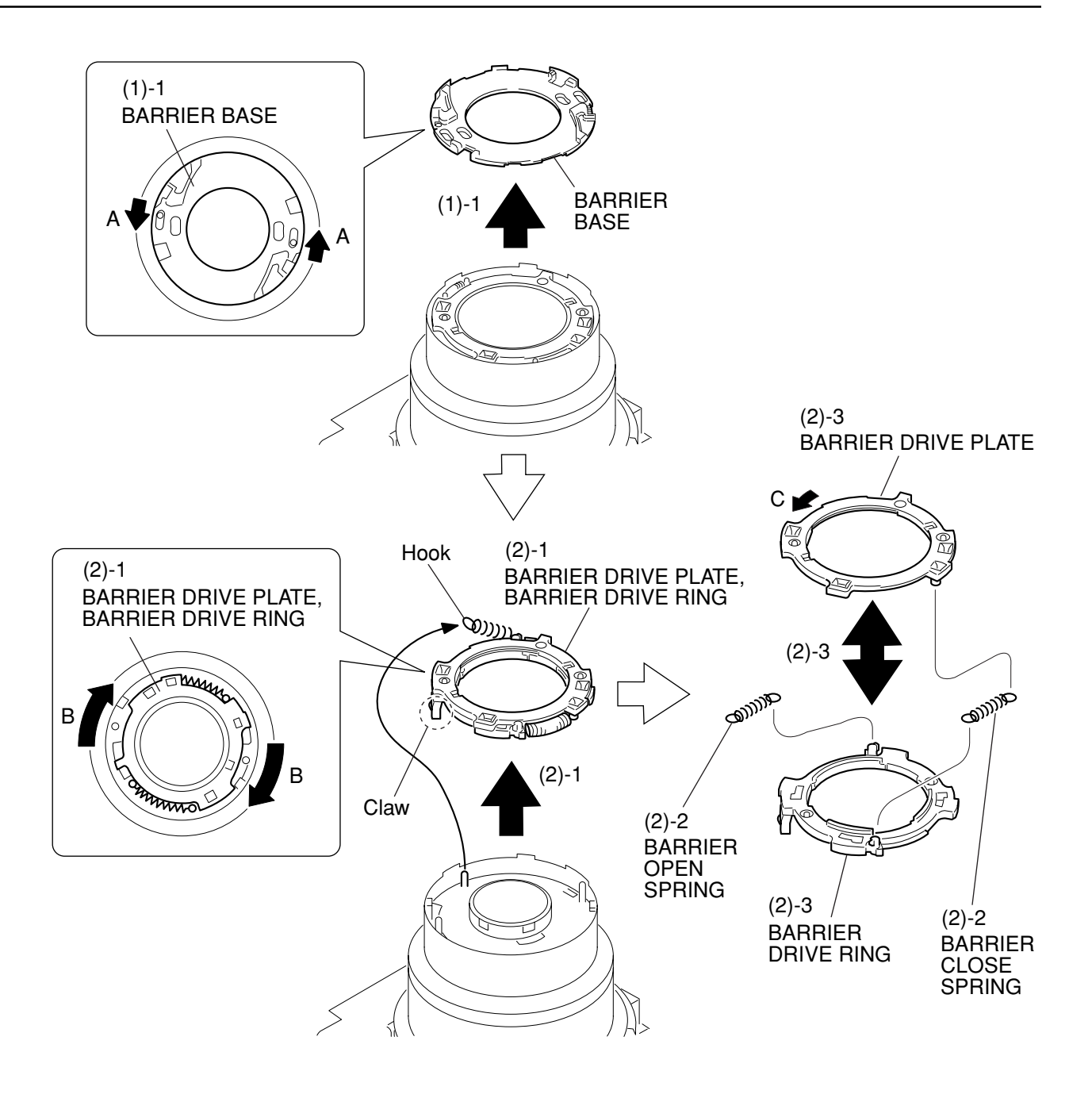

Fig. 3-18 BARRIER BASE, BARREL DRIVE PLATE, BARRIER DRIVE RING

### 2.16 BARRIER BASE, BARREL DRIVE PLATE, BARRIER DRIVE RING

- (1) BARRIER BASE
  - 1. Rotate the BARRIER BASE in the direction of arrow A, then remove it.
- (2) BARREL DRIVE PLATE, BARRIER DRIVE RING
  - 1. Rotate the BARREL DRIVE PLATE and BARRIER DRIVE RING in the direction of arrow B, then remove it as an assembled unit.
  - 2. Remove the BARRIER OPEN SPRING and the BARRIER CLOSE SPRING.
  - 3. Rotate the BARRIER DRIVE PLATE in the direction of arrow C, then separate it from the BARRIER DRIVE RING.

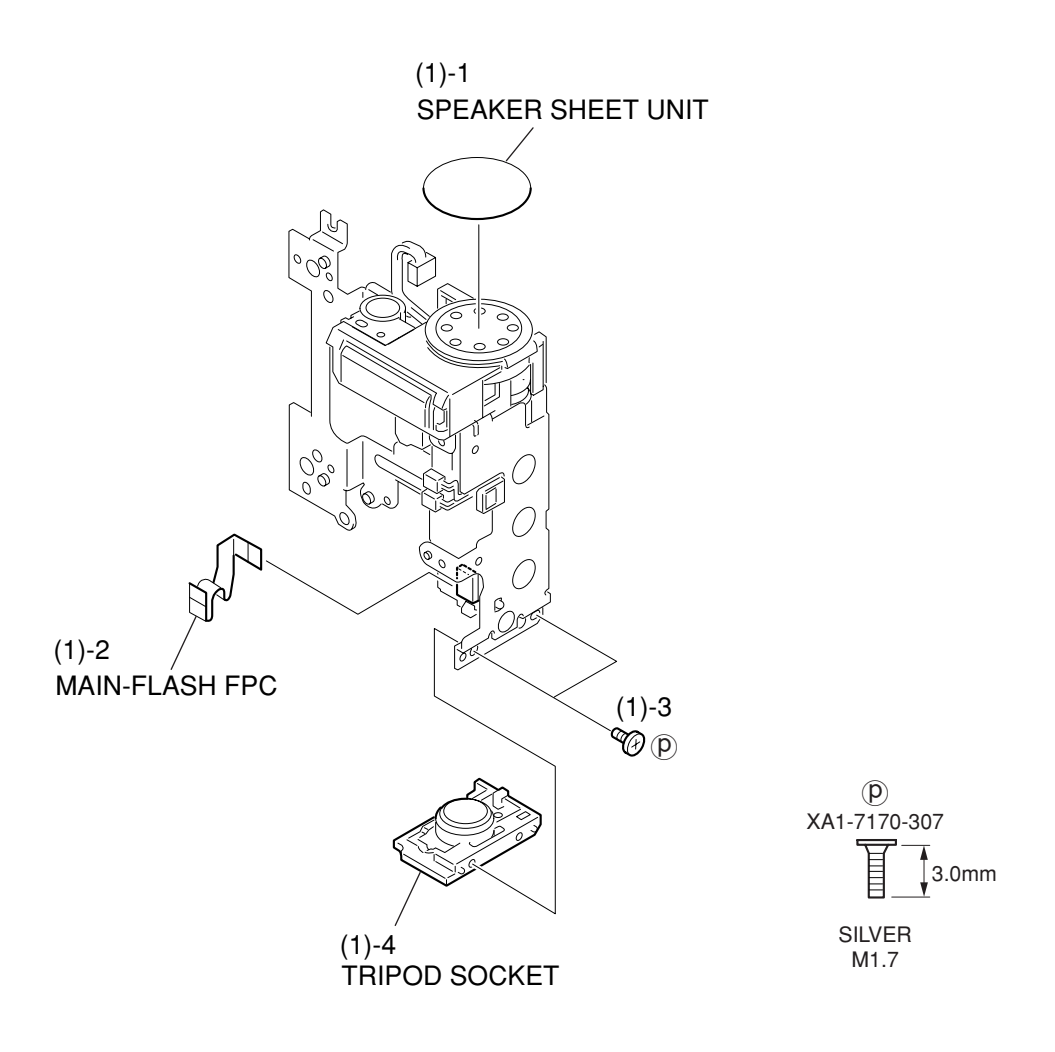

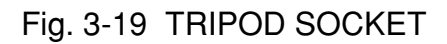

### 2-17 TRIPOD SOCKET

#### (1) TRIPOD SOCKET

- 1. Remove the SPEAKER SHEET UNIT.
- 2. Remove the MAIN-FLASH FPC.
- 3. Remove the two screws of  $(\hat{\mathbb{P}})$ .
- 4. Remove the TRIPOD SOCKET.

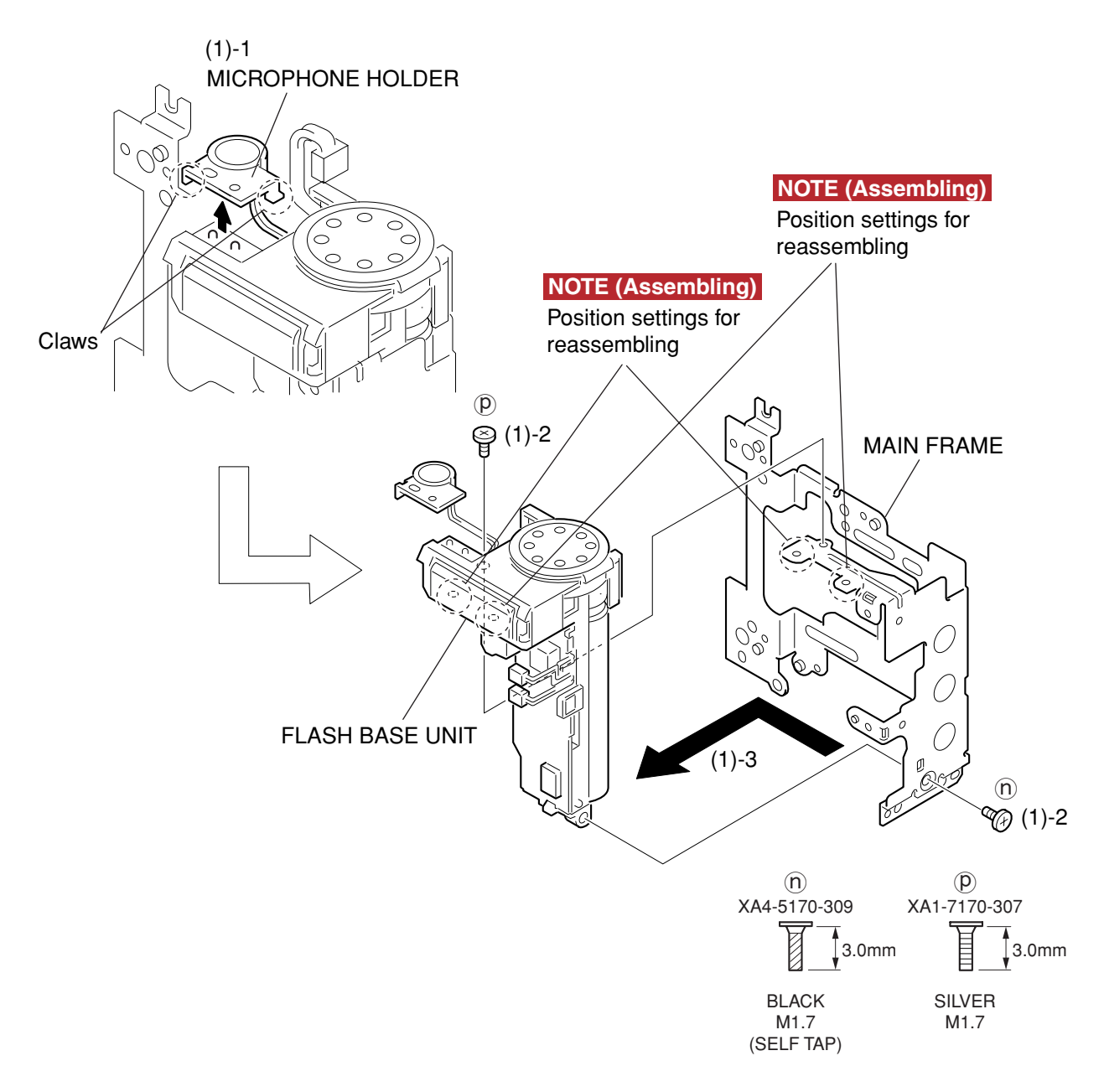

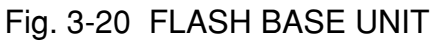

### 2-18 FLASH BASE UNIT

#### (1) FLASH BASE UNIT

- 1. Remove the two claws and remove the MICROPHONE HOLDER.
- 2. Remove the screw of p and the screw of n.
- 3. Remove the FLASH BASE UNIT in the direction of arrow.

#### NOTE (Assembling)

Align the FLASH BASE UNIT with the two dowels for position setting of MAIN FRAME.

d

CD3-0731-000

### 2.19 Screw List

(a) CD3-0677-000 2.0mm DARK SILVER M1.7

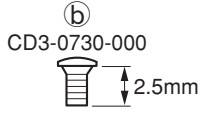

DARK SILVER M1.7

**(f**)

CD3-0679-000

(e) CD3-0678-000 2.8mm

DARK SILVER M1.7 (SELF TAP)

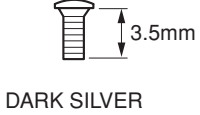

M1.7

(j) XA1-7170-357 3.5mm SILVER

M1.7

(**q**)

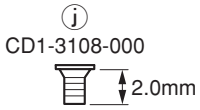

SILVER M1.7

(C) CD3-0728-000 2.5mm

WHITE SILVER M1.7

**(g**) CD3-0734-000 2.5mm

BLACK M1.4 (SELF TAP)

k XA4-9170-359 3.5mm BLACK M1.7

(SELF TAP)

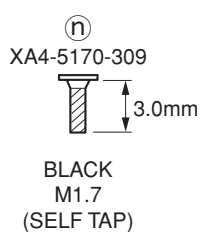

4.5mm DARK SILVER M1.7 (SELF TAP) h CD3-0687-000 月 1.6mm SILVER M1.4

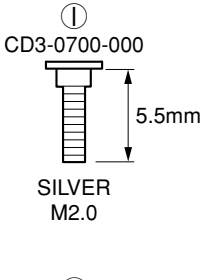

**(0)** XA4-9140-359 3.5mm BLACK M1.4 (SELF TAP)

XA4-5140-209 2.0mm

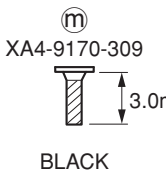

BLACK M1.4 (SELF TAP)

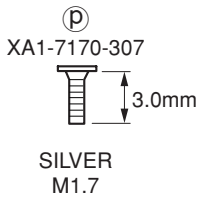

3.0mm M1.7 (SELF TAP)

## 3. Adjustments

### 3.1 Replacement Parts and Adjustment Items

PowerShot S400/DIGITAL IXUS 400 requires electrical adjustments when certain parts are replaced. The table below indicates the adjustments required for the respective part replacements. For all other parts not listed below, no electrical adjustments are necessary after replacement.

| Adjustment Items Replacement Part | CCD<br>Adjustment | Optical Unit<br>Adjustment | Imaging<br>Process<br>Adjustment | Color<br>Adjustment | Pixel Dot<br>Adjustment | LCD<br>Adjustment | Flash<br>Adjustment |
|-----------------------------------|-------------------|----------------------------|----------------------------------|---------------------|-------------------------|-------------------|---------------------|
| BATTERY BOX UNIT                  |                   |                            |                                  |                     |                         |                   |                     |
| OPTICAL UNIT                      | <b>●</b> #1       | ● #2                       | <b>●</b> #3                      | • #4                | <b>●</b> #5             |                   | <b>●</b> #6         |
| FLASH BASE UNIT                   |                   |                            |                                  |                     |                         |                   |                     |
| MAIN PCB ASS'Y                    | 0                 | 0                          | 0                                | 0                   | 0                       | 0                 | 0                   |
| LCD PANEL                         |                   |                            |                                  |                     |                         |                   |                     |
| BACK LIGHT UNIT                   |                   |                            |                                  |                     |                         |                   |                     |

- : Adjustment is necessary after replacement.
- Adjustment is necessary after replacement.
   (Adjustment is not necessary, only if the adjustment data has been saved and then transferred after the part is replaced.)
- Blank : Adjustment is unnecessary.

#### \* When OPTICAL UNIT is replaced, adjust certainly at the procedure as below.

- #1. CCD Adjustment
- #2. Optical Unit Adjustment
- #3. Imaging Process Adjustment
- #4. Color Adjustment
- #5. Pixel Dot Adjustment
- #6. Flash Adjustment

### 3.2 Adjustment Tools

The following tools are required for electrical adjustment.

| DESCRIPTION                                                                   | PARTS NO.    | REMARKS                                                        |
|-------------------------------------------------------------------------------|--------------|----------------------------------------------------------------|
| PC/AT-Compatible Machine<br>(Windows98 or 2000 pre-installed Model, USB port) | _            | Local purchase                                                 |
| SERVICE MANUAL (CD-ROM)                                                       | CY8-4384-031 |                                                                |
| ADJUSTMENT SOFTWARE                                                           | —            | Download                                                       |
| Compact Power Adapter CA-PS500                                                | _            | Enclosed in<br>"AC Adapter Kit ACK500"                         |
| AC Cable                                                                      | _            | Enclosed in<br>"AC Adapter Kit ACK500"                         |
| DC Coupler DR-500                                                             | _            | Enclosed in<br>"AC Adapter Kit ACK500"                         |
| INTERFACE CABLE IFC-300PCU                                                    | _            | (or Local purchase)                                            |
| Brightness Box (light source A)                                               | _            | (Verified with EF-5000)                                        |
| Color Viewer (5600° K)                                                        | DY9-2039-100 |                                                                |
| Color Bar Chart                                                               | DY9-2002-000 |                                                                |
| 18% Gray Chart                                                                | CY4-6016-000 |                                                                |
| Auto Focus Chart                                                              | _            | Attached to "SERVICE MANUAL<br>(CD-ROM)" 2 types <sup>-2</sup> |
| W-10 Filter *1                                                                | CY9-1556-000 |                                                                |
| C-12 Filter                                                                   | CY9-1555-000 |                                                                |
| FL-W Filter                                                                   | CY9-1557-000 |                                                                |
| ND-2 Filter                                                                   | CY9-1552-000 |                                                                |
| ND-4 Filter                                                                   | CY9-1553-000 |                                                                |
| ND-8 Filter                                                                   | CY9-1554-000 |                                                                |
| Light-Shielding Cloth (500 $\times$ 500 or larger)                            | —            | Local purchase                                                 |
| Tripod                                                                        | —            | Local purchase                                                 |
| Reference Camera                                                              | _            | Merchandise                                                    |
| DIGITAL CAMERA SolutionDisk                                                   |              | Enclosed in Merchandise                                        |

\*1 2pcs. required.
 \*2 The file containing "How to print out" and Chart for print-out is in the Service Manual APPENDIX.

### 3.3 Before Starting Electrical Adjustments

#### 3.3.1 TWAIN Driver Installation

Install the USB Driver for Adjustment in the CD-ROM to PC. ("This Adjustment Software" is impossible when the RS-232C TWAIN driver is used.)

#### 3.3.2 Factory Mode Driver Installation

After downloading and extracting Factory Mode Driver, double-click Setup.exe (\Factory Mode Driver\Win 2000\_98\Setup.exe) to install it.

If InstallShield Wizard appears as shown in the first picture below, install the TWAIN (Factory Mode) Driver by following the instructions.

| 1 | Canon Camera TWAIN Driver | Canon Camera TWAIN Driver InstallShield<br>????????????<br>????????????<br>Driver??????????????????????????????????? | )     | The InstallShield Wizard will install TWAIN<br>Driver on your computer. |
|---|---------------------------|----------------------------------------------------------------------------------------------------|-------|-------------------------------------------------------------------------|
|   | 2                         |                                                                                                    |       | — Click the "??[N]>" button.                                            |
|   |                           | < ??[B] <b>??[N]&gt;</b>                                                                                             | ????? |                                                                         |

| 2 | Canon Camera TWAIN Driver                                                    | License Agreement                             |
|---|------------------------------------------------------------------------------|-----------------------------------------------|
|   | ****** )<br>*******                                                          |                                               |
|   | ????????????Page Down ?????????                                              | See the file "Service Manual/English/Ch6/     |
|   |                                                                              | License.pdf" for the contents of the License. |
|   | Piglp ัดโย้ไม่,ที่ได้ทำให้                                                   |                                               |
|   | ច្រើនអាវការសារជាចំពោះអាវីលនៅទោះអាវីការសារសារសារសារសារសារសារសារសារសារសារសារសា | Click the "??[Y]" button.                     |
|   | ????????????????????????????????????                                         |                                               |
|   | < ??{B} ??[X] ???[N]                                                         |                                               |

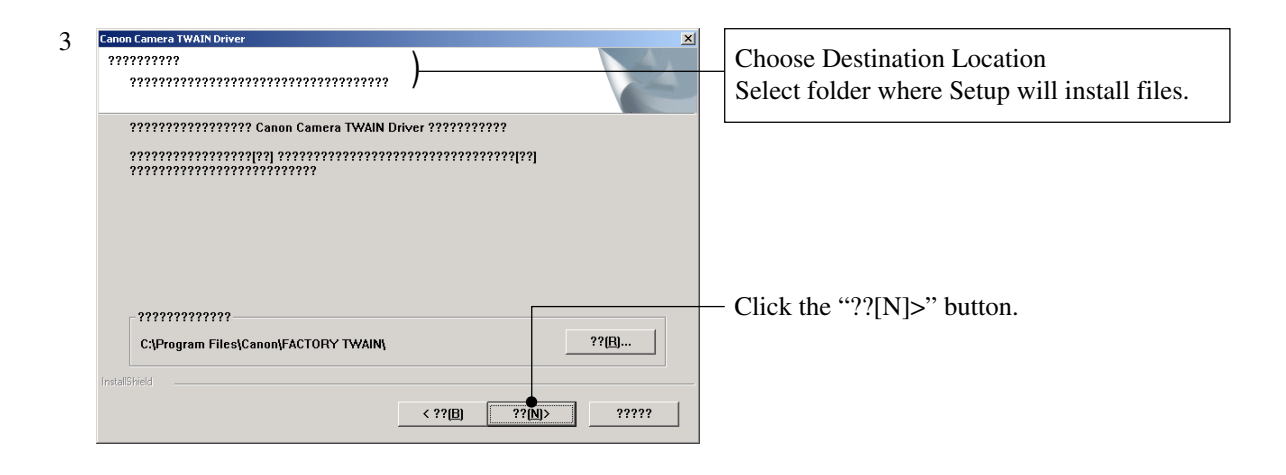

| 4 | Canon Camera TWAIN Driver |                                           |                                                          |
|---|---------------------------|-------------------------------------------|----------------------------------------------------------|
|   |                           | InstallShield ???????? )                  | InstallShield Wizard Complete     Click the "??" button. |
|   | 1                         | ?????????????????<br>Driver?????????????? |                                                          |
|   | < ??(B) <b>??</b>         | < ??[B] ?? ??????                         |                                                          |
|   |                           |                                           |                                                          |

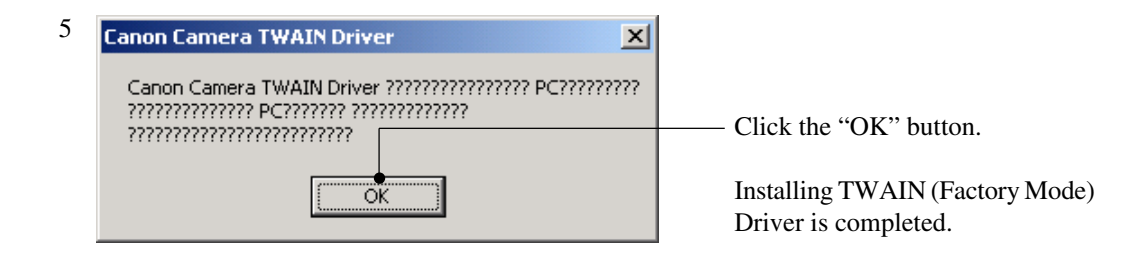

If you cannot install Factory Mode Driver in above procedure, install it in the following procedure.

- 1. Change the camera to Factory mode.
- 2. Install Wizard of new hardware starts up.
- 3. Select the option that directly chooses the driver's place.
- Choose CAP\_FACT.INF (Factory Mode Driver\Win2000\_98\Win\_2k98\CAP\_FACT.INF).
- 5. Installment starts. When the Wizard finishes, the installment finishes.
#### 3.3.3 Adjustment Software Installation

- 1. After downloading and extracting Adjustment Software, double-click Setup.exe to install it. (Adjustment Softwares are different according to the model of camera that you are going to adjust.)
- 2. When the dialog box below appears, click the "OK" button.

| 🛃 Canon PowerShot S400 - DIGITAL IXUS 400 Adjustment Software Setup 💿 🔀 |                                      |                                                                                                    |                  |  |
|-------------------------------------------------------------------------|--------------------------------------|----------------------------------------------------------------------------------------------------|------------------|--|
|                                                                         | Setup can<br>use. Befor<br>you may b | Welcome to the Canon PowerShot S400 – DIGITAL IXUS<br>Adjustment Software installation program.<br>not install system files or update shared files if they are<br>re proceeding, we recommend that you close any applicati<br>be running. | 400<br>in<br>ons |  |
| OK E <u>x</u> it Setup                                                  |                                      |                                                                                                    |                  |  |

3. When the dialog box below appears, click the button. (Software installation will then begin.)

| 🛃 Canon PowerShot S400 - DIGITAL IXUS 400 Adjustment Software Setup 🛛 🔀 |                                                                                         |                                                      |  |
|-------------------------------------------------------------------------|-----------------------------------------------------------------------------------------|------------------------------------------------------|--|
| Begin the installa                                                      | Begin the installation by clicking the button below.                                    |                                                      |  |
|                                                                         | Click this button to install "Canon PowerS<br>Adjustment Software" to the specified des | Shot S400 - DIGITAL IXUS 400<br>stination directory. |  |
| C:¥Program Files                                                        | ¢Canon PowerShot S400 - DIGITAL                                                         | Change Directory                                     |  |
| E <u>x</u> it Setup                                                     |                                                                                         |                                                      |  |

4. When the dialog box below appears, click the "Continue" button. (In the case that you do not add a shortcut on desktop, remove clicking from the check box.)

| 🖻 Canon PowerShot S400 - DIGITAL IXUS 400 Adjustment S 🗙 |  |  |
|----------------------------------------------------------|--|--|
| Please choose from the following installation options.   |  |  |
| Add a desktop shortcut.                                  |  |  |
|                                                          |  |  |
| Cancel                                                   |  |  |

#### 3.3.4 Preparation

Before starting up the Adjustment Software, follow the preparatory steps below:

- 1. Obtain all the tools necessary for the adjustment.
- 2. For the Optical Unit Adjustment, jot down the color drawn (Black or Red) on the flat cable of the Optical Unit. You will need it later.

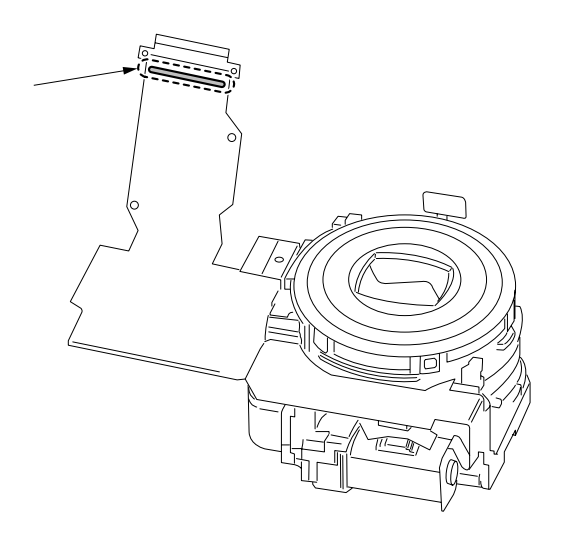

- 3. Connect the Camera to the Power Source with the Compact Power Adapter CA-PS500, AC Cable & DC Coupler DR-500.
- 4. Set the Replay Mode on the camera and turn on.
- 5. Set the Communication Mode to Normal.

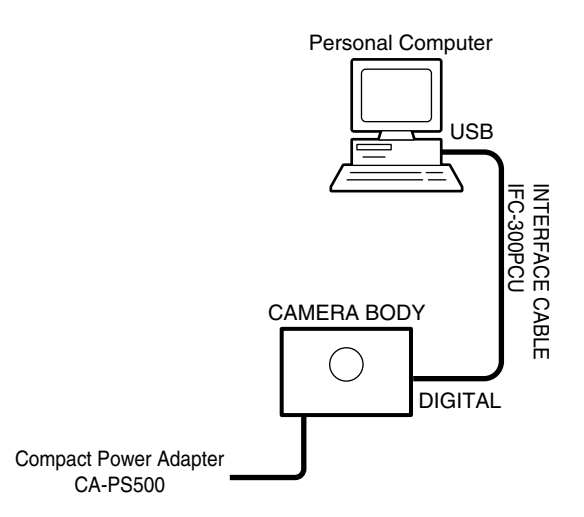

- 6. Connect the Camera's Digital terminal to the PC's USB Port with INTERFACE CABLE IFC-300 PCU.
- 7. Turn on the camera.

Note: Perform the preparation in the following order otherwise the camera won't work properly.

#### 3.3.5 Starting up the Adjustment Software

After completing the preparatory steps, click Start and move the cursor to Program; then select Canon Digital Camera and click PowerShot S400/DIGITAL IXUS 400 Adjustment.

#### 3.3.6 Menu Window

When the Adjustment Software starts up, the Menu Window below will appear.

| 🐮 Canon PowerShot S400 / DIGITAL IXUS 400 Adjustment | Menu 📃 🗖 🗙                    |
|------------------------------------------------------|-------------------------------|
| Canon Adjusti                                        | nent Software                 |
| IXYDIGITAL 400/ PowerShot \$4                        | 00/digital                    |
| Message                                              | - Adjustment Menu             |
| This adjustment as from a is conclusion              | CCD                           |
| for the IXY DIGITAL 400 / PowerShot                  | Optical Unit                  |
| S400 / DIGITAL IXUS 400".                            | Imaging Process               |
|                                                      | Color                         |
| Do not use for other systems.                        | Pixel Dot                     |
| * Please perform adjustment after                    | LCD                           |
| clicking the [FA Mode] button. After the             | Flash                         |
| adjustment, click the [USER Mode]                    | Calibration                   |
| button before exiting the adjustment                 | Calibration                   |
| j software. ✓                                        | Data Transfer                 |
| mode Change                                          | Save                          |
| ExitFA ModeUSER Mode                                 | Load                          |
|                                                      | Copyright (C) 2003 Canon Inc. |

#### 3.3.7 How to Use the Adjustment Software

Mode change

This camera uses normally PTP for communication with PC. Because calibration and adjustment become impossible depending on the condition of PTP, select the TWAIN mode of the PTP before starting calibration and adjustment.

- "FA Mode" button: This button is used to change the mode from the USER mode to the FA mode. (PTP to TWAIN)
- \* Before starting calibration and adjustment, be sure to set the FA mode.
- "USER Mode" button: This button is used to change the mode from the FA mode to the USER mode. (TWAIN to PTP)
- \* When calibration and adjustment are completed, be sure to change the mode to the USER mode before quitting the software.
- Calibration/Adjustment
  - For starting, click the button related with calibration/adjustment.
  - \* Whenever you use your light source for the adjustment for the first time, be sure to click the "Calibration" Button.
- Quitting the Adjustment Software
  - Click the "Exit" button.
- Saving or Loading data
  - "Save" button : This button saves all adjustment data stored on the camera in text format.
  - "Load" button : This button loads all adjustment data saved in text format to the camera.
- Notes
  - If the adjustment fails, a message indicating the failure will appear on each product. If this happens, do the adjustment again.
  - The Adjustment Software is dedicated only to Canon Digital Camera PowerShot S400/DIGITAL IXUS 400.
    - Never use it for any other camera.
  - The Windows2000 or 98 must be pre-installed on the computer that is equipped with the USB terminal.
  - \* Operations on the other Operating Systems such as Windows95, Windows XP and others are not guaranteed. (Because Windows95 does not support USB.)

### 3.4 Calibration

#### 3.4.1 Calibration

■ Tools Used

• AC Cable

- Personal Computer
- Brightness Box (light source A) FL-W Filter
- ADJUSTMENT SOFTWARE
- Color Viewer (5600° K)
- Compact Power Adapter CA-PS500 Color Bar Chart • W-10 Filter (2pcs.)

• C-12 Filter

- ND-2 Filter
- ND-4 Filter
  - ND-8 Filter
  - Reference Camera (Merchandise)

• DC Coupler DR-500 • INTERFACE CABLE IFC-300PCU

| 1 | Click the "Calibration" button.                                                                                                    | Calibration<br>Setting to the software set of the software software software software set of the software set of the software set of the software set of the software set of the software set of the software set of the software set of the software set of the software set of the software set of the software set of the software set of the software set of the software software software software software software software software set of the software set of the software set of the software software so |
|---|----------------------------------------------------------------------------------------------------|----------------------------------------------------------------------------------------------------|
| 2 | <ol> <li>When the message on the right appears, check<br/>that the reference camera (Merchandise) is con-<br/>nected to the computer.</li> <li>Click the "OK" button.</li> </ol> | Canon PowerShot S400 / DIGITAL IXUS 400 Click the [OK] button after connecting the Service Standard Camera for calibration. OK Cancel                                                                                                    |
| 3 | When the message on the right appears, go to 4.                                                                                                    | Calibration Calibration Calibr   |

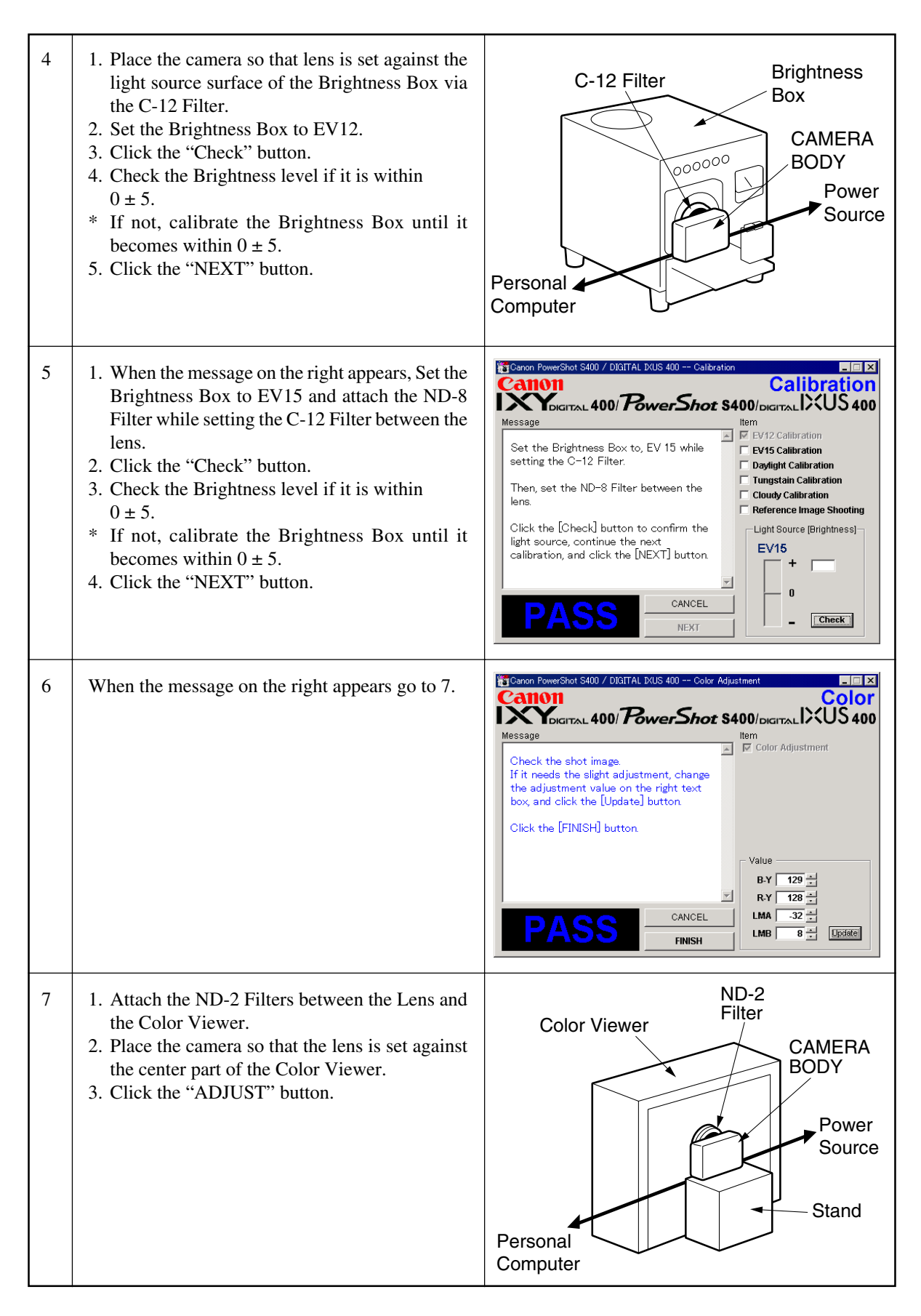

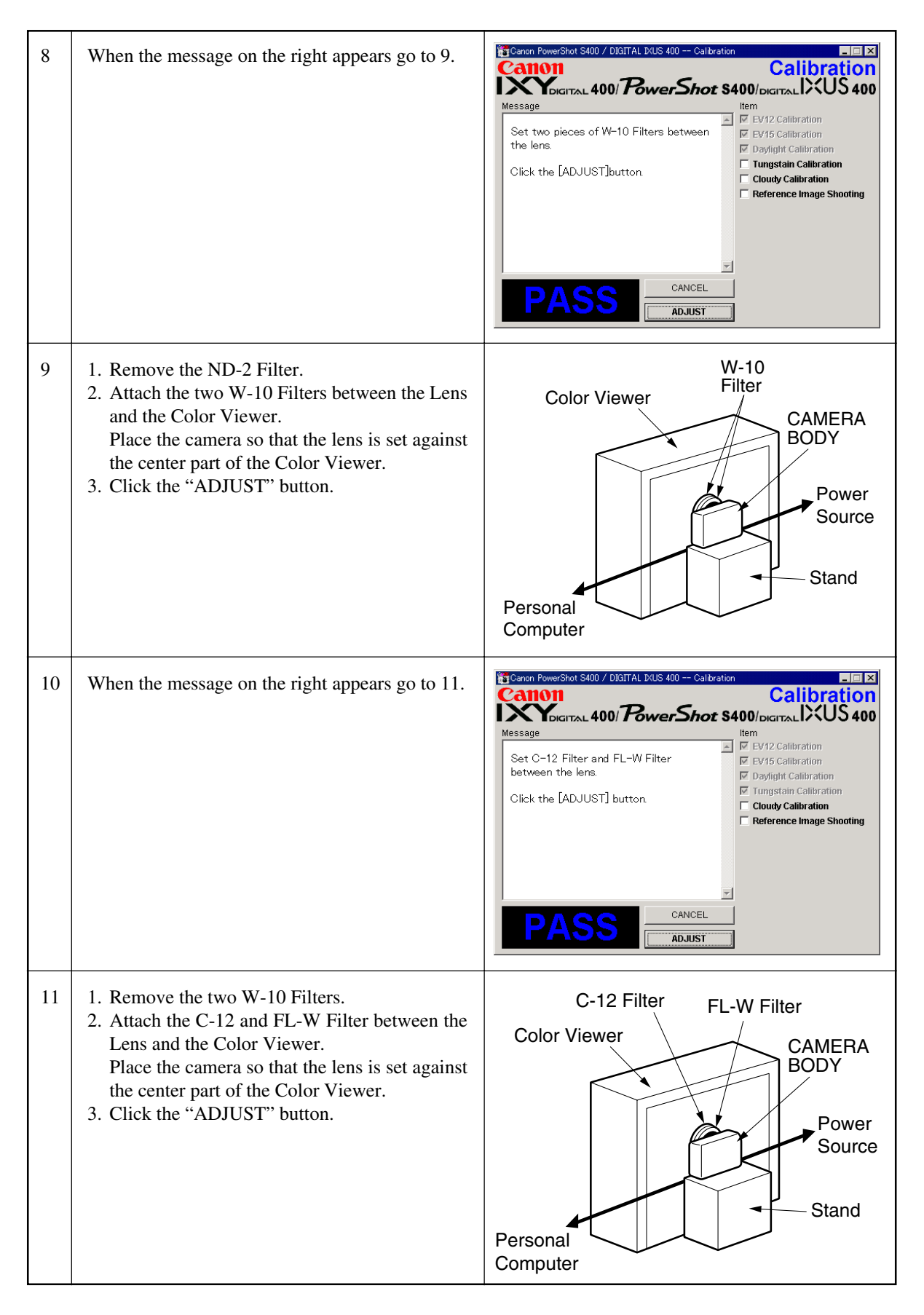

| 12 | When the message on the right appears go to 13.                                                                                                    | Calibration Calibration Calibration Calibration Calibration Calibration Calibration Calibration Calibration Calibration EV15 Calibration EV15 Calibration Daylight Calibration Color Viwer (5600K). Place the camera so that the Color Bar Chart is dispayed in the LCD fully. Set ND-4 Filter in front of the lens. Click the [ADJUST] button Calibration Calibration Calibra |
|----|----------------------------------------------------------------------------------------------------|----------------------------------------------------------------------------------------------------|
| 13 | <ol> <li>Attach the Color Bar Chart to the Color Viewer.</li> <li>Place the camera so that the Viewing image of<br/>the color bar chart is the full of LCD with the<br/>ND-4 Filter attached.</li> <li>Click the "ADJUST" button.</li> </ol> | Color Bar Chart<br>ND-4<br>Filter<br>CAMERA<br>BODY<br>Personal<br>Computer<br>Stand                                                                                                    |
|    |                                                                                                    |                                                                                                    |
| 14 | <ol> <li>Shift a frame on the displayed screen<br/>with a mouse to choose a color of color bar.</li> <li>Click the "Sampling" button.</li> </ol>                                                                                             | Field Hadding                                                                                                    |

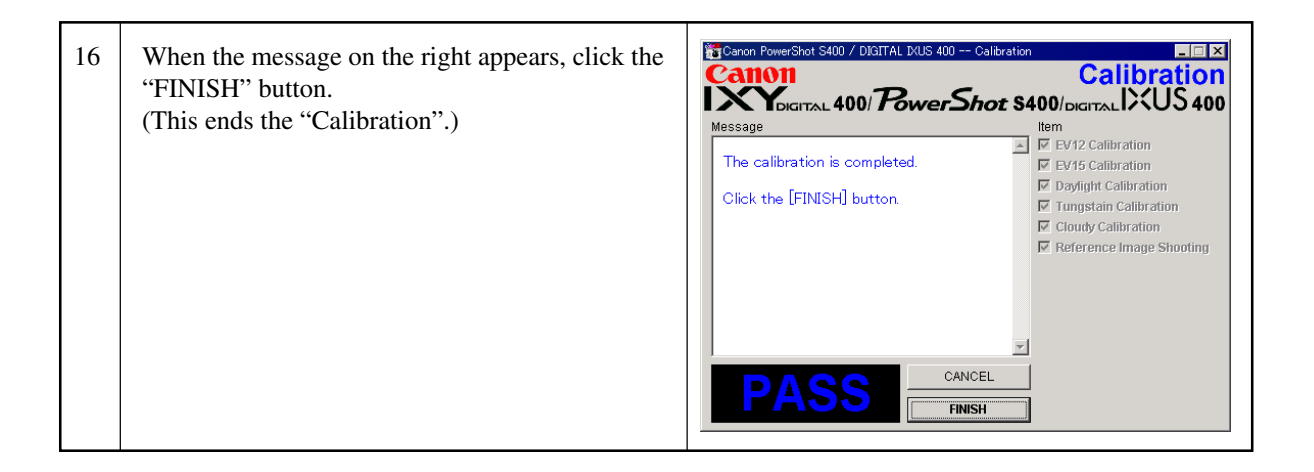

#### 3.5 Adjustment Procedure

#### 3.5.1 CCD Adjustment

- Tools Used
- Personal Computer
- ADJUSTMENT SOFTWARE
- Compact Power Adapter CA-PS500
- AC Cable

- DC Coupler DR-500
- INTERFACE CABLE IFC-300PCU
- Brightness Box (light source A)
- C-12 Filter

| 1 | Click the "CCD" button.                                                                                                    | Canon PowerShot S400 / DIGITAL IXUS 400 Adjustment Meru  Adjustment Software  Adjustment Software  Adjustment Software  Message  This adjustment software is exclusive for the "DXY DIGITAL 400 / PowerShot S400 / DIGITAL AUO / PowerShot S400 / DIGITAL DXUS 400".  Do not use for other systems.  Please perform adjustment after cicking the [FA Mode] button After the adjustment, click the [USER Mode] button before exiting the adjustment software.  Mode Change Exit FA Mode USER Mode Copyright (C) 2003 Canon Inc. |
|---|----------------------------------------------------------------------------------------------------|----------------------------------------------------------------------------------------------------|
| 2 | When the message on the right appears, go to 3.                                                                                                    | CANCEL                                                                                                    |
| 3 | <ol> <li>Place the camera so that lens is set against the<br/>light source surface of the Brightness Box via<br/>the C-12 Filter.</li> <li>Set the Brightness Box to EV12.</li> <li>Click the "ADJUST" button.</li> <li>* When the adjustment does not work, click the<br/>"Default" button.</li> </ol> | C-12 Filter<br>Box<br>CAMERA<br>BODY<br>Power<br>Source                                                                                                    |

| 4 | When the message on the right appears, Set the<br>Brightness Box to EV15 while setting the C-12<br>Filter between the lens.<br>Click the "ADJUST" button. | Cancel |
|---|----------------------------------------------------------------------------------------------------|--------|
| 5 | When the message on the right appears, click the<br>"FINISH" button.<br>(This ends the "CCD" Adjustment.)                                                 | CANCEL |

#### 3.5.2 Optical Unit Adjustment

- Tools Used
- Personal Computer
- ADJUSTMENT SOFTWARE
- Compact Power Adapter CA-PS500
- AC Cable

- DC Coupler DR-500
- INTERFACE CABLE IFC-300PCU
- AutoFocus Chart (2 types)
- Tripod

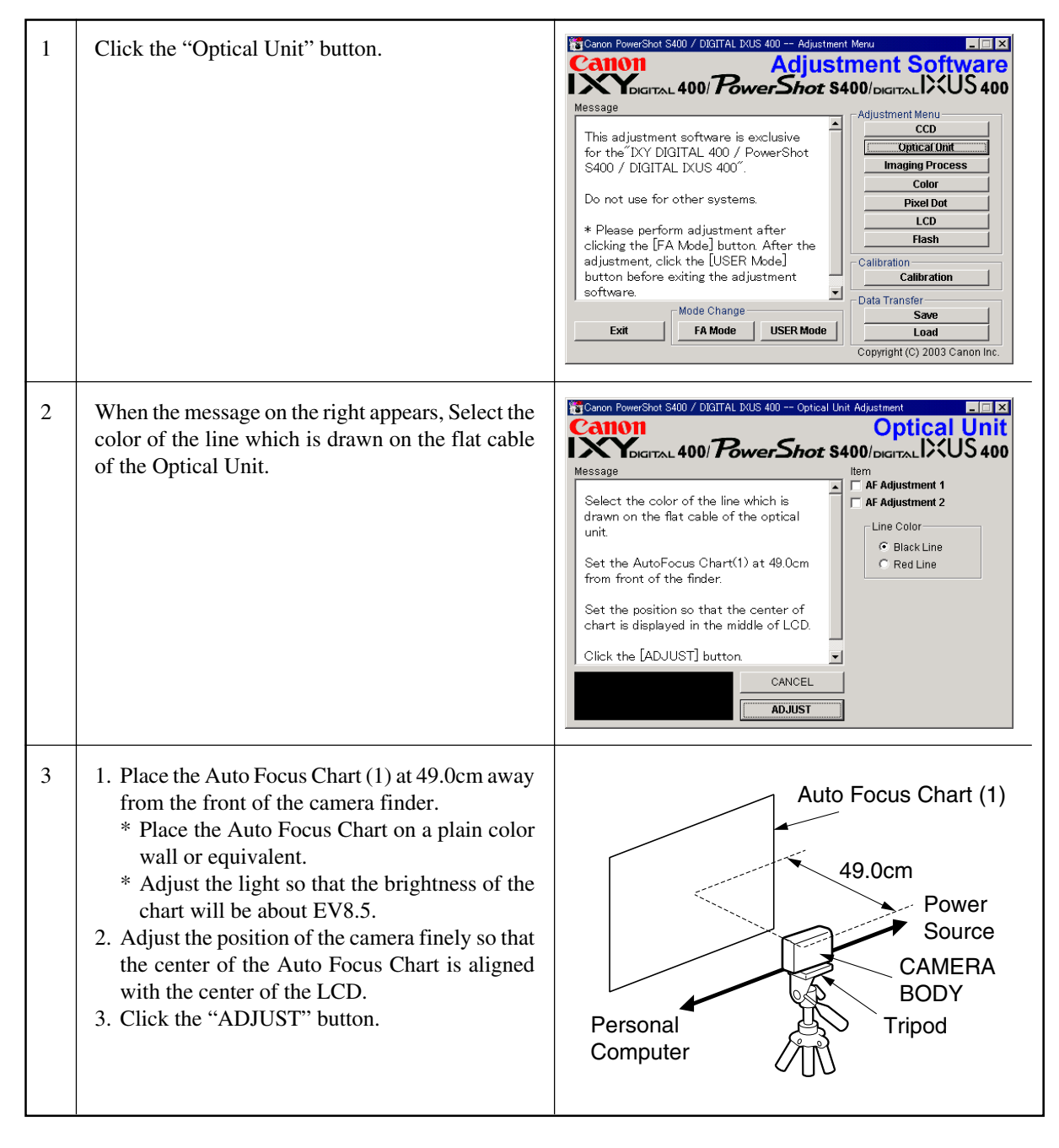

| 4 | When the message on the right appears, go to 5.                                                                                                    | CANCEL                                                                         |
|---|----------------------------------------------------------------------------------------------------|--------------------------------------------------------------------------------|
| 5 | <ol> <li>Place the Auto Focus Chart (2) at 135.0cm away<br/>from the front of the camera finder.</li> <li>* Place the Auto Focus Chart on a plain color<br/>wall or equivalent.</li> <li>* Adjust the light so that the brightness of the<br/>chart will be about EV8.5.</li> <li>Adjust the position of the camera finely so that<br/>the center of the Auto Focus Chart is aligned<br/>with the center of the LCD.</li> <li>Click the "ADJUST" button.</li> </ol> | Auto Focus Chart (2)<br>135.0cm<br>Power<br>Source<br>CAMERA<br>BODY<br>Tripod |
| 6 | When the message on the right appears, click the<br>"FINISH" button.<br>(This ends the "Optical Unit" Adjustment.)                                                                                                    | CANCEL                                                                         |

#### 3.5.3 Imaging Process Adjustment

- Tools Used
- Personal Computer
- ADJUSTMENT SOFTWARE
- Compact Power Adapter CA-PS500
- AC Cable
- DC Coupler DR-500
- INTERFACE CABLE IFC-300PCU

- Color Viewer (5600° K)
- W-10 Filter (2 pcs.)
- C-12 Filter
- FL-W Filter
- ND-2 Filter
- Tripod

| 1 | Click the "Imaging Process" button.                                                                                                    | Calibration Calibration Copyright (c) 2003 Canon Inc.                                |
|---|----------------------------------------------------------------------------------------------------|--------------------------------------------------------------------------------------|
| 2 | When the message on the right appears, go to 3.                                                                                                    | CANCEL                                                                               |
| 3 | <ol> <li>Attach the ND-2 Filters between the Lens and<br/>the Color Viewer.</li> <li>Place the camera so that the lens is set against<br/>the center part of the Color Viewer.</li> <li>Click the "ADJUST" button.</li> </ol> | Color Viewer<br>Color Viewer<br>CAMERA<br>BODY<br>Power<br>Source<br>Source<br>Stand |

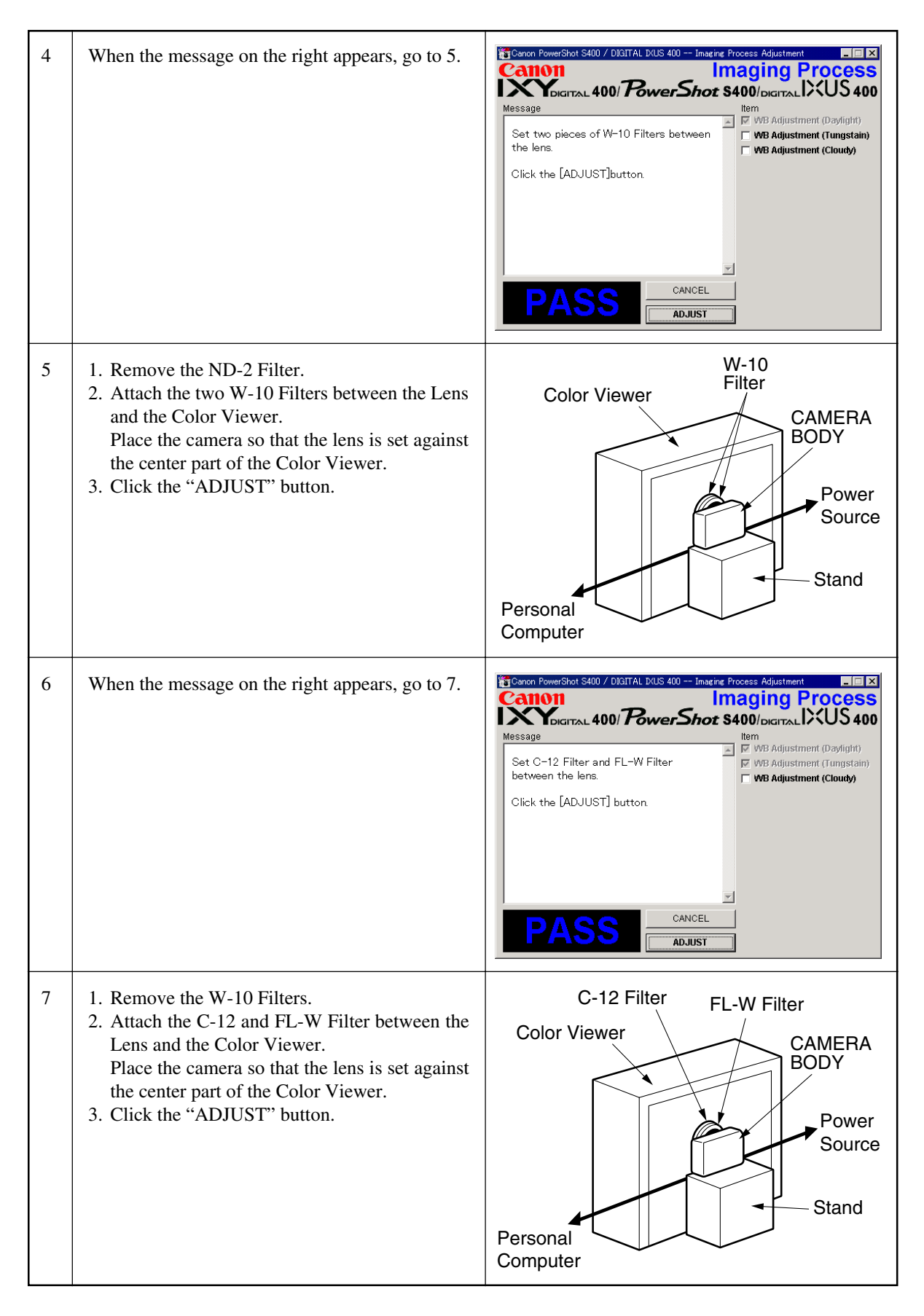

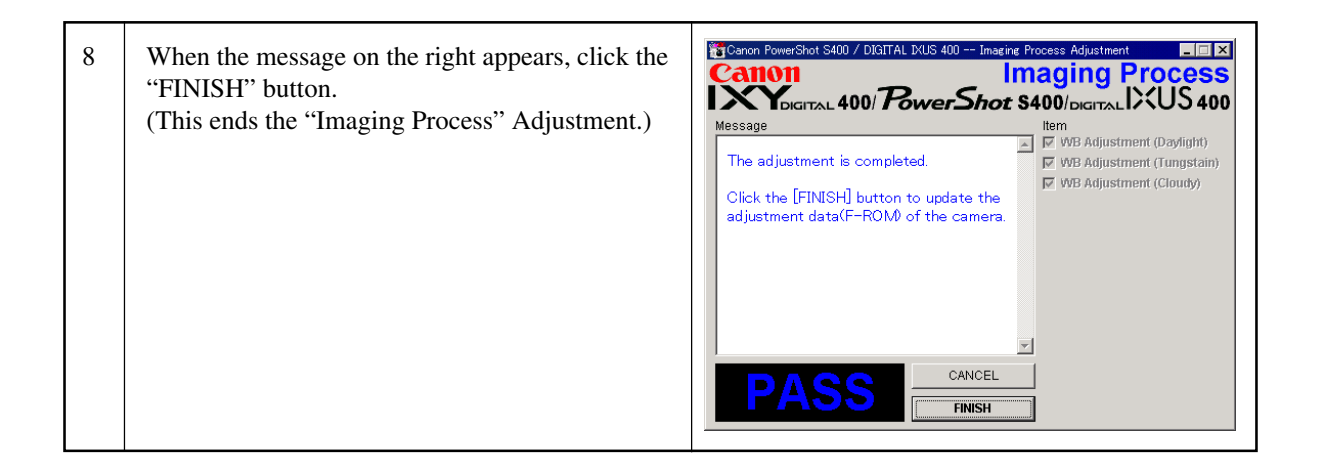

#### 3.5.4 Color Adjustment

- Tools Used
- Personal Computer
- ADJUSTMENT SOFTWARE
- Compact Power Adapter CA-PS500
- AC Cable
- DC Coupler DR-500

- INTERFACE CABLE IFC-300PCU
- Color Viewer (5600° K)
- Color Bar Chart
- ND-4 Filter

| 1 | Click the "Color" button.                                                                                                    | Copyright (C) 2003 Canon Inc.                                                                                  |
|---|----------------------------------------------------------------------------------------------------|----------------------------------------------------------------------------------------------------|
| 2 | When the message on the right appears, go to 3.                                                                                                    | CANCEL                                                                                                    |
| 3 | <ol> <li>Attach the Color Bar Chart to the Color Viewer.</li> <li>Place the camera so that the Viewing image of<br/>the color bar chart is the full of LCD with the<br/>ND-4 Filter attached.</li> <li>Click the "ADJUST" button.</li> </ol> | Color Bar Chart<br>Color Viewer<br>ND-4<br>Filter<br>CAMERA<br>BODY<br>Power<br>Source<br>Personal<br>Computer |

| 4 | <ol> <li>Shift a frame on the displayed screen with<br/>a mouse to choose a color of color bar.</li> <li>Click the "Sampling" button.</li> </ol>                                                                                                    | Winse Verwer- Trafforge per         Fit()         Fit() |
|---|----------------------------------------------------------------------------------------------------|----------------------------------------------------------------------------------------------------|
| 5 | Check "Yellow and Red", and click the "OK"<br>button.<br>If these data are within specifications, go to 7.<br>* Specification<br>Ave_Cr = Reference Camera ± 10<br>Ave_Cb = Reference Camera ± 10                                                                                                    | Stamping Information                                                                                                    |
| 6 | <ol> <li>Confirm to see that the image on the PC monitor satisfies the specifications.</li> <li>If the image on the PC monitor does not satisfy the specifications, change the data using UP, DOWN button or change the data directly by typing the data in the text box. Then click the "UPDATE" button.</li> </ol> | Check the shot image.<br>If it needs the slight adjustment, change<br>the adjustment value on the right text<br>box, and click the [Update] button.<br>Click the [FINISH] button.<br>Cancel<br>FINISH<br>CANCEL<br>FINISH                                                                                                    |
| 7 | When the adjustment is completed, click the<br>"FINISH" button.<br>(This ends the "Color" Adjustment.)                                                                                                    | Check the shot image.<br>If it needs the slight adjustment, change<br>the adjustment value on the right text<br>box, and click the [Update] button.<br>Click the [FINISH] button.<br>Value<br>BY 129 ±<br>RY 128 ±<br>LMA 32 ±<br>LMB 8 ± Update]                                                                                                    |

#### 3.5.5 Pixel Dot Adjustment

- Tools Used
- Personal Computer
- ADJUSTMENT SOFTWARE
- Compact Power Adapter CA-PS500
- AC Cable
- DC Coupler DR-500

- INTERFACE CABLE IFC-300PCU
- Brightness Box (Light source A)
- C-12 Filter
- Light-Shielding Cloth (500 × 500 or larger)

| 1 | Click the "Pixel Dot" button.                                                                                                    | Copyright (c) 2003 Canon Inc.                                                                                                    |
|---|----------------------------------------------------------------------------------------------------|----------------------------------------------------------------------------------------------------|
| 2 | When the message on the right appears, go to 3.                                                                                                    | Canon RowerShot S400 / DIGITAL DUS 400 Pixel Dot Adjustment  Pixel Dot  Message  Place the camera to the Brightness Box Set the Brightness Box to EV12, and C- 12 Filter between the lens. (K=12.5) Click the [ADJUST] button.  CANCEL  ADJUST |
| 3 | <ol> <li>Place the camera so that lens is set against the<br/>light source surface of the Brightness Box via<br/>the C-12 Filter.</li> <li>Set the Brightness Box to EV12.</li> <li>Click the "ADJUST" button.</li> </ol> | C-12 Filter<br>Brightness<br>Box<br>CAMERA<br>BODY<br>Power<br>Source                                                                                                    |

| 4 | <ol> <li>When the message on the right appears, cover<br/>the camera with the Light-Shielding Cloth so<br/>that the no light reasons the CCD.</li> <li>Click the "ADJUST" button.</li> </ol> | CANCEL |
|---|----------------------------------------------------------------------------------------------------|--------|
| 5 | When the message on the right appears, click the<br>"FINISH" button.<br>(This ends the "Pixel Dot" Adjustment.)                                                                              | CANCEL |

#### 3.5.6 LCD Adjustment

- Tools Used
- Personal Computer
- ADJUSTMENT SOFTWARE
- Compact Power Adapter CA-PS500
- AC Cable

- DC Coupler DR-500
- INTERFACE CABLE IFC-300PCU
- Reference Camera (Merchandise)
- DIGITAL CAMERA SolutionDisk

- Preparation
- 1. Insert the blank CF Card into the reference camera.
- 2. Connect the reference camera with the PC to start the ZoomBrowser EX.
- 3. Click the "IMPORT IMAGES" button, and choose the "From Canon Camera....".
- 4. Click the "UPLOAD" button on the window menu for the images in the reference camera, and add the "Gray.jpeg" image. (Gray.jpg is in the folder of Adjustment Software downloaded.)
- 5. Finish the ZoomBrowser EX.
- 6. Disconnect the reference camera from the PC, and display the "Gray.jpg" image in PLAY mode.

| 1 | Click the "LCD" button.                                                                                                    | Canon RowerShot S400 / DIGITAL DRUS 400 Adjustment Meru  Adjustment Software  Adjustment Software  Adjustment Software is exclusive for the DY DIGITAL 400 / PowerShot S400 / DIGITAL 400 / PowerShot S400 / DIGITAL 12US 400".  Do not use for other systems.  Please perform adjustment after clicking the [FA Mode] button After the adjustment, click the [USER Mode]  Button before exiting the adjustment software.  Mode Change Exit Mode Change Exit Mode Change Copyright (c) 2003 Canon Inc. |
|---|----------------------------------------------------------------------------------------------------|----------------------------------------------------------------------------------------------------|
| 2 | <ol> <li>Compare the image with that of the reference<br/>camera. If it has a different color tint, adjust it<br/>by repeating clicking the Yellow/Blue button<br/>and the "Update" button alternately.</li> <li>Click the "FINISH" button. (This ends the<br/>"LCD" Adjustment.)</li> </ol> | Canon RowerShot S400 / DIGITAL DUS 400 LCD Adjustment                                                                                                    |

#### 3.5.7 Flash Adjustment

- Tools Used
- Personal Computer
- ADJUSTMENT SOFTWARE
- Compact Power Adapter CA-PS500
- AC Cable

- DC Coupler DR-500
- INTERFACE CABLE IFC-300PCU
- 18% Gray Chart
- Tripod

| 1 | Click the "Flash" button.                                                                                                    | Calibration Copyright (C) 2003 Canon Inc.                                           |
|---|----------------------------------------------------------------------------------------------------|-------------------------------------------------------------------------------------|
| 2 | When the message on the right appears, go to 3.                                                                                                    | CANCEL                                                                              |
| 3 | <ol> <li>Set 18% Gray Chart 60cm from the Finder<br/>front.</li> <li>Make the room as dark as a darkroom.</li> <li>Click the "ADJUST" button.</li> </ol> | 18% Gray Chart<br>60cm<br>Power<br>Source<br>CAMERA<br>BODY<br>Personal<br>Computer |

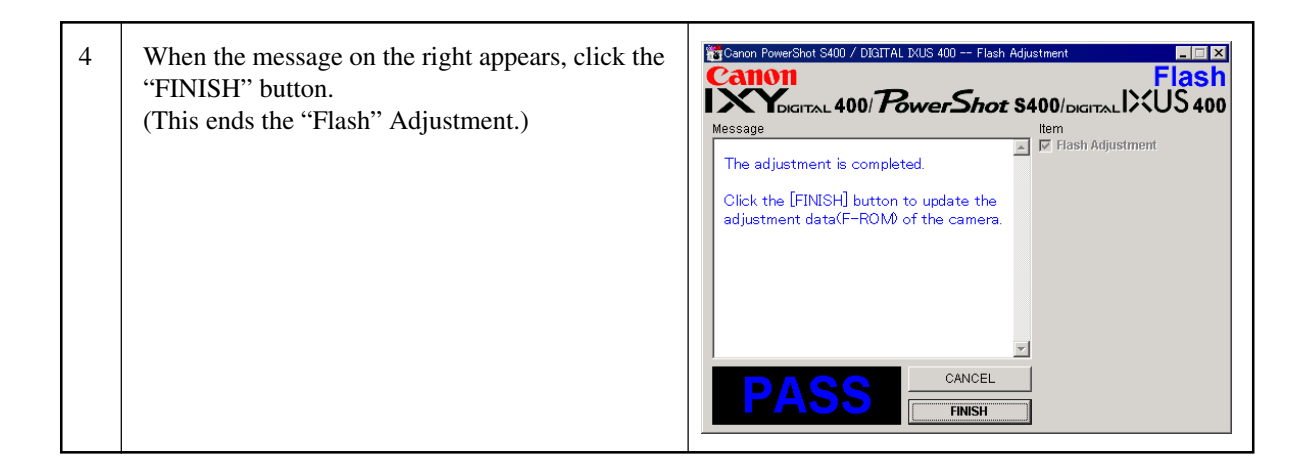

#### 3.5.8 Checking of sound recording/output

It is not required to adjust the recording/output (volume, etc.) of sound. Check the camera if the sound is recorded/play-backed properly.

# CHAPTER 4. PARTS CATALOG

## CONTENTS

| PowerShot S400/DIGITAL IXUS 400/IXY DIGITAL 400 |     |
|-------------------------------------------------|-----|
| Casing Parts                                    | Pg1 |
| Internal Parts-1                                | Pg2 |
| Internal Parts-2                                | Pg3 |
| OPTICAL UNIT                                    | Pg4 |
|                                                 |     |
| Accessories-1                                   | Pg5 |
| Accessories-2                                   | Pg6 |
| Accessories-3                                   | Pg7 |
| Service Tools-1                                 | Pg8 |
| Service Tools-2                                 | Pg9 |

|          | - <i>11</i> -1 |
|----------|----------------|
|          | ·L19J          |
| A: 使用頻度  | 高              |
| B: 使用頻度  | 中              |
| C: 使用頻度  | 低              |
| D: 安全規格部 | 彩品             |
| E: 消耗部品  |                |
| F: 標準ネジ、 | ワッシャー          |
| S: 供給制限品 |                |
| Y: サービスコ | [具             |
|          |                |

Category of CLASS A: Frequency of use: High B: Frequency of use: Middle C: Frequency of use: Low D: Safety-related critical parts E: Consumable parts F: Standard screws and washers S: Supply of the parts is limited Y: Service Tools

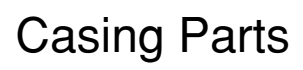

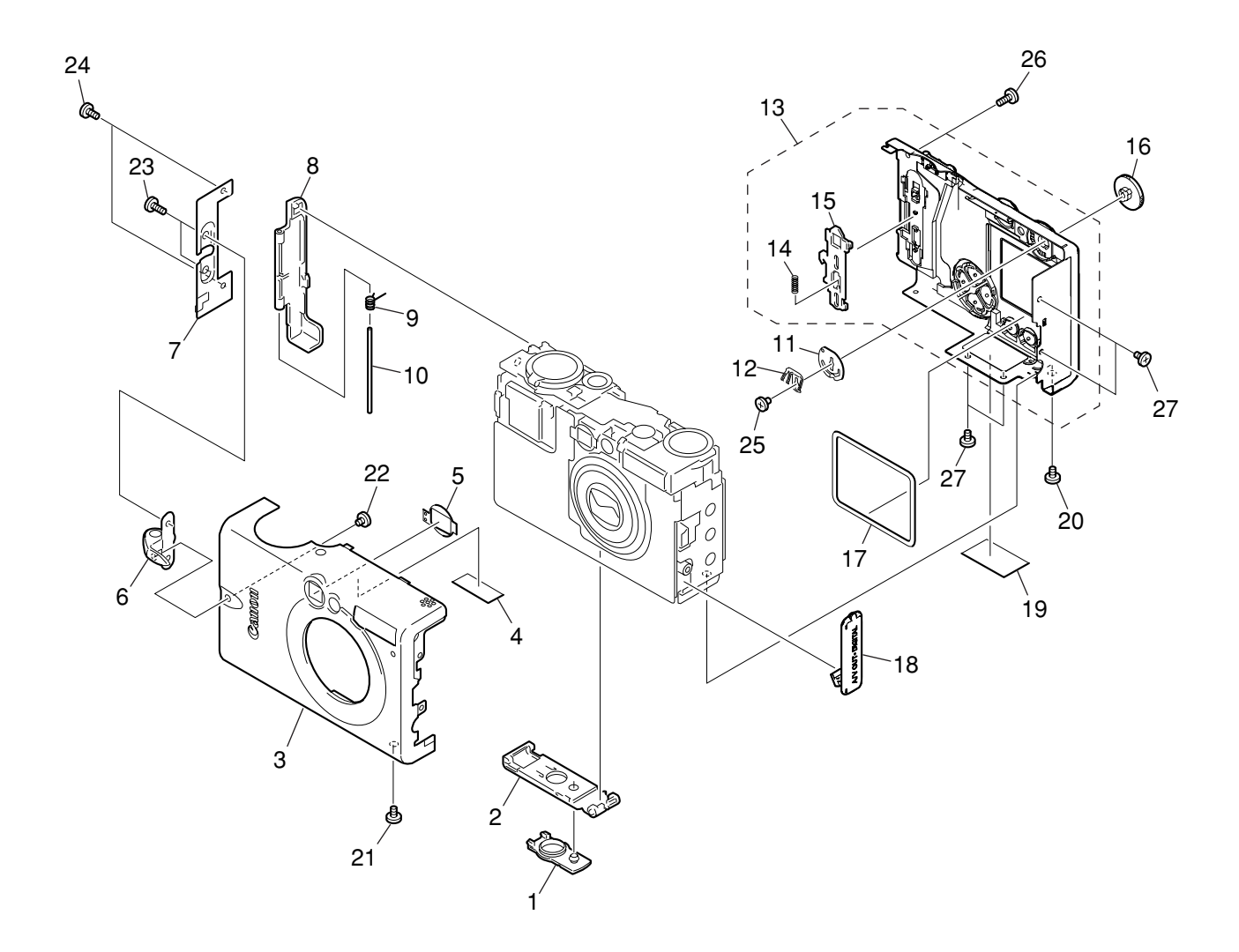

## PARTS LIST

| SYMBOL | PARTS NO.    | CLASS  | QTY | DESCRIPTION              | REMARKS          |
|--------|--------------|--------|-----|--------------------------|------------------|
| 1      | CD3-0675-000 | В      | 1   | COVER, DC COUPLER        |                  |
| 2      | CD3-0657-000 | В      | 1   | COVER, BATTERY           |                  |
| 3      | CM1-2113-000 | В      | 1   | FRONT COVER UNIT         | IXY DIGITAL 400  |
|        | CM1-2114-000 | В      | 1   | FRONT COVER UNIT         | PowerShot S400   |
|        | CM1-2115-000 | В      | 1   | FRONT COVER UNIT         | DIGITAL IXUS 400 |
|        |              |        |     |                          |                  |
| 4      | CD3-0684-000 | С      | 1   | SHEET, INSULATION        |                  |
| 5      | CD3-0648-000 | С      | 1   | RUBBER, FINDER           |                  |
| 6      | CD3-0645-000 | В      | 1   | RING, STRAP              |                  |
| 7      | CL1-2022-000 | В      | 1   | SIDE COVER UNIT          |                  |
| 8      | CD3-0698-000 | В      | 1   | COVER, CF                |                  |
|        |              |        |     |                          |                  |
| 9      | CS8-6162-000 | С      | 1   | SPRING, CF COVE          |                  |
| 10     | CD3-0699-000 | С      | 1   | BAR, CF COVER            |                  |
| 11     | CD3-0711-000 | С      | 1   | SPRING, MODE DIAL CLICK  |                  |
| 12     | CD3-0712-000 | С      | 1   | PLATE, MODE DIAL CONTACT |                  |
| 13     | CM1-2111-000 | В      | 1   | REAR COVER UNIT          |                  |
|        | 000 5004 000 | •      |     |                          |                  |
| 14     | CS8-5264-000 | C      | 1   |                          |                  |
| 15     | CD1-4200-000 | C      | 1   | LUCK, CF COVER           |                  |
| 16     | CD3-0710-000 | В      | 1   | DIAL, MODE               |                  |
| 1/     | CD3-0706-000 | C      | 1   | SPACER, LCD              |                  |
| 18     | CD3-0704-000 | В      | 1   | COVER, JACK              |                  |
| 19     | CV1-6259-000 | в      | 1   |                          | #1301177777      |
| 20     | CD3-0730-000 | C      | 1   | SCREW                    |                  |
| 21     | CD3-0728-000 | C      | 1   | SCREW                    |                  |
| 22     | CD3-0687-000 | C<br>C | 1   | SCREW                    |                  |
| 23     | CD3-0679-000 | C      | 2   | SCREW                    |                  |
| 20     |              | U      | -   | CONLIN                   |                  |
| 24     | CD3-0678-000 | С      | 2   | SCREW                    |                  |
| 25     | CD3-0734-000 | С      | 1   | SCREW                    |                  |
| 26     | CD3-0731-000 | С      | 1   | SCREW                    |                  |
| 27     | CD3-0677-000 | С      | 4   | SCREW                    |                  |
|        |              |        |     |                          |                  |

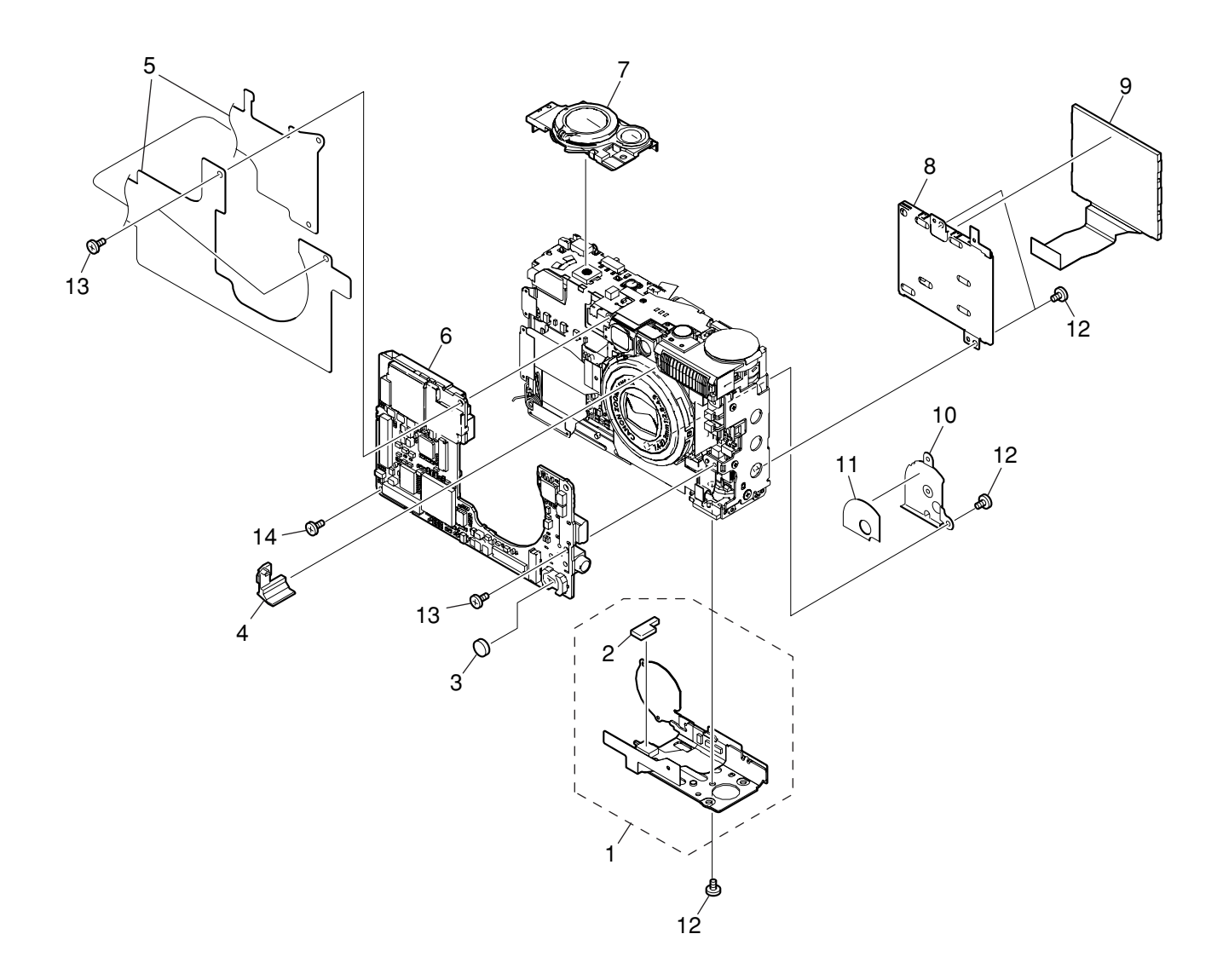

## PARTS LIST

| SYMBOL | PARTS NO.    | CLASS | QTY | DESCRIPTION            | REMARKS |
|--------|--------------|-------|-----|------------------------|---------|
| 1      | CM1-2086-000 | С     | 1   | OPERATION KEY UNIT     |         |
| 2      | CD3-0735-000 | С     | 1   | SHEET, DUSTPROOF       |         |
| 3      | WK1-5140-000 | С     | 1   | BATTERY, LITHIUM(2ND)  |         |
| 4      | CD3-0631-000 | С     | 1   | SPACER, FINDER GAP     |         |
| 5      | CL1-2024-000 | С     | 1   | SHIELD SHEET UNIT      |         |
|        |              |       |     |                        |         |
| 6      | CM1-2085-000 | С     | 1   | PCB ASS'Y, MAIN        |         |
| 7      | CM1-2072-000 | В     | 1   | SHUTTER BUTTON UNIT    |         |
| 8      | CM1-2075-000 | С     | 1   | BACK LIGHT UNIT        |         |
| 9      | WG2-5243-000 | С     | 1   | PANEL, LCD             |         |
|        | WG2-5243-001 | С     | 1   | PANEL, LCD (SELECTION) |         |
|        |              |       |     |                        |         |
| 10     | CD3-0715-000 | С     | 1   | PLATE, OPERATION       |         |
| 11     | CD3-0716-000 | С     | 1   | TAPE, OPERATION PLATE  |         |
| 12     | CD1-3108-000 | С     | 4   | SCREW                  |         |
| 13     | XA1-7170-357 | F     | 3   | SCREW                  |         |
| 14     | XA4-9170-359 | F     | 1   | SCREW                  |         |

## Internal Parts-2

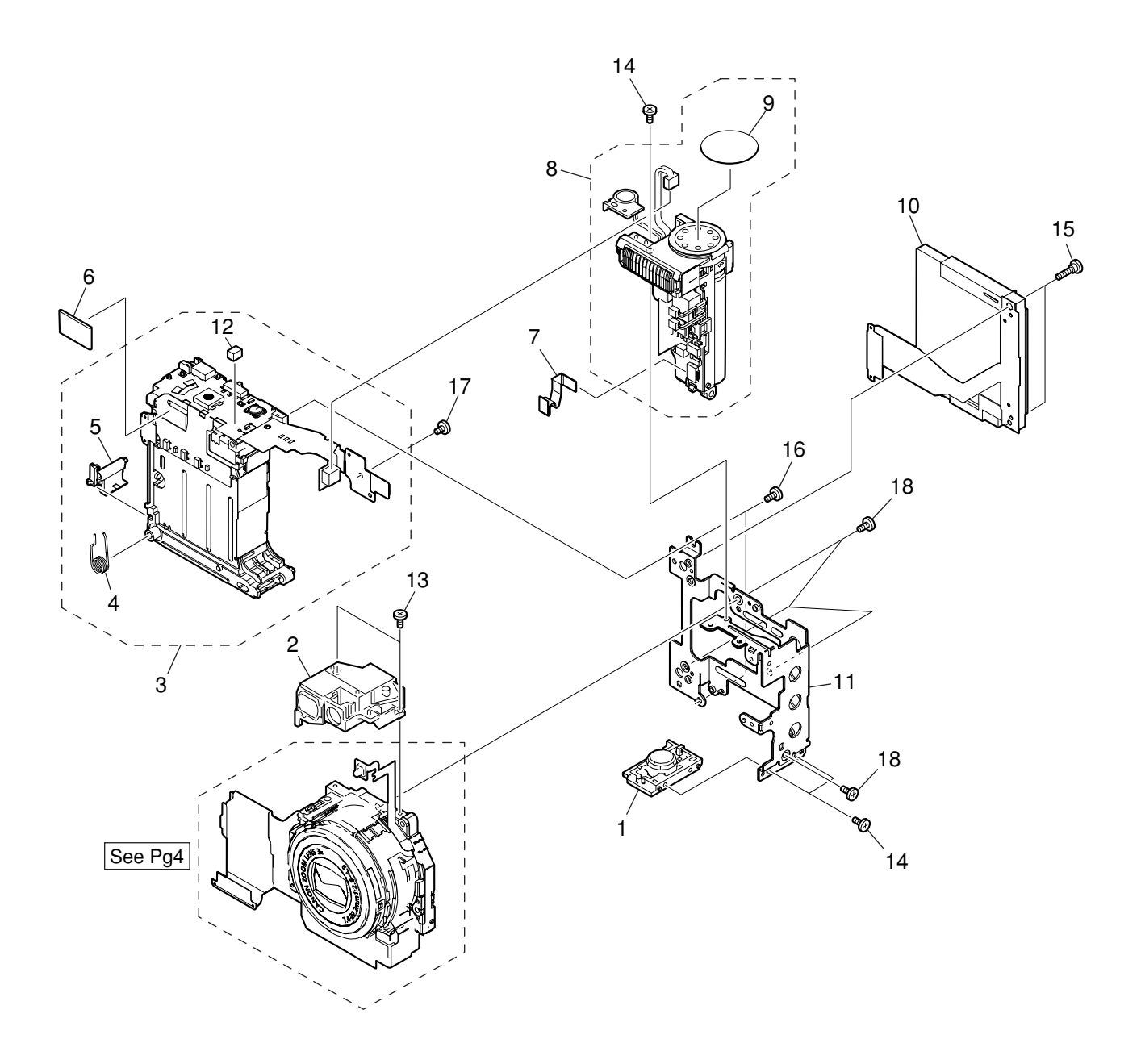

## PARTS LIST

| SYMBOL | PARTS NO.    | CLASS | QTY | DESCRIPTION                 | REMARKS |
|--------|--------------|-------|-----|-----------------------------|---------|
| 1      | CD3-0723-000 | С     | 1   | SOCKET, TRIPOD              |         |
| 2      | CM1-2090-000 | С     | 1   | FINDER UNIT                 |         |
| 3      | CM1-2074-000 | С     | 1   | BATTERY BOX UNIT            |         |
| 4      | CD3-0655-000 | С     | 1   | SPRING, BATTERY LOCK        |         |
| 5      | CD3-0654-000 | С     | 1   | LOCK, BATTERY               |         |
|        |              |       |     |                             |         |
| 6      | CD3-0690-000 | С     | 1   | SHEET, GROUND               |         |
| 7      | CK2-2027-000 | С     | 1   | FPC, MAIN-FLASH             |         |
| 8      | CM1-2071-000 | С     | 1   | FLASH BASE UNIT             |         |
| 9      | CM1-2112-000 | С     | 1   | SPEAKER SHEET UNIT          |         |
| 10     | CM1-2084-000 | С     | 1   | CF UNIT                     |         |
|        |              |       |     |                             |         |
| 11     | CD3-0707-000 | С     | 1   | FRAME, MAIN                 |         |
| 12     | CY4-6074-000 | D     | 1   | FUSE, MATSU. DENKI UNHS 206 |         |
| 13     | XA4-9140-359 | F     | 2   | SCREW                       |         |
| 14     | XA1-7170-307 | F     | 3   | SCREW                       |         |
| 15     | CD3-0700-000 | С     | 2   | SCREW                       |         |
|        |              |       |     |                             |         |
| 16     | XA4-9170-309 | F     | 2   | SCREW                       |         |
| 17     | XA4-5140-209 | F     | 1   | SCREW                       |         |
| 18     | XA4-5170-309 | F     | 4   | SCREW                       |         |
|        |              |       |     |                             |         |

## **OPTICAL UNIT**

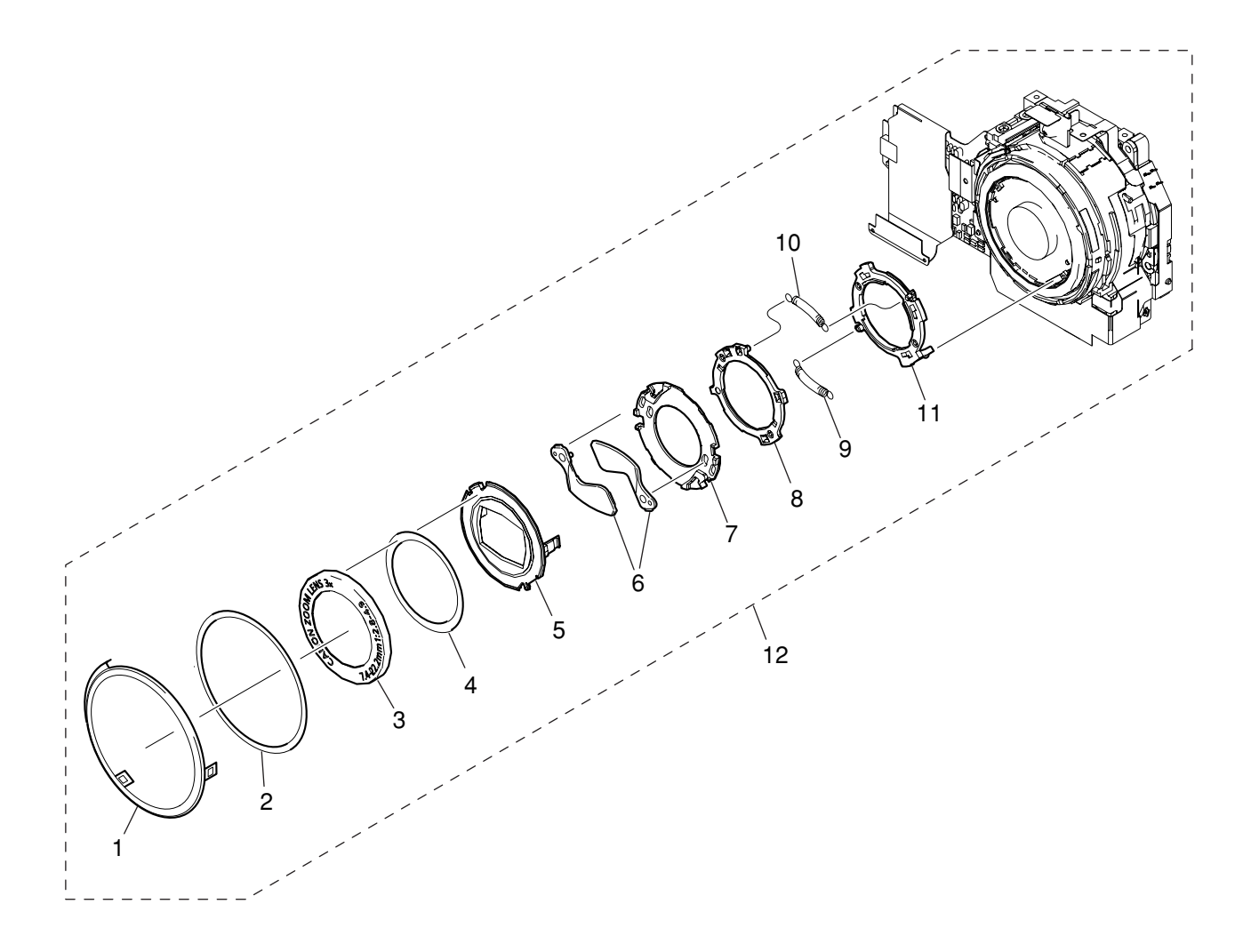

## PARTS LIST

| SYMBOL | PARTS NO.    | CLASS | QTY | DESCRIPTION           | REMARKS    |
|--------|--------------|-------|-----|-----------------------|------------|
| 1      | CD3-0597-000 | В     | 1   | CAP, BASE BARREL      |            |
| 2      | CD3-0548-000 | С     | 1   | SHEET, LENS BARREL    |            |
| 3      | CD3-0543-000 | В     | 1   | CAP, BARREL           |            |
| 4      | CD3-0558-000 | С     | 1   | TAPE, BARREL CAP      | SIZE (015) |
| 5      | CD3-0552-000 | В     | 1   | CAP, FRONT            |            |
|        |              |       |     |                       |            |
| 6      | CD3-0550-000 | В     | 2   | PLATE, BARRIER        |            |
| 7      | CD3-0551-000 | С     | 1   | BASE, BARRIER         |            |
| 8      | CD3-0554-000 | С     | 1   | PLATE, BARRIER DRIVE  |            |
| 9      | CD3-0557-000 | С     | 1   | SPRING, BARRIER OPEN  |            |
| 10     | CD3-0556-000 | С     | 1   | SPRING, BARRIER CLOSE |            |
|        |              |       |     |                       |            |
| 11     | CD3-0553-000 | С     | 1   | RING, BARRIER DRIVE   |            |
| 12     | CM1-2062-000 | С     | 1   | OPTICAL UNIT          |            |

## Accessories-1

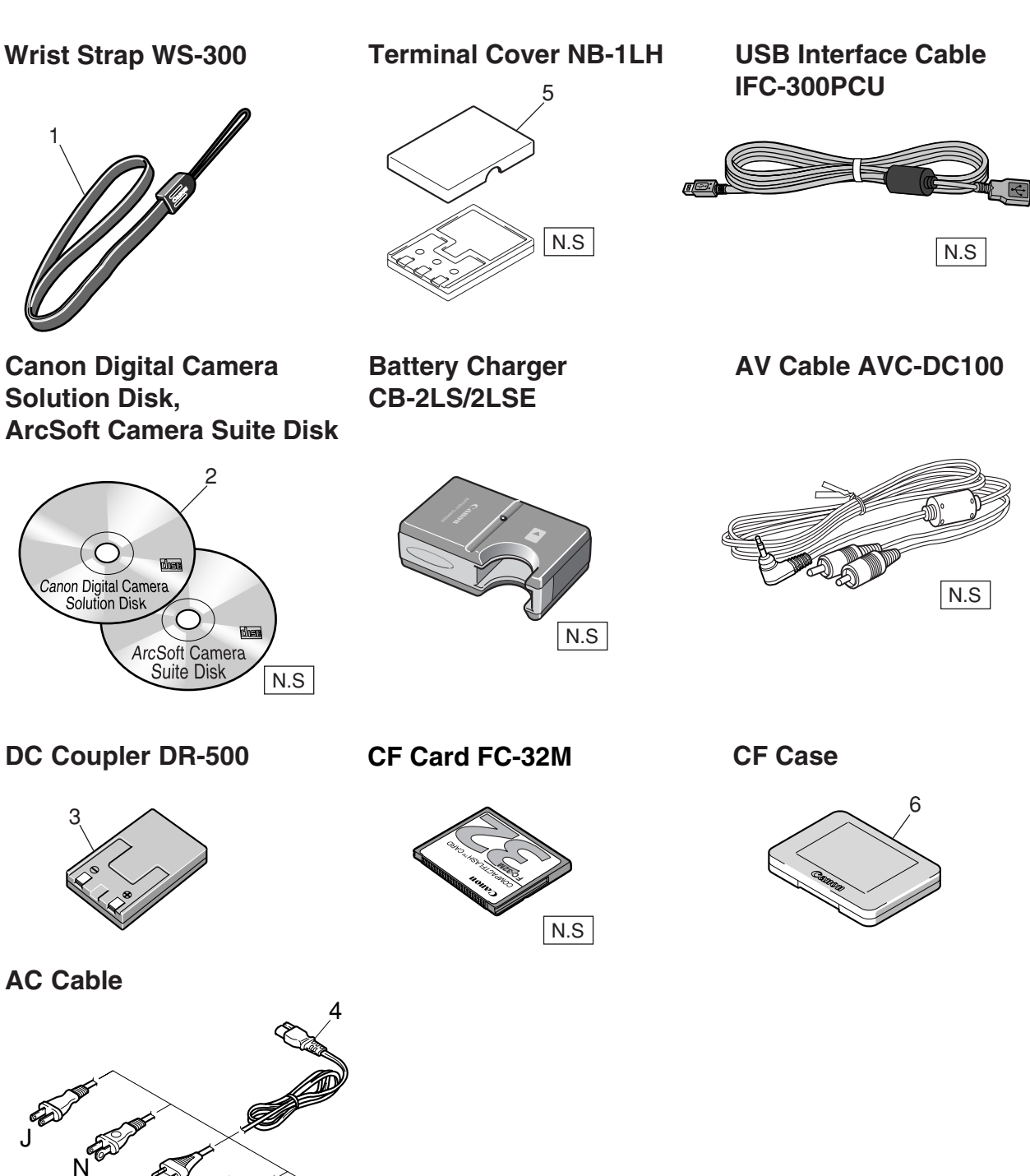

N.S : N.S Stand for No Stock (Product available)

Pg5

PLUG TYPE

В

Α

#### PARTS LIST

SYMBOL PARTS NO. CLASS QTY DESCRIPTION REMARKS C84-1082-000 В 1 STRAP, WRIST WS-300 S 1 CD-ROM, SOLUTION VER.12.0 (J/E) C84-1165-000 FOR JAPAN C84-1166-000 S 1 CD-ROM, SOLUTION VER.12.0 (E/F/S) FOR USA, CANADA C84-1167-000 S 1 CD-ROM, SOLUTION VER.12.1 (J/E/C) FOR ASIA, AUSTRALIA DC COUPLER DR-500 C84-1044-000 В 1 С CABLE, AC (J) D82-0641-000 1 FOR JAPAN D82-0642-000 С 1 CABLE, AC (N) FOR USA, CANADA D82-0643-000 С 1 CABLE, AC (E) FOR EUROPE, ASIA С D82-0644-000 1 CABLE, AC (B) FOR ASIA D82-0645-000 С 1 CABLE, AC (A) FOR AUSTRALIA

5 CD1-4329-000 В 1 COVER, TERMINAL NB-1LH 6 FC2-9610-000 В 1 CASE, CF

1

2

3

4

## Accessories-2

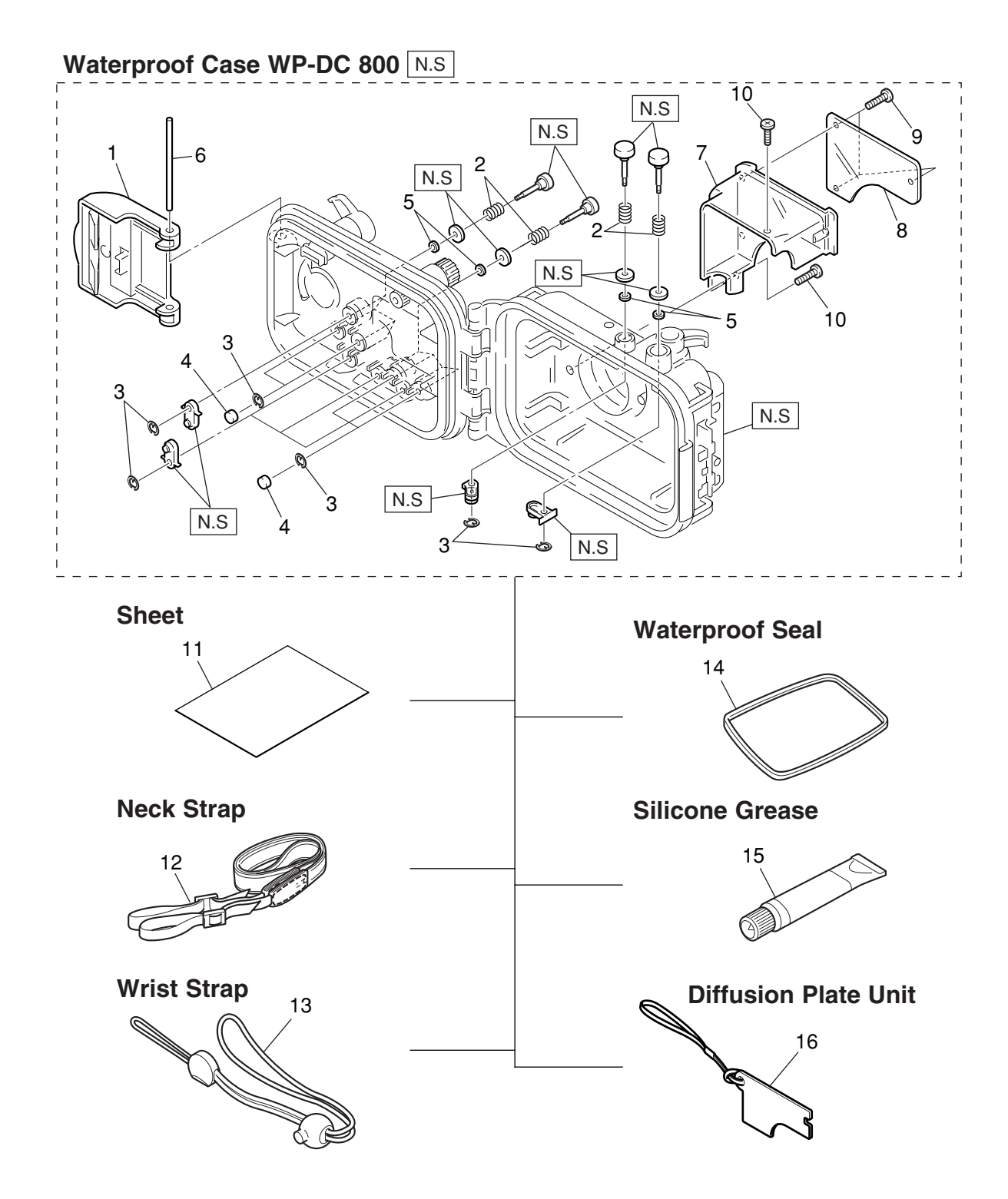

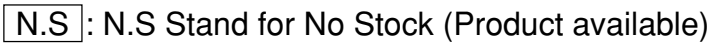

Pg6

## PARTS LIST

| SYMBOL | PARTS NO.    | CLASS | QTY | DESCRIPTION               | REMARKS   |
|--------|--------------|-------|-----|---------------------------|-----------|
| 1      | CY1-6171-000 | С     | 1   | BUCKLE ASS'Y              |           |
| 2      | CY1-6167-000 | С     | 10  | SPRING, COIL              |           |
| 3      | CY1-6168-000 | С     | 10  | E RING                    |           |
| 4      | CY1-6169-000 | С     | 4   | CAP, BUTTON               |           |
| 5      | CY1-6252-000 | С     | 10  | O RING                    |           |
|        |              |       |     |                           |           |
| 6      | CY1-6203-000 | С     | 1   | SHAFT, BUCKLE             |           |
| 7      | CY1-6279-000 | С     | 1   | HOLDER, DEFUSION PLATE    |           |
| 8      | CY1-6280-000 | С     | 1   | PROTECTOR, DEFUSION PLATE |           |
| 9      | CY6-3210-000 | С     | 3   | SCREW (2 x 7)             |           |
| 10     | CY6-3211-000 | С     | 2   | SCREW (2 x 6)             |           |
|        |              |       |     |                           |           |
| 11     | CY1-6276-000 | С     | 1   | SHEET                     | FOR JAPAN |
| 12     | CY1-6099-000 | В     | 1   | STRAP, NECK               |           |
| 13     | CY1-6174-000 | В     | 1   | STRAP, WRIST              |           |
| 14     | CY1-6277-000 | В     | 1   | PACKING, RUBBER           |           |
| 15     | CY9-3029-000 | С     | 1   | GREASE PACKING            |           |
|        |              |       |     |                           |           |
| 16     | CY1-6278-000 | В     | 1   | DIFFUSION PLATE UNIT      |           |
# Accessories-3

#### **Camera User Guide**

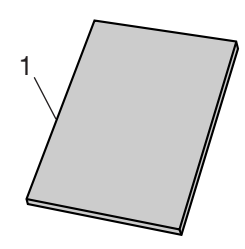

#### Software Starter Guide

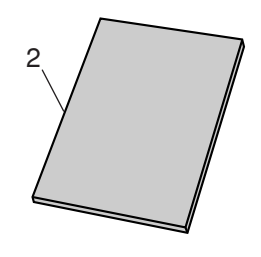

System Map

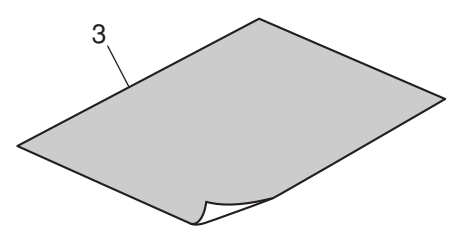

#### **Quick Start Guide**

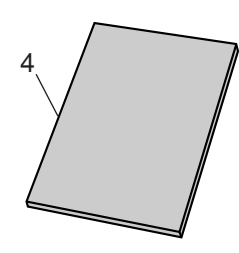

Pg7

## PARTS LIST

Pg7

| SYMBOL | PARTS NO.    | CLASS | QTY | DESCRIPTION                     | REMARKS          |
|--------|--------------|-------|-----|---------------------------------|------------------|
| 1      | CDI-E081-000 | S     | 1   | I.BOOK(ENGLISH)                 | FOR USA, CANADA, |
|        |              |       |     |                                 | ASIA, AUSTRALIA  |
|        | CDI-S071-000 | S     | 1   | I.BOOK(SPANISH)                 | FOR USA          |
|        | CDI-J072-000 | S     | 1   | I.BOOK(JAPANESE)                | FOR JAPAN        |
|        | CDI-F070-000 | S     | 1   | I.BOOK(FRENCH)                  | FOR CANADA       |
| 2      |              | c     | 4   |                                 |                  |
| 2      | CDI-2070-000 | 3     | I   | SOF TWARE GOIDE(ENGEISH) VER.12 | ASIA, AUSTRALIA  |
|        | CDI-S060-000 | S     | 1   | SOFTWARE GUIDE(SPANISH) VER.12  | FOR USA          |
|        | CDI-J061-000 | S     | 1   | SOFTWARE GUIDE(JAPANESE) VER.12 | FOR JAPAN        |
|        | CDI-F059-000 | S     | 1   | SOFTWARE GUIDE(FRENCH) VER.12   | FOR CANADA       |
| 3      | CDI-E082-000 | S     | 1   | SYSTEM MAP(ENGLISH)             | FOR USA, CANADA, |
|        |              |       |     |                                 | ASIA, AUSTRALIA  |
|        | CDI-S072-000 | S     | 1   | SYSTEM MAP(SPANISH)             | FOR USA          |
|        | CDI-J073-000 | S     | 1   | SYSTEM MAP(JAPANESE)            | FOR JAPAN        |
|        | CDI-F071-000 | S     | 1   | SYSTEM MAP(FRENCH)              | FOR CANADA       |
| 4      | CDI-E083-000 | S     | 1   | OLIICK START GUIDE(ENGLISH)     | FOR USA CANADA   |
|        | 001 2000 000 | U     |     |                                 |                  |
|        | CDI-S073-000 | S     | 1   | QUICK START GUIDE(SPANISH)      | FOR USA          |
|        | CDI-1074-000 | S     | 1   | QUICK START GUIDE(JAPANESE)     | FOR JAPAN        |
|        | CDI-E072-000 | S     | 1   | QUICK START GUIDE(EBENCH)       | FOR CANADA       |
|        | 0201072000   | 0     | •   |                                 |                  |

# Service Tools-1

#### Logenest Rambda A-74

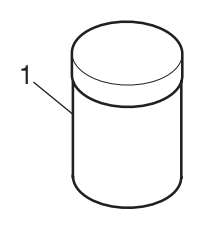

#### Hanarl FL-778

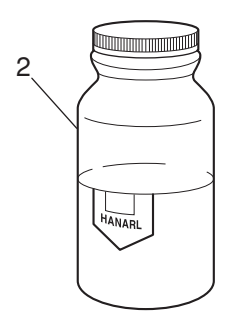

#### DIA Bond NO.1663G Black

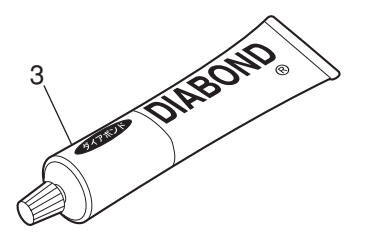

#### Adhesive Tape SONY T4000

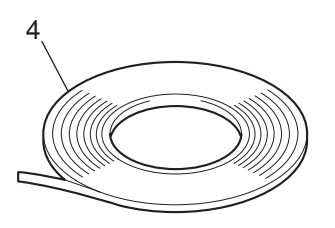

Pg8

Pg8

## PARTS LIST

| SYMBOL | PARTS NO.    | CLASS | QTY | DESCRIPTION                   | REMARKS            |
|--------|--------------|-------|-----|-------------------------------|--------------------|
| 1      | CY9-8102-000 | Y     | 1   | LUBE, LOGNEST RAMBDA A-74     | 80g                |
| 2      | DY9-3026-010 | Y     | 1   | LUBE, HANARL FL-778, OIL      |                    |
| 3      | CY9-8129-000 | Y     | 1   | BOND, DIA BOND NO.1663G BLACK |                    |
| 4      | CY4-6012-000 | Y     | 1   | ADHESIVE TAPE, SONY T4000     | 6mm 	imes 50m roll |

# Service Tools-2

C-12 Filter

W-10 Filter

**FL-W Filter** 

6

5

Service Manual CD-ROM

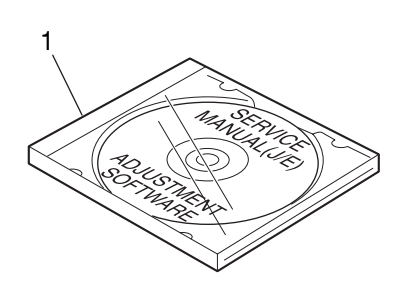

Color Viewer (5600 $^{\circ}$  K)

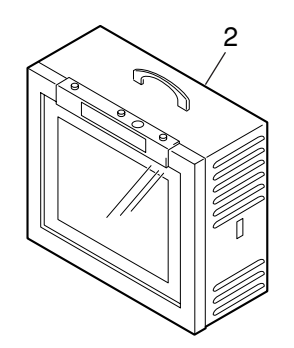

**Standard Color Bar Chart** 

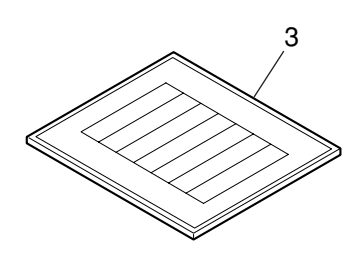

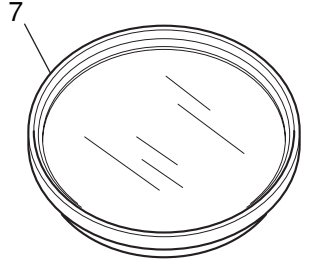

ND-2 Filter

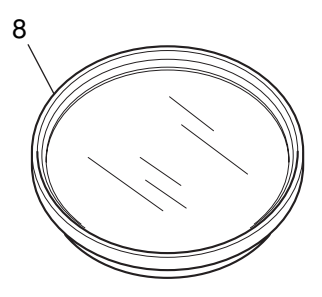

ND-4 Filter

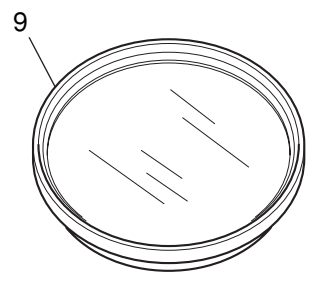

ND-8 Filter

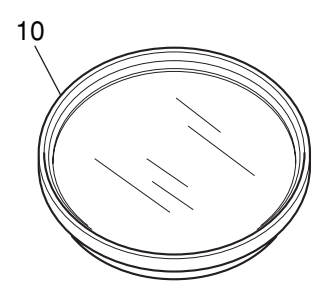

18% Gray Chart

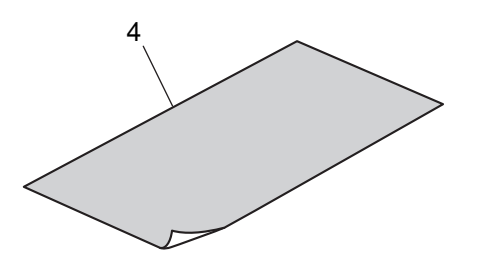

Pg9

### PARTS LIST

| S | YMBOL | PARTS NO.    | CLASS | QTY | DESCRIPTION                  | REMARKS |
|---|-------|--------------|-------|-----|------------------------------|---------|
|   | 1     | CY8-4384-031 | Y     | 1   | CD-ROM, SERVICE MANUAL (J/E) |         |
|   | 2     | DY9-2039-100 | Y     | 1   | COLOR VIEWER 5600K           |         |
|   | 3     | DY9-2002-000 | Y     | 1   | COLOR BAR CHART              |         |
|   | 4     | CY4-6016-000 | Y     | 1   | CHART, 18% GRAY              |         |
|   | 5     | CY9-1555-000 | Y     | 1   | FILTER, C-12                 |         |
|   |       |              |       |     |                              |         |
|   | 6     | CY9-1556-000 | Y     | 1   | FILTER, W-10                 |         |
|   | 7     | CY9-1557-000 | Y     | 1   | FILTER, FL-W                 |         |
|   | 8     | CY9-1552-000 | Y     | 1   | FILTER, ND-2                 |         |
|   | 9     | CY9-1553-000 | Y     | 1   | FILTER, ND-4                 |         |
|   | 10    | CY9-1554-000 | Y     | 1   | FILTER, ND-8                 |         |

# CHAPTER 5. DIAGRAMS

# CONTENTS

- 1. INTERCONNECTION DIAGRAM
- 2. BLOCK DIAGRAMS
  - 2.1 OVERALL
  - 2.2 MAIN PCB ASS'Y (1/4)
  - 2.3 MAIN PCB ASS'Y (2/4)
  - 2.4 MAIN PCB ASS'Y (3/4)
  - 2.5 MAIN PCB ASS'Y (4/4)
  - 2.6 Abbreviation in Block Diagrams

- 3. P.C.B. DIAGRAMS
  - 3.1 MAIN PCB ASS'Y
  - 3.2 FLASH BASE UNIT
  - 3.3 OPTICAL MODULE UNIT
  - 3.4 OPERATION KEY UNIT
  - 3.5 BATTERY BOX UNIT
  - 3.6 CF UNIT

# 1. INTERCONNECTION DIAGRAM

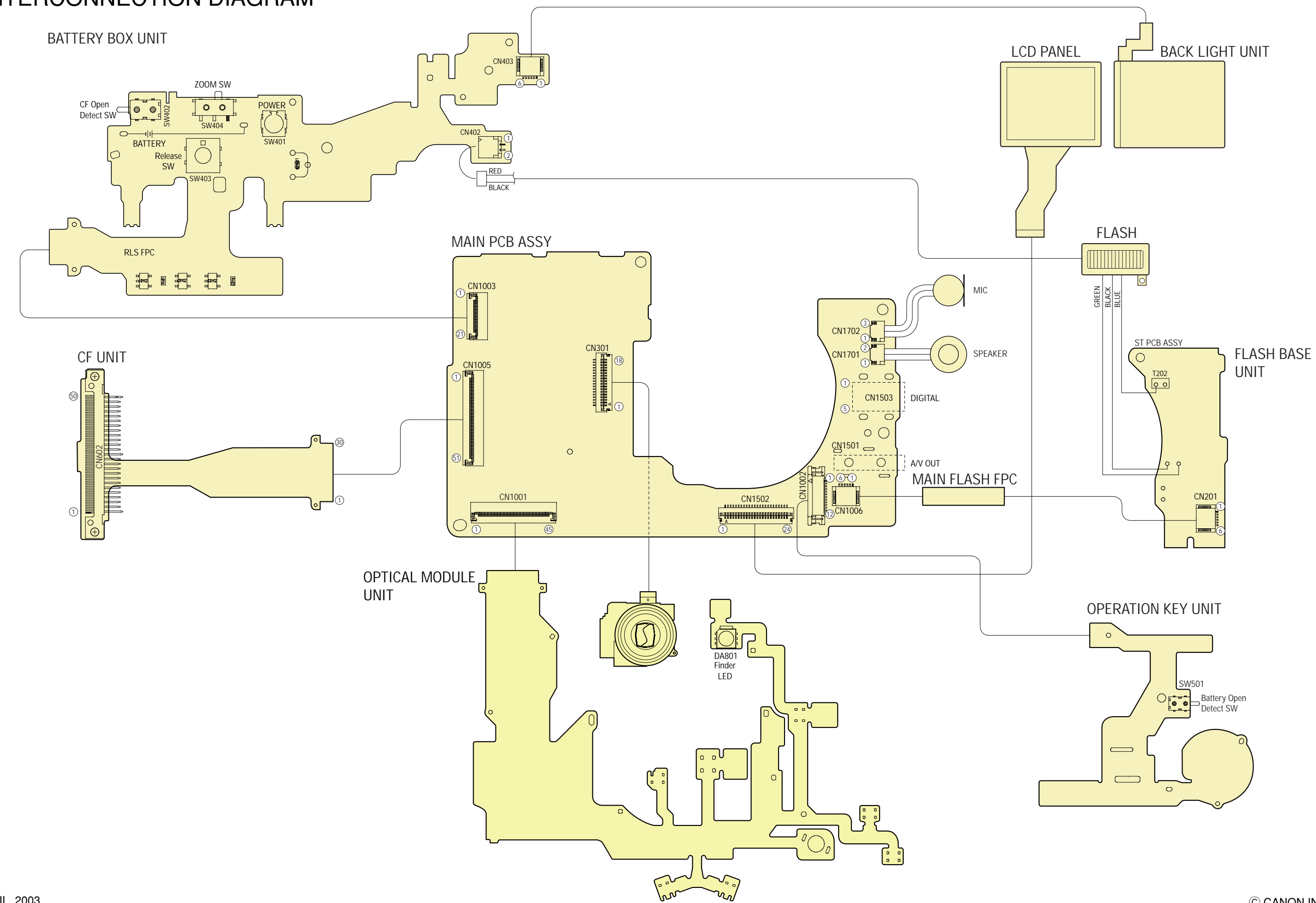

#### CONNECTORS

#### MAIN PCB ASS'Y

|    | CN1001    |
|----|-----------|
| 1  | ZMP00     |
| 2  | ZNP01     |
| 3  | VCC1      |
| 4  | VCC1      |
| 5  | VCC1      |
| 6  | VCC1      |
| 7  | ZMRST     |
| 8  | AFRST     |
| 9  | C_GND     |
| 10 | C_GND     |
| 11 | C_GND     |
| 12 | C_GND     |
| 13 | VZMCNT    |
| 14 | SLNT_DET0 |
| 15 | SLNT_DET1 |
| 16 | AF1       |
| 17 | AF2       |
| 18 | AF3       |
| 19 | AF4       |
| 20 | ZM1       |
| 21 | ZM2       |
| 22 | SHCL      |
| 23 | SHOP      |
| 24 | IR1       |
| 25 | SHDC      |
| 26 | IR2       |
| 27 | VBATT     |
| 28 | VBATT     |
| 29 | VBATT     |
| 30 | VBATT     |
| 31 | VBATT     |
| 32 | VBATT     |
| 33 | VBATT     |
| 34 | EMPIEN    |
| 35 | AFPIEN    |
| 36 | SLPIEN    |
| 37 | M GND     |
| 38 | M GND     |
| 39 | M GND     |
| 40 | M GND     |
| 41 | M GND     |
| 42 | M GND     |
| 43 | M GND     |
| 44 | AFLED     |
| 45 | VDPTTMP   |
|    |           |

| 1                  | BTOP         |
|--------------------|--------------|
| 2                  | UP           |
| 3                  | LEFT         |
| 4                  | RIGHT        |
| 5                  | EXP/WB/ERASE |
| 6                  | DOWN         |
| 7                  | SCAN         |
| 8                  | DISP         |
| 9                  | MENU         |
| 10                 | SET          |
| 11                 | M_GND        |
| 12                 | M_GND        |
|                    | CN1003       |
| 1                  | VDD3         |
| 2                  | LED_BL       |
| 3                  | VCC1         |
| 4                  | LED_MACRO    |
| 5                  | LED_ORANGE   |
| 6                  | LED_GREEN    |
| 7                  | LED_POWER    |
| 8 POWER<br>9 MODE0 |              |
|                    |              |
| 11                 | SCON         |
| 12                 | DIALO        |
| 13                 | DIAL1        |
| 14                 | CFOP         |
| 15                 | VBATTEP      |
| 16                 | SW2          |
| 17                 | SW1          |
| 18                 | WIDE         |
| 19                 | TELE         |
| 20                 | M_GND        |
|                    | M GND        |

|          | CN1005                   |   |          |   |
|----------|--------------------------|---|----------|---|
| 1        | C GND                    |   | 1        |   |
| 2        | C GND                    |   | 2        |   |
| 3        | /CD2                     |   | 3        |   |
| 4        | D10                      |   | 4        |   |
| 5        | //0/\$16                 |   | 5        | _ |
| 6        |                          |   | 6        |   |
| 7        | D03                      |   | 7        |   |
| 0        | D02                      |   | 7<br>Q   |   |
| 0        | D01                      |   | 0        |   |
| 9        | DUI<br>Nat Cannastad     |   | 9        |   |
| 10       |                          |   | 10       |   |
| 10       | DUU<br>Nat Carrie at a d |   | 10       |   |
| 12       | Not Connected            |   | 12       |   |
| 13       | A00                      |   | 13       |   |
| 14       | /REG                     |   | 14       |   |
| 15       | A01                      |   | 15       |   |
| 16       | Not Connected            |   | 16       |   |
| 17       | /CE1                     |   | 17       |   |
| 18       | D15                      |   | 18       |   |
| 19       | D07                      |   |          |   |
| 20       | D14                      |   | 1        |   |
| 21       | D06                      |   | 2        |   |
| 22       | D13                      |   | 3        |   |
| 23       | D05                      |   | 4        |   |
| 24       | D12                      |   |          |   |
| 25       | D04                      |   | 1        |   |
| 26       | D11                      |   | 2        |   |
| 27       | D03                      |   | 3        |   |
| 28       | /CD1                     |   | 4        |   |
| 29       | A02                      |   | 5        |   |
| 30       | /WAIT                    |   | 6        |   |
| 31       | A03                      |   | 7        |   |
| 32       | RESET                    |   | 8        |   |
| 33       | A04                      |   | 9        |   |
| 34       | Not Connected            |   | 10       |   |
| 35       | A05                      |   | 11       |   |
| 36       | Not Connected            |   | 12       |   |
| 37       | A06                      |   | 13       |   |
| 38       | VCC1                     |   | 14       |   |
| 39       | VCC1                     |   | 15       |   |
| 40       | IREQ                     |   | 16       |   |
| 41       | A07                      |   | 17       |   |
| 42       | /WE                      |   | 18       |   |
| 43       | A08                      |   | 19       |   |
| 44       | /IOWR                    |   | 20       | - |
| 45       | A09                      |   | 21       |   |
| 46       | /IOBD                    |   | 22       |   |
| 47       | /OF                      |   | 23       | - |
| 19       | /US1                     |   | 2/       | - |
| 40       | A10                      |   | <u> </u> |   |
| 49<br>50 | /0.62                    |   | 1        |   |
| 50       |                          |   | 2        | - |
| 51       |                          | J | 2        | - |
|          |                          |   | 3        | - |
|          |                          |   | 4        |   |

|    | CN1301        |
|----|---------------|
| 1  | C-GND         |
| 2  | VDD           |
| 3  | RG            |
| 4  | H2            |
| 5  | H1            |
| 6  | C GND         |
| 7  | SUB           |
| 8  | CSUB          |
| 9  | VL            |
| 10 | V4            |
| 11 | V3A           |
| 12 | V3B           |
| 13 | V2            |
| 14 | V1A           |
| 15 | V1B           |
| 16 | C GND         |
| 17 |               |
| 18 |               |
|    | CN1501        |
| 1  | UV GND        |
| 2  |               |
| 3  | VIDEO         |
| 4  | VC DET        |
|    | CN1502        |
| 1  | Not Connected |
| 2  | BGT           |
| 3  | BLUE          |
| 4  | BED           |
| 5  | GREEN         |
| 6  | PSIG          |
| 7  | HCK1          |
| 8  | НСК2          |
| 9  | CEXT/BEXT     |
| 10 | Not Connected |
| 11 | REF           |
| 12 | HST           |
| 13 | WIDE          |
| 14 | Not Connected |
| 15 | VSSG          |
| 16 | VDDG          |
| 17 | VSS           |
| 18 |               |
| 10 |               |
| 19 |               |
| 20 | EN            |
| 21 | VCK           |
| 22 | VS1           |
| 23 |               |
| 24 | Not Connected |
|    | CN1503        |
| 1  | ARO2          |
| 2  | D-            |
| 3  | D+            |
|    | Not Connected |
| 4  | Not Connected |

|   | CN1701  |
|---|---------|
| 1 | SP+     |
| 2 | SP-     |
|   | CN1702  |
| 1 | MIC     |
| 2 | MIC_GND |

| BATTERY | BOX | UNIT |
|---------|-----|------|
| DATIENT | DOX |      |

|   | CN402         |
|---|---------------|
| 1 | VBATT         |
| 2 | GND           |
|   | CN403         |
| 1 | Not Connected |
| 2 | VDD3          |
| 3 | Not Connected |
| 4 | Not Connected |
| 5 | LED_BL        |

6 Not Connected

| CF UNIT |         |  |
|---------|---------|--|
|         | CN602   |  |
| 1       | GND     |  |
| 2       | D03     |  |
| 3       | D04     |  |
| 4       | D05     |  |
| 5       | D06     |  |
| 6       | D07     |  |
| 7       | /CE1    |  |
| 8       | A10     |  |
| 9       | /OE     |  |
| 10      | A09     |  |
| 11      | A08     |  |
| 12      | A07     |  |
| 13      | VCC     |  |
| 14      | A06     |  |
| 15      | A05     |  |
| 16      | A04     |  |
| 17      | A03     |  |
| 18      | A02     |  |
| 19      | A01     |  |
| 20      | A00     |  |
| 21      | D00     |  |
| 22      | D01     |  |
| 23      | D02     |  |
| 24      | /IOIS16 |  |
| 25      | /CD2    |  |
| 26      | /CD1    |  |
| 27      | D11     |  |
| 28      | D12     |  |
| 29      | D13     |  |
| 30      | D14     |  |
| 31      | D15     |  |
| 32      | /CE2    |  |
| 33      | /VS1    |  |
| 34      | /IORD   |  |
| 35      | /IOWR   |  |
| 36      | /WE     |  |
| 37      | IREQ    |  |
| 38      | VCC     |  |
| 39      | /CSEL   |  |
| 40      | /VS2    |  |
| 41      | RESET   |  |
| 42      | /WAIT   |  |
| 43      | /INPACK |  |
| 44      | /REG    |  |
| 45      | /SPKR   |  |
| 46      | /STSCHG |  |
| 47      | D08     |  |
| 48      | D09     |  |
| 49      | D10     |  |
| 50      | GND     |  |
| _ 50    |         |  |

| FLASH UNIT |         |  |  |  |
|------------|---------|--|--|--|
| CN201      |         |  |  |  |
| 1          | EFCHG   |  |  |  |
| 2          | VCHGLVL |  |  |  |
| 3          | VCHGLVL |  |  |  |
| 4          | STSP    |  |  |  |
| 5          | GND     |  |  |  |
| 6          | GND     |  |  |  |

# 2. BLOCK DIAGRAMS

#### 2.1 OVERALL

DATA COMMUNICATION

ANALOG IMAGE SIGNAL

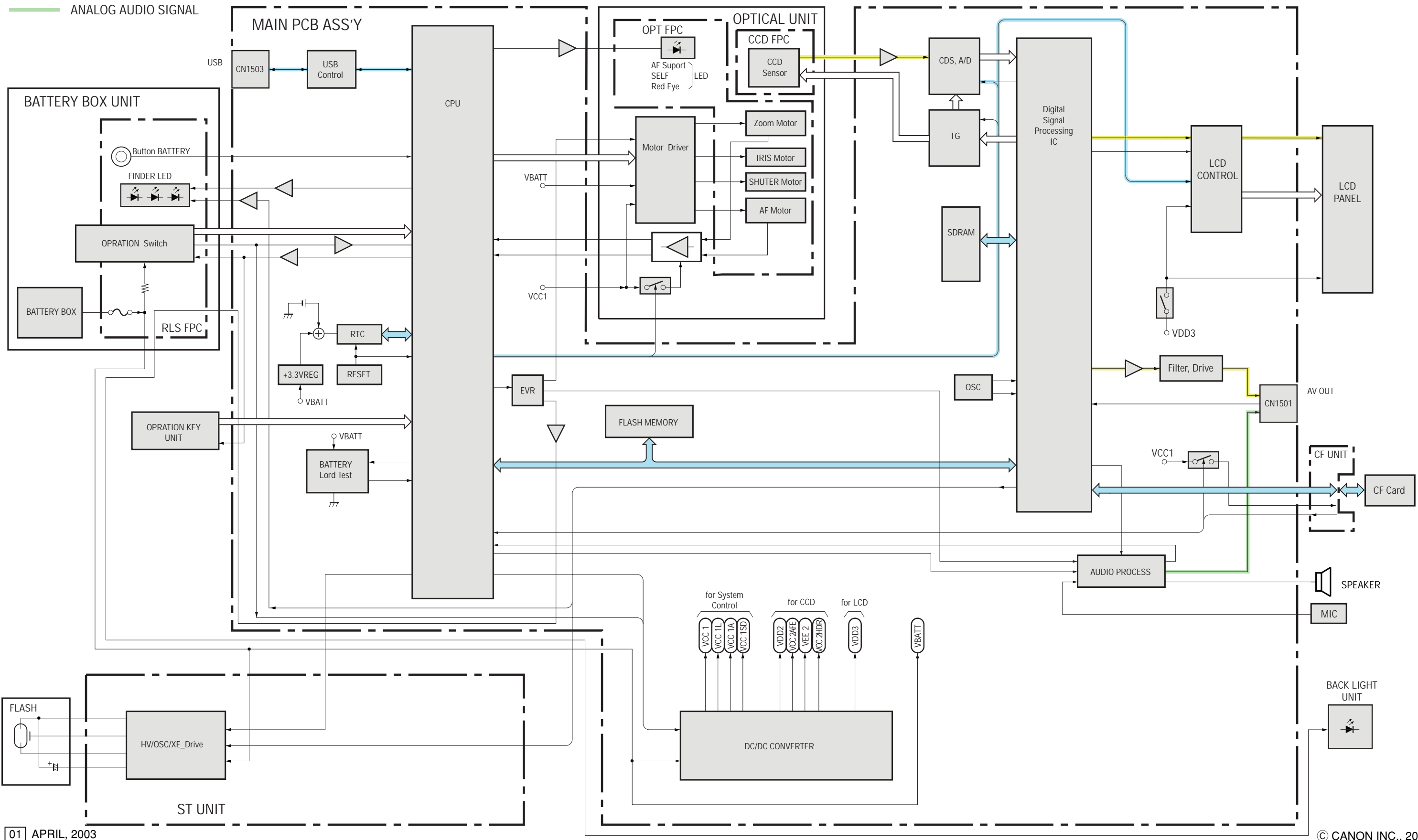

© CANON INC., 2003

#### 2.2 MAIN PCB ASS'Y (1/4)

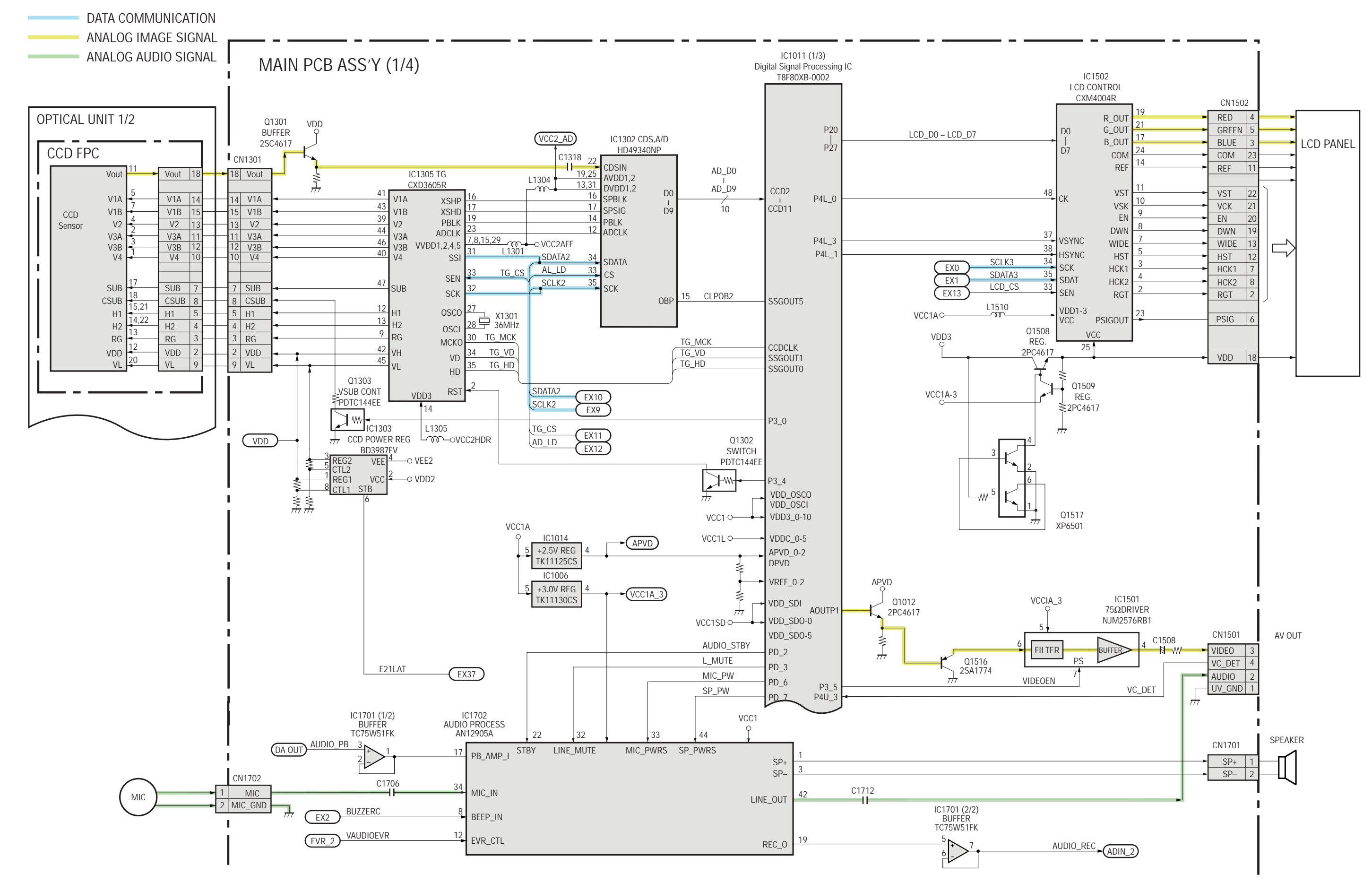

01 APRIL, 2003

© CANON INC., 2003

#### 2.3 MAIN PCB ASS'Y (2/4)

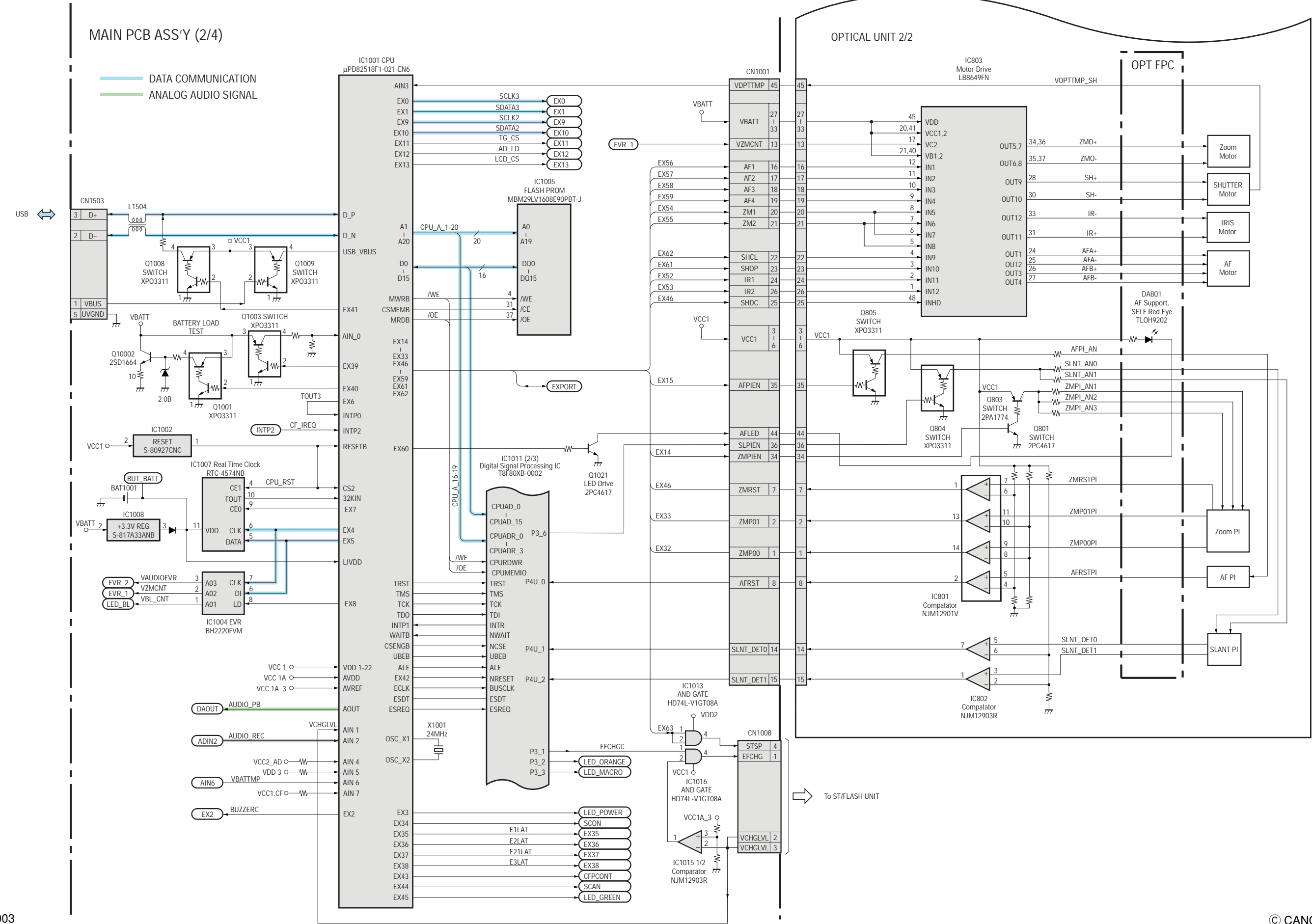

01 APRIL, 2003

#### 2.4 MAIN PCB ASS'Y (3/4)

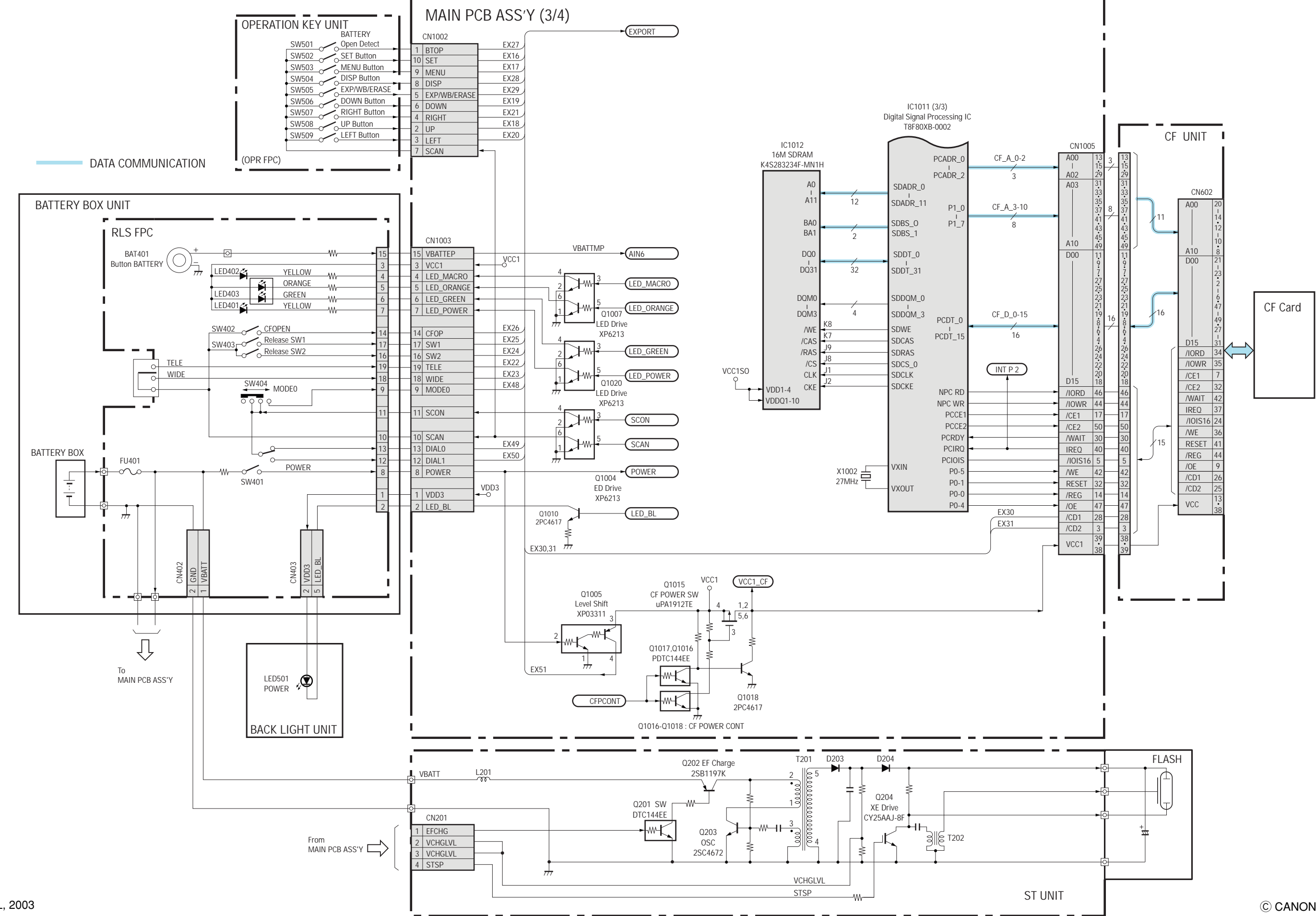

© CANON INC., 2003

#### 2.5 MAIN PCB ASS'Y (4/4)

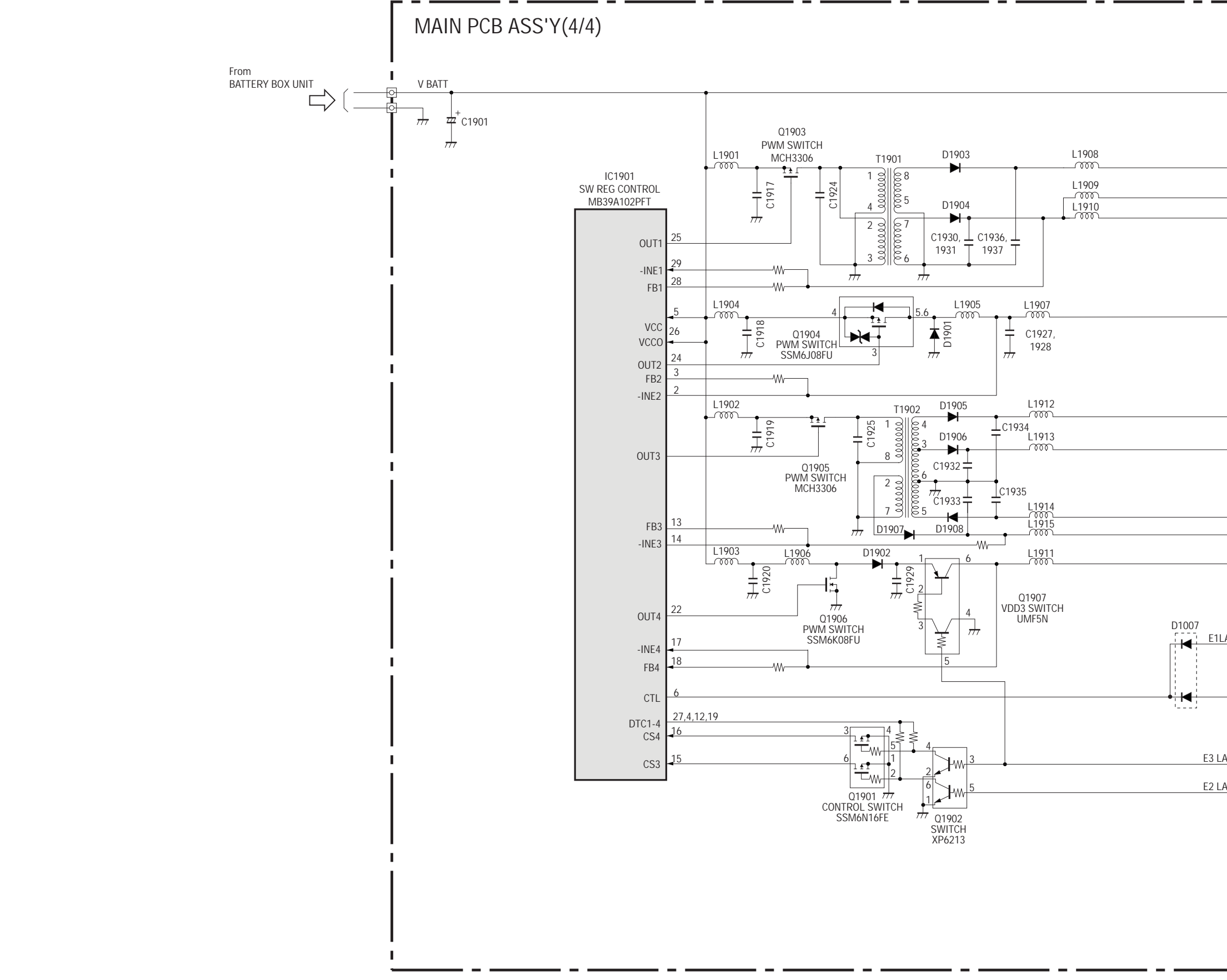

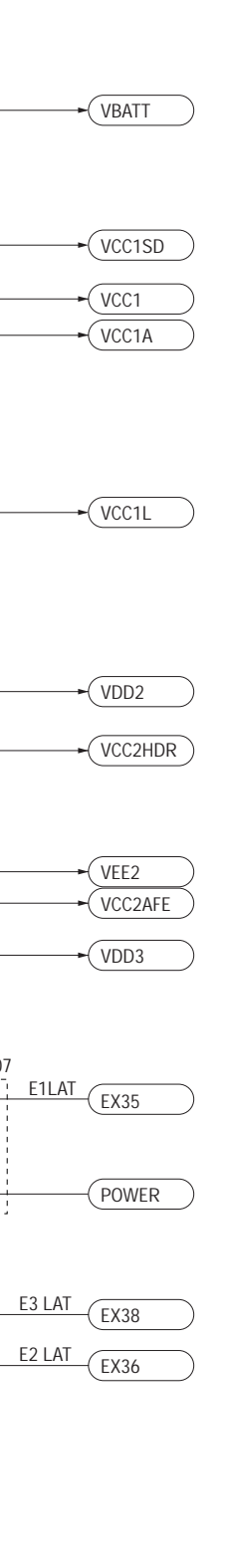

# 2.6 Abbreviation in Block Diagrams

| Abbreviation | Nominal name                          | Description                                              |
|--------------|---------------------------------------|----------------------------------------------------------|
| ADC          | Analog-to-Digital (A/D) Converter     |                                                          |
| AE           | Automatic Exposure control            |                                                          |
| AF           | Automatic Focussing control           |                                                          |
| AND          | Logic AND circuit                     |                                                          |
| R-Y/B-Y      |                                       | Color difference signals of TV system                    |
| BPF          | Band-Pass Filter                      |                                                          |
| BUFFER       | Buffer circuit                        |                                                          |
| С            | Chrominance signal                    | Color component signal of TV system                      |
| CCD          | Charge-Coupled Device                 | CCD imager                                               |
| CDS          | Correlated Double Sampling system     |                                                          |
| COMP.VIDEO   | Composite video signal                |                                                          |
| COMPARATOR   | Voltage comparator                    |                                                          |
| CPU          | Central Processing Unit               |                                                          |
| DAC          | Digital-to-Analog (D/A) Converter     |                                                          |
| DRAM         | Dynamic Random Access Memory          | Memory with which read and write are freely possible.    |
| DSP          | Digital Signal Processing             | Typically DSP device                                     |
| EEPROM       | Electrically Erasable PROM            | PROM that is electrically erasable.                      |
| EVF          | Electronic View Finder                |                                                          |
| FET          | Field Effect Transistor               |                                                          |
| FLASH MEMORY |                                       | Non-volatile memory with which write and read are freely |
|              |                                       | possible.                                                |
| HPF          | High-Pass Filter                      |                                                          |
| I/F          | InterFace                             | The circuit that interconnects 2 devices or circuits.    |
| IGBT         | Insulated Gate Bipolar Transistor     | Conductivity-modulation type FET transistor              |
| INV.         | Logic Inverter circuit                |                                                          |
| IR           | InfraRed ray                          |                                                          |
| IRIS         | Iris                                  |                                                          |
| LCD          | Liquid Crystal Device                 | Typically LCD display                                    |
| LED          | Light Emitting Diode                  | Typically LED display                                    |
| LPF          | Low-Pass Filter                       |                                                          |
| NTSC         | National Television System Committees | NTSC color TV system developed in USA                    |
| OP Amp       | OPerational Amplifier                 |                                                          |
| OR           | Logic OR circuit                      |                                                          |
| OSC          | OSCillator                            |                                                          |
| PAL          | Phase Alternating by Line             | PAL color TV system developed in Germany                 |
| PLL          | Phase Locked Loop                     |                                                          |
| PROM         | Programmable Read Only Memory         | Non-volatile memory in which program can be written.     |
| PWM          | Pulse Width Modulation                |                                                          |
| REG.         | REGulated power supply                |                                                          |
| RTC          | Real Time Clock                       | Reference clock oscillator                               |
| SDRAM        | Synchronous Dynamic RAM               | DRAM whose bus interface is synchronous.                 |
| SECAM        | SEquential Colour À Mémoire           | SECAM color TV system developed in France                |
| SW REG       | SWitching REGulator                   | Switching type regulated power supply device             |
| TG           | Timing Generator                      |                                                          |
| USB          | Universal Serial Bus                  | USB type serial data communication system                |
| VCO          | Voltage Controlled Oscillator         |                                                          |
| VCXO         | Voltage Controlled X'tal Oscillator   |                                                          |
| XE           | Xenon Tube                            |                                                          |
| Y            | Y-signal                              | Luminance component signal of TV system                  |

3.1 MAIN PCB ASS'Y

MAIN PCB ASS'Y (SOLDERING SIDE)

### MAIN PCB ASS'Y (COMPONENT SIDE)

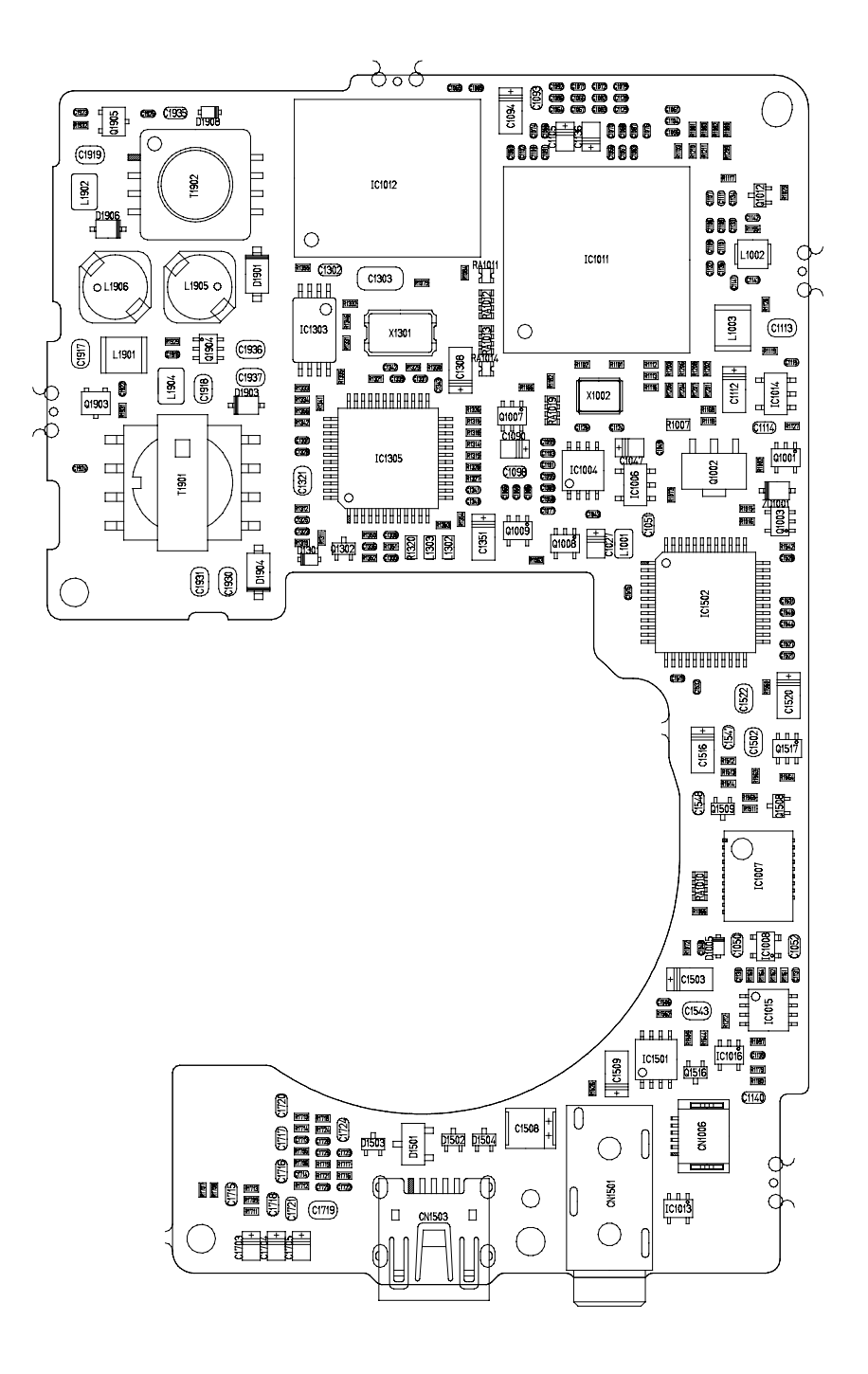

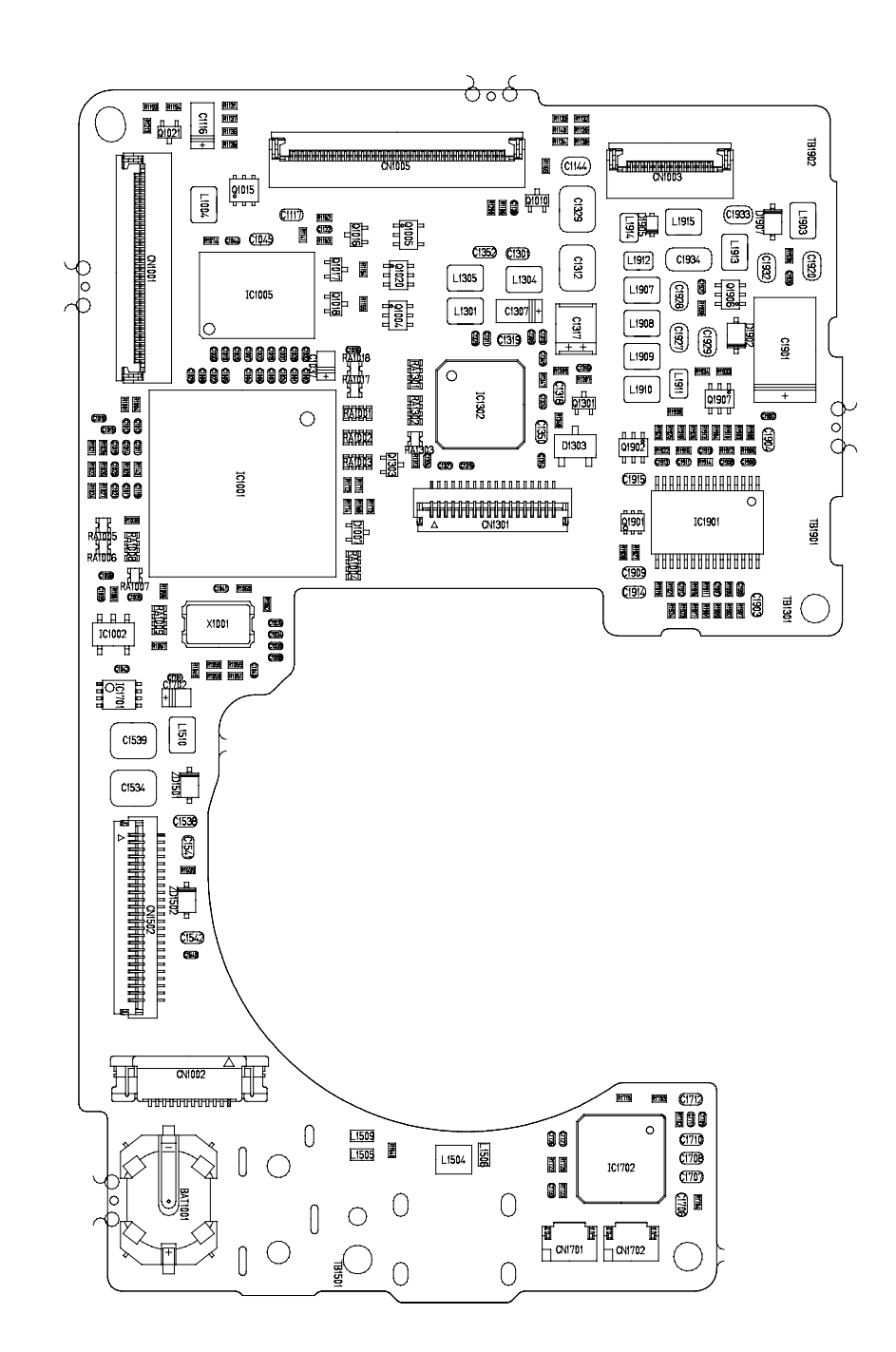

© CANON INC., 2003

## FLASH BASE UNIT (COMPONENT SIDE)

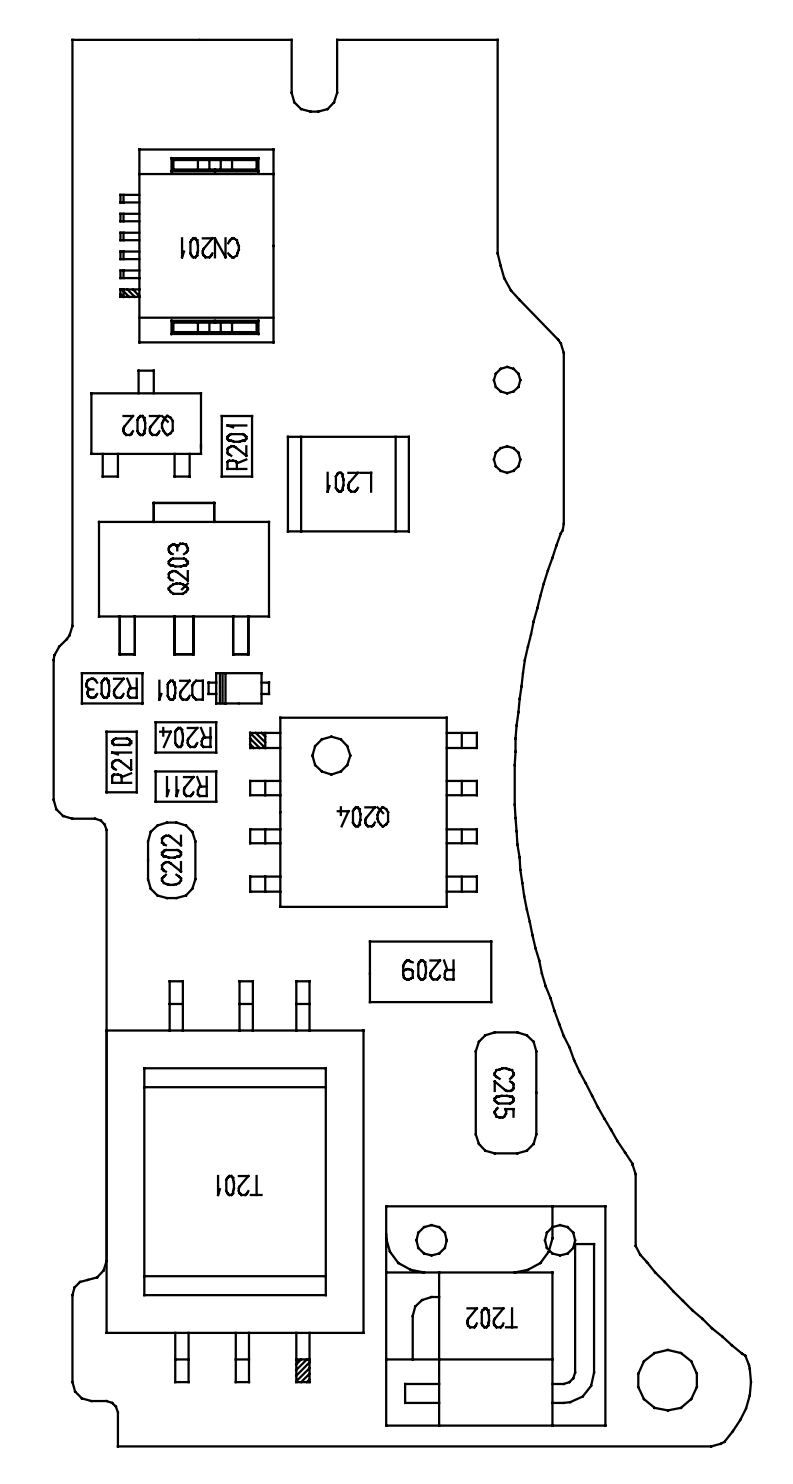

FLASH BASE UNIT (SOLDERING SIDE)

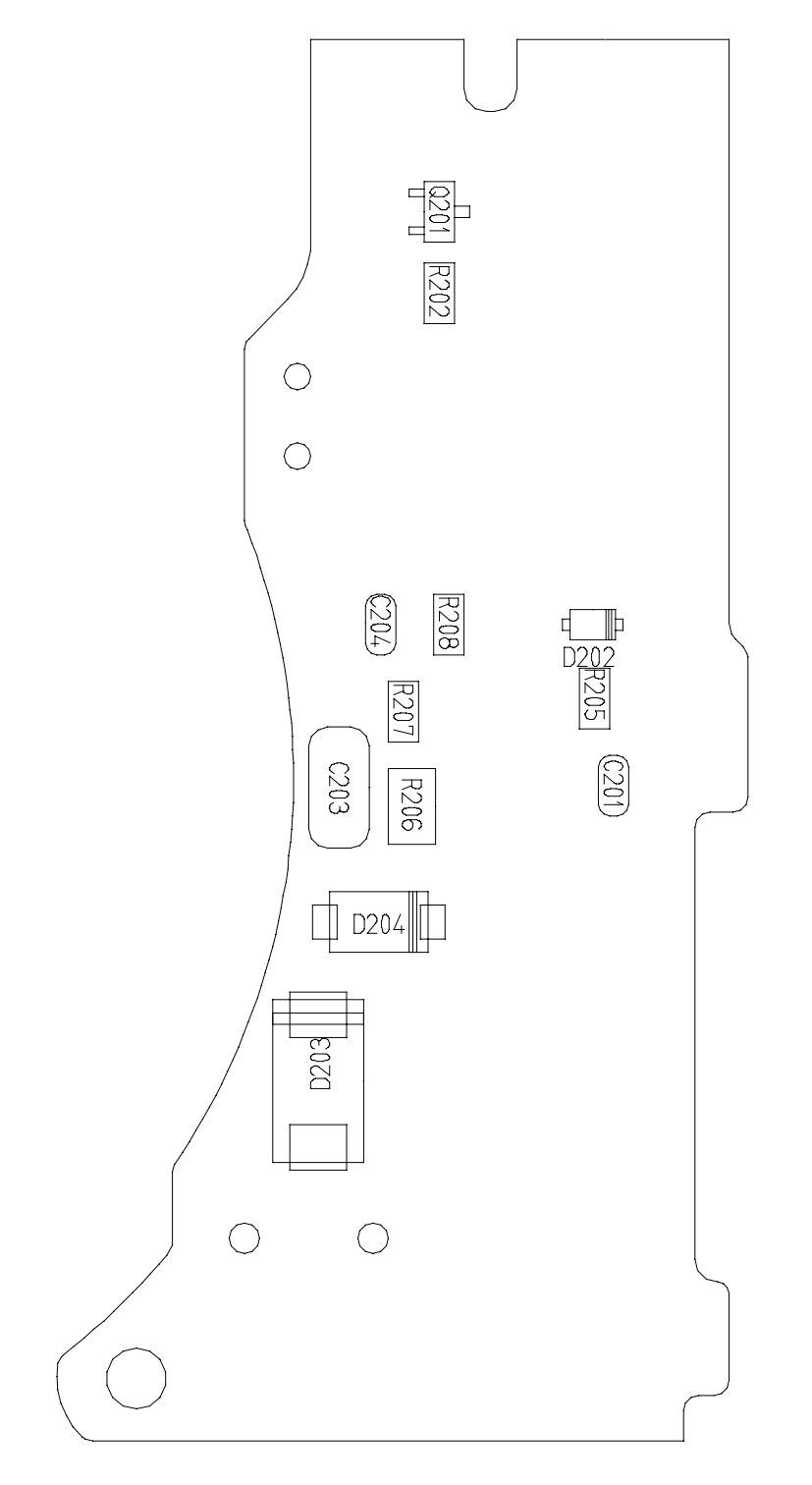

© CANON INC., 2003

### 3.3 OPTICAL MODULE UNIT

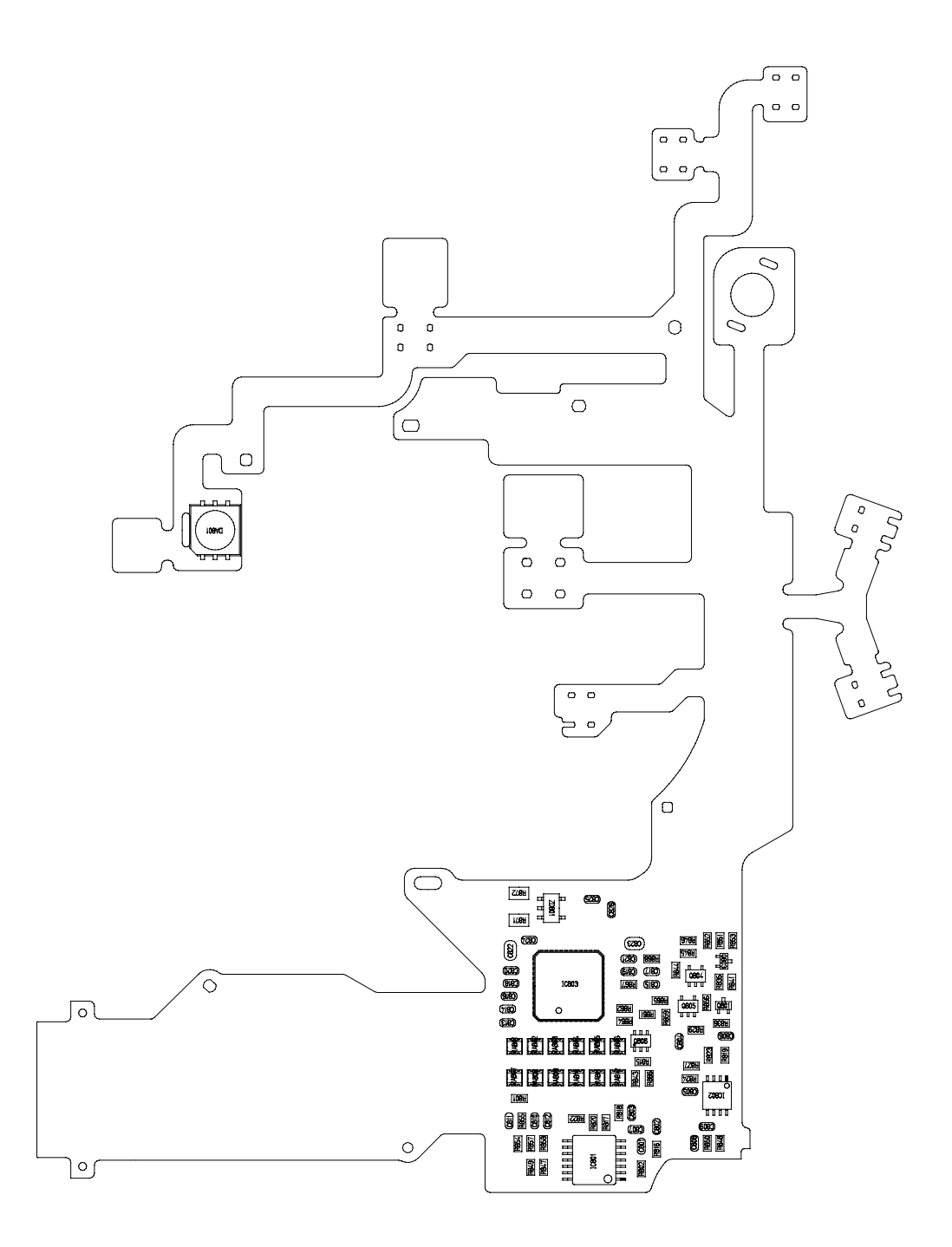

### 3.4 OPERATION KEY UNIT

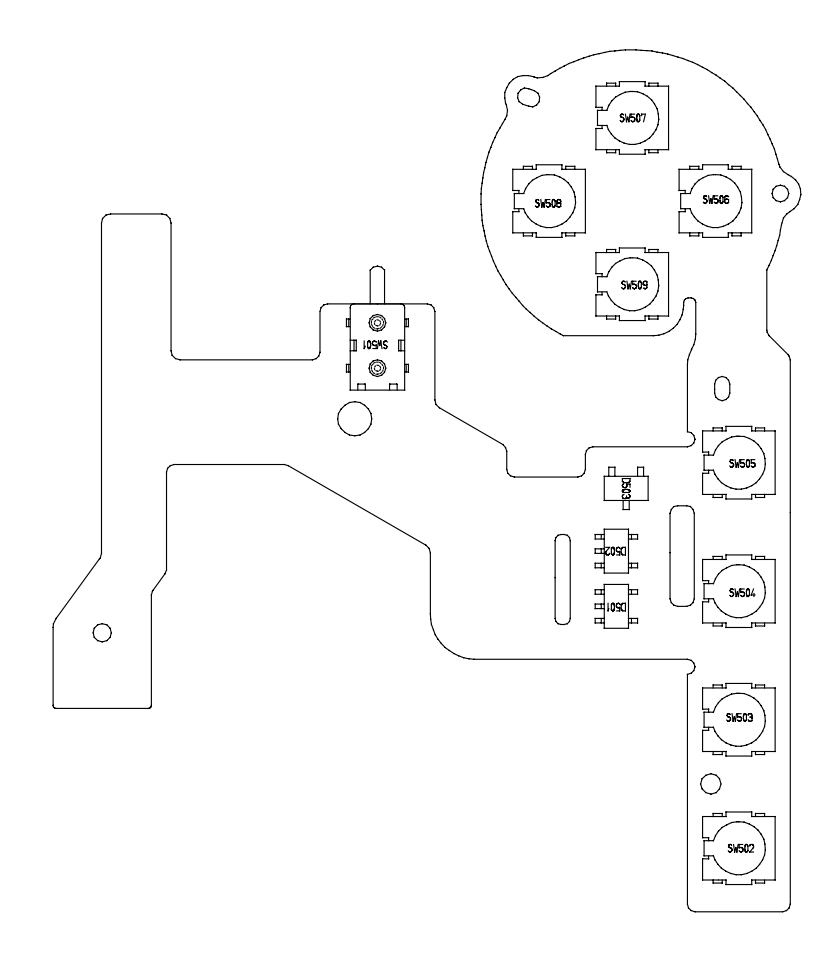

### 3.5 BATTERY BOX UNIT

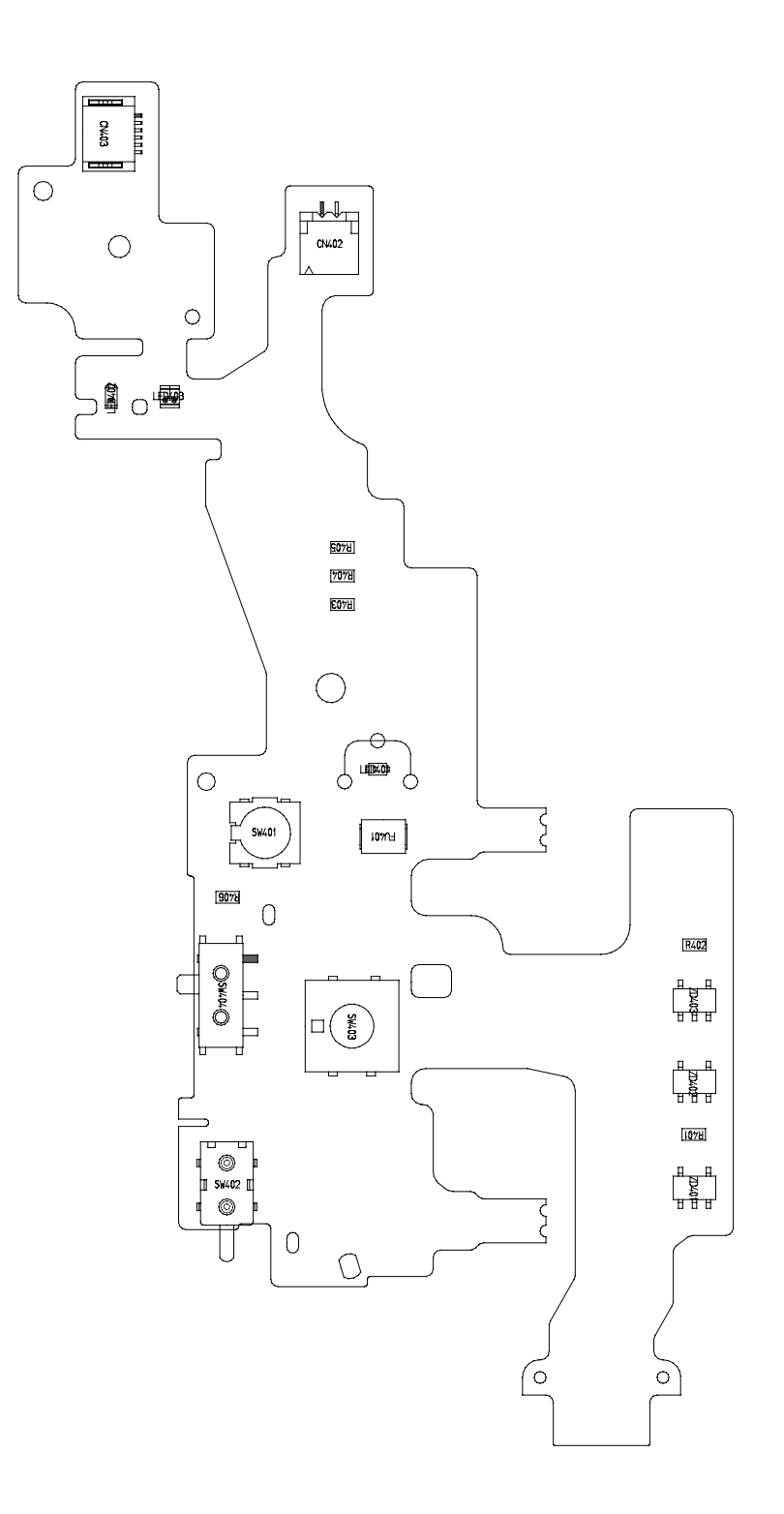

3.6 CF UNIT

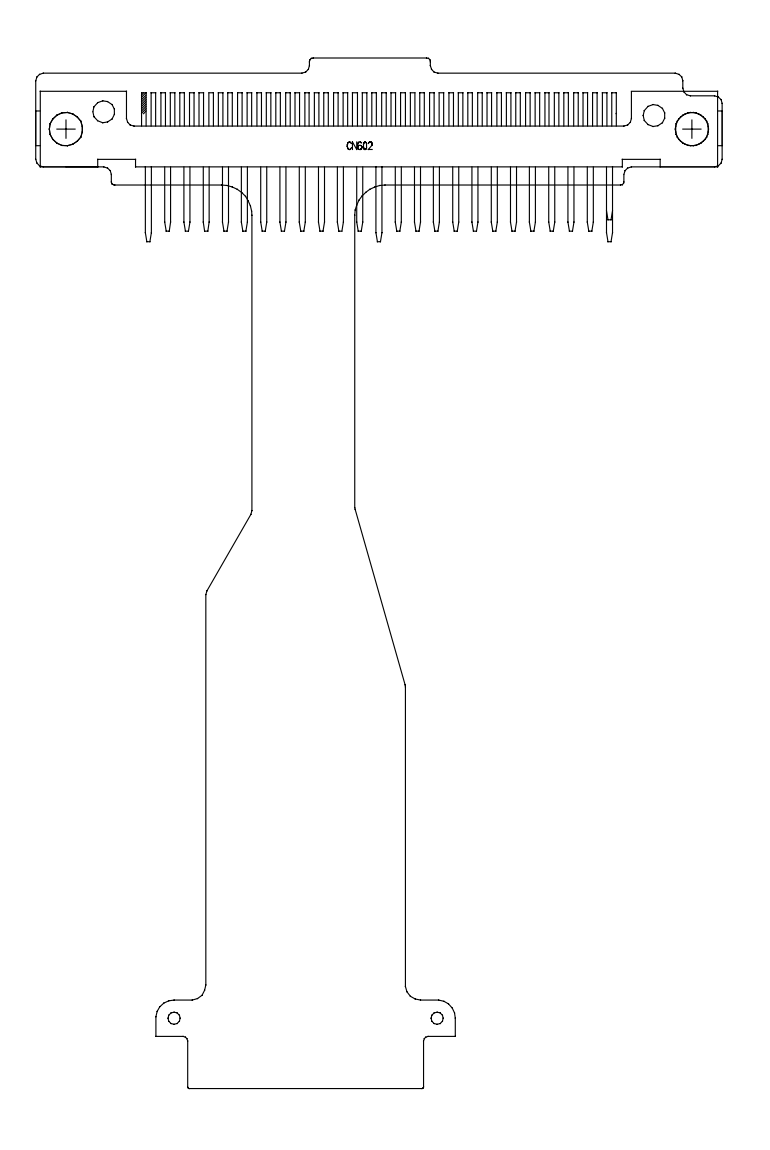

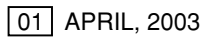

## How to print out the Auto Focus Chart

#### < Procedures >

- 1. Click "A Print" of the Menu Bar.
- 2. Remove clicking from "Shrink oversized pages to paper size" and "Expand small pages to paper size", and then print on A4 or legal. (A3 can be used.)
  - < Auto Focus Chart (1) >

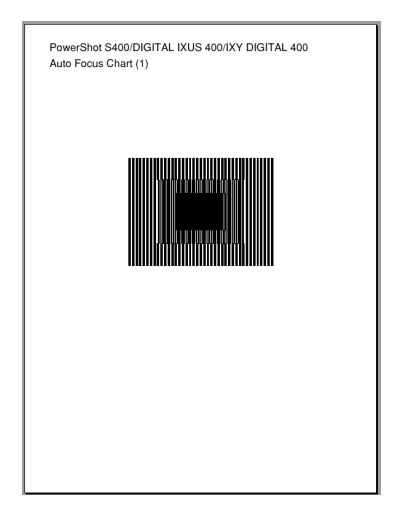

< Auto Focus Chart (2) >

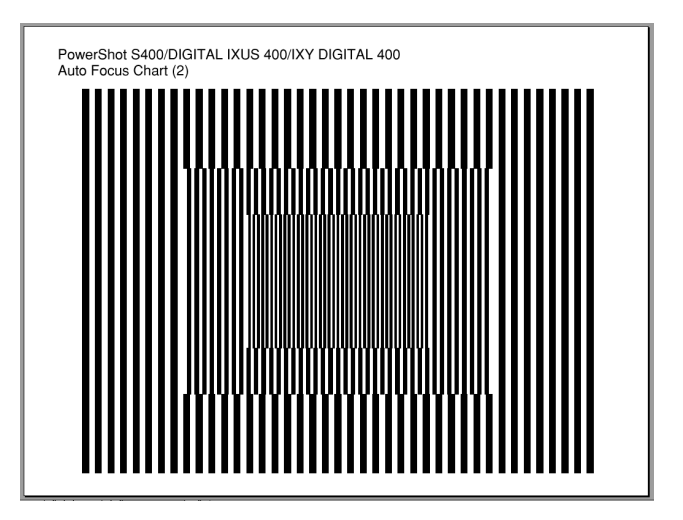

# PowerShot S400/DIGITAL IXUS 400/IXY DIGITAL 400 Auto Focus Chart (1)

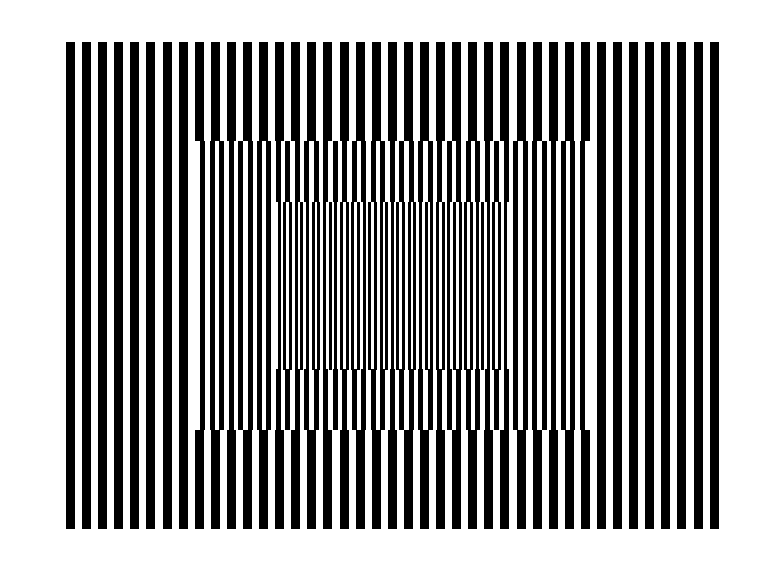

# Dimensions (1)

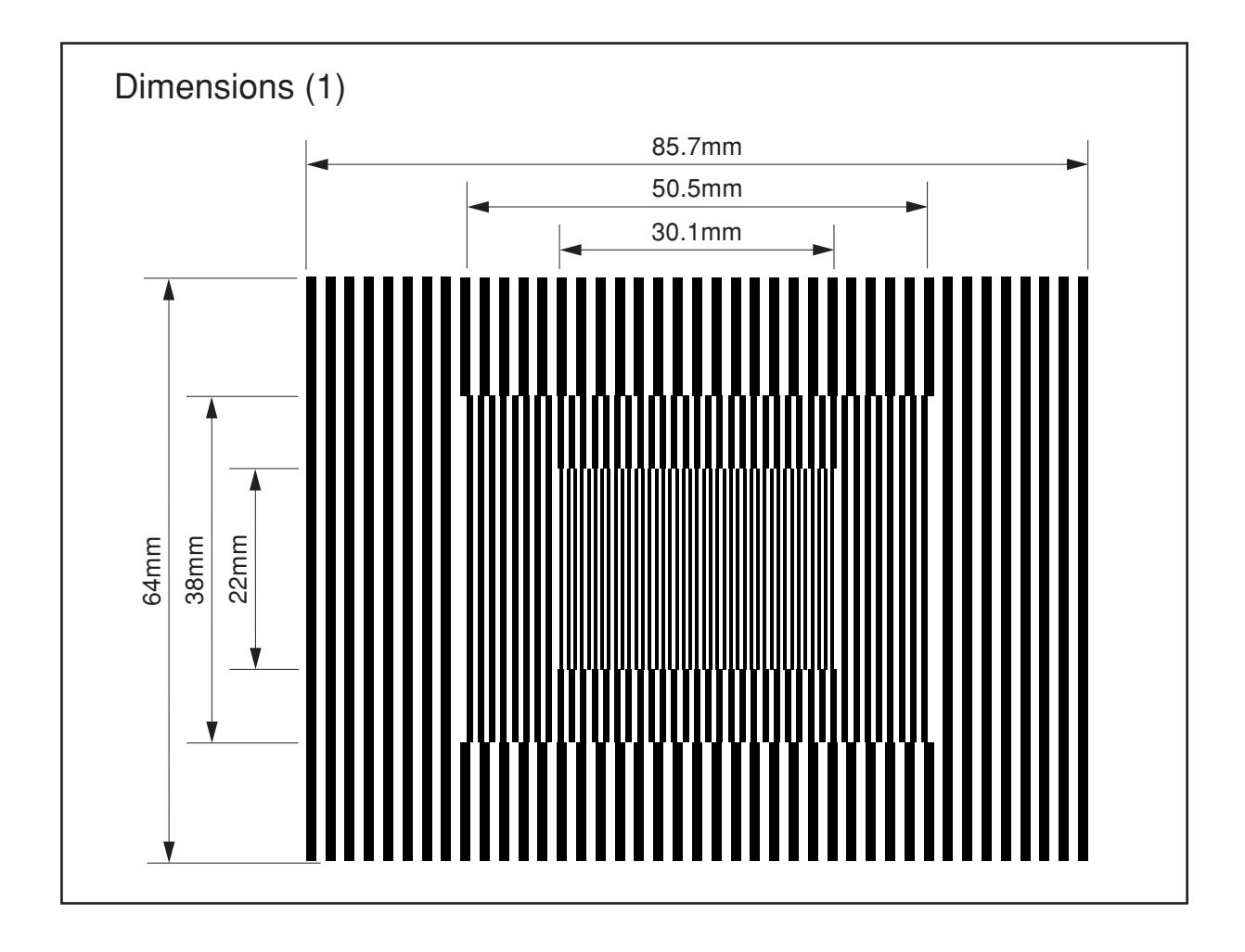

# PowerShot S400/DIGITAL IXUS 400/IXY DIGITAL 400 Auto Focus Chart (2)

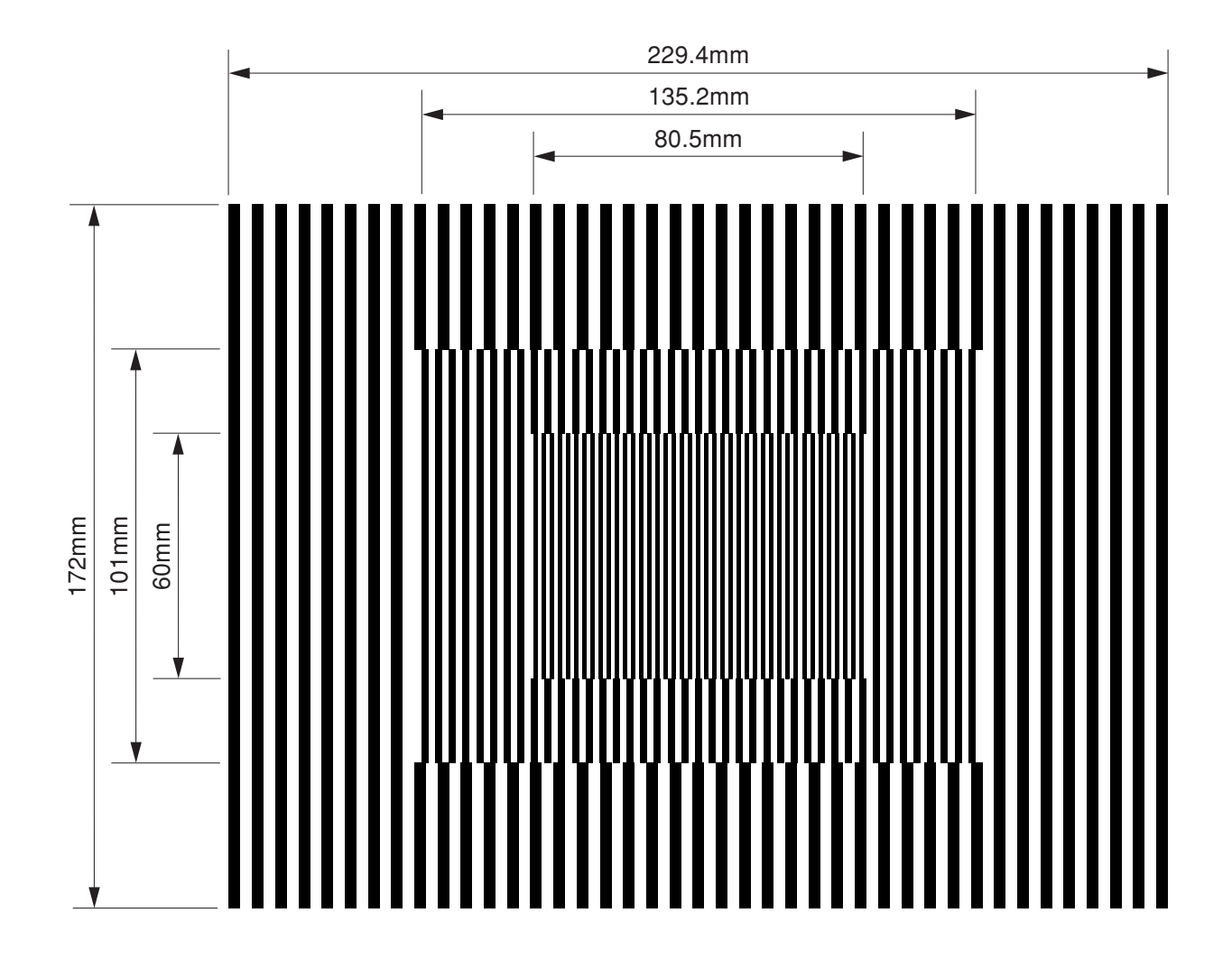

# PowerShot S400/DIGITAL IXUS 400/IXY DIGITAL 400 Auto Focus Chart (1)

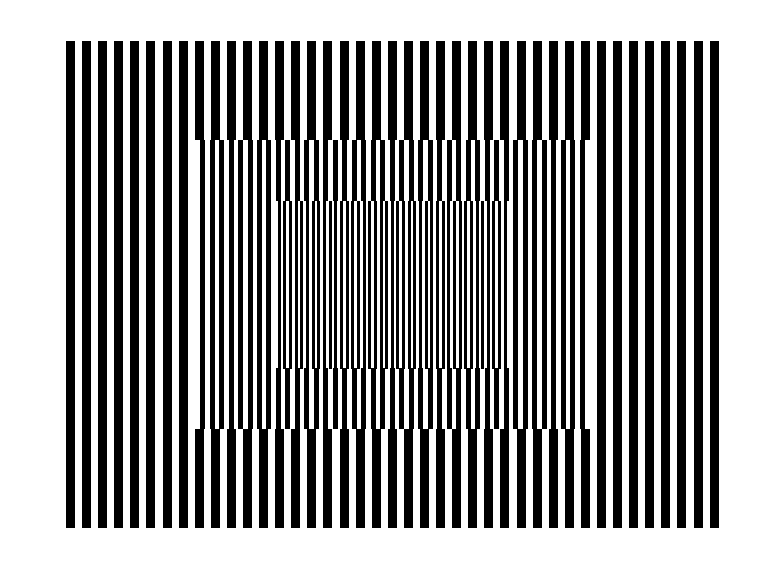

# Dimensions (1)

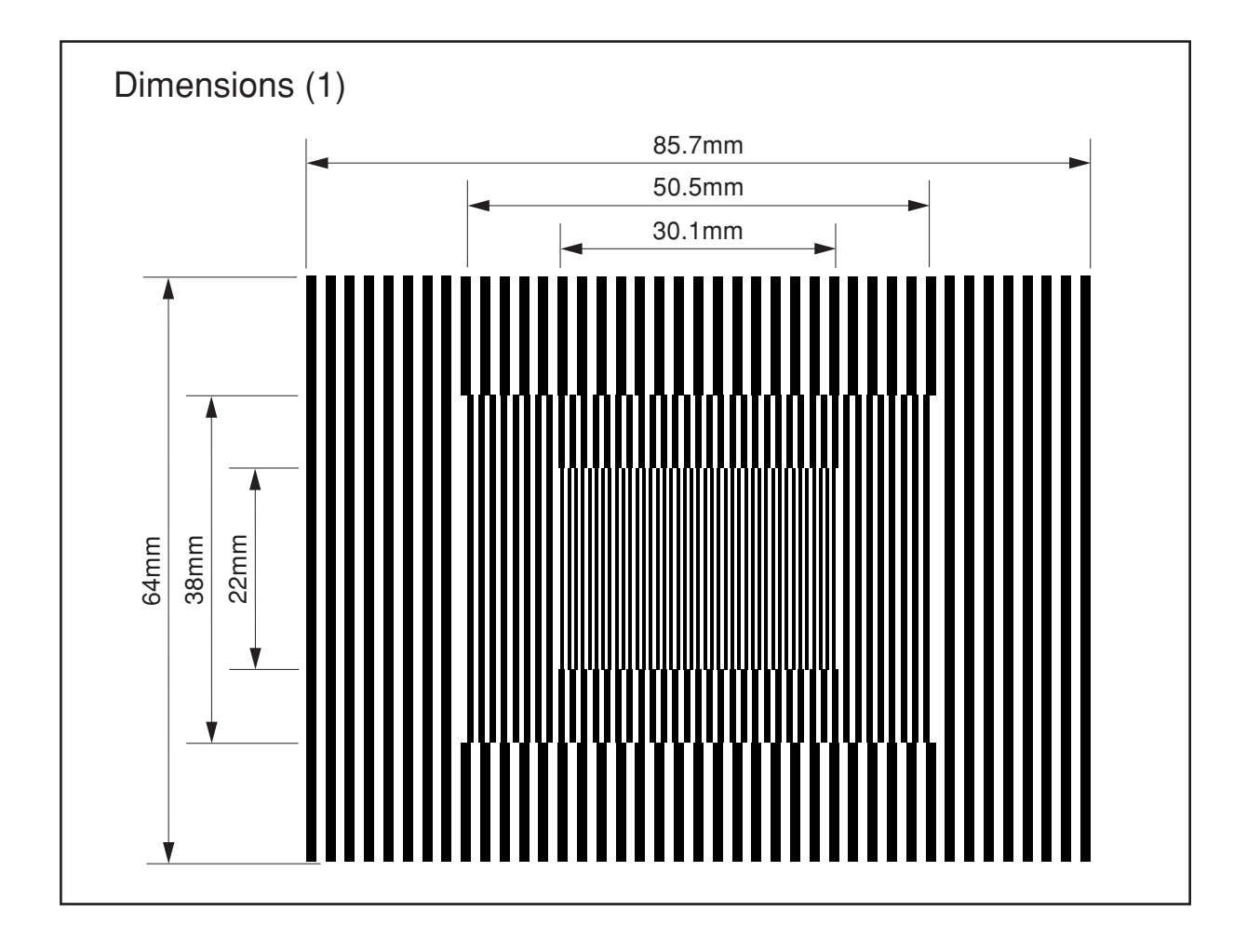

# PowerShot S400/DIGITAL IXUS 400/IXY DIGITAL 400 Auto Focus Chart (2)

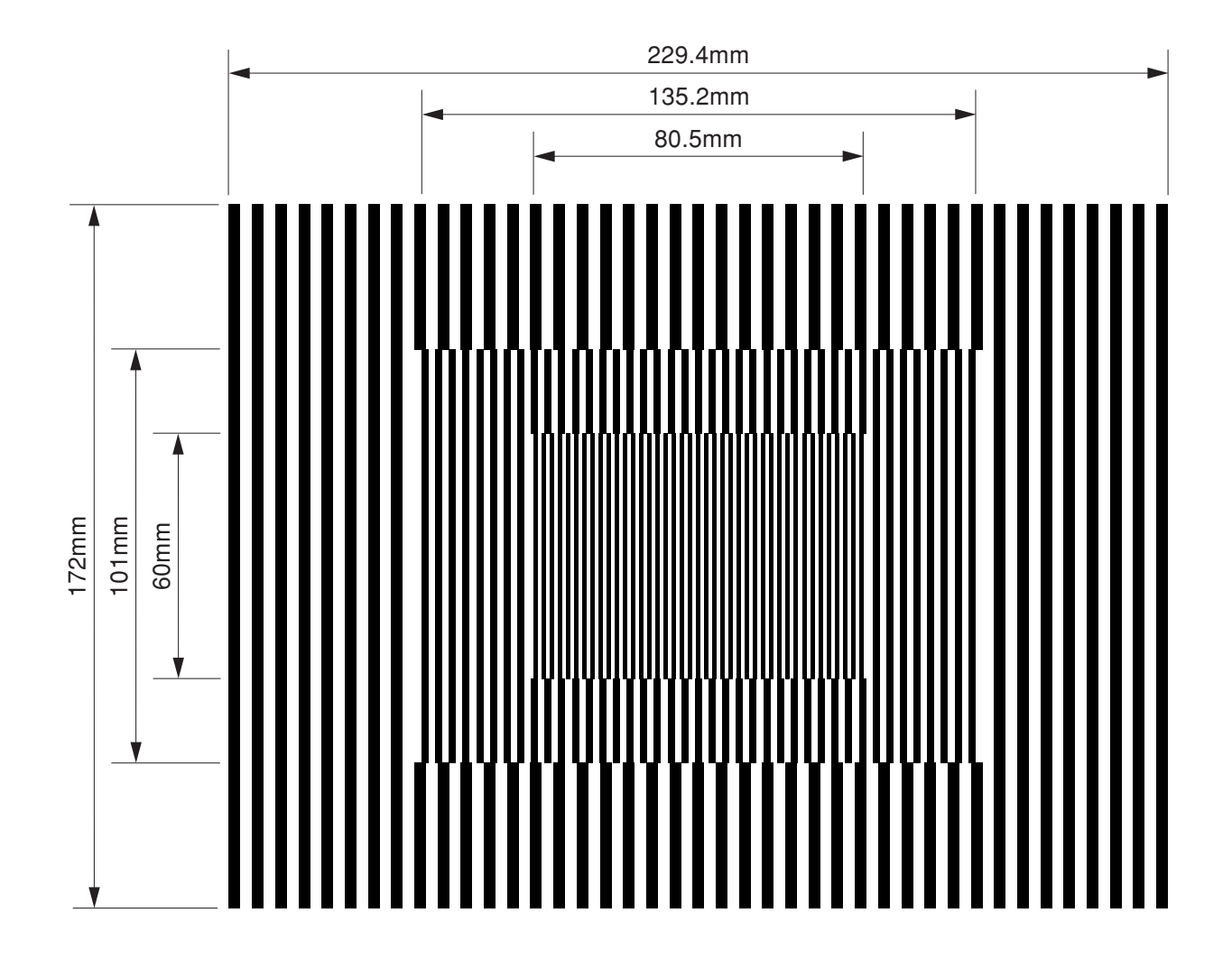

Free Manuals Download Website <u>http://myh66.com</u> <u>http://usermanuals.us</u> <u>http://www.somanuals.com</u> <u>http://www.4manuals.cc</u> <u>http://www.4manuals.cc</u> <u>http://www.4manuals.cc</u> <u>http://www.4manuals.com</u> <u>http://www.404manual.com</u> <u>http://www.luxmanual.com</u> <u>http://aubethermostatmanual.com</u> Golf course search by state

http://golfingnear.com Email search by domain

http://emailbydomain.com Auto manuals search

http://auto.somanuals.com TV manuals search

http://tv.somanuals.com